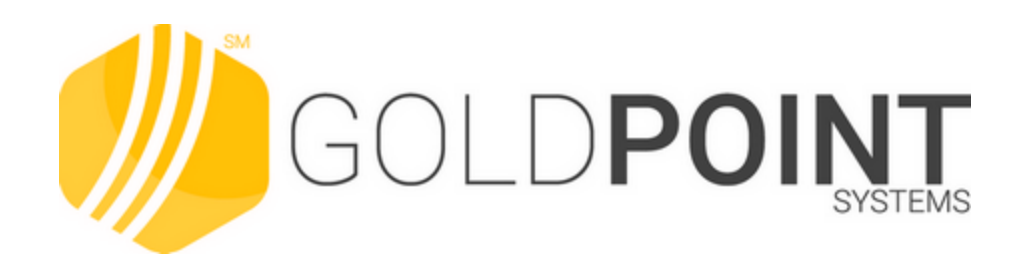

# What's New in CIM GOLD

Created June 2019 © 2019 GOLDPoint Systems. All rights reserved. 2

## **Table of Contents**

| CIM GOLD What's New Archived Versions     |    |
|-------------------------------------------|----|
| What's New in Version 7.9.0, 7.9.1, 7.9.2 |    |
| What's New in Version 7.8.18              |    |
| General CIM GOLD Changes                  |    |
| Loan System                               |    |
| Notification System                       |    |
| Payment Calculator                        |    |
| Queues                                    |    |
| What's New in Version 7.8.17              |    |
| CIM GOLDTeller                            |    |
| File Services Plus                        |    |
| Loan System                               |    |
| Notification System                       |    |
| Payment Calculator                        |    |
| Queues                                    |    |
| What's New in Version 7.8.16              |    |
| What's New in Version 7.8.15              |    |
| What's New in Version 7.8.14              |    |
| What's New in Version 7.8.13              |    |
| What's New in Version 7.8.12              | 71 |
| What's New in Version 7.8.11              |    |
| What's New in Version 7.8.10              |    |
| What's New in Version 7.8.8               |    |
| What's New in Version 7.8.6               | 80 |
| What's New in Version 7.8.5               |    |
| What's New in Version 7.8.4               |    |
| What's New in Version 7.8.3               |    |
| What's New in Version 7.8.2               |    |
| What's New in Version 7.8.1               |    |
| What's New in Version 7.8.0               |    |
| What's New in Version 7.6 and 7.7         |    |
| What's New in Version 7.5                 |    |

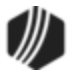

| What's New in Version 7.5.18     |
|----------------------------------|
| What's New in Version 7.5.17     |
| What's New in Version 7.5.16     |
| What's New in Version 7.5.15     |
| CIM GOLDTeller                   |
| Dealer System 119                |
| GOLD Services                    |
| GOLDView                         |
| Loan System 122                  |
| Miscellaneous                    |
| Notification System 127          |
| Security 129                     |
| Queues                           |
| What's New in Version 7.5.14     |
| What's New in Version 7.5.12     |
| CIM GOLDTeller                   |
| EZPay                            |
| GOLD Services                    |
| Loan System 150                  |
| Miscellaneous                    |
| Notification System 156          |
| Queues System 162                |
| Report Warehouse                 |
| What's New in Version 7.5.11     |
| What's New in Version 7.5.10     |
| What's New in Version 7.5.9      |
| What's New in Version 7.5.8      |
| What's New in Version 7.5.7      |
| What's New in Version 7.5.5      |
| What's New in Version 7.5.4      |
| What's New in Version 7.5.3      |
| What's New in Version 7.5.2      |
| What's New in Version 7.5.0      |
| CIM GOLDTeller                   |
| Customer Relationship Management |
| Deposits System                  |

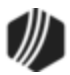

| General CIM GOLD Changes                 | 210 |
|------------------------------------------|-----|
| GOLD Services System                     |     |
| Internet and Phone Systems               |     |
| Loans System                             |     |
| Account Detail Screen Changes            |     |
| Additional Loan Fields Screen Changes    |     |
| Ancillary Products Additions             | 220 |
| Bankruptcy Screen Changes                | 223 |
| EZPay Screen Changes                     | 223 |
| Insurance Screens Modifications          |     |
| Marketing and Collections Screen Changes |     |
| Payment Information Changes              | 227 |
| Payoff Update                            |     |
| Reserve Disbursement Changes             |     |
| Signature Loan Details Screen Changes    |     |
| System Setup Screen Changes              | 233 |
| Miscellaneous System                     |     |
| Notification System                      |     |
| Queues System                            |     |
| Report Warehouse                         |     |
| Variable Screens                         |     |
| What's New in Version 7.1.16             |     |

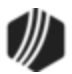

## **CIM GOLD What's New Archived Versions**

The following are archived versions of CIM GOLD<sup>®</sup> What's New. For the latest version of CIM GOLD, see the <u>CIM GOLD What's New</u> main help topic in DocsOnWeb.

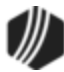

## What's New in Version 7.9.0, 7.9.1, 7.9.2

CIM GOLD versions 7.9.0 and 7.9.1 were specific for funding checks with CIM GOLD for one institution. Version 7.9.2 were changes specific for one institution.

All the items in 7.9.0, 7.9.1, and 7.9.2 are included with CIM GOLD version 7.9.3, the official CIM GOLD release. See version 7.9.3 for more information on enhancements and improvements to CIM GOLD.

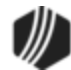

## What's New in Version 7.8.18

CIM GOLD version 7.8.18 was only released to a few institutions. However, all the changes involved in version 7.8.18 are included for all institutions starting in CIM GOLD version 7.9.3 and above. Most of the changes advertised in this version are only applicable if your institution is set up with the advertised options (such as institution options, SolutionsByText, SourceLink statements).

See the following sections for enhancements made in CIM GOLD version 7.8.18:

General CIM GOLD Changes Loan System Notification System Payment Calculator Queues

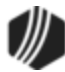

## **General CIM GOLD Changes**

| Enhancement                     | Description                                                                                                    |
|---------------------------------|----------------------------------------------------------------------------------------------------|
| Customer Name Suffix<br>Display | Customers' name <b>Suffixes</b> (Jr., Sr., II, III, etc., as indicated on the<br>Customer Relationship Management > <u>Households</u> screen) now appear in<br>the top title bar of CIM GOLD as well as other places where customer |
| CMP: 3335<br>Work Order: 48274  | names are displayed (such as list view tables on the Loans > <u>Marketing and</u><br><u>Collections</u> screen). This enhancement allows for more accurate<br>identification of customers.                                          |
| CIM GOLD 7.8.18                 | See the following examples of this change in CIM GOLD:                                                                                                    |

| M CIM GOLD Households ISH                                                                                                    | MEL HAROLD WASHINGTON                                                                                                    | ]                                                                  |                              |
|----------------------------------------------------------------------------------------------------|----------------------------------------------------------------------------------------------------|--------------------------------------------------------------------|------------------------------|
| <u>F</u> ile <u>S</u> creen History <u>R</u> efresh                                                                                                    | Print Screen File Services Pla                                                                                                    | us <u>O</u> ptions <u>H</u> elp 🛛 🌍 🌍                              | )  ≼ ••                      |
| Customer Search Screen]<br>Cards<br>Customer Relationship Management<br>Customer Relationship Management<br>CIF F/M History<br>CIF Relationships<br>Comments<br>Customer Profile<br>Employment Information | <ul> <li>Household 2040</li> <li>Names Addresses Addresses Addresses</li> <li>Seq Last Name First</li> <li>WASHINGTON ISHN</li> </ul> | ccounts Services St Name Middle Name Title Suffi<br>MEL HAROLD III | x SSN/EIN/IDN<br>969-32-0073 |
| General Information<br>→ Household Utilities<br>→ Households<br>→ Special Instructions<br>→ Dealer Setup                                                                                                   | Detailed Personal Inform                                                                                                    | mation Phones Email Cr<br>First Name                               | redit Rating and IR          |
|                                                                                                    |                                                                                                    | ISHMEL<br>Mother's Maiden                                          | Name                         |
| Financial Applications     FPS GOLD     GOLD Services                                                                                                    | Tax ID/Customer ID 969-                                                                                                    | 32-0073 ID Type 2 - 1                                              | Personal Name/SS             |
| GOLDPoint Systems<br>History<br>Internet and Phone Systems                                                                                                    | Driver's License 052284                                                                                                    | 4438 GA - Georgia                                                  |                              |
| Loan Template                                                                                                    | Additional ID                                                                                                    |                                                                    |                              |

Customer Relationship Management > Households Screen

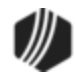

9

|                                                                                                    |          |                |                                        |              |         |              | _                    |             |
|----------------------------------------------------------------------------------------------------|----------|----------------|----------------------------------------|--------------|---------|--------------|----------------------|-------------|
| CIM GOLD Marketing and C                                                                            | olled    | tions          | GEORGE                                 | MCCA         | RTHUR   | REVERS       | SON <mark>JR.</mark> | 367         |
| <u>File</u> <u>Screen History</u> <u>R</u> efresh                                                   | <u>P</u> | rint Scre      | en F <u>i</u> l                        | e Servi      | ces Plu | s <u>O</u> j | ptions               | <u>H</u> el |
| Insurance     Inter-Office Move     Investor Reporting     IRS Form 1099-C     Line-of-Credit Loans | ^        | Open<br>Next D | <b>Consu</b><br>Jue Date               | Jmer<br>03/1 | 16/201  | 8            | Ma                   | turity      |
| Loan Initialization                                                                                 |          | Accour         | nt Nbr                                 | Туре         | Class   | Princi       | bal Balan            | ce          |
| Marketing and Collections                                                                           |          | 3675 0         | 14197 0                                | 10           | 10      |              | 363.                 | 53          |
| - Misc Secured F/M Data                                                                             |          |                |                                        |              |         |              |                      |             |
| ···· Operations Secured F/M Data                                                                    |          |                |                                        |              |         |              |                      |             |
| Optional Products                                                                                   |          |                |                                        | Vame         |         |              | Preferre             | d Na        |
| Original Loan Disclosure                                                                            |          | Ma Car         | ······································ | Conthur      | E.e.e.e |              | L.                   | 3.113       |
| Payee Information                                                                                   |          | MI. Geo        | orge mou                               | Jarunur      | Everso  | JR.          | 30                   |             |
| Payment Calculator                                                                                  |          |                |                                        |              |         |              |                      |             |
| ···· Payoff                                                                                         |          |                |                                        |              |         |              |                      |             |
| - Purchase Disclosure                                                                               |          | <              |                                        |              |         |              |                      |             |
| ⊕ Reports                                                                                           |          | Delino         | uent Pa                                | vments       |         | ontact       | L Custo              | mer         |
| Statistics and Summaries                                                                            |          |                |                                        |              | 10      | maci         | 1 0000               |             |
| - System Setup Screens                                                                              |          | Tat            |                                        | Jue          | - House | hal          |                      |             |
| Transactions                                                                                        |          | rota           | a Due                                  | Joan P       | ayon I  | Jue!         |                      |             |
| Charge Off Transactions                                                                             |          | Part           | ial Payme                              | ent Due      |         |              |                      |             |
| CP2                                                                                                 |          |                |                                        |              |         |              |                      |             |

Loans > Marketing and Collections Screen

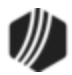

## Loan System

| Enhancement                                                                                                    | Description                                                                                                    |                                                                                                    |                                                        |                                                                                                    |
|----------------------------------------------------------------------------------------------------|----------------------------------------------------------------------------------------------------|----------------------------------------------------------------------------------------------------|--------------------------------------------------------|----------------------------------------------------------------------------------------------------|
| New CIM GOLD<br>Bankruptcy Function:<br>Court Records Search<br>and Automated Filing<br>CMP: 2372, 7091, 7166,<br>7450, 7522, 7630<br>Work Order: 43018, 40948<br>CIM GOLD 7.8.18 | Introduction<br>CIM GOLD is now capable of interfacing with third-party transmissions to<br>quickly and automatically update accounts with bankruptcy statuses<br>directly from bankruptcy courts. This new feature helps ensure that<br>accounts at your institution are up-to-date with bankruptcy proceedings.<br>Additionally, a new screen is available where users can search for<br>bankruptcy actions from bankruptcy courts (provided from the transmission<br>sent from the third-party). This notification aims to inform you of this useful<br>new feature, but please contact GOLDPoint Systems (GPS) if your<br>institution is interested in implementing this feature. |                                                                                                    |                                                        |                                                                                                    |
|                                                                                                    | Once CIM G                                                                                                    | <ul> <li>Note: The institution in programmir will need to third party.</li> <li>OLD has been</li> </ul> | process of<br>nvolves cor<br>ng requirem<br>have a con | f enabling this function at your<br>htractual, billing, and<br>hents. To begin, your institution<br>htract signed with the desired<br>interface with the third party, the                                                                                                    |
|                                                                                                    | system will receive regularly updated information concerning all customers<br>at your institution with the following bankruptcy statuses:                                                                                                    |                                                                                                    |                                                        |                                                                                                    |
|                                                                                                    | <ul> <li>Filed</li> <li>Dismis</li> <li>Discha</li> <li>Bankru</li> <li>Reinst</li> <li>Bankru</li> </ul>                                                                                                    | ased<br>arged<br>uptcy Conversi<br>ated<br>uptcy Closed                                                 | on                                                     |                                                                                                    |
|                                                                                                    | Two mnemo<br>compatibility<br>mnemonics                                                                                                    | nics have been<br>of this feature<br>are as follows                                                     | n added to<br>e with GOL                               | system records in preparation for DPoint Systems programs. These                                                                                                    |
|                                                                                                    | Mnemoni<br>c                                                                                                    | Description                                                                                             | Entry                                                  | Function                                                                                                    |
|                                                                                                    | BIMLNR<br>(CSBI<br>Record)                                                                                                    | Maximum<br>Court<br>Records<br>Returns                                                                  | Integer,<br>7 digits                                   | Bankruptcy Options. Used to<br>indicate the maximum number of<br>results returned by searches on the<br>Court Records Search screen (see<br><u>Court Records Search Screen</u><br>section below). This limit is<br>currently set at 1,000 for all<br>institutions. Contact GOLDPoint<br>Systems to adjust this value for<br>your institution. |

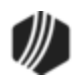

| Enhancement | Description                |                       |                                  |                                                                                                    |
|-------------|----------------------------|-----------------------|----------------------------------|----------------------------------------------------------------------------------------------------|
|             | FSLXNX<br>(FPFS<br>Record) | Court<br>Records Link | Checkbo<br>x<br>(0=No,<br>1=Yes) | FPFS - Loan Miscellaneous<br>Security in Field Level Security.<br>Used to toggle the appearance of<br>the blue <b>Court Records</b> text link on<br>the Loans > Bankruptcy and<br>Foreclosure > Bankruptcy Detail<br>screen (see <u>Court Records Link</u><br><u>on Bankruptcy Detail Screen</u><br>section below). |

#### **Automated Filing Option**

If CIM GOLD has been set up to interface with third-party bankruptcy transmissions at your institution, the ability to automate bankruptcy processing will be available. Enable this option by marking the new **Auto Process File** checkbox field in the <u>Special Requests</u> field group of the Loans > Bankruptcy and Foreclosure > Bankruptcy Options screen (see <u>Figure 1</u> below). See field details in the following table.

| Mnemonic     | Description  | Entry           | Location       |
|--------------|--------------|-----------------|----------------|
| BIPLEX (CSBI | Auto Process | Checkbox (0=No, | Bankruptcy     |
| Record)      | File         | 1=Yes)          | Options screen |

If this checkbox field is marked and the system is notified (by the third party) that a customers' bankruptcy status has changed, the system will automatically process the appropriate bankruptcy transaction for each account that the individual is attached to (as either an owner or co-owner). These transactions include:

- File Bankruptcy
- Dismissal/Reinstatement
- Discharge
- Convert Chapter
- Close

See help for the <u>Bankruptcy Detail</u> screen for more information about these transactions.

| $\Box$ | Note: If a bankruptcy transaction initiated by this       |
|--------|-----------------------------------------------------------|
|        | option encounters an error and fails to process for a     |
|        | customer account, an employee at your institution         |
|        | must manually run the transaction for the account on      |
|        | the Bankruptcy Detail screen. The automated filing        |
|        | option will not attempt to re-process bankruptcy          |
|        | transactions on accounts that have previously failed.     |
|        | However, if the error is corrected and the transaction is |
|        | manually run, the automated filing option will process    |
|        | any subsequent bankruptcy transactions on the             |
|        | account.                                                  |

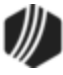

| Enhancement | Description                                                                                                    |
|-------------|----------------------------------------------------------------------------------------------------|
|             | Court Records Search Screen                                                                                                    |
|             | If CIM GOLD has been set up to interface with third-party bankruptcy transmissions at your institution, a new screen is also available which can be used to search for up-to-date bankruptcy information about all loans at your institution (as indicated by the third party). This new Court Records Search screen is located under Loans > Bankruptcy and Foreclosure in CIM GOLD (see Figure 2 below).                                                                                                    |
|             | Use the <b>Search</b> fields at the top of this screen to narrow the system search by indicating specific information to search for. This information can include:                                                                                                    |
|             | <ul> <li>Case Number</li> <li>Social Security Number</li> <li>First Name</li> <li>Last Name</li> <li>Chapter (7, 11, 12, 13)</li> <li>Action (current bankruptcy status, such as Filed, Dismissed,<br/>Conversion, Reinstated, Filed in Error, Transferred Out, Discharged,</li> </ul>                                                                                                    |
|             | Close) <ul> <li>Process Status (Failed/Success)</li> </ul>                                                                                                    |
|             | Note: It is not recommended to only search the system using Chapter, Action, or Process Status individually. For best results, use these search fields in combination with each other.                                                                                                    |
|             | The <b>Custom Field</b> can be used to further narrow the system search by indicating a specific File Date, Status Date, Date Received, or Date Processed (use the adjacent <b>Custom Value</b> field to indicate the actual date). When this screen is first accessed, the <b>Custom Field/Value</b> are defaulted to Date Received and the current day.                                                                                                    |
|             | The <b>341 Meeting Date field group</b> can be used to further narrow the system search by 341 Meeting Date information. Mark the <b>Future Dates Only</b> checkbox to only return search results with a future 341 Meeting Date. Use the adjacent <b>Start/End Date</b> fields to indicate a range of dates. Only accounts with a 341 Meeting Date within the indicated range will appear in search results. Note that if the <b>Future Dates Only</b> field is marked, the <b>Start Date</b> field will be disabled but the <b>End Date</b> field can still be used. |
|             | Once all search criteria has been entered and <search> is clicked, all customer accounts at your institution that match the indicated search criteria will appear in the list view at the bottom of this screen. Double-clicking an item in the list view opens the <b>Court Records</b> dialog (see Figure <u>3</u> below), which displays two additional list views:</search>                                                                                                    |
|             | <ul> <li>A Details list view that displays all relevant customer information<br/>as processed by the courts (and stored by the third party).</li> </ul>                                                                                                    |

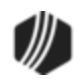

| Enhancement | Description                                                                                                    | Description                                                       |                                                        |                                           |  |  |  |  |  |  |  |  |  |
|-------------|----------------------------------------------------------------------------------------------------|-------------------------------------------------------------------|--------------------------------------------------------|-------------------------------------------|--|--|--|--|--|--|--|--|--|
|             | <ul> <li>An Accounts list view that displays all accounts attached to the<br/>selected customer name. If the bankruptcy transmission has failed<br/>for the selected customer, this list view will display the relevant<br/>error message. Remember that failed bankruptcy transactions will<br/>not be re-attempted by the automated filing option and must be<br/>entered manually on the <u>Bankruptcy Detail</u> screen (see Note in the<br/>Automated Filing Option section above).</li> </ul>                                                                                                    |                                                                   |                                                        |                                           |  |  |  |  |  |  |  |  |  |
|             | Court Records Link on Bankruptcy Detail Screen                                                                                                    |                                                                   |                                                        |                                           |  |  |  |  |  |  |  |  |  |
|             | If CIM GOLD has been set up to interface with third-party bankrup<br>transmissions at your institution and the <u>Bankruptcy Detail</u> screen<br>accessed for a customer with an existing court record, a blue <b>Cou</b><br><b>Records</b> text link can be made available on that screen (see Figu<br>below). Click this link to open a dialog that functions like the new<br><b>Records Search</b> screen (see <b>Court Records Search Screen</b> so<br>above). This instance of the <b>Court Records Search</b> screen will d<br>information pertaining to the customer selected on the <u>Bankruptcy</u><br>screen. |                                                                   |                                                        |                                           |  |  |  |  |  |  |  |  |  |
|             | (see Figure 5 below                                                                                                    | w). See field details                                             | s in the following ta                                  | ble.                                      |  |  |  |  |  |  |  |  |  |
|             | Mnemonic                                                                                                    | Description                                                       | Entry                                                  | Location                                  |  |  |  |  |  |  |  |  |  |
|             | BIULEX (CSBI<br>Record)Use Court<br>Records<br>InformationCheckbox (0=No,<br>1=Yes)Bankruptcy<br>Options                                                                                                    |                                                                   |                                                        |                                           |  |  |  |  |  |  |  |  |  |
|             | Field level security<br>Security on the Field<br>table in Introducti                                                                                                    | o for this link can be<br>eld Level Securit<br>on section above). | e set in <u>FPFS - Loa</u><br><b>y</b> screen (mnemoni | an <u>Miscellaneous</u><br>ic FSLXNX, see |  |  |  |  |  |  |  |  |  |

| Special Requests                                                                     |
|--------------------------------------------------------------------------------------|
| Require PC to IB at Petition                                                         |
| Require PC to IB at Confirmation                                                     |
| Display Reaffirmation Dates Only                                                     |
| Allow File And Notice Dates Same Day                                                 |
| 🗹 Auto Process File 🔫                                                                |
| Figure 1: New Auto Process File field on the<br>Loans > Bankruptcy and Foreclosure > |

Loans > Bankruptcy and Foreclosure > Bankruptcy Options Screen

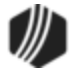

| - Court R                                                                                                    | Records Se  | arch      |           |                                                                    |          |           |         |              |  |  |  |
|----------------------------------------------------------------------------------------------------|-------------|-----------|-----------|--------------------------------------------------------------------|----------|-----------|---------|--------------|--|--|--|
| Case Number: Social Security:                                                                                                    |             |           |           | 341 Meeting Date<br>Start Date End Date<br>☐ Future Dates Only ✓ ✓ |          |           |         |              |  |  |  |
|                                                                                                    |             |           |           |                                                                    |          |           |         |              |  |  |  |
| 13 × 2:Filed ×                                                                                                    |             |           |           | ustom rield                                                        | 1.       | ~         |         | side.        |  |  |  |
| Success       Search       Clear         Success       Search       Clear         Results: 7       Case       SSN       First Name       Last Name       Chapter       Action       Date       Process       341 Meetin         Number       SSN       First Name       Last Name       Chapter       Action       Date       Status       Date |             |           |           |                                                                    |          |           |         |              |  |  |  |
| 18323344                                                                                                    | 555-09-6169 | HEATHER   | JARET     | 13                                                                 | 2, Filed | 3/23/2018 | Succeed | 6/1/2018 10: |  |  |  |
| 18322530                                                                                                    | 252-74-0606 | KIZZY     | MCMURRAY  | 13                                                                 | 2, Filed | 3/22/2018 | Succeed | 4/5/2018 10: |  |  |  |
| 18321617                                                                                                    | 804-16-9015 | JANET     | HAYWARD   | 13                                                                 | 2, Filed | 3/21/2018 | Succeed | 12/29/2017 9 |  |  |  |
| 18321670                                                                                                    | 55172520    | SHALONDA  | GALES     | 13                                                                 | 2, Filed | 3/21/2018 | Succeed | 6/3/2018 10: |  |  |  |
| 1803200                                                                                                    | 20306066    | GEORGE    | EVERSON   | 13                                                                 | 2, Filed | 3/20/2018 | Succeed | 12/29/2017 9 |  |  |  |
| 2018032                                                                                                    | 305-86-6887 | CARLA     | VOSSELMAN | 13                                                                 | 2, Filed | 3/20/2018 | Succeed | 6/3/2018 10: |  |  |  |
| 2018031                                                                                                    | 266-24-1757 | HENRIETTE | VEAL      | 13                                                                 | 2, Filed | 3/19/2018 | Succeed | 4/5/2018 10: |  |  |  |

Figure 2: Loans > Bankruptcy and Foreclosure > Court Records Search Screen

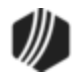

| 🛃 Court Records     |            |                       |               |              |               |      |              | _       |         | × |
|---------------------|------------|-----------------------|---------------|--------------|---------------|------|--------------|---------|---------|---|
| Customer            |            |                       |               |              |               |      |              |         |         |   |
| Case Number         | Socia<br>N | al Security<br>lumber | First<br>Name | Last<br>Name | Received Date |      |              |         |         |   |
| 18323820            | 555        | -22-3213              | ADREA         | JARET        | 3/23/         | 2018 | 3 2:31:54 PM |         |         |   |
| 18323820            | 555-       | 22-3213               | ADREA         | JARET        | 3/23/2        | 2018 | 3 2:11:32 PM |         |         |   |
|                     |            |                       |               |              |               |      |              |         |         |   |
|                     |            |                       |               |              |               |      |              |         |         |   |
|                     |            |                       |               |              |               |      |              |         |         |   |
|                     |            |                       |               |              |               |      |              |         |         |   |
| Details             |            |                       |               |              | -             |      |              | 1.0.    | 1       |   |
| Field               |            |                       | Value         |              |               |      | Account      | Status  | Message |   |
| Address 1 of Court  |            | 500 POYD              | RAS STREE     | =1           |               | ^    | /9/8-015820  | Succeed |         |   |
| Address 2 of Court  | -          | STE B-601             |               |              | _             |      |              |         |         |   |
| Address Of Trustee  | Ass        |                       |               |              |               |      |              |         |         |   |
| Attorney Address    |            | 209 GOOI              | DE ST STE     | 204          |               |      |              |         |         |   |
| Attorney City       |            | HOUMA                 |               |              |               |      |              |         |         |   |
| Attorney Email      |            | RLL801@               | BELLSOUT      | H.NET        |               |      |              |         |         |   |
| City Where Bankrup  | otcy       | LIBERTY               |               |              |               |      |              |         |         |   |
| City Where Court is | Loc        | PICKENS               |               |              |               |      |              |         |         | _ |
| County Where Debt   | or         | PICKENS               |               |              |               |      |              |         |         |   |
| Court ZipCode       |            | 29657                 | 29657         |              |               |      |              |         |         |   |
| Customer Account    | Num        | 000001173             | 3745-001      |              |               |      |              |         |         |   |
| District Where Cour | rt is      | EASTERN               | DISTRICT      | OF SOUTH     |               |      |              |         |         |   |
| ECOA                |            | S                     |               |              |               | ۷    |              |         |         |   |

Figure 3: Court Records Dialog Accessed by Double-clicking an Item in the List View Table on the Court Records Search Screen

| Claim Information  | Proof Of Claim      |                 |                        |
|--------------------|---------------------|-----------------|------------------------|
| CP2 <u>History</u> | Attomeys/Trustees   | POC Itemization | Comments               |
| Loan Information   | Collateral PC to IE | Court Records   | <sup>-</sup> rade Line |
|                    |                     |                 |                        |

Figure 4: New Blue Court Records Text Link on the Loans > Bankruptcy and Foreclosure > Bankruptcy Details Screen

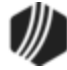

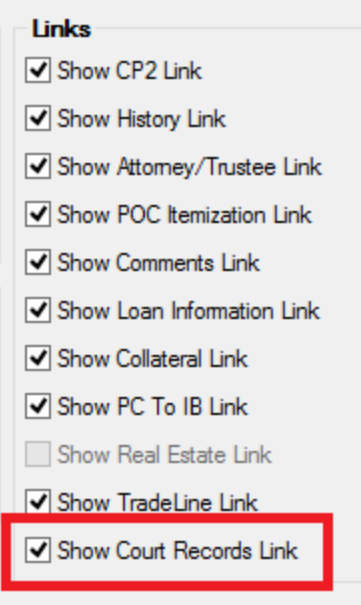

#### Figure 5: New Show Court Records Link field on the Loans > Bankruptcy and Foreclosure > Bankruptcy Options Screen

| Enhancement                                       | Description                                                                                                    |
|---------------------------------------------------|----------------------------------------------------------------------------------------------------|
| Bankruptcy<br>Enhancements                        | Several enhancements have been made to the Loans > Bankruptcy system in CIM GOLD.                                                                                                    |
| CMP: 6266, 6929, 7044,<br>7096<br>CIM GOLD 7.8.18 | • Social Security numbers are now displayed on the Proof of Claim form<br>and the <u>Bankruptcy Detail</u> screen, regardless of whether or not the<br>institution option to suppress the Social Security number is set<br>( <u>Institution Option SUSS</u> ). SSNs are tied to persons, not accounts, and<br>for bankruptcies to properly display, the SSN is required.                                                                                                    |
|                                                   | • A <save changes=""> button has been added to the <u>Bankruptcy POC</u> dialog to make the POC process more user-friendly.</save>                                                                                                    |
|                                                   | • When switching between accounts viewed on the <u>Bankruptcy Detail</u> screen, the system now prompts the user to save changes.                                                                                                    |
|                                                   | • The Proof of Claim Itemization now displays all names involved in a bankruptcy. Previously, if there was more than one person connected to the bankrupt account, the system would cut off the additional person's name. This is on the actual Proof of Claim Itemization form, which can be viewed from the <b>Proof of Claim</b> link on the bottom of the Bankruptcy Detail screen, then click <show poc="">, then click "POCItemization" in the list view table, as shown below:</show> |

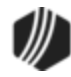

| 💀 Bankruptcy Forms LEO L    | IONHEARTED 01 02345                       | 12                                                      |               | _        |                 |  |  |  |  |
|-----------------------------|-------------------------------------------|---------------------------------------------------------|---------------|----------|-----------------|--|--|--|--|
| Search                      | 🚺 🖣 🕨 🎽 (1 of 1)                          |                                                         | ] 🛛 📮 🌏       | í,       | ^               |  |  |  |  |
|                             |                                           | INTERESTOR CH                                           | ARGES FO      | OR PROOF | FOFCL#          |  |  |  |  |
| From Name                   | Name of Debtor                            | TED<br>ARTED                                            | Case Numb     |          |                 |  |  |  |  |
| POCItemization ProofOfClaim |                                           | 1                                                       |               |          |                 |  |  |  |  |
|                             |                                           | Both names are printed on the<br>POC Iternization form. |               |          |                 |  |  |  |  |
|                             | Description                               |                                                         | <u>Amount</u> | Date     |                 |  |  |  |  |
|                             | Late Charges (as o<br>NSF Fees            | of Petition Date)                                       | 50.00         | 04-12-20 | 18              |  |  |  |  |
|                             | Attorney's Fees (n<br>Filing fees and cou |                                                         | >             |          |                 |  |  |  |  |
|                             | Date Posted:                              | Date Last Updated: By                                   | 0             | Key =    | lsDirty = False |  |  |  |  |
| Print Selection             |                                           |                                                         |               |          |                 |  |  |  |  |

Loans > Bankruptcy Detail Screen. Click the Proof of Claim Link, then click <Show POC> and click "POCItemization"

| Enhancement          | Description                                                                |
|----------------------|----------------------------------------------------------------------------|
| Teller Name Used for | If the Name field is left blank but the Use Name For Signature checkbox    |
| POC Signature        | field is marked in the POC Signature Information field group on the        |
|                      | Bankruptcy Options screen, the system will automatically use the           |
| CMP: 5201            | employee name (associated with the teller number used to access the        |
|                      | Bankruptcy Detail screen) as the signature when generating the Proof of    |
|                      | Claim. The signature is included in Part 3 of the Proof of Claim, as shown |
|                      | below:                                                                     |

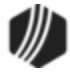

| Part 5: Sign Below                                                                                    |                                                                                                    |                                |                                                                         |                                          |  |  |  |  |  |  |  |
|----------------------------------------------------------------------------------------------------|----------------------------------------------------------------------------------------------------|--------------------------------|-------------------------------------------------------------------------|------------------------------------------|--|--|--|--|--|--|--|
| The person completing                                                                                 | Check the ap                                                                                                    | ppropriate box:                |                                                                         |                                          |  |  |  |  |  |  |  |
| sign and date it.                                                                                     | I am the                                                                                                    | creditor.                      |                                                                         |                                          |  |  |  |  |  |  |  |
| FRBP 9011(b).                                                                                         | I am the                                                                                                    | creditor's attorney or author  | creditor's attorney or authorized agent.                                |                                          |  |  |  |  |  |  |  |
| If you file this claim                                                                                | I am the                                                                                                    | trustee, or the debtor, or th  | rustee, or the debtor, or their authorized agent. Bankruptcy Rule 3004. |                                          |  |  |  |  |  |  |  |
| electronically, FRBP<br>5005(a)(2) authorizes courts<br>to establish local rules                      | 🔲 lamag                                                                                                    | uarantor, surety, endorser,    | or other codebtor. Ba                                                   | ankruptcy Rule 3005.                     |  |  |  |  |  |  |  |
| is.                                                                                                   | I understand that an authorized signature on this Proof of Claim serves as an acknowledgment the<br>amount of the claim, the creditor gave the debtor credit for any payments received toward the deb |                                |                                                                         |                                          |  |  |  |  |  |  |  |
| A person who files a<br>fraudulent claim could be<br>fined up to \$500,000,<br>imprisoned for up to 5 | I have exami<br>and correct.                                                                                                    | ned the information in this    | Proof of Claim and ha                                                   | ave a reasonable belief that the informa |  |  |  |  |  |  |  |
| years, or both.<br>18 U.S.C. §§ 152, 157, and                                                         | I declare und                                                                                                    | er penalty of perjury that th  | <sup>e for</sup> This is wher                                           | e the employee's name will               |  |  |  |  |  |  |  |
| 5571.                                                                                                 | Executed on                                                                                                    | date 04/23/2018                | print on the                                                            | Proof of Claim form. Notice              |  |  |  |  |  |  |  |
|                                                                                                    |                                                                                                    | MM / DD / YYYY                 | the /s/ in th                                                           | the /s/ in the top signature. This       |  |  |  |  |  |  |  |
| Г <b>г</b>                                                                                            |                                                                                                    | _                              | indicates it i                                                          | is a digital signature and is            |  |  |  |  |  |  |  |
|                                                                                                    | /s/ Cindy Fish                                                                                                    | her                            | used to indicate the signature is                                       |                                          |  |  |  |  |  |  |  |
| L                                                                                                    | Signature                                                                                                    |                                | legitimate fo                                                           | or the Federal Court system.             |  |  |  |  |  |  |  |
| Pr                                                                                                    | int the name o                                                                                                    | of the person who is comp      | pleting and signing                                                     | this claim:                              |  |  |  |  |  |  |  |
|                                                                                                    |                                                                                                    | Circle Fisher                  |                                                                         |                                          |  |  |  |  |  |  |  |
| Na                                                                                                    | ime                                                                                                    | First name                     | Middle name                                                             | Last name                                |  |  |  |  |  |  |  |
| та                                                                                                    | 6                                                                                                    |                                |                                                                         |                                          |  |  |  |  |  |  |  |
| 10                                                                                                    |                                                                                                    | CDC F:                         |                                                                         |                                          |  |  |  |  |  |  |  |
| Co                                                                                                    | mpany                                                                                                    | Identify the corporate service | r as the company if the                                                 | authorized agent is a servicer.          |  |  |  |  |  |  |  |
|                                                                                                    |                                                                                                    | ,,                             |                                                                         |                                          |  |  |  |  |  |  |  |
| Ad                                                                                                    | dress                                                                                                    | 1525 W. 820 N.                 |                                                                         |                                          |  |  |  |  |  |  |  |
|                                                                                                    |                                                                                                    | Number Street                  |                                                                         |                                          |  |  |  |  |  |  |  |
|                                                                                                    |                                                                                                    | Provo UT, 84601                |                                                                         |                                          |  |  |  |  |  |  |  |
|                                                                                                    |                                                                                                    | City                           | State                                                                   | ZIP Code                                 |  |  |  |  |  |  |  |
| Co                                                                                                    | ntact phone                                                                                                    | (801) 555-4123                 | Email                                                                   | homeoffice@gpsfinance.com                |  |  |  |  |  |  |  |

| Enhancement                                                      | Description                                                                                                    |
|------------------------------------------------------------------|----------------------------------------------------------------------------------------------------|
| Update to POC<br>Itemization from<br>Bankruptcy Detail<br>Screen | We have updated the Proof of Claim Itemization form for precomputed loans (payment method 3) to not include the unearned precomputed interest in the <b>Unpaid Principal</b> amount at the time the bankruptcy was filed.              |
| Scieen                                                           | Proof of Claim Itemization is entered through the <b>POC Itemization</b> link at                                                                                                    |
| CMP: 5982                                                        | the bottom of the Bankruptcy Detail screen (see Figure 1). It can also be viewed by clicking the <b>Proof of Claim</b> link, then clicking <show poc="">,</show>                                                                       |
| CIM GOLD 7.8.18                                                  | then clicking "POCItemization" (see Figure 2).                                                                                                    |
|                                                                  | <b>Note:</b> Two options are available on the Bankruptcy Options screen that will force users to convert a precomputed loan at either petition or confirmation. If users convert a precomputed loan to an interest-bearing loan before |

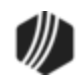

| Enhancement | Description                                                                                                    |
|-------------|----------------------------------------------------------------------------------------------------|
|             | bankrupting the account, the unearned precomputed interest is already<br>considered at that time (by reducing the Principal Balance owed by the<br>amount of the unearned precomputed interest). See these help topics for<br>more information: |
|             | <u>Require PC to IB at Petition</u>                                                                                                    |
|             | <u>Require PC to IB at Confirmation</u>                                                                                                    |

| 🛃 Bankruptcy Forms LANA | A ASH | ILEY                                                                                                    | AND                                                                                                    | REW                                                                                             | / 36                                                                                                    | 75 0                                                                                                    | 1502                                                                           | 23 5                                                                             |                                                     |                                    |                                    |          |      |     |     |            |            |     |     |     |
|-------------------------|-------|----------------------------------------------------------------------------------------------------|----------------------------------------------------------------------------------------------------|-------------------------------------------------------------------------------------------------|----------------------------------------------------------------------------------------------------|----------------------------------------------------------------------------------------------------|--------------------------------------------------------------------------------|----------------------------------------------------------------------------------|-----------------------------------------------------|------------------------------------|------------------------------------|----------|------|-----|-----|------------|------------|-----|-----|-----|
| · 1                     | M     | 4                                                                                                    |                                                                                                    | )                                                                                               | 1 of                                                                                                    | f 1)                                                                                                    | Ð                                                                              | ⊖                                                                                |                                                     | 2                                  |                                    |          | 0    | Ŧ ŝ | 8   | <u> </u>   | <i>@</i> 4 | 2 🧳 | -   |     |
|                         |       | ITE                                                                                                    | EMIZ                                                                                                    | A1<br>F                                                                                         | ГЮ<br>•ОГ                                                                                                    | N (<br>R P                                                                                                  | DF<br>RO                                                                       |                                                                                  | ER                                                  | ES1<br>CL                          | T O<br>AIN                         | R C<br>1 | HAR  | GE  | ES  |            |            |     |     |     |
| From Name               |       | lam                                                                                                    | ne o                                                                                                    | fC                                                                                              | Del                                                                                                    | oto                                                                                                    | r١                                                                             | MS. L                                                                            | .ANA                                                | A ASH                              | HLEY                               | ANI      | DREW | 0   | Cas | e N        | umb        | ber | UT3 | 242 |
| POCItemization          |       | Des                                                                                                    | cript                                                                                                    | ion                                                                                             |                                                                                                    |                                                                                                    |                                                                                |                                                                                  |                                                     |                                    |                                    |          |      |     | A   | <u>\mo</u> | <u>unt</u> |     | D   | ate |
| ProofOfClaim            |       | Late<br>NSF<br>Atto<br>Filin<br>Adv<br>She<br>Title<br>Rec<br>App<br>Proj<br>Tax<br>Insu<br>Esc<br>Othe<br>Othe<br>Othe | e Ch<br>Fee<br>orney<br>ng fee<br>ertis<br>ertif/a<br>cos<br>cordino<br>raiss<br>perty<br>adva<br>rand<br>row s<br>coerty<br>er. S<br>er. S<br>er. S | arg<br>s<br>es a<br>eminuci<br>ints<br>ng f<br>al/b<br>; e a<br>sho<br>peo<br>peo<br>peo<br>ina | Fee<br>and<br>ent<br>tior<br>fee<br>brok<br>spe<br>corol<br>spe<br>corol<br>spe<br>spe<br>spe<br>spe<br>corol<br>spe<br>corol<br>spe<br>spe<br>spe<br>spe<br>spe<br>spe<br>spe<br>sp<br>co<br>spe<br>s<br>spe<br>s<br>spe<br>spe<br>s<br>s<br>spe<br>s<br>spe<br>s<br>spe<br>s<br>sp | (as<br>es (<br>d co<br>is co<br>is co<br>section<br>(no<br>anc<br>ge (<br>anc<br>erva<br>::<br>::<br>:<br>: | of<br>not<br>urt<br>osts<br>r fe<br>s p<br>on f<br>on-e<br>es<br>or c<br>ation | Peti<br>for<br>cos<br>es<br>rice<br>ses<br>cees<br>scro<br>(noi<br>defic<br>n ex | ition<br>Bar<br>ts<br>ow)<br>n-es<br>ciene<br>kp. { | Dat<br>hkru<br>inior<br>cy<br>Spec | te)<br>ptcy<br>n fe<br>w)<br>cify: | y)<br>es |      |     |     | 2          | 0.00       |     |     |     |
|                         |       | Unp                                                                                                    | aid                                                                                                    | Prir                                                                                            | ncip                                                                                                    | bal                                                                                                    | - IGH                                                                          |                                                                                  |                                                     |                                    |                                    |          |      |     |     | 1 2 9      | 8.98       |     |     |     |
|                         | <     | Am                                                                                                    | oun                                                                                                    | tof                                                                                             | CI                                                                                                    | aim                                                                                                    | as                                                                             | ofF                                                                              | Peti                                                | tion                               | Da                                 | te:      |      |     |     | 1.31       | 8.98       |     |     |     |

Figure 1: POC Itemization from the Proof Of Claim link, then <Show POC> button, then click "POCItemization" (Bankruptcy Detail Screen)

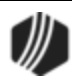

| POC Itemization LANA ASHLEY ANDREW 3675 015023 5                           | – 🗆 ×                       |
|----------------------------------------------------------------------------|-----------------------------|
|                                                                            | Dates Incurred              |
| Late Charges as of Petition Date 20.00                                     |                             |
| NSF Fee as of Petition Date                                                |                             |
| Attomey's fees                                                             |                             |
| Filing fees and court costs                                                |                             |
| Advertisement Costs                                                        |                             |
| Sheriff/Auctioneer Fees                                                    |                             |
| Title Costs                                                                |                             |
| Recording Fees                                                             |                             |
| Appraisal/broker's price opinion fees                                      |                             |
| Property Inspection Fees                                                   |                             |
| Tax Advances (non-escrow)                                                  |                             |
| Insurance advances (non-escrow)                                            |                             |
| Escrow shortage or deficiency                                              |                             |
| Property Preservation Expenses. Specify:                                   |                             |
| Other. Specify:                                                            |                             |
| Other. Specify                                                             |                             |
| Other. Specify                                                             |                             |
| Unpaid Finance Charge                                                      |                             |
| Unpaid Principal                                                           | 1,298.98                    |
| Amount of Claim as of Petition Date:                                       | 1,318.98                    |
| Purchase Money Security Interest in Motor vehicle for personal use within  | n 910 Days prior to filing. |
| Purchase Money Security Interest in any other thing of value within 1 year | prior to filing date.       |

Figure 2: Click POC Itemization at the bottom of the Bankruptcy Detail Screen

| Enhancement                     | Description                                                                                                    |
|---------------------------------|----------------------------------------------------------------------------------------------------|
| Loss Mitigation Fields<br>Moved | The Loss Mitigation fields in CIM GOLD have been moved from the Contact tab of the Loans > Marketing and Collections screen to the Classification/Purpose tab of the Loans > Account Information > Additional |
| CMP: 6238                       | Loan fields screen, as shown below:                                                                                                    |
| CIM GOLD Versions<br>7.8.18     |                                                                                                    |

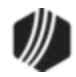

| Open                     | Consumer                          | Delinquent Category 10 DNA                           |
|--------------------------|-----------------------------------|------------------------------------------------------|
| BKRPT<br>Origination/Mat | urity Valuation/Billing Daily S   | Statistics & Fees Classification/Purpose             |
| - Regulatory C           | lassifications                    | Primary Source of Repayment                          |
| Purpose                  |                                   | 2 - Sale Of Collateral                               |
| Amortization             | 1 - Fixed Loan Bate               | Secondary Source of Repayment                        |
| Amonization              |                                   | 1 - Cash Flow From Operations (The Most Common)      |
| Maturity Modifie         |                                   | Policy Exception                                     |
| Insurer                  |                                   |                                                      |
| NAICS Code               | NAICS Lookup                      |                                                      |
|                          |                                   | Purpose                                              |
| Community I              | Development Loan 🗌 Not For Profit |                                                      |
| Enterprise Z             | one 🗌 Raw Land                    |                                                      |
| SBA - Gross              | Under 1 Million                   | Payment Terms                                        |
|                          |                                   | Start repayments in May. Pay every other week \$200. |
| Loan Grade               | / Date                            |                                                      |
| 12 04/23/2               | 018 🗸                             | Loss Mitigation                                      |
|                          |                                   | Date 04/10/2018 - 502 - 2MP - Received Packet        |
|                          |                                   | Plan 1001 - Test                                     |
|                          |                                   |                                                      |

Loans > Account Information > Additional Loan Fields Screen > Classification/Purpose Screen

| Enhancement                                            | Description                                                                                                    |
|--------------------------------------------------------|----------------------------------------------------------------------------------------------------|
| Reaffirmation Date<br>Updated for Bankrupt<br>Accounts | For those institutions using the new Bankruptcy Detail screen, we have programmed the <u>Reaffirmation action</u> to now allow start dates of repayments to be in the past (before the current date). However, the <b>Reaffirmation</b><br><b>Date</b> must be on or after the <b>Bankruptcy File Date</b> : it cannot be before the               |
| CMP: 1230                                              | <b>Bankruptcy File Date</b> . Additionally, users will not be allowed to start repayment plans before the <b>Reaffirmation Date</b> .                                                                                                    |
| CIM GOLD Versions                                      |                                                                                                    |
| 7.8.18                                                 | If users attempt to enter reaffirmation repayments before the <b>Bankruptcy</b><br><b>File Date</b> , the following error message will be displayed and users will need<br>to change the <b>Reaffirmation Date</b> to a date on or after the <b>Bankruptcy</b><br><b>File Date</b> to complete the reaffirmation information (see Figure 1 below): |
|                                                        | "Reaffirmation Date cannot be before the Bankruptcy Filing Date or empty."                                                                                                    |
|                                                        | And if users attempt to enter a payment start date before the <b>Reaffirmation Date</b> , the following error message will be displayed and they will need to change the date to after the <b>Reaffirmation Date</b> to create repayments (see Figure 2 below):                                                                                    |
|                                                        | "Date Payments to Begin cannot be before the Reaffirmation Date."                                                                                                    |

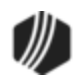

| Re | affin | mation  | n    |                |                    |                         |                   |                     |                                                                                                    |                              |                       |        |
|----|-------|---------|------|----------------|--------------------|-------------------------|-------------------|---------------------|----------------------------------------------------------------------------------------------------|------------------------------|-----------------------|--------|
| Se | lect  | Non F   | iler | Owner<br>Names | Owner<br>Bankrupt  | SSN                     | Account<br>Number | Account<br>Bankrupt | IRS Owner                                                                                                    | Ownership                    | Household             | Status |
| Ē  | •     |         |      | MR. GE         | Y                  | 020-30                  | 3675-01           | Y                   | <ul> <li>Image: A start of the start of the start of</li></ul> | Account Owner                | r 47031               | OPEN   |
| Ľ  | 2     |         |      | MR. GE         | Y                  | 020-30                  | 3675-01           | Y                   | <ul> <li>Image: A set of the set of the</li></ul> | Account Owner                | r 47031               | OPEN   |
|    | Reaff | imatior | 1    |                | 02/0               | 6/2018                  | ✓ ◀               |                     | The Reaf                                                                                                    | firmation Dat<br>the Bankrup | e entered<br>tcy File |        |
|    | Sel   | ect     | Loa  | n Number       | Current<br>Balance | Reaffirn<br>Amt         | n Int Rate        | Payment<br>Amount   | message<br>Begins                                                                                                    | is displayed.                |                       | tial   |
|    |       |         | 367  | 5-014197       | 500.00             | 500.0                   | 0 5.6000          | 0 50.0              | D                                                                                                    | 11                           |                       | 2      |
|    |       |         |      |                | Error M            | lessage<br>Reafi<br>emp | firmation (<br>ty | )ate cannot         | ♥<br>be before t                                                                                                    | he Bankruptcy                | Filing Date or        | ×      |
| 0  | Reaff | imatior | n Re | scinded        |                    |                         |                   | _                   |                                                                                                    |                              | ОК                    |        |
|    |       |         |      |                |                    |                         |                   |                     |                                                                                                    |                              | C                     | llose  |

Figure 1: Loans > Bankruptcy and Foreclosure > Bankruptcy Detail Screen, then the Reaffirmation action

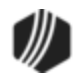

| R  | affir    | mation    |                   |                    |                          |                   |              |              |                                                                                                    |                            |             |        |         |                       |        |       | _ |
|----|----------|-----------|-------------------|--------------------|--------------------------|-------------------|--------------|--------------|----------------------------------------------------------------------------------------------------|----------------------------|-------------|--------|---------|-----------------------|--------|-------|---|
| Se | elect    | Non File  | er Owner<br>Names | Owner<br>Bankrupt  | SSN                      | Account<br>Number | Acco<br>Bank | ount<br>rupt | IRS Owne                                                                                                    | r                          | Ownersh     | ip     | Househ  | nold                  | Status | Actio | n |
|    | <b>~</b> |           | MR. GE            | Y                  | 020-30                   | 3675-01           | Y            | ·            | <ul> <li>Image: A set of the set of the</li></ul> | Ac                         | count Ov    | vner   | 47      | 7031                  | OPEN   |       |   |
|    | ~        |           | MR. GE            | Y                  | 020-30                   | 3675-01           | Y            | The          | Date Pav                                                                                                    | vments Begin is 47031 OPEN |             |        |         |                       |        |       |   |
|    |          |           |                   |                    | before the Reaffirmation |                   |              |              |                                                                                                    |                            |             |        |         |                       |        |       |   |
| ۲  | Reaff    | firmation |                   | 03/2               | 27/2018                  | ~                 | . /          | Dat<br>app   | e, so this<br>ears.                                                                                                    | erro                       | or mess     | age    |         | _                     |        |       |   |
|    | Sel      | ect L     | oan Number        | Current<br>Balance | Reaffin<br>Amt           | m Int Rate        | e Par        | yment        | Date<br>Payme<br>Begin                                                                                                    | nt<br>s                    | Num<br>Pmts | Wri    | iteoff  | Parti                 | ial    |       |   |
|    |          | 3         | 675-014197        | 500.0              | 500.                     | 00 5.600          | 00           | 50.0         | 03/26/2                                                                                                    | 018                        | 11          |        |         | <ul> <li>✓</li> </ul> | ]      |       |   |
|    |          |           |                   |                    | Error Mes                | ssage<br>Date Pay | ments        | to Be        | egin canno                                                                                                    | t be                       | before th   | ie Rea | ffirmat | tion E                | Date   | ×     |   |
| 0  | Reaff    | imation   | Rescinded         | 9                  | -                        |                   |              |              |                                                                                                    |                            |             |        |         | Ok                    | (      |       |   |
|    |          |           |                   |                    |                          |                   |              |              |                                                                                                    |                            |             |        |         | Close                 | ;      |       |   |

Figure 2: Loans > Bankruptcy and Foreclosure > Bankruptcy Detail Screen, then the Reaffirmation action

| Enhancement                                  | Description                                                                                                    |
|----------------------------------------------|----------------------------------------------------------------------------------------------------|
| Update for Current<br>SourceLink eStatements | We have updated how the date is used and retrieved for SourceLink<br>eStatements. Statement dates are formatted to MM-DD-YY. This poses a<br>problem when they are retrieved and the date is converted to a numerical                                                              |
| CMP: 6186                                    | value where 12-31-16 is greater than 10-02-17. We have updated the way                                                                                                    |
| CIM GOLD 7.8.18                              | the statements are retrieved so that the true date is used. This ensures that the most current SourceLink eStatement is retrieved when the <e-statement> button is clicked on the <u>Contact tab</u> of the Loans &gt; Marketing and Collections screen in CIM GOLD.</e-statement> |
|                                              | <b>Note:</b> This update applies only to those institutions using SourceLink eStatements.                                                                                                    |

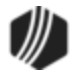

| elinquent Payments                                                           | Contact                        | Customer Comment                                                                                                    | ts CIF                                                                              | Financial Summa                                                                                                    | ry Collate                                      | ral Per:       | sonal References     | Loan Disclos     | ure History |
|------------------------------------------------------------------------------|--------------------------------|----------------------------------------------------------------------------------------------------|-------------------------------------------------------------------------------------|----------------------------------------------------------------------------------------------------|-------------------------------------------------|----------------|----------------------|------------------|-------------|
| Total Amt Due<br>Due Date 03/<br>Graded Due Date 03/                         | 750.00 /<br>09/2018<br>09/2018 | Follow-up Da<br>Comment Code<br>Comment                                                                                                    | ate 04/23/2                                                                         | 2018 ~ Ti                                                                                                    | ime 10:11:15                                    | AM 🚖<br>Promis | Process<br>se Amount | Show Follow-Ups  |             |
| BACK TO WORK                                                                 |                                |                                                                                                    |                                                                                     |                                                                                                    |                                                 |                |                      |                  | × .         |
| Security: HHGS<br>Total Loan: 6,843.44<br>Term: 25 months<br>Payment: 271.00 |                                | Days Back Refresh                                                                                                    | 60 Hardship<br>after Aug                                                            | Comments<br>app -1087 budget-<br>ust payment                                                                                | ok \$375/mor                                    | nth payment    | tCP2DDCw/\$37        | 5 payment change | Save        |
| iecurity: HHGS<br>otal Loan: 6,843.44<br>rem: 25 months<br>ayment: 271.00    |                                | Days Back Refresh                                                                                                    | 60 Special<br>Hardship<br>after Aug                                                 | Comments<br>app -1087 budget-<br>ust payment                                                                                | ok \$375/mor                                    | nth payment    | tCP2DDCw/\$37        | 5 payment change | Save        |
| iecurity: HHGS<br>Total Loan: 6,843.44<br>rem: 25 months<br>ayment: 271.00   |                                | Days Back Refresh                                                                                                    | 60 Special<br>Hardship<br>after Aug<br>Time Co<br>:26 AM P                          | Comments<br>app -1087 budget-<br>ust payment<br>ode TIIr/Emp<br>2D 9678                                                     | ok \$375/mor<br>Description<br>PD Paid:         | nth payment    | tCP2DDCw/\$37        | 5 payment change | Save        |
| ecurity: HHGS<br>otal Loan: 6,843.44<br>em: 25 months<br>ayment: 271.00      |                                | Days Back Refresh Date 02/23/2018 8: 02/22/2018 5:                                                                                                    | 60 Special<br>Hardship<br>after Aug<br>26 AM P<br>25 PM                             | Comments           app -1087 budget-<br>ust payment           ode         TIIr/Emp           2D         9678           9699 | ok \$375/mor<br>Description<br>PD Paid:<br>NML  | nth payment    | tCP2DDCw/\$37        | 5 payment change | Save        |
| ecurity: HHGS<br>otal Loan: 6,843.44<br>em: 25 months<br>ayment: 271.00      |                                | Days Back         Refresh           Date         1           02/23/2018         8:           02/22/2018         5:           Action Date         1                                          | 60 Special<br>Hardship<br>after Aug<br>226 AM P<br>225 PM                           | Comments<br>app -1087 budget-<br>ust payment<br>ode TIIr/Emp<br>9678<br>9699<br>tion Code                                   | Description<br>PD Paid:<br>NML<br>Identifier \$ | ith payment    | tCP2DDCw/\$37        | 5 payment change | Save        |
| iecurity: HHGS<br>iotal Loan: 6,843.44<br>iem: 25 months<br>'ayment: 271.00  |                                | Days Back         Refresh           Date         1           02/23/2018         8:           02/22/2018         5:           Action Date         09/29/2017           09/29/2017         24 | 50 Special<br>60 Hardship<br>after Aug<br>26 AM P<br>25 PM<br>Act<br>46 - CP2 DD Ch | Comments<br>app -1087 budget-<br>ust payment<br>ode TIIr/Emp<br>9678<br>9699<br>tion Code<br>mange Garnish/Har              | Description<br>PD Paid:<br>NML<br>Identifier S  | ith payment    | tCP2DDCw/\$37        | 5 payment change | Save        |

<E-Statement> Button on the Contact Tab of the Loans > Marketing and Collections Screen in CIM GOLD

| Enhancement                                                              | Description                                                                                                    |
|--------------------------------------------------------------------------|----------------------------------------------------------------------------------------------------|
| New Table Shows Chain<br>of Debt<br>CMP: 6494, 6237, 6487,<br>6488, 6640 | For those institutions that allow a new loan to pay off multiple open loans, a new list view table can be displayed on the Loans > Original Loan Disclosure screen that shows all the loans the new loan paid off, as shown below.                                                                                                    |
| Work Order: 509544<br>Work Order: 43018, 40948                           | To view this chain of debt, institution option TREE must be turned on for your institution, in addition to your institution paying off multiple accounts. The list view table, or tree, will display any accounts that were closed when                                                                                                    |
| CIM GOLD Versions<br>7.8.18                                              | the selected account was opened. Double-clicking on a closed account in the tree will bring up information for that account.                                                                                                    |
|                                                                          | A new API is also available that can be used on your website for customers<br>to open new loans to pay off old loans. Programming will need to be set up<br>by your website administrator and GOLDPoint Systems.                                                                                                    |
|                                                                          | Contact your GOLDPoint Systems account manager if your institution is interested in implementing these new features.                                                                                                    |
|                                                                          | <b>Note:</b> As advertised in the April Update document, we released two new records to enable this capability to keep track of the chain of debt. Record CSDC (Chain of Debt Old to New) and CSCD (Chain of Debt New to Old) have been released. See the <u>CSDC</u> and <u>CSCD</u> topics in the Mnemonic Dictionary for more information. |

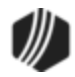

| Open Consumer                                                                                                    |                                                                                                    | Delinque | nt Category 0                                                  | Adv                         |                            |                                          |                          |
|----------------------------------------------------------------------------------------------------|----------------------------------------------------------------------------------------------------|----------|----------------------------------------------------------------|-----------------------------|----------------------------|------------------------------------------|--------------------------|
| Other Loans No other                                                                                                    | erloans                                                                                                    |          |                                                                | ~                           |                            |                                          |                          |
| Name and Address                                                                                                    | Fee Information                                                                                                    |          |                                                                |                             | Prior Lo                   | ans                                      |                          |
| lill Jersen                                                                                                    | Prepaid Fin Chg                                                                                                    | Insur    | ance Type Adj                                                  | Amount                      |                            | 215.010920                               |                          |
| 1525 W. 8000 N.                                                                                                    |                                                                                                    | Credi    | t Life Joint                                                   | 446.67                      |                            | 215-01035                                | 2                        |
| Provo, UT 84601                                                                                                    |                                                                                                    |          | Term                                                           | 60                          |                            | 215-111111                               | -                        |
|                                                                                                    |                                                                                                    |          | Amount                                                         | 7,962.02                    | <b>7</b> -                 | 215-222222                               |                          |
|                                                                                                    |                                                                                                    |          | Single/Joint                                                   | Joint                       |                            | 215-333333                               |                          |
|                                                                                                    |                                                                                                    | VSI      |                                                                | 1.840.00                    | $\mathbf{Y}$               |                                          |                          |
| Preferred Names                                                                                                    | Maintenance Fee                                                                                                    |          | Term                                                           | 60                          | 4                          |                                          |                          |
|                                                                                                    | Filing Fees                                                                                                    |          | Amount                                                         | 4 825 00                    |                            |                                          |                          |
|                                                                                                    | Title Fees 33.0                                                                                                    | 0        | Single/Joint                                                   | Individual                  |                            |                                          |                          |
|                                                                                                    | Doc Stamp                                                                                                    |          | Jingroroonn                                                    |                             |                            |                                          |                          |
| Loan Disclosure Informati<br>Date of Loan 12/06<br>1st Pmt Due Date 01/06<br>Maturity Date 12/06<br>Original Pmt Amt 2<br>First Pmt Amt 2<br>Face Amount<br>Term of Loan<br>Balloon/Final Pmt 2<br>Amount Financed 7,5 | Disclosure Information       Appraisal         Loan       12/06/2017         Due Date       01/06/2018         V Date       12/06/2022         Immt Amt       287.64         Title Examination       Title Endorsement         Appraisal       Title Examination         V Date       12/06/2022         Immt Amt       287.64         Recording Fee       City/Cnty Tax Stamps         f Loan       60         V/Final Pmt       287.64         t Financed       7,962.02         Other RE Fees |          | e-click an ac<br>here to brin<br>nt's informal<br>2 Prior Loan | count<br>g up that<br>tion. | Date C<br>Date C<br>Payoff | Opened 11/2<br>Closed 12/6<br>Amount 414 | 1/2016<br>/2017<br>42.10 |
| Original Principal 79                                                                                                    | 296.38                                                                                                    |          | Account                                                        | Opened                      | Closed                     | Payoff Amount                            | Archived                 |
| Interest Charge 9.2                                                                                                    | 296.38 Current Loan Fields                                                                                                    |          | 0215 010830                                                    | 11/21/2016                  | 12/06/2017                 | 4,142.10                                 |                          |
| Total Payments 17.2                                                                                                    | 258.40 Current Balance 7                                                                                                    | 962.02   | 0215 010352                                                    | 04/18/2016                  | 11/21/2016                 | 3,264.59                                 |                          |
| Yield APR%                                                                                                    | Balance + Fees 7                                                                                                    | ,962.02  |                                                                |                             |                            |                                          |                          |
| APR 35.<br>Original Bate 35.                                                                                                    | 99000 Product type AL                                                                                                    | . IB >2k |                                                                |                             |                            |                                          |                          |
| Original Part Mthd                                                                                                    | 199000 Due Date 01/06/                                                                                                    | 2018 6   |                                                                |                             |                            |                                          |                          |
| Interest Start Date 12/06                                                                                                    | /2017 Interest Rate IB 35                                                                                                    | 99000    |                                                                |                             |                            |                                          |                          |
| Military Lending Act Loan Collateral AU - Auto Secure Select Loan Accounts                                                                                                    | ad                                                                                                    | Show     | Disclosure Histor                                              | ry F                        | Prepaid Fees               |                                          |                          |
|                                                                                                    | bishey rabban Bar                                                                                                    |          |                                                                |                             |                            |                                          |                          |

Loans > Original Loan Disclosure Screen

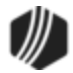

## **Notification System**

| Enhancement                                                      | Description                                                                                                    |
|------------------------------------------------------------------|----------------------------------------------------------------------------------------------------|
| Two New Field-level<br>Security Options for<br>Solutions by Text | <b>Update 8/01/2018:</b> In CIM GOLD version 7.9.3, the <opt in="" opt="" out=""><br/>button has been renamed to <update> button. The security for that button<br/>still applies, as described below. See CMP 8304 in the What's New in<br/>Version 7.9.3 for more changes to Solutions By Text fields.</update></opt>                                                                                                    |
| CMP: 7428<br>CIM GOLD 7.8.18                                     | We have added two new field-level security options for Solutions by Text (SBT) in addition to other enhancements.                                                                                                    |
|                                                                  | <b>Note:</b> Your institution must be set up to use Solutions by Text to use these new enhancements and you must be using CIM GOLD 7.8.18 or higher.                                                                                                    |
|                                                                  | <ol> <li>We have added an option, SBT Validate Carrier Button (FSVALC), to<br/>the <u>Miscellaneous Function Security (FPFS)</u> record so that field-level<br/>security works with the <validate carrier=""> button on the <u>Phones tab</u> of<br/>the Names tab on the Customer Relationship Management &gt;<br/>Households screen (see screen examples below). This ensures that the<br/><validate carrier=""> button is inaccessible (grayed out) if the user does<br/>not have the proper security.</validate></validate></li> </ol> |
|                                                                  | This allows your institution to control which employees can validate phone numbers for Solutions by Text through field-level security.                                                                                                    |
|                                                                  | 2. We have also added option <b>SBT Opt In Out Button</b> (FSOPTI) to the <u>Miscellaneous Function Security (FPFS)</u> record so that field-level security works with the <opt in="" out=""> button on the <u>Phones tab</u> of the Names tab on the Customer Relationship Management &gt; Households screen (see screen examples below). This ensures that the <opt in="" out=""> button is inaccessible (grayed out) if the user does not have the proper security.</opt></opt>                                                         |
|                                                                  | We have also updated the program so that you can opt out the phone<br>number from Solutions by Text without having to re-validate the carrier.<br>This allows a phone number to be unsubscribed without having to<br>validate the number again and saves your institution money by reducing<br>the cost of validation.                                                                                                    |
|                                                                  | <b>Note:</b> Field-level security is set up on the <u>Field Level tab</u> on the Security > <u>Setup screen</u> in CIM GOLD.                                                                                                    |
|                                                                  | If you would like to use Solutions by Text, please contact your GOLDPoint Systems account manager.                                                                                                    |

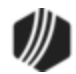

| q Last               | Name                    | First Name             | Middle Name                      | Title Suffic | K SSN/EIN/IDN                 | Birth Date                              | Relationship                                      | Gender                     | Name/Type         |
|----------------------|-------------------------|------------------------|----------------------------------|--------------|-------------------------------|-----------------------------------------|---------------------------------------------------|----------------------------|-------------------|
| BELE                 | BELE                    | WANNA                  | WANNA                            | SR.          | 171-17-1717                   | 12/17/1717                              | HOUSEHOLD HEAD                                    |                            |                   |
| )etailed             | Personal                | Information            | Phones                           | Email ]      | Credit Rating and             | IRS B Notice                            | :5                                                |                            |                   |
| rimary               | Pho                     | one                    | Туре                             | Restricti    | on 1 Restriction              | 2                                       |                                                   |                            |                   |
|                      | (443) 44<br>(443) 44    | 3-7449 Ca<br>3-7448 Ca | I Phone Number<br>I Phone Number |              |                               |                                         |                                                   |                            |                   |
| hone<br>Extension    | 1                       | 443                    | ] 443 7448                       | ]            | Country Code<br>Phone Provide | er                                      |                                                   |                            |                   |
| mone i               | /pe                     | 2-08                   | Phone Number                     |              | Foreign Phone                 |                                         | - Solut                                           | ione hy T                  | [art              |
| Phone R              | estriction              | 1 0 - No               | Restrictions                     |              |                               | Foreign Pho                             |                                                   | t Into Acco<br>t Into Mark | unt Info<br>eting |
| Phone Ri<br>Date Las | estriction<br>t Updated | 2 <u>0-No</u>          | /06/2016                         | By ADAI      | ) III (                       | Phone Diak<br>Text Messa<br>Uses Text I | er Restricted Valida<br>ging Capable<br>Messaging | te Carrier                 | Opt In/Out        |
| 2000 1000            |                         |                        |                                  | -            |                               |                                         | 0                                                 |                            |                   |

<Validate Carrier> and <Opt In/Out> Buttons on the Phones Tab of the Names Tab on the Customer Relationship Management > Households Screen

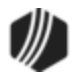

28

| Name o<br>Name | or Profile  |                             |              | All Field                                                                                                    | <b>ls</b><br>Type |                                      |   |
|----------------|-------------|-----------------------------|--------------|----------------------------------------------------------------------------------------------------|-------------------|--------------------------------------|---|
| GPSTE          | SI1 - gtest |                             |              | FPFS - M                                                                                                    | liscellaneou      | s Function Security                  |   |
| Profile        |             |                             |              | Restrict                                                                                                    | Field             | Description                          |   |
| Restric        | ted Field   | 5                           |              |                                                                                                    | ESAPDC            | ACH Payments Debit Credit Accounts   | - |
| rofile Ti      | ed to Name  | e                           |              |                                                                                                    | FSAPDH            | ACH Payments Add Default Holiday Btn |   |
| Record         | Field       | Description                 |              |                                                                                                    | FSAPRH            | ACH Payments Remove Holiday Btn      |   |
| PFS            | FSOPTI      | SBT Opt In Out Button       |              |                                                                                                    | FSAPUH            | ACH Payments Update Holiday Btn      |   |
| PFS            | FSVALC      | SBT Validate Carrier Button |              |                                                                                                    | FSST22            | 22nd Status Flag                     |   |
|                |             |                             |              |                                                                                                    | FSBKLI            | Bankruptcy Loan Information Link     |   |
|                | -           | -                           |              |                                                                                                    | FSBKCM            | Bankruptcy Comments Link             | - |
|                |             |                             |              |                                                                                                    | FSBKPI            | Bankruptcy POC Itemization Link      | - |
|                |             |                             |              |                                                                                                    | FSBKAT            | Bankruptcy Attorney Trustee Link     |   |
|                |             |                             |              |                                                                                                    | FSBKHI            | Bankruptcy History Link              | - |
|                | -           |                             |              |                                                                                                    | FSBKC2            | Bankruptcy CP2 Link                  |   |
|                | 1           |                             |              |                                                                                                    | FSBKPC            | Bankruptcy Proof Of Claim Link       |   |
|                |             |                             |              |                                                                                                    | FSBKCI            | Bankruptcy Claim Information Link    |   |
|                |             |                             |              |                                                                                                    | FSST23            | 23rd Status Flag                     | T |
|                |             | 1                           |              | <ul> <li>Image: A start of the start of the start of</li></ul> | FSOPTI            | SBT Opt In Out Button                | T |
|                |             |                             |              | ~                                                                                                    | FSVALC            | SBT Validate Carrier Button          |   |
|                |             |                             |              |                                                                                                    | FSLXNX            | Lexis Nexis Link                     |   |
|                | -           |                             |              |                                                                                                    | FSBKTL            | Bankruptcy Trade Line Link           |   |
|                |             | -                           | <u> </u>     |                                                                                                    | FSBKRE            | Bankruptcy Real Estate Link          |   |
|                |             |                             |              |                                                                                                    | FSBKIB            | Bankruptcy PC To IB Link             |   |
|                |             |                             |              |                                                                                                    | FSBKCL            | Bankruptcy Collateral Link           |   |
|                |             | -                           |              |                                                                                                    | FSST24            | 24th Status Flag                     |   |
|                |             |                             |              |                                                                                                    | FSST25            | 25th Status Flag                     |   |
|                |             | Clear Selected              | Restrictions |                                                                                                    | FSST26            | 26th Status Flag                     |   |

New Field-level Security Options on the Field Level Tab on the Security > Setup Screen

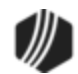

## **Payment Calculator**

| Enhancement                                              | Description                                                                                                    |                           |                                                                                                    |  |
|----------------------------------------------------------|----------------------------------------------------------------------------------------------------|---------------------------|----------------------------------------------------------------------------------------------------|--|
| Institution-specific<br>Changes to Payment<br>Calculator | We have made enhancements to Payment Calculator for specific institutions, as follows. These changes are specific to each institution. |                           |                                                                                                    |  |
| CMPs: 6178, 6502, 6896,                                  | СМР                                                                                                    | Work<br>Order             | Description                                                                                                    |  |
| 7309, 7310, 7311, 7312                                   | 6178                                                                                                    | 50084                     | Allow sale of CPP at loan origination in Missouri.                                                                                                    |  |
| Work Orders: 50084,                                      | 6502                                                                                                    | 50603                     | Cap Wisconsin LPD coverage at \$25,000.                                                                                                    |  |
| 50603, 50918, 51436,<br>51437, 51438, 51439              | 6896                                                                                                    | 50918                     | Remove 49.00% Max Rate Stopper in MO Non-RE IB.                                                                                                    |  |
| CIM GOLD Version 7.8.18                                  | 7309                                                                                                    | 51436                     | <ul> <li>New Insurance Formula for Indiana Credit Life<br/>Insurances.</li> <li>Fixed MLA APR to use the same odd days as the<br/>normal APR calculation.</li> </ul> |  |
|                                                          | 7310                                                                                                    | 51437                     | Create new Indiana extension interest method for institution.                                                                                                    |  |
|                                                          | 7311                                                                                                    | 51438                     | Create new extension interest method that calculates<br>Irregular First Payment By APR From Principal<br>Balance.                                                    |  |
|                                                          | 7312                                                                                                    | 51439                     | Create new Wisconsin extension interest calculation<br>method to calculate Irregular First Payment By<br>Interest For Amount Financed.                               |  |
|                                                          | Contac<br>informa                                                                                                    | t your GOL<br>tion on any | DPoint Systems account manager if you would like more of these changes.                                                                                              |  |

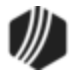

#### Queues

| Enhancement                                    | Description                                                                                                    |
|------------------------------------------------|----------------------------------------------------------------------------------------------------|
| New County Codes<br>Added to Contact<br>Queues | Update: When this CMP was originally advertised, it said the CIF_County_Name_2 field only pulled the <b>Property Address</b> county if an <b>Alternate Address</b> existed for the <b>Mailing Address</b> . That was incorrect. This CMP has been updated correctly as follows:                                                                                             |
| Work Order: 50068                              | We have added three new county fields to insert into your Mail Merge letters<br>and mailings in the Contact Queues system. These county fields work as<br>follows:                                                                                                    |
|                                                | • <b>CIF_County_Name</b> pulls the name of the county associated with the <u>Mailing Address</u> on the account (NTADDR).                                                                                                    |
|                                                | • <b>CIF_County_Name_1</b> will pull the county name associated with <u>Alternate Address</u> (NAALTA) of the <b>Mailing Address</b> , if there is one.                                                                                                    |
|                                                | • CIF_County_Name_2 will pull the county name of the Property Address on the account.                                                                                                    |
|                                                | For more information concerning the Mail Merge function in Contact Queues, see the <u>Create a Mail Merge</u> topic in the Queues manual on DocsOnWeb.                                                                                                    |
|                                                | <b>Note:</b> These county merge fields are different from the merge fields advertised in the CIM GOLD 7.8.17 release, as these merge fields pull the county name attached to the account, and those county merge fields pull the county attached to the name. See <u>CMP 6307</u> in the CIM GOLD What's New in Version 7.8.17 for more information on those county fields. |
|                                                | The following is an example of these fields before and after data has been merged:                                                                                                    |

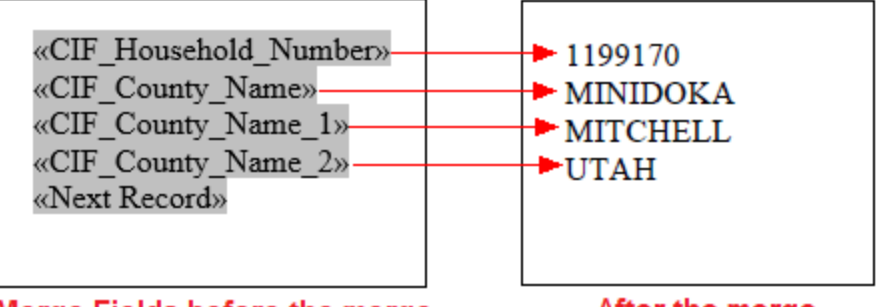

Merge Fields before the merge

After the merge

| Enhancement                                    | Description                                                                                                    |
|------------------------------------------------|----------------------------------------------------------------------------------------------------|
| Mass Mailings for<br>Contact Queues<br>Updated | We have improved mass mailings generated from the Queues > Contact Queues > Contact Queues screen. When creating a mass mailing (more than 10 accounts) from the right-click function on the Summary tab of the |

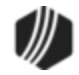

| Enhancement                          | Description                                                                                                    |
|--------------------------------------|----------------------------------------------------------------------------------------------------|
| CMP: 7098<br>CIM GOLD Version 7.8.18 | Contact Queues screen, the system can now handle generating the mail-<br>merge letters, specifically if your institution created mailing labels from this<br>function. Previously, the system would return a series of errors and not print<br>the mailing labels. It was trying to find address entries that didn't exist. Now<br>the system ignores blank entries for address lines when creating mailing<br>labels. |
|                                      | See the <u>Create a Mail Merge Letter</u> topic in the Queues manual on DocsOnWeb for more information about this feature.                                                                                                    |

## Before Merge:

| <pre>«CIF_First_Name» «CIF_Last_Name»<br/>«CIF_Address_Line_1»<br/>«CIF_Address_Line_2»<br/>«CIF_City_Name», «CIF_State»<br/>«CIF_Zip_Code»-«CIF_Zip_Plus_4»<br/>«Next Record»«CIF_First_Name»<br/>«CIF_Last_Name»<br/>«CIF_Address_Line_1»<br/>«CIF_Address_Line_2»<br/>«CIF_Address_Line_2»<br/>«CIF_City_Name», «CIF_State»<br/>«CIF_Zip_Code»-«CIF_Zip_Plus_4»</pre>                                                                                                    | <pre>«Next Record» «CIF_First_Name»<br/>«CIF_Last_Name»<br/>«CIF_Address_Line_1»<br/>«CIF_Address_Line_2»<br/>«CIF_City_Name», «CIF_State»<br/>«CIF_Zip_Code»-«CIF_Zip_Plus_4»<br/>«Next Record» «CIF_First_Name»<br/>«CIF_Last_Name»<br/>«CIF_Last_Name»<br/>«CIF_Address_Line_1»<br/>«CIF_Address_Line_2»<br/>«CIF_City_Name», «CIF_State»<br/>«CIF_Zip_Code»-«CIF_Zip_Plus_4»</pre>                                                                                                    | «Next Record» «CIF_First_Name»<br>«CIF_Last_Name»<br>«CIF_Address_Line_1»<br>«CIF_Address_Line_2»<br>«CIF_City_Name», «CIF_State»<br>«CIF_Zip_Code»-«CIF_Zip_Plus_4»<br>«Next Record» «CIF_First_Name»<br>«CIF_Last_Name»<br>«CIF_Address_Line_1»<br>«CIF_Address_Line_1»<br>«CIF_Address_Line_2»<br>«CIF_City_Name», «CIF_State»<br>«CIF_Zip_Code»-«CIF_Zip_Plus_4»                                                                                                    |
|----------------------------------------------------------------------------------------------------|----------------------------------------------------------------------------------------------------|----------------------------------------------------------------------------------------------------|
| <pre>«Next Record»«CIF_First_Name»<br/>«CIF_Last_Name»<br/>«CIF_Address_Line_1»<br/>«CIF_Address_Line_2»<br/>«CIF_City_Name», «CIF_State»<br/>«CIF_City_Name», «CIF_State»<br/>«CIF_City_Name», «CIF_First_Name»<br/>«CIF_Address_Line_1»<br/>«CIF_Address_Line_2»<br/>«CIF_City_Name», «CIF_State»<br/>«CIF_City_Name», «CIF_State»<br/>«CIF_City_Name», «CIF_State»<br/>«CIF_Last_Name»<br/>«CIF_Last_Name»<br/>«CIF_Address_Line_1»<br/>«CIF_Address_Line_1»<br/>«CIF_Address_Line_1»<br/>«CIF_Address_Line_1»</pre> | <pre>«Next Record» «CIF_First_Name»<br/>«CIF_Last_Name»<br/>«CIF_Address_Line_1»<br/>«CIF_Address_Line_2»<br/>«CIF_City_Name», «CIF_State»<br/>«CIF_City_Name», «CIF_Zip_Plus_4»<br/>«Next Record» «CIF_First_Name»<br/>«CIF_Last_Name»<br/>«CIF_Address_Line_1»<br/>«CIF_Address_Line_1»<br/>«CIF_City_Name», «CIF_State»<br/>«CIF_City_Name», «CIF_State»<br/>«CIF_Zip_Code»-«CIF_Zip_Plus_4»<br/>«Next Record» «CIF_First_Name»<br/>«CIF_Last_Name»<br/>«CIF_Address_Line_1»<br/>«CIF_Address_Line_1»<br/>«CIF_Address_Line_2»</pre> | «Next Record» «CIF_First_Name»<br>«CIF_Last_Name»<br>«CIF_Address_Line_1»<br>«CIF_Address_Line_2»<br>«CIF_City_Name», «CIF_State»<br>«CIF_Zip_Code»-«CIF_Zip_Plus_4»<br>«Next Record» «CIF_First_Name»<br>«CIF_Address_Line_1»<br>«CIF_Address_Line_2»<br>«CIF_Address_Line_2»<br>«CIF_City_Name», «CIF_State»<br>«CIF_Zip_Code»-«CIF_State»<br>«CIF_Zip_Code»-«CIF_State»<br>«CIF_Zip_Code»-«CIF_First_Name»<br>«CIF_Last_Name»<br>«CIF_Last_Name»<br>«CIF_Address_Line_1»<br>«CIF_Address_Line_1»<br>«CIF_Address_Line_2» |

After Merge:

Γ

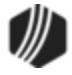

#### 32 What's New in CIM GOLD

| JANIE LEE                     | JULIUS SCROGGS                | WINNIE BRADLEY               |
|-------------------------------|-------------------------------|------------------------------|
| 337 HILLCREST ST              | 3267 ELKWOOD SECTION RD       | 1611 SEVEN MILE POST RD      |
| CONCORD, GA 30206-2854        | HAZEL GREEN, AL 35750-8136    | ATHENS, AL 35611-0000        |
| WILSON CATRON                 | TREY RAFFIELD                 | ANJANETTE VARNADOE           |
| 2740 FOREST GLEN RD           | 1954 BELLE RIVE DR            | 2619 COUNTY ROAD 438         |
| SYLACAUGA, AL 35151-4521      | SELMA, AL 36701-6629          | CULLMAN, AL 35057-2975       |
| LANDRETH SCURRY               | MARDRA WEATHERS               | LEVACIOUS WATTS              |
| 1091 OVERLOOK PKWY APT 218    | 28 FREEMAN AVE                | 1536 AIKEN AVE               |
| MACON, GA 31210-5798          | FORSYTH, GA 31029-3304        | NORTH AUGUSTA, SC 29841-4073 |
| MARTHA BUTCHER                | KAUNTAE FIKE                  | HOLLY BAITY                  |
| PO BOX 568                    | 4214 BETHEL CHURCH RD APT D26 | 1790 COUNTY ROAD 578 LOT 2   |
| EASTOVER, SC 29044-0568       | COLUMBIA, SC 29206-1284       | FYFFE, AL 35971-4355         |
| ELGIN HORNER                  | FREDIA AUGUST                 | KEITH MROZ                   |
| PO BOX 1598                   | 1307 DRAKE RD                 | 417 ABERDEEN CIR             |
| ORANGEBURG, SC 29116-1598     | DONALDS, SC 29638-8938        | SUMMERVILLE, SC 29483-7560   |
| ABDALLAH MORRIS               | DONALD DENDY                  | LEVOE HOLMES                 |
| 532 THOMAS RD                 | 129 CHAPMAN RD                | 147 BRADLEY DR               |
| ALEXANDER CITY, AL 35010-7523 | SPARTANBURG, SC 29303-2507    | WELLFORD, SC 29385-9449      |

Queuest > Contact Queues > Contact Queues Screen, then Right-click Mail Merge > Print

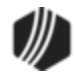

## What's New in Version 7.8.17

See the following sections for enhancements made in CIM GOLD version 7.8.17:

CIM GOLDTeller File Services Plus Loan System Notification System Payment Calculator Queues

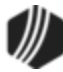

## **CIM GOLDTeller**

| Enhancement                                                                                         | Description                                                                                                    |  |  |  |
|----------------------------------------------------------------------------------------------------|----------------------------------------------------------------------------------------------------|--|--|--|
| Removed Non-<br>transaction Receipt<br>CMP: 2618<br>Work Order: 47465<br>CIM GOLD Version 7.8.17    | The "Print Non-transaction Receipt" option has been removed from CIM GOLDTeller. It was accessed from the Functions > Print Functions menu in CIM GOLDTeller. This option existed in the old GOLDTeller application and was brought into CIM GOLDTeller. The option was not needed, as users should not be printing non-transaction receipts. To reprint a receipt from a previously run transaction, use the Functions > <u>Reprint Receipt</u> option, or you can reprint a receipt from the <u>Journal Log</u> .                                                                                                    |  |  |  |
| Check Writer<br>Enhancement<br>CMP: 4753<br>CIM GOLD Version 7.8.17                                 | When trying to print a check directly from Check Writer in CIM GOLDTeller<br>(by selecting Functions > <u>Check Writer</u> ), some users would get an error and<br>not be allowed to print the check from Check Writer (without first running a<br>transaction). This issue was found in CIM GOLD version 7.8.16, but this has<br>now been corrected. This error only occurred when going directly to Check<br>Writer in CIM GOLDTeller from Functions > Check Writer, then filling out the<br>check information and clicking <ok>. Instead of printing the check, the<br/>system would return the error and close CIM GOLD.<br/><b>Note:</b> In order to run Check Writer from CIM GOLDTeller, an option must<br/>not be selected on the Functions &gt; Administrator Options &gt; PC Institution<br/>Settings &gt; <u>Settings Page Two</u> tab. Make sure the <b>Disable Check Writer</b><br/><b>on Functions Menu</b> option is <i>not</i> checked.</ok> |  |  |  |
| Update to Branch<br>Number on Receipts<br>CMP: 4647<br>Work Order: 48307<br>CIM GOLD Version 7.8.17 | For one institution, the <b>Branch Number</b> was not printing correctly on receipts. We have corrected this and those changes have been applied to CIM GOLD version 7.8.17 and above.<br>If you notice anything incorrect with your receipts in CIM GOLDTeller, please contact your account manager so we can correct the oversight.                                                                                                    |  |  |  |
| CP2 Updates<br>CMP: 3047<br>CIM GOLD Version 7.8.17                                                 | For those institutions that use the CP2 Correction transaction (tran code 2600-00), an issue was discovered that would cause CIM GOLD to crash if users selected a CP2-eligible account in CIM GOLDTeller and tried running the transaction. This issue has been corrected, and CP2 Correction transactions can now be run through CIM GOLDTeller. See the <u>CP2</u><br><u>Transaction</u> description in the Transactions manual for more information.                                                                                                    |  |  |  |

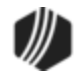

#### **File Services Plus**

| Enhancement                           | Description                                                                                                    |
|---------------------------------------|----------------------------------------------------------------------------------------------------|
| New Batch Export<br>Option Available  | We have created a new export function in File Services Plus that will allow<br>you to export all (or selected) attached files in File Services Plus to a<br>secure FTP site created for your institution. From the FTP site, you can                                                                                                    |
| CMPs: 4665, 5502, 5612,<br>5827, 6046 | download those batch files to a secure place at your institution or send those files to an authorized third party. Any file type can be included (e.g., Word document, PDF, jpg, png, etc.) in the export.                                                                                                    |
| CIM GOLD Version 7.8.17               | This new function will export the files in batch mode on specific days designated by your institution. Your attached files can be easily and automatically exported for your convenience without the need of someone manually exporting each file individually. You can select to export files from all accounts or only certain accounts based on account number, investor master, or investor group. |
|                                       | In order to use this new feature, you will need to contact your CIM GOLD account manager. Some programming setup will be required to secure the FTP site, as well as setup on the new Export Schedules screen (see below). You will also need to download the latest build of CIM GOLD. This feature will be available in the latest version of CIM GOLD 7.8.17.                                       |
|                                       | More details on how to set up the new screens involved with Export Bulk<br>Files will be available in future releases of DocsOnWeb. See the <u>Export</u><br><u>Bulk Files</u> topic in the File Services Plus manual for more information.                                                                                                    |

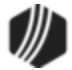

36

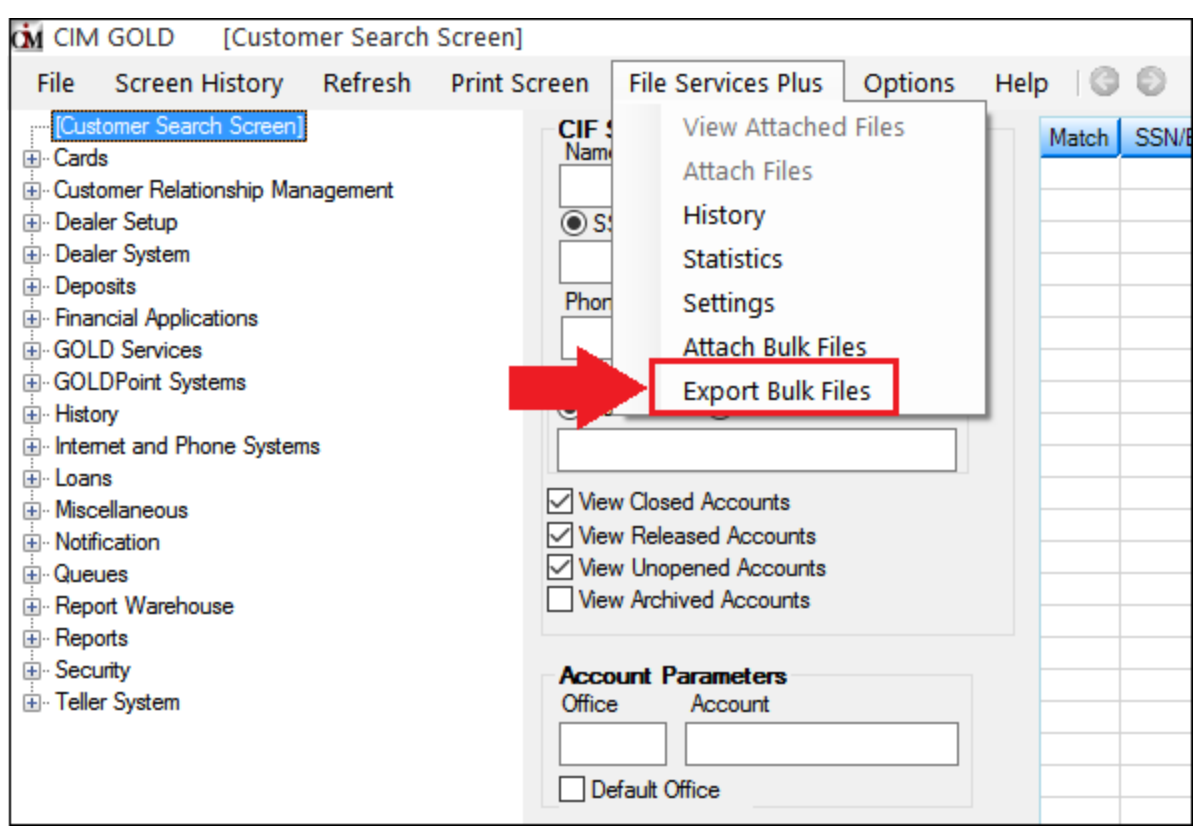

Export Bulk Files in File Services Plus Menu

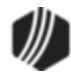
| hedules Ne                                                                                     | ew/Modify                                                                                              |                                                                                          |                                                                                                    |                                                                                                    |                                                                                                    |                   |                   |             |       |
|------------------------------------------------------------------------------------------------|----------------------------------------------------------------------------------------------------|------------------------------------------------------------------------------------------|----------------------------------------------------------------------------------------------------|----------------------------------------------------------------------------------------------------|----------------------------------------------------------------------------------------------------|-------------------|-------------------|-------------|-------|
|                                                                                                |                                                                                                    |                                                                                          |                                                                                                    |                                                                                                    |                                                                                                    |                   | Show De           | eleted Sche | edule |
| Schedule Na                                                                                    | me Next Run L                                                                                          | last Ran                                                                                 | Destination Fre                                                                                               | equency                                                                                                    | F                                                                                                    | ileType(s)        |                   |             | Sta   |
| Aaron Test 1                                                                                   | 12/18/2016                                                                                             | 09/06/2017                                                                               | WellsFargo Da                                                                                                 | aily Loans - Ap                                                                                                    | plication - 002:Credit Bu                                                                                  | ireau, Loans - Ap | plication - 001:4 | Application | 12    |
|                                                                                                |                                                                                                    |                                                                                          |                                                                                                    |                                                                                                    |                                                                                                    |                   |                   |             |       |
|                                                                                                |                                                                                                    |                                                                                          |                                                                                                    |                                                                                                    |                                                                                                    |                   |                   |             |       |
| <                                                                                              |                                                                                                    |                                                                                          |                                                                                                    |                                                                                                    |                                                                                                    |                   |                   |             | 2     |
| < Schedule Det                                                                                 | ails:                                                                                                  |                                                                                          | 8/25/2017                                                                                                    | 7 12:00:00 AM 🕥                                                                                                    | Show Errors Only                                                                                           | / Previous        | Page 3/3          | Next        | t     |
| <<br>Schedule Det<br>Date                                                                      | tails:<br>Filename                                                                                     | ▼ Me                                                                                     | 8/25/2017<br>essage Message                                                                                   | 7 12:00:00 AM ~                                                                                                    | Show Errors Only                                                                                           | / Previous        | Page 3/3          | Next        | t     |
| < Schedule Det<br>Date 08/25/2017                                                              | ails:<br>Filename<br>test_document.jpg                                                                 | ▼ Me<br>g.gzip Faileo                                                                    | 8/25/2017<br>essage Message<br>d URL malt                                                                     | 7 12:00:00 AM ~<br>e<br>format. The syntax w                                                                                                | Show Errors Only                                                                                           | / Previous        | Page 3/3          | Next        | t     |
| Schedule Det<br>Date<br>08/25/2017<br>08/25/2017                                               | tails:<br>Filename<br>test_document.jpg<br>test_document.jpg                                           | g.gzip Faileo<br>g.gzip Faileo                                                           | 8/25/2017<br>essage Message<br>d URL malf<br>d Partial fi<br>fered                                            | 7 12:00:00 AM ~<br>format. The syntax w<br>ile. Only a part of th                                                                           | Show Errors Only<br>as not correct<br>e file was trans-                                                    | / Previous        | Page 3/3          | Next        | t     |
| < Schedule Det<br>Date 08/25/2017<br>08/25/2017<br>08/25/2017                                  | tails:<br>Filename<br>test_document.jpg<br>test_document.jpg                                           | ▼ Me<br>g.gzip Faileo<br>g.gzip Faileo<br>g.gzip Faileo                                  | 8/25/2017<br>essage Message<br>d URL malf<br>d Partial fi<br>fered<br>d FTP acce                              | 7 12:00:00 AM<br>format. The syntax w<br>ile. Only a part of th<br>sss denied. The serve                                                    | Show Errors Only<br>as not correct<br>e file was trans-<br>denied login                                    | / Previous        | Page 3/3          | Next        | t     |
| <br>Schedule Det<br>Date<br>08/25/2017<br>08/25/2017<br>08/25/2017<br>08/25/2017               | tails:<br>Filename<br>test_document.jpg<br>test_document.jpg<br>test_document.jpg                      | v Me<br>g.gzip Faileo<br>g.gzip Faileo<br>g.gzip Faileo<br>g.gzip Faileo                 | 8/25/2017<br>essage Message<br>d URL maif<br>d Partial fi<br>fered<br>d FTP acce<br>d FTP user<br>were        | 7 12:00:00 AM<br>format. The syntax w<br>ile. Only a part of th<br>sss denied. The serve<br>r/password incorrect<br>not accepted by the     | Show Errors Only<br>as not correct<br>e file was trans-<br>denied login<br>5. Either one or both<br>server | / Previous        | Page 3/3          | Next        | t     |
| <br>Schedule Det<br>Date<br>08/25/2017<br>08/25/2017<br>08/25/2017<br>08/25/2017<br>08/25/2017 | tails:<br>Filename<br>test_document.jpg<br>test_document.jpg<br>test_document.jpg<br>test_document.jpg | v Me<br>g.gzip Faileo<br>g.gzip Faileo<br>g.gzip Faileo<br>g.gzip Faileo<br>g.gzip Succe | 8/25/2017<br>essage Message<br>d URL malf<br>d Partial fi<br>fered<br>d FTP acce<br>d FTP user<br>were<br>ess | 7 12:00:00 AM<br>format. The syntax w<br>ile. Only a part of th<br>d<br>sss denied. The serve<br>r/password incorrec<br>not accepted by the | Show Errors Only<br>as not correct<br>e file was trans-<br>denied login<br>. Either one or both<br>server  | / Previous        | Page 3/3          | Next        | t     |

Schedules Tab on File Services Plus: Export Bulk Files Dialog

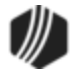

| 🕅 File Services Plus: Export Bulk Files                            | _                 |          | Х |
|--------------------------------------------------------------------|-------------------|----------|---|
| Schedules New/Modify                                               |                   |          |   |
| Schedule Name: New Schedule                                        |                   |          |   |
| Frequency: O Daily O Weekly   O Once                               |                   |          |   |
| Category - Sub Category - File Type Category - Sub Category - Fil  | le Type           |          |   |
| Loans - Application - 001:Application Loans - Application - 001:Ap | plication         |          |   |
| Loans - Application - 002:Cre                                      | edit Bureau       |          |   |
| Loans - Application - 003:Ver                                      | rification Packet |          |   |
|                                                                    |                   |          |   |
| >>                                                                 |                   |          |   |
|                                                                    |                   |          |   |
| Upload Date between: 9/6/2017 15 and 9/6/2017 15                   |                   |          |   |
| Account Range: to                                                  |                   |          |   |
| Investor Master:                                                   |                   |          |   |
| Investor Group:                                                    |                   |          |   |
| Destination: AaronsBankofAaron ~                                   | Create            | Schedule |   |
|                                                                    |                   |          |   |

New/Modify Tab on File Services Plus: Export Bulk Files Dialog

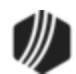

#### Loan System

| Enhancement                                                                                                    | Description                                                                                                    |
|----------------------------------------------------------------------------------------------------|----------------------------------------------------------------------------------------------------|
| Multiple Charge-offs<br>Challenge<br>CMP: 3135<br>Work Order: 46925                                                                  | A rare error that caused CIM GOLD to crash after doing multiple charge-offs<br>has been corrected. The first charge-off transaction the user ran would work<br>fine, but then the user would attempt running a second charge-off right after<br>that and the system would bring up an error once the user entered their<br>teller password.                                                                                                    |
| CIM GOLD Version 7.8.17                                                                                                    | This has been corrected starting with CIM GOLD version 7.8.17 and newer versions.                                                                                                    |
| 3rd Party Statements<br>Available from<br>Marketing and<br>Collections<br>CMP: 2313<br>CIM GOLD Version 7.8.17                       | If your institution uses a third party to produce and send your customers e-<br>statements, we can program the Marketing and Collections screen so that<br>when users click the <e-statement> button on the bottom of the Contact<br/>tab on the Marketing and Collections screen, the system will pull in the<br/>statements from a third party (such as SourceLink). Contact your<br/>GOLDPoint Systems account manager if you would like to implement this<br/>feature.</e-statement> |
| Payment Profile Now<br>Available on Marketing<br>and Collections Screen<br>CMP: 3148<br>Work Order: 46925<br>CIM GOLD Version 7.8.17 | The <b>Payment Profile</b> field is now available for viewing on the Loans > <u>Marketing and Collections</u> screen.<br>This field functions identically to the <u>Payment Profile</u> field found on the Loans > <u>Credit Reporting</u> screen. Manual changes to this field can only be made from the <u>Credit Reporting</u> screen. See <u>Payment Profile</u> for more information.<br>See the following example of this field on the Marketing and Collections screen.           |

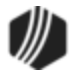

| Delinquent Payments                        | Contact         | Customer Con | nments    | CIF   Fin   | ancial Sum   | mary Co     | ollateral | Perso     |
|--------------------------------------------|-----------------|--------------|-----------|-------------|--------------|-------------|-----------|-----------|
| Payments Due<br>Total Due                  | -               | 12           | 28.52     | Bnkrptcy Ch | ptr          | Bnkrptcy D  | ate       |           |
| Partial Payment Due                        |                 | 9            | 99.52     | Misc Fields |              | Last Pmt    | 11/14     | /2017     |
| 6                                          | (0.0            | <b>.</b> .   |           | Collector   | 0            | Next Follow | v-up      |           |
| Duo Dato Numbo                             | ry of Past Du   | Je Payments  |           | Days Late   | 10           | CQ Collecto | or        |           |
| 11/12/2017 1                               | : <b>ee</b> ray | 132 64 1     | a 32 64   | Dingnt Cat  | 0            | Chrg Off R  | sn        |           |
|                                            |                 |              | 52.04     | Status      |              | Reason      |           |           |
|                                            |                 |              |           | Recency Cat | <b>0</b>     | Last Recer  | псу       |           |
| Remaining Portion Due<br>Plus Late Charges |                 |              | 29.00     | Times 30+ D | )ays Late In | Last 24 Mon | ths       |           |
| Plus Fees                                  |                 |              |           | Times 60+ D | ays Late in  | Last 24 Mon | ths       | - 1       |
| Less Partial Payments A                    | Iready Paid     |              |           | Payment Pro | file         | 0           | s         |           |
| Misc Funds<br>Lifetime Late Charges C      | ollected        | 1            | 45.00     |             |              |             |           | 000       |
| Interim Late Charges                       | ollected        |              | 45.00     | 000000      |              | 0000000     |           |           |
| Miscellaneous Fees                         | now All Fees    | Assess Fee   | Waive     | e Fee       |              | Print C     | oupons    |           |
| Code Description Last                      | Assessed As     | sessed Cntr  | Last Paid | Paid Cntr   | Last Waive   | d Waived    | Cntr F    | Remaining |
|                                            |                 |              |           |             |              |             |           |           |
|                                            |                 |              |           |             |              |             |           |           |

Loans > Marketing and Collections Screen

| Enhancement                                                                 | Description                                                                                                    |  |  |  |  |  |
|-----------------------------------------------------------------------------|----------------------------------------------------------------------------------------------------|--|--|--|--|--|
| Manual Changes to<br>Fields Affects Credit<br>Reporting<br>CMPs: 3233, 2453 | August of 2017, we released a new institution option (CMAN) that flat<br>ccounts with the "CO" (loan modified) <u>Special Comment Code</u> for cre-<br>porting purposes <i>only if</i> changes are made <i>manually</i> to the following fiel<br>e.g., an employee or supervisor changing a field as opposed to a field<br>banging as part of a transaction or afterbours system undate): |  |  |  |  |  |
| CIM GOLD Version 7.8.17                                                     | <ul> <li>Interest Rate</li> <li>P/I Constant</li> <li>Term</li> <li>Due Date</li> </ul>                                                                                                    |  |  |  |  |  |
|                                                                             | In order to use this new option, you must download version 7.8.17 or above<br>of CIM GOLD, because we added four fields to the Credit Reporting record<br>(FPBU) that are used by the system to notify the credit reporting record that<br>the account has been manually changed.                                                                                                    |  |  |  |  |  |
|                                                                             | If users manually change one of the above fields using any method in CIM GOLD, including:                                                                                                    |  |  |  |  |  |
|                                                                             | <ul> <li>the <u>Additional Loan Fields screen</u></li> <li>the <u>Account Adjustment screen</u></li> <li>the <u>CP2 screen</u>,</li> </ul>                                                                                                    |  |  |  |  |  |
|                                                                             |                                                                                                    |  |  |  |  |  |

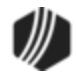

| Enhancement                          | Description                                                                                                    |
|--------------------------------------|----------------------------------------------------------------------------------------------------|
|                                      | then the system updates these four new fields, so the CO <b>Special Comment Code</b> will be appropriately applied in the <u>Credit Report</u> <u>transmission (FPSRP184)</u> .                                                                                                   |
|                                      | The four new fields will not be seen on any screen in CIM GOLD but are behind-the-scenes. They are:                                                                                                    |
|                                      | Manual Change to Term (BUMANT)<br>Manual Change to Rate (BUMANR)<br>Manual Change to P/I (BUMANP)<br>Manual Change to DUDT (BUMAND)                                                                                                    |
|                                      | Additionally, if any changes are made to the <b>Due Date</b> , the <b>Due Date Day</b> field is also updated with the day of the month that the <b>Due Date</b> is changed to.                                                                                                    |
|                                      | Contact your GOLDPoint Systems account manager if you would like this option set up for your institution.                                                                                                    |
| Update to Contact<br>Queues          | The Vehicle Identification Number merge field for Contact Queues has been updated. When creating a merge letter from Queues > Contact Queues > Contact Queues screen and inserting the                                                                                            |
| CMP: 2852<br>CIM GOLD Version 7.8.17 | < <collateral_vehicle_id_number_1>&gt; field, the system now pulls the data from the <b>VIN</b> field (CFVIN1) on the Loans &gt; <u>Collateral Detail screen</u>. Previously, the data would not display in place of the merge field in letters.</collateral_vehicle_id_number_1> |
|                                      | See <u>Create a Mail Merger Letter</u> in the Contact Queues help for more information about creating mail merge letters in CIM GOLD.                                                                                                    |
| Update to Claim<br>Information Link  | The <u>Claim Information link</u> on the bottom of the Loans > Bankruptcy and<br>Foreclosure > Bankruptcy Detail screen has been enhanced to correctly<br>bring up the Prepetition Arrearage and Postpetition Claims tabs. Previously,                                            |
| CMP: 2655                            | the system wasn't reading the transaction name correctly and some users<br>encountered errors when clicking that link. This has been corrected.                                                                                                    |
| CIM GOLD Version 7.8.17              |                                                                                                    |
| Increase to Account<br>Number Column | We have increased the Account Number column in the Accounts list view table on the Marketing and Collections screen. Previously, the column length would cut off some of the account number from view and users would                                                             |
| CMP: 1487                            | need to manually click and move the column line over to view the entire account number.                                                                                                    |
| CIM GOLD Version 7.8.17              | We have improved this table so that the entire account number can always<br>be viewed. Users can still increase or decrease this column length, but by<br>default the entire account number will be shown.                                                                        |
|                                      | This change occurs starting in CIM GOLD version 7.8.17 (see example below).                                                                                                    |

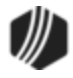

| Before:                                |      |       |              |        |           |      | Af         | ter:   |      |          |         |             |      |
|----------------------------------------|------|-------|--------------|--------|-----------|------|------------|--------|------|----------|---------|-------------|------|
| Next Due Date 11/12/2017 Maturity Date |      |       |              |        | Next Due  | Date | 11/1       | 2/2017 | ,    | Maturity | Date    |             |      |
| Account                                | Туре | Class | Principal Ba | alance | Balance + |      | Account N  | br     | Туре | Class    | Princip | oal Balance | Bala |
| 0003 021                               | 10   | 24 3  |              | 356.63 | 3         |      | 0003 0210  | 02 12  | 10   | 24       |         | 356.63      |      |
|                                        |      |       |              |        |           |      |            |        |      |          |         |             |      |
| Name                                   | 9    | Prefe | rred Name    | Owr    | nership   |      | Nar        | me     | P    | referred | Name    | Ownersh     | nip  |
| Orlando  Oba                           | anks |       |              | Accou  | nt Owner  |      | Orlando IO | )banks |      |          |         | Account Ov  | vner |
|                                        |      |       |              |        |           |      |            |        |      |          |         |             |      |
|                                        |      |       |              |        |           |      |            |        |      |          |         |             |      |
|                                        |      |       |              |        |           | 1    | <          |        |      |          |         | 1           |      |

#### Boforo:

Account Number Column Before and After

| Enhancement                                                                      | escription                                                                                                    |  |  |  |  |  |  |
|----------------------------------------------------------------------------------|----------------------------------------------------------------------------------------------------|--|--|--|--|--|--|
| Enhancement to Radio<br>Button on UCC/Title<br>Fields Pop-up Screen<br>Now Saves | Ve have made a slight modification to the <b>Requested</b> radio buttons on the ICC/Title Fields pop-up screen accessed from the Loans > Collateral Detail creen by clicking the UCC/Title Info link.                                                                                                    |  |  |  |  |  |  |
| CMP: 3392<br>CIM GOLD Version 7.8.17                                             | If users selected any of the radio buttons ( <b>None</b> , <b>Requested UCC</b> , or <b>Requested Title</b> ), after they clicked <save changes=""> and then closed the pop-up screen, the radio button would default back to <b>None</b>. The information was saved, but the radio button appeared as though nothing had changed.</save>                                                                                                    |  |  |  |  |  |  |
|                                                                                  | We have changed the program so that whatever radio button is selected, it stays selected after saving and closing the pop-up screen.         Image: UCC/Title Fields         Image: UCC/Title Fields |  |  |  |  |  |  |
| Enhancements to<br>Bankruptcy Detail<br>Screen                                   | The following enhancements have been made to the <u>Bankruptcy Detail</u><br><u>screen</u> . These enhancements are available starting with CIM GOLD 7.8.17.                                                                                                    |  |  |  |  |  |  |
| CMP: 3173<br>CIM GOLD Version 7.8.17                                             | <ol> <li>On the Proof of Claim pop-up screen, which can be reached by<br/>clicking the <u>Proof of Claim link</u> at the bottom of the Bankruptcy<br/>Detail screen, we have added list view icons for the <b>Basis For</b><br/><b>Claim</b> (Box 8 of the POC) and <b>Basis For Perfection</b> (Box 9 of the<br/>POC) fields. These list views are populated when someone at your</li> </ol>                                                                                                    |  |  |  |  |  |  |

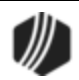

| Enhancement | escription                                                                                                    |  |  |  |  |  |
|-------------|----------------------------------------------------------------------------------------------------|--|--|--|--|--|
|             | institution designates them on two new screens: <u>Basis For Claim</u><br>and <u>Basis For Perfection</u> , found under Loans > Bankruptcy and<br>Foreclosure > Setup in the left tree in CIM GOLD.                                                                                                    |  |  |  |  |  |
|             | When the POC is printed for the customer and Bankruptcy Courts, the selected values will be inserted. See figures 1 and 2 below.                                                                                                    |  |  |  |  |  |
|             | 2. The <b>Executed On</b> field (in Part 3) has also been added to the <u>Proof</u><br>of <u>Claim link</u> at the bottom of the Bankruptcy Detail screen. This<br>feeds into actual POC form in Part 3. If this date is not entered on<br>the Proof of Claim pop-up screen, today's date will be defaulted into<br>the <b>Executed on date</b> field on the POC form. See figures 3 and 4<br>below.                                                                                                    |  |  |  |  |  |
|             | 3. An option is available that inserts the employee filling out the POC to use their name as an electronic signature. In order to do this, a new box on the Loans > Bankruptcy and Foreclosure > Bankruptcy Options screen must be checked. The new box is called Use Name for Signature. When that box is checked, the system will either use the name entered in the Name field in the POC Signature Information field group on the Bankruptcy Options screen. Or if that field is blank, it will pull in the name matching the employee number from Security > Setup and entered when first accessing the Bankruptcy Details screen. See figures 4 and 5 below. |  |  |  |  |  |
|             | 4. For any amount field on the POC, the system will now pre-fill it with 0.00, unless another amount is entered or pulled in from the system. This way when the form is printed, "0.00" will be displayed in amount fields (unless otherwise indicated). This is important for government record keeping. See figure 6 below.                                                                                                    |  |  |  |  |  |
|             | See the following screen examples displaying these new changes:                                                                                                    |  |  |  |  |  |

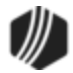

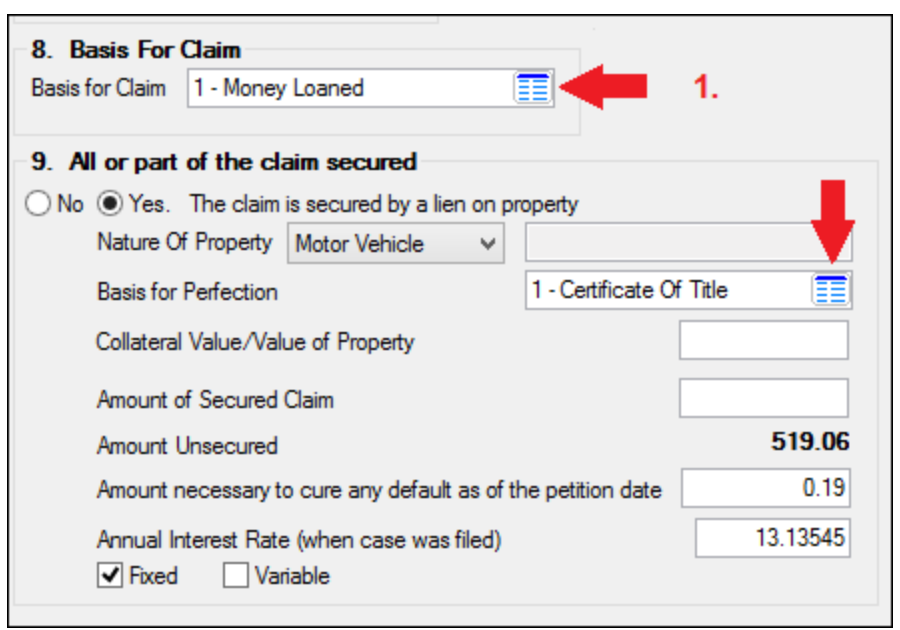

Figure 1: Loans > Bankruptcy and Foreclosure > Bankruptcy Detail Screen > Proof of Claim Link

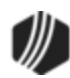

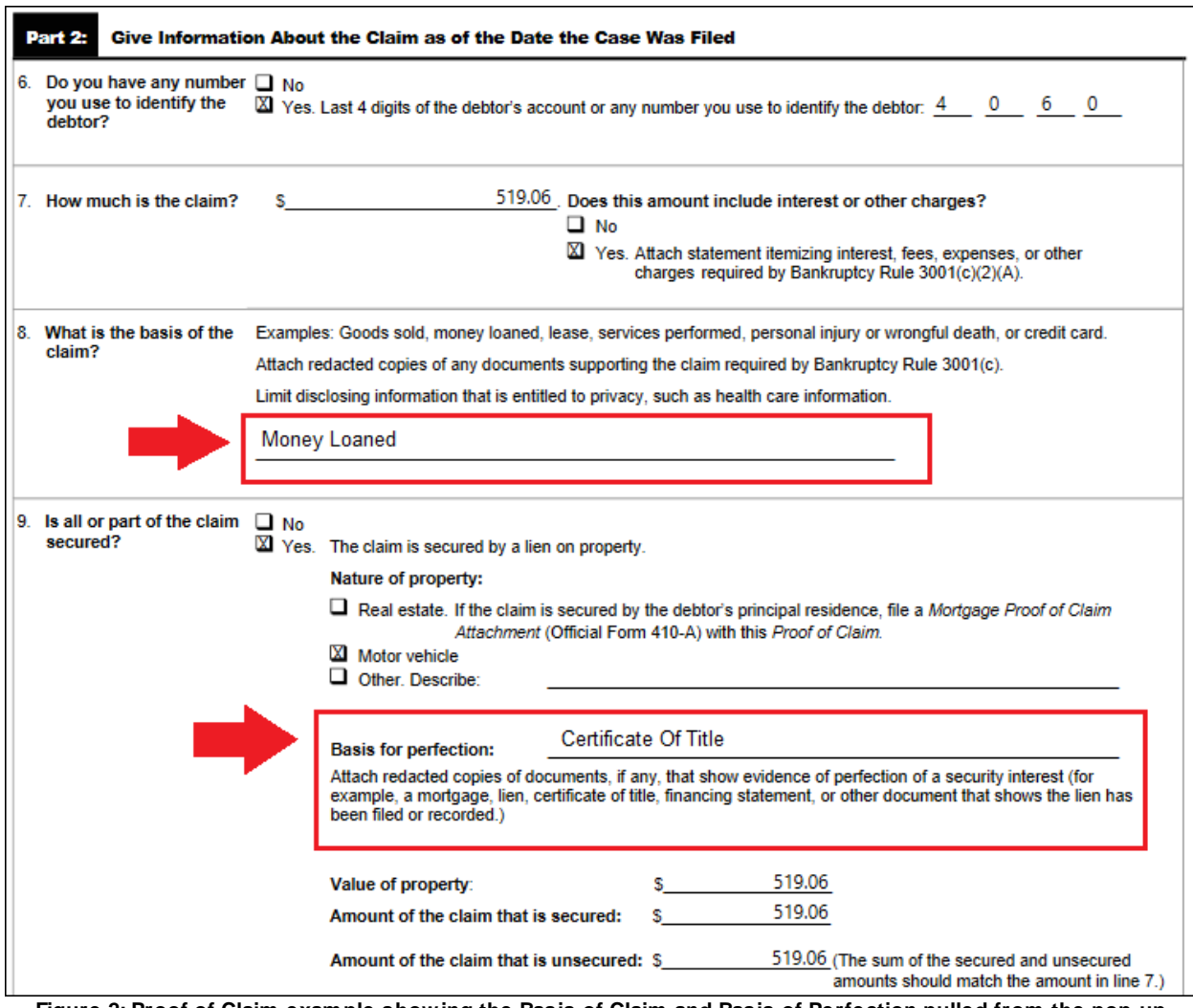

Figure 2: Proof of Claim example showing the Basis of Claim and Basis of Perfection pulled from the pop-up screen

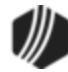

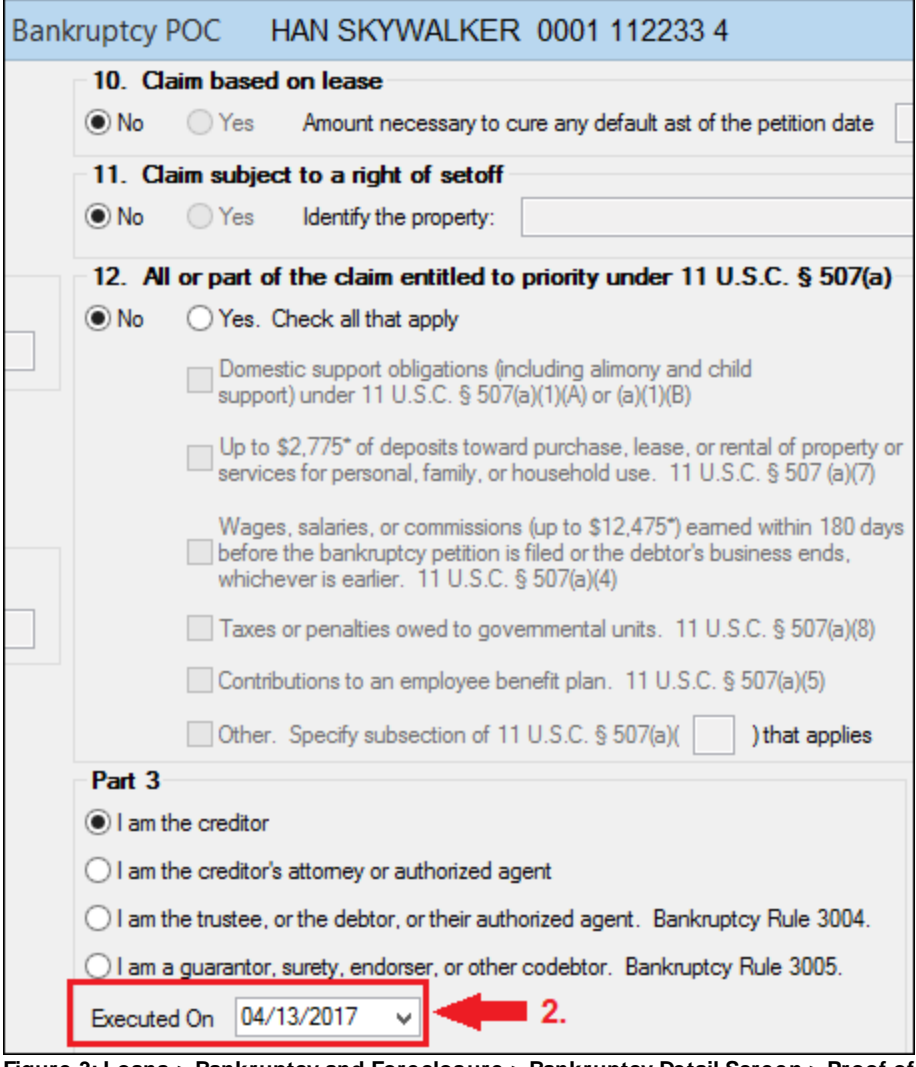

Figure 3: Loans > Bankruptcy and Foreclosure > Bankruptcy Detail Screen > Proof of Claim Link

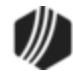

| Part 3: Sign Below                                                                                                    |                                                                                                    |
|----------------------------------------------------------------------------------------------------|----------------------------------------------------------------------------------------------------|
| The person completing<br>this proof of claim must<br>sign and date it.<br>FRBP 9011(b).<br>If you file this claim<br>electronically, FRBP<br>5005(a)(2) authorizes courts<br>to establish local rules<br>specifying what a signature<br>is.<br>A person who files a<br>fraudulent claim could be<br>fined up to \$500,000,<br>imprisoned for up to 5<br>years, or both.<br>18 U.S.C. §§ 152, 157, and | Check the appropriate box: I am the creditor. I am the creditor's attorney or authorized agent. I am the creditor's attorney or authorized agent. I am the trustee, or the debtor, or their authorized agent. Bankruptcy Rule 3004. I am a guarantor, surety, endorser, or other codebtor. Bankruptcy Rule 3005. I understand that an authorized signature on this <i>Proof of Claim</i> serves as an acknowle amount of the claim, the creditor gave the debtor credit for any payments received towa I have examined the information in this <i>Proof of Claim</i> and have a reasonable belief tha and correct. I declare under penalty of perjury that the foregoing is true and correct. |
| 3571.                                                                                                    | Executed on date 04/14/2017                                                                                                    |
| 3. 📫                                                                                                    | /s/ Jerry Jeppesen       /s/ indicates this is an electronic signature         Signature         Print the name of the person who is completing and signing this claim:         Name       Jerry Jeppesen                                                                                                    |
|                                                                                                    | First name Middle name Las                                                                                                    |

Figure 4: Proof of Claim Form

| бм                                                                                                    | CIM GOLD                                                                                                    | Bankruptcy Options                                                                                                    |
|----------------------------------------------------------------------------------------------------|----------------------------------------------------------------------------------------------------|----------------------------------------------------------------------------------------------------|
| File Screen History Refresh                                                                                                    | n Print Screen                                                                                                    | File Services Plus Options Help 🔇                                                                                                    |
| Payment Information     Precomputed Loans     Renewals & Modifications     Generation     Precomputed Loans     Reserves     Signature Loan Details     User Defined Fields     Preclosure     Bankruptcy and Foreclosure     Bankruptcy     Bankruptcy Detail     Bankruptcy Options     Foreclosure, Repossession     Foreclosure, Repossession     Preclosure     Basis For Claim | <ul> <li>POC Signal<br/>Name</li> <li>Title</li> <li>Department</li> <li>Default H</li> <li>Company</li> <li>Address</li> <li>City</li> </ul> | ture Information<br>Jeny Jeppesen<br>Loan Account Manager<br>Collections<br>ome Office Use Name for Signature<br>GOLDPoint Finance<br>135 Testing Street<br>Provo |
| Basis For Perfection                                                                                                    | State                                                                                                    | UT - Utah                                                                                                    |
| POC Itemization Other<br>Property Preservation                                                                                                    | Zip                                                                                                    | 84601 -                                                                                                    |
| Cards and Promotions                                                                                                    | Phone                                                                                                    | 888 - 477 - 99                                                                                                    |
| Collateral Detail                                                                                                    | Email                                                                                                    | Branch####@gps.com                                                                                                    |

Figure 5: Loans > Bankruptcy and Foreclosure > Bankruptcy Options Screen

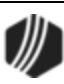

| 12. Is all or part of the claim                                           | No No                                                                                                    |                             |
|---------------------------------------------------------------------------|----------------------------------------------------------------------------------------------------|-----------------------------|
| entitled to priority under<br>11 U.S.C. § 507(a)?                         | X Yes. Check one:                                                                                                    | Amount entitled to priority |
| A claim may be partly<br>priority and partly                              | Domestic support obligations (including alimony and child support) under<br>11 U.S.C. § 507(a)(1)(A) or (a)(1)(B).                                                                                 | s0.00                       |
| in some categories, the<br>law limits the amount<br>entitled to priority. | Up to \$2,850* of deposits toward purchase, lease, or rental of property or services for personal, family, or household use. 11 U.S.C. § 507(a)(7).                                                | \$                          |
|                                                                           | Wages, salaries, or commissions (up to \$12,850*) earned within 180 days before the<br>bankruptcy petition is filed or the debtor's business ends, whichever is earlier.<br>11 U.S.C. § 507(a)(4). | \$ <u>1,500.00</u>          |
|                                                                           | Taxes or penalties owed to governmental units. 11 U.S.C. § 507(a)(8).                                                                                                    | s0.00                       |
|                                                                           | Contributions to an employee benefit plan. 11 U.S.C. § 507(a)(5).                                                                                                    | \$58.00                     |
|                                                                           | □ Other. Specify subsection of 11 U.S.C. § 507(a)() that applies.                                                                                                    | \$                          |
|                                                                           | * Amounts are subject to adjustment on 4/01/19 and every 3 years after that for cases begun on or after                                                                                            | r the date of adjustment.   |

Figure 6: Proof of Claim form showing "0.00" for fields where an amount is required.

| Enhancement                                                | Description                                                                                                    |
|------------------------------------------------------------|----------------------------------------------------------------------------------------------------|
| New Error Provider<br>Added to Bankruptcy<br>Detail Screen | If users attempt to Reaffirm a loan using an interest rate that is so high that<br>a minimum payment would never be able to pay off the loan, the<br>Bankruptcy Detail screen will now display an error provider that requires the<br>user to adjust the amounts, as shown below. |
| CMP: 3453<br>CIM GOLD Version 7.8.17                       | Once the interest rate is decreased or the payment amount increased to be able to calculate a payoff, the error provider goes away. See the <u>Reaffirmation</u> topic in the Loans in CIM GOLD > Bankruptcy Detail help for more information.                                    |

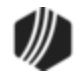

| Reaffin                   | Reaffirmation |          |            |            |       |              |             |             |            |           |            |                                                                                                    |
|---------------------------|---------------|----------|------------|------------|-------|--------------|-------------|-------------|------------|-----------|------------|----------------------------------------------------------------------------------------------------|
| Select                    | Non Filer     |          | Owner Name | es         | Owne  | r Bankrupt   | SSN         | Accoun      | t Number   | Accou     | nt Bankrup | t IRS Owner                                                                                                    |
| <b>V</b>                  |               | ASHLEY   | ARDEN SR.  |            |       | Y            | XXX-XX-712  | 3 000       | 3-001013   |           | Y          | <ul> <li>Image: A start of the start of the start of</li></ul> |
|                           |               |          |            |            |       |              |             |             |            |           |            |                                                                                                    |
|                           |               |          |            |            |       |              |             |             |            |           |            |                                                                                                    |
| Reaff                     | firmation     |          | 11/22      | /2017 ~    |       |              |             |             |            |           |            |                                                                                                    |
| Select                    | Reaf          | firm Amt | Int Rate   | Payment A  | mount | Date Payn    | nent Begins | Num Pmts    | Writ       | eoff      | Partial    |                                                                                                    |
|                           | )             | 519.10   | 45.00000   |            | 10.00 | 11/2         | 2/2017      |             | 0          | 60.00     |            |                                                                                                    |
|                           |               |          |            |            |       |              |             |             |            |           |            |                                                                                                    |
|                           |               |          |            |            |       |              |             |             |            |           |            | 0                                                                                                    |
|                           |               |          |            | Payment an | nount | will never p | ayoff loan. | Re-enter in | interest r | ate and   | /or paym   | ent amount                                                                                                    |
|                           |               |          | L          |            |       |              | ·           |             |            |           |            | -                                                                                                    |
| ◯ Reaffirmation Rescinded |               |          |            |            |       |              |             |             |            |           |            |                                                                                                    |
|                           |               |          |            |            |       |              |             |             | Run Tra    | ansaction | n          |                                                                                                    |
|                           |               |          |            |            |       |              |             |             |            |           |            | Close                                                                                                    |

Reaffirmation transaction from the Loans > Bankruptcy and Foreclosure > Bankruptcy Detail Screen

| Enhancement                             | Description                                                                                                    |
|-----------------------------------------|----------------------------------------------------------------------------------------------------|
| Field Labels Added to<br>Proof of Claim | We have added field labels for the Proof of Claim field group on the Bankruptcy Detail screen. In previous versions of CIM GOLD, there were no labels, as shown in the examples below. |
| CMP: 4944<br>CIM GOLD Version 7.8.17    | For more information on these fields, see the <u>Proof of Claim</u> topic in the Bankruptcy Detail help on DocsOnWeb.                                                                  |

| Before:        | After:                             |          |
|----------------|------------------------------------|----------|
| Proof Of Claim | Proof Of Claim                     |          |
| 397.75         | Allowed Claim Amount               | 388.00   |
|                | Secured Claim                      | 10.00    |
| 397.75         | Unsecured                          | 378.00   |
|                | Collateral Value/Value of Property | 2,500.00 |
|                |                                    |          |

New Proof of Claim Fields

| Enhancement                     | Description                                                                                                    |
|---------------------------------|----------------------------------------------------------------------------------------------------|
| Enhancements to Payoff<br>Quote | We changed some wording on the <u>Payoff Quote</u> for one institution in regards to specific loans (precomputed verses interest-bearing). If your institution would like similar changes to the Payoff Quote for your institution contact your GOLDPoint Systems account manager |
| Work Order: 45741               |                                                                                                    |

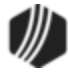

| Enhancement                                                             | Description                                                                                                    | ı                                                                                                    |                                                                                                    |                                                                                                    |  |
|-------------------------------------------------------------------------|----------------------------------------------------------------------------------------------------|----------------------------------------------------------------------------------------------------|----------------------------------------------------------------------------------------------------|----------------------------------------------------------------------------------------------------|--|
| CIM GOLD Version 7.8.17                                                 | The Payoff Quote can be viewed and printed for the customer after locking<br>a loan for payoff on the Loans > Payoff screen, and then clicking either the<br><display> or <print> buttons under Customer Quote at the bottom of the<br/>screen.</print></display> |                                                                                                    |                                                                                                    |                                                                                                    |  |
|                                                                         | For this institution, we did the following:                                                                                                    |                                                                                                    |                                                                                                    |                                                                                                    |  |
|                                                                         | <ul> <li>Add</li> <li>Sho</li> <li>nan</li> <li>first</li> <li>Mo</li> <li>lett</li> <li>Too</li> <li>Rer</li> <li>Cha</li> <li>Eso</li> </ul>                                                                                                    | ded a negative sign in front of<br>ow the entire customer nam-<br>ne last, instead of just the la<br>t name.<br>ved down the date, so the<br>erhead.<br>ok out the phrase "in addition<br>moved the dealer number.<br>anged the wording for "Re<br>crow." | f any credits.<br>e, with the first r<br>st name and firs<br>Payoff Quote ca<br>to interest" for p<br>serve 1 Balanc | name first and last<br>t two letters of the<br>an be printed with<br>recomputed loans.<br>e" to "Refund of |  |
| EZPay Transactions Can<br>Now be Tied to Office<br>Instead of Loan Type | We have added the ability to post EZPay payment offsets and fees to<br>General Ledger accounts based on office rather than loan type. In or<br>take advantage of this new option, your GOLDPoint Systems account<br>manager must set up the following conditions: |                                                                                                    |                                                                                                    |                                                                                                    |  |
| CMPs: 4709, 4710, 5002<br>Work Order: 48799                             | 1. Institution option EGPO (EZPay G/L Posting by Office) must be set                                                                                                    |                                                                                                    |                                                                                                    |                                                                                                    |  |
| CIM GOLD Version 7.8.17                                                 | Descriptions) and instead post payments according to office in a new record: F2OF (Office GL Record).                                                                                                    |                                                                                                    |                                                                                                    |                                                                                                    |  |
|                                                                         | 2. The Gereach of Service: below). number                                                                                                    | rs your institution<br>fields available o<br>> G/L Account<br>can enter the G/<br>and fees, as follo                                                                                                    | on wants to use for<br>on the GOLD<br>It tab (see Figure 1<br>G/L account<br>Illows:                                 |                                                                                                    |  |
|                                                                         | Descriptor                                                                                                    | Description                                                                                                    | Offset Field                                                                                                    | Fee Field                                                                                                  |  |
|                                                                         | 25                                                                                                    | Internet payment by credit card                                                                                                    | F2OFGLAC<br>rep 1                                                                                                    | F2OFGLAC rep<br>2                                                                                          |  |
|                                                                         | 45                                                                                                    | Call-in payment by credit card                                                                                                    | F2OFGLAC<br>rep 1                                                                                                    | F2OFGLAC rep<br>2                                                                                          |  |
|                                                                         | 55                                                                                                    | Telephone payment by credit card                                                                                                    | F2OFGLAC<br>rep 1                                                                                                    | F2OFGLAC rep<br>2                                                                                          |  |
|                                                                         | 65                                                                                                    | Internet payment by online check                                                                                                    | F2OFGLAC<br>rep 1                                                                                                    | F2OFGLAC rep<br>2                                                                                          |  |
|                                                                         | 75                                                                                                    | Telephone payment by<br>online check                                                                                                    | F2OFGLAC<br>rep 3                                                                                                    | F2OFGLAC rep<br>4                                                                                          |  |
|                                                                         | 85                                                                                                    | Call-in payment by online check                                                                                                    | F2OFGLAC<br>rep 3                                                                                                    | F2OFGLAC rep<br>4                                                                                          |  |
|                                                                         |                                                                                                    |                                                                                                    |                                                                                                    |                                                                                                    |  |

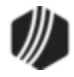

| Enhancement | Description                                                                                                    |
|-------------|----------------------------------------------------------------------------------------------------|
|             | <b>Note:</b> The G/L account field accepts <u>parameter substitutions</u> for the General Ledger number. Additionally, you can run any of the <u>G/L</u><br><u>Standard Reports</u> or <u>Custom Reports</u> to view information about specific General Ledger account balances. |
|             | 3. You will need to download CIM GOLD version 7.8.17 in order to use this new feature. Contact your GOLDPoint Systems account manager today if your institution would like to take advantage of this new option.                                                                 |
|             | See the following example of the new G/L Account tab on the Office Information screen.                                                                                                    |

| <ul> <li>GPS Finance Company</li> <li>Westcoast Region: 1</li> <li>Eastcoast Region: 2</li> <li>Sister Company: 3</li> <li>Private Holdings: 4</li> </ul> | Manager Information         Institution       0001         Manager/Employee Number                             |
|----------------------------------------------------------------------------------------------------|----------------------------------------------------------------------------------------------------|
|                                                                                                    | Office Information     G/L Accounts     ACH Information     Other       Bank Account (NSF Check/Allotment Pmt) |
| New fields                                                                                                    | Credit/Debit Card Fee 1000 BR00 13                                                                             |
|                                                                                                    | Credit/Debit Card Offset 1000 BR00 14                                                                          |
|                                                                                                    | ACH/Online Check Fee 1400 BR00 14                                                                              |
|                                                                                                    | ACH/Online Check Offset 1400 BR00 13                                                                           |

GOLD Services > Office Information Screen > G/L Account Tab

| Enhancement             | Description                                                               |
|-------------------------|---------------------------------------------------------------------------|
| Account Adjustment      | GOLDPoint System's Quality Assurance testing team found that in CIM       |
| Interest Update         | GOLD 7.8.16, if users tried adjusting the Interest Rate on the Loans >    |
|                         | Account Adjustment screen, the system appeared as though the Interest     |
| CMP: 4663               | Rate was updated, but it didn't actually change the loan record. This has |
|                         | been updated in this version (7.8.17) of CIM GOLD, and now users who      |
| CIM GOLD Version 7.8.17 | successfully adjust the Interest Rate on the Account Adjustment screen    |
|                         | will also change the loan going forward with that Interest Rate.          |

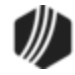

#### **Notification System**

| Enhancement                | Description                                                                                                    |
|----------------------------|----------------------------------------------------------------------------------------------------|
| New Texting Metrics<br>Tab | A new Texting Metrics tab is now available on the Notification Texting<br>History screen. You can use this tab to access the performance metrics for<br>the texting process. Metrics can be used for measurement, comparison, or |
| CMPs: 2384, 2411           | to track performance or production.                                                                                                    |
| CIM GOLD Version 7.8.17    | This tab gives you detailed information on texting for billing periods and custom time frames.                                                                                                    |

| [ | exting History                                                                                                    | Texting Metrics                                                  |                                                                                                    |                                                                                                    |                                                                          |   |                                                                                   |
|---|----------------------------------------------------------------------------------------------------|------------------------------------------------------------------|----------------------------------------------------------------------------------------------------|----------------------------------------------------------------------------------------------------|--------------------------------------------------------------------------|---|-----------------------------------------------------------------------------------|
|   | Billing Information                                                                                                    | on                                                               |                                                                                                    |                                                                                                    |                                                                          |   |                                                                                   |
|   | Billing Date                                                                                                    | # Text Messages                                                  | Low Date Range                                                                                                    | High Date Range                                                                                                    |                                                                          |   |                                                                                   |
|   | 12/01/2016<br>11/01/2016<br>06/01/2016<br>05/01/2016<br>04/01/2016<br>03/01/2016<br>02/01/2016<br>01/01/2016<br>12/01/2015 | 1<br>98<br>8<br>682<br>2,585<br>2,617<br>4,235<br>2,460<br>2,260 | 12/8/2016 12:06:39 PM<br>11/11/2016 2:29:31 PM<br>6/2/2016 10:11:25 AM<br>4/28/2016 6:23:39 AM<br>3/28/2016 7:20:22 AM<br>2/29/2016 6:21:50 AM<br>1/28/2016 6:13:48 AM<br>12/28/2015 6:39:41 AM<br>11/30/2015 7:05:04 AM | 12/8/2016 12:06:39 PM<br>11/23/2016 5:02:02 PM<br>6/20/2016 2:28:40 PM<br>5/24/2016 1:35:22 PM<br>4/27/2016 3:15:40 PM<br>3/25/2016 3:06:16 PM<br>2/26/2016 3:33:45 PM<br>1/27/2016 6:26:14 PM<br>12/24/2015 3:38:18 PM |                                                                          |   |                                                                                   |
|   | Save Selecti                                                                                                    | on To CSV                                                        |                                                                                                    |                                                                                                    | Low Date<br>Saturday , November 28, 2015<br>Retrieve Billing Information | • | High Date<br>Wednesday, December 28, 2016 🗐 💌<br>Calculate from Custom Time Frame |

New Texting Metrics Tab on the Notification Texting History Screen

| Enhancement                                                                                         | Description                                                                                                    |
|----------------------------------------------------------------------------------------------------|----------------------------------------------------------------------------------------------------|
| Third-party Updates<br>CMPs: 5113, 5117, 5118,<br>5143, 5463, 5546, 5599<br>CIM GOLD Version 7.8.17 | The <u>Notification System</u> has been updated to work with a new third-party client, Solutions By Text, for texting purposes. CIM GOLD, Web services, and GOLDTrak PC have been updated to work with this new service. To use the new service, institution option USBT must be set. <b>Note:</b> This change affects only those clients who have a contract with Solutions By Text and want to use the service. |
|                                                                                                    | If you would like more information on any of these changes, please contact your GOLDPoint Systems account manager.                                                                                                    |
| New Trigger Account<br>Types for Dealers                                                            | We have made several updates to the Notification system.                                                                                                    |
| CMPs: 3547, 3548<br>CIM GOLD Version 7.8.17                                                         | <ul><li>We have added two new account types to the Triggers system.</li><li>1. Dealer Transaction</li><li>2. Dealer Marketing</li></ul>                                                                                                    |
|                                                                                                    | These new dealer account types allow the system to use the email address for the dealer associated with the customer instead of the phone number or email address of the individual customer. Account types are selected using the <b>Account Type</b> field on the Trigger Definition Builder dialog accessed from the <u>Notification &gt; Triggers screen</u> .                                                |

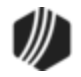

| Enhancement | Description                                                                                                    |
|-------------|----------------------------------------------------------------------------------------------------|
|             |                                                                                                    |
|             | Also, we have added a new <b>Recipient Override</b> feature. This new feature gives you the ability to override the phone number or email address in the |
|             | <b>Recipient</b> field for all customers who are eligible for an individual trigger's                                                                    |
|             | criteria. Instead, the system will default to using the recipient entered in the                                                                         |
|             | Override Recipient field on the Trigger Definition Builder dialog (see                                                                                   |
|             | below). This feature allows you to customize an override recipient.                                                                                      |

| Main Record V |                    |                       | Account Type       | ¥            |
|---------------|--------------------|-----------------------|--------------------|--------------|
|               |                    |                       | Account # Field    | ~            |
|               | Search Record Tree | Search Current Record | Override Recipient |              |
|               | Field              | Description           | 1                  |              |
|               |                    |                       | Fields             | Display Name |
|               |                    |                       |                    |              |
|               |                    |                       |                    |              |
|               |                    |                       |                    |              |
|               |                    |                       |                    |              |
|               |                    |                       |                    |              |
|               | 1                  |                       | 1                  |              |
|               |                    | · · ·                 |                    |              |

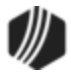

#### **Payment Calculator**

| Enhancement             | Description                                                                                                    |
|-------------------------|----------------------------------------------------------------------------------------------------|
| New Option to Suppress  | A new option has been added to the Miscellaneous > Payment Calculator                                                                       |
| warning                 | recalculated by Max APR) is set, the warning message that appears in                                                                        |
| CMP: 3239               | Payment Calculator when recalculating a loan based on a maximum APR is suppressed. Your GOLDPoint Systems account manager can help set this |
| CIM GOLD Version 7.8.17 | option, as shown below:                                                                                                    |

| Loan Type Restrictions Max/Det                                                                                                    | fault State Rate MD                                                                                                    | IA Dates   Terms / Limits                                                                |
|----------------------------------------------------------------------------------------------------|----------------------------------------------------------------------------------------------------|------------------------------------------------------------------------------------------|
| <ul> <li>Default to State Max</li> <li>Default to Other Rate</li> <li>Force Entry of Rate</li> <li>Calc Rate From Max APR</li> <li>Allow Rate Override</li> <li>Set Min State</li> </ul>                                                                                                    | Rate         24.0000         %           Rate         0.0000         %           Rate         0.0000         %           Ite Rate on Violation         Ite Rate | Cap APR to Prior Loan<br>Cap Int to Prior Loan<br>Override Rate is APR<br>Wam/Don't Skip |
| Allow 0% APR<br>Max State Rate Via                                                                                                    | Truncate don't round Finsure Backed-out F                                                                                                    | interest<br>Rate < Max State Rate                                                        |
| (Ratioed) Tier                                                                                                    | Max APR In CalcRate                                                                                                    | 72.00 %                                                                                  |
| (Graduated) Blended Tier     (Content of the second second s | Max APR Allowed                                                                                                    | 36.00 %                                                                                  |
| <ul> <li>Via Treasury Table Pointer</li> <li>Tiered Add-on Rate on Amt. Fin.</li> </ul>                                                                                                    | Min APR                                                                                                    | 0.0000 %                                                                                 |
| O Rates Are Add-on Rates                                                                                                    | Default APR                                                                                                    | 0.0000 %                                                                                 |
| <ul> <li>(Graduated) Rate Scale</li> <li>Tierred Add on Rate by Term (TR)</li> </ul>                                                                                                    | Max MLA APR                                                                                                    | 36.0000 %                                                                                |
| O Flat Tier                                                                                                    | If Exceeds Max APR                                                                                                    | Recalc By Max APR                                                                        |
| -                                                                                                    | Suppress warning if                                                                                                    | recalculated by Max APR                                                                  |
|                                                                                                    | Back out interest rate                                                                                                    | e for extended days as 360                                                               |

New Suppress Warning If Recalculated by Max APR Option

| Enhancement                            | Description                                                                                                    |
|----------------------------------------|----------------------------------------------------------------------------------------------------|
| Payment Calculator<br>Enhanced for 36% | A new option has been added to the Miscellaneous > Payment Calculator<br>Configuration screen. This option ( <b>Back out interest rate for extended</b><br><b>days as 360</b> ) has been created for Kentucky and Indiana extended days |
| CMP: 3271<br>Work Order: 47416         | backing out interest rate for 36% calculations. Your GOLDPoint Systems account manager can help set this option, as shown below:                                                                                                    |
| CIM GOLD Version 7.8.17                |                                                                                                    |

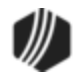

| ns Max/Det                                                               | ault State Rate                         | MD       | IA Dates              | Terms / Limits |  |
|--------------------------------------------------------------------------|-----------------------------------------|----------|-----------------------|----------------|--|
| Max State Rate 24.0000                                                   |                                         | %        | Cap APR to            | o Prior Loan   |  |
| Default State Rate 0.0000                                                |                                         | % 🗌      | Cap Int to Prior Loan |                |  |
| R Min State Rate 0.0000                                                  |                                         | %        | Override R            | ate is APR     |  |
| Set Min Sta                                                              | te Rate on Violation                    | n 🗆      | Wam/Don               | t Skip         |  |
|                                                                          | Truncate don                            | t round  | interest              |                |  |
|                                                                          | Ensure Backed-out Rate < Max State Rate |          |                       |                |  |
| ed Tier<br>Pointer<br>e on Amt. Fin.<br>Rates<br>Scale<br>e by Term (TP) | Max APR In Calci                        | Rate     | 72.00                 | ) %            |  |
|                                                                          | Max APR Allo                            | wed      | 36.00                 | ) %            |  |
|                                                                          | Min                                     | APR      | 0.0000                | ) %            |  |
|                                                                          | Default /                               | APR      | 0.0000                | ) %            |  |
|                                                                          | Max MLA                                 | APR      | 36.000                | ) %            |  |
|                                                                          | If Exceeds Ma                           | ax APR   | Recalc By N           | Max APR        |  |
|                                                                          | Suppress wa                             | aming if | recalculated          | d by Max APR   |  |
| Back out interest rate for extended days as 3                            |                                         |          | d days as 360         |                |  |

New Back Out Interest Rate for Extended Days as 360 Option

| Institution-specific         We           Changes to Payment         inst           Calculator         inst           CMPs: 4760, 4822, 4960,         CIM           5030, 3075, 2906, 5462,         vers           3372, 3504, 3287, 4894,         colu           4700, 4950, 5289, 5440,         CM           2450, 2769, 3023, 3033,         3318, 6288           CIM GOLD Version 7.8.17         Cimental Action of the second second | Ve have made many enhancements to Payment Calculator for specific nativations. We will not advertise the details of these specific changes in this document, but you can contact your GOLDPoint Systems account nanager to see if the changes you've requested have been implemented in CIM GOLD version 7.8.17. The list of CMPs that have been included in this ersion of CIM GOLD for Payment Calculator are displayed in the left olumn. Your GOLDPoint Systems account manager can look up those CMP numbers to see the details of what was programmed. |
|----------------------------------------------------------------------------------------------------|----------------------------------------------------------------------------------------------------|

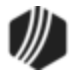

#### Queues

| Enhancement                                                                                                    | Description                                                                                                    |  |
|----------------------------------------------------------------------------------------------------|----------------------------------------------------------------------------------------------------|--|
| Enhancement to<br>Message When Missing<br>Collector                                                                           | If a collector was deleted from Collection Queues, and a valid user<br>attempted to access an account in Collection Queues that was previously<br>assigned to the deleted collector, users would get the following error<br>message:                                                                                                    |  |
| CMP: 3399                                                                                                    | "The collectors have changed. Please refresh and try again."                                                                                                    |  |
| CIM GOLD Version 7.8.17                                                                                                    | The new error message we created for this situation is more explanatory and will help users know that the account needs to be reassigned to a valid collector. The following is an example of the new error message:                                                                                                    |  |
|                                                                                                    | Invalid Collector: 4469 Is Assigned to Account 0101011611 OK New Error Message                                                                                                    |  |
| Wrong Version Number<br>Error No Longer<br>Appears for UFC17 Field                                                            | <ul> <li>An error no longer appears in CIM GOLD when making changes to the UFC17 field on the Actions/Holds/Events tab on the Marketing and Collections screen when accessed through the Queues &gt; Contact Queues &gt; Contact Queues screen.</li> <li>This was a very strange error that did <i>not</i> occur if users accessed the Marketing and Collection screen &gt; Actions/Holds/Events tab directly under the Loan System. It only occurred when accessed through Contact Queues.</li> </ul>                                                                         |  |
| CIMP: 3046<br>CIM GOLD Version 7.8.17                                                                                         |                                                                                                    |  |
|                                                                                                    | The error stated: "Version Error. Please refresh the screen and try again. Record to update is Wrong Version Nbr."                                                                                                    |  |
|                                                                                                    | The error only appeared after setting a client-defined alert and then entering information in the <b>UFC17</b> field. This has been corrected and the error no longer appears.                                                                                                    |  |
| New Mail Merge Fields<br>for Contact Queues<br>CMP: 6307<br>CMF: 11887<br>Work Order: 41908, 50068<br>CIM GOLD Version 7.8.17 | <b>CMP Update:</b> We have added more details to this CMP then when it was originally advertised. Originally, this CMP indicated only one county field was added. After further testing it was found that five county fields were added, and your use of the county fields depends on what you want printed on mailings. Additionally, in CIM GOLD 7.8.18, we released three new county names. These county names pull the name of the county associated with the account instead of the person. See <u>CMP 6392</u> in the What's New in Version 7.8.18 for more information. |  |
|                                                                                                    | Five new county name fields have been added to merge fields from Contact Queues. These fields are:                                                                                                    |  |
|                                                                                                    | CIF Person Address County                                                                                                    |  |

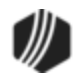

| Enhancement                        | Description                                                                                                    |
|------------------------------------|----------------------------------------------------------------------------------------------------|
|                                    | CIF Person 1 Address County                                                                                                    |
|                                    | CIF Person 2 Address County                                                                                                    |
|                                    | CIF Person 3 Address County                                                                                                    |
|                                    | CIF IRS Owner Address County                                                                                                    |
|                                    | Each of these merge fields pulls from the <u>County</u> information (NACNTY) that corresponds to the <u>Mailing Address</u> (NDMLAD) indicated for a member of a household (on the <b>Names</b> tab of the Customer Relationship Management > <b>Households</b> screen). Mail Merge documents using these merge fields will display the actual county name (rather than the number displayed by CIM GOLD). |
|                                    | <b>CIF Person Address County</b> corresponds to the first listed member of a household and the <b>CIF Person 1 - 3</b> fields correspond to the second, third, and fourth listed member of a household. <b>CIF IRS Owner Address County</b> corresponds to the account's IRS owner.                                                                                                    |
|                                    | If the indicated household member has no specified mailing address, the system will populate these merge fields with the account's <u>Mailing Address</u> (as indicated on the <b>Accounts</b> tab of the <b>Households</b> screen).                                                                                                    |
|                                    | See Merge Fields in Contact Queues for more information.                                                                                                    |
| New Mail Merge Fields              | Four new Merge fields have been added to the Collection system:                                                                                                    |
| CMP: 6337<br>CMF: 11887            | • Loan Payoff Amount: Pulled from the business function mnemonic P3BLPOFF. On the Mail Merge letter, it will display the amount necessary to pay off the loan.                                                                                                    |
| Work Order: 41908,<br>50379, 50068 | <ul> <li>The sum of the loan's Total Balance and Fee Balance (LNPBAL +<br/>MRRCFE), which has been named Loan Balance Plus Fee</li> </ul>                                                                                                    |
| CIM GOLD Version 7.8.17            | <ul> <li>Loan UFC17: Pulled from the <u>user-defined field of the same name</u> at<br/>the bottom of the Loans &gt; Account Information &gt; Actions, Holds and<br/>Event Letters screen</li> </ul>                                                                                                    |
|                                    | <ul> <li>Loan Branch Manager: Pulls the name of the branch manager, as<br/>set up on the <u>Manager/Employee Number</u></li> </ul>                                                                                                    |
|                                    | See Merge Fields in Collection Queues for more information.                                                                                                    |

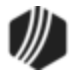

| Enhancement                                                                                           | Description                                                                                                    |
|----------------------------------------------------------------------------------------------------|----------------------------------------------------------------------------------------------------|
| New Fields Added to<br>Variable Screens<br>CMP: 2540<br>Work Orders: 47141<br>CIM GOLD Version 7.8.16 | <ul> <li>CMP Update: When this CMP was originally advertised, we mentioned four records being added to the Variable screens. After further research, we found that the institution that requested this change no longer wanted all those records, so they were never programmed. The records were FFPO (CIF Phone Numbers), FPEO (CIF Email Address), and FPPO (Loan Payoff). The FPPO record is the same record as the CFPO record, so that one wasn't needed. However, the following work fields were added.</li> <li>We added two new work fields to the Loan Master record (CFLN) on Variable Screens. The two new fields are:</li> <li>1. Total Due (LNWTDUE): This field shows the total amount due on the loan tadew including work fields.</li> </ul> |
|                                                                                                    | Ioan today, including any past due payments, late charges, and fees,<br>minus any partial payments. It is pulled from the <u>Total Due</u> field on<br>the Payment Detail tab on the Loans > Account Information > Account<br>Detail screen. This is calculated from the LNVAL macro.                                                                                                    |
|                                                                                                    | <ol> <li>Payment Due (LNWPDUE): This is the payment that is due. This is a calculated payment from the INTCA macro. If this is a line-of-credit loan (payment method 5) and the Remaining Unpaid fields (LNRLP1,2,3,4,5) are all zero (0), then LNWPDUE is zero as well.</li> </ol>                                                                                                    |
| Update to EZPay Log<br>CMP: 2651                                                                      | We have corrected the error on the EZPay Log screen that caused CIM GOLD to close. Now when users click the <reset> button on the EZPay Log screen, CIM GOLD no longer crashes.</reset>                                                                                                    |
| CIM GOLD Version 7.8.16                                                                               | The EZPay Log screen is both a tab on the EZPay screen, and a screen reached from the Loans > EZPay screen, then click the User Activity Log link, and from that screen, click <ezpay log="">.</ezpay>                                                                                                    |
| Update to MICR Check<br>Printing<br>CMP: 2640<br>CIM GOLD Version 7.8.16                              | We updated Check Writer in CIM GOLDTeller to be able to run MICR<br>checks without crashing. A bug was introduced in version 7.8.9 patch 4 of<br>CIM GOLD that caused Check Writer to crash when creating MICR<br>checks. This error has been corrected, and MICR checks now print<br>successfully through Check Writer in CIM GOLDTeller.                                                                                                    |
| Update to Cash Limit<br>Message in CIM<br>GOLDTeller                                                  | A small correction has been made to the message that appears in CIM GOLDTeller if a teller runs cash transactions for more than the limit set on the <u>Teller Information screen</u> (in the <b>Give Warning If Net Cash Exceeds</b> field). Previously to this release, the message was missing information.                                                                                                    |
| CMP: 2643<br>CIM GOLD Version 7.8.16                                                                  | Now the message is correctly shown with the following information:<br>Maximum Cash Drawer Exceeded. See example below:                                                                                                    |

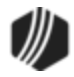

| Enhancement | Description                                        |
|-------------|----------------------------------------------------|
|             | Walk-In Payment (2600/5/0)                         |
|             | Account Number Tran Amount<br>9999-000110-8 240.43 |
|             | Cash In Cash Out<br>240.43                         |
|             | Check In Check In Number                           |
|             | As Of Date<br>01/26/2017 ~                         |
|             |                                                    |
|             | GOLDTeller Message X                               |
|             | Maximum Cash Drawer Exceeded                       |
|             | ОК                                                 |

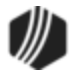

| Enhancement                                                               | Description                                                                                                    |  |
|---------------------------------------------------------------------------|----------------------------------------------------------------------------------------------------|--|
| Enhancements to Convert<br>Precomputed to Simple<br>Screen                | The following enhancements have been made to the <u>Convert</u><br><u>Precomputed to Simple screen</u> :                                                                                                    |  |
| CMP: 660<br>Work Order: 41820, 41786,<br>44378<br>CIM GOLD Version 7.8.15 | • We have updated how the <b>Interest Rate</b> field works. Previously, if users entered "0.000" in the <b>Interest Rate</b> field, the system would ignore it and the <b>Interest Rate</b> on the loan would remain what it was before the precomputed loan was converted. The system will now pass an <b>Interest Rate</b> of zero to the loan if one has been entered.                                                                                                    |  |
|                                                                           | • A new institution option is available that, when set, causes the system to not subtract one month from the <b>Converted As Of</b> date field when converting a precomputed loan to an interest-bearing loan using the <u>Convert Precomputed to Simple</u> screen. (Currently it is subtracting one month before doing the interest calculation). If you would like this feature, contact your GOLDPoint Systems account manager and have them turn on institution option OP29 CIBI (Calc CIB Int Using Convert As Of Date). |  |
|                                                                           | • We have added "Accelerated Balance" as a refund choice in the <u>Interest Refund Method</u> field (see Figure 1 below). The drop-list will only be file maintainable on the screen if institution option OP14 MIRM (Multiple Interest Refund Methods) is set to "Y."                                                                                                    |  |
|                                                                           | If the Accelerated Balance refund method is selected when converting<br>the loan, the system will change the precomputed interest refund from<br>a normal calculation (such as Rule of 78s or Actuarial) to the following:                                                                                                    |  |
|                                                                           | Original Interest divided by Original Term times Remaining Term (calculated)                                                                                                    |  |
|                                                                           | The <b>Remaining Term</b> is computed using fields on the Loans ><br>Account Information > <u>Precomputed Loans screen</u> . The system looks<br>at the <b>Rebate Rule Days</b> and whether the <b>Use Anniversary of 1st</b><br><b>Due Date</b> field or the Use <b>Anniversary of Date Opened</b> field is<br>marked. If the <b>Use Anniversary of 1st Due Date</b> field is marked, the<br>system calculates the rebate according to the following rules:                                                                   |  |
|                                                                           | <ol> <li>The first period for amortization is the period between the Date<br/>Opened and the First Due Date.</li> </ol>                                                                                                    |  |
|                                                                           | 2. For the following months, each period is calculated from <b>Due Date</b> to <b>Due Date</b> .                                                                                                    |  |
|                                                                           | 3. The <b>Rebate Rule Days</b> field is also used. For instance, if the <b>Due</b><br><b>Date</b> is the 5th of a specified month and the <b>Rebate Rule Days</b><br>field is set to 15, then when the loan is converted to interest                                                                                                    |  |

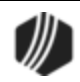

| Enhancement | Description                                                                                                    |
|-------------|----------------------------------------------------------------------------------------------------|
|             | bearing, the system compares the <b>Due Date</b> day to the <b>Converted</b><br><b>As Of</b> date. If the remainder (number of days) is within the <b>Rebate</b><br><b>Rule Days</b> (15 or less), the system will not take any interest for the<br>month the loan is converted. If the number of days is 16 or more,<br>interest is earned for the whole month.                        |
|             | 4. If the <b>Rebate Rule Days</b> field is zero or blank and the <b>Use</b><br><b>Anniversary of Date Opened</b> field is marked instead of the <b>Use</b><br><b>Anniversary of 1st Due Date</b> field, then the remaining term is<br>determined from the <b>Date Opened</b> to the anniversary of the <b>Date</b><br><b>Opened</b> until the <b>Converted As Of</b> date is reached.   |
|             | Please note that we also created a new Loans > <b>System Setup</b><br><b>Screen</b> that allows you to select which <b>Interest Refund Methods</b><br>appear in the list control on the <u>Convert Precomputed to Simple</u><br>screen. This new screen, <u>CIB Interest Refund Method</u> , is found as one<br>of the selections in the <u>Client Code Setup</u> (see Figure 2 below). |
|             | Contact your GOLDPoint Systems account manager if your institution would like to use this feature.                                                                                                    |

| Charge off / Write off Tra | nsactions Conve | ert Precomputed to | Simple            |                             |
|----------------------------|-----------------|--------------------|-------------------|-----------------------------|
| Loan Type 62               | Loan Class 46   |                    |                   |                             |
| Convert as of 11/1         | 2/2016 🗸        | Date Converted to  | Simple Interest   |                             |
|                            |                 | Converted As Of    |                   |                             |
|                            | Current Fields  | New Fields         | Chang             | e in Principal Balance      |
| Principal Balance          | 2,417.96        |                    |                   | -2,417.96                   |
| Interest Rate              |                 |                    | GL's U            | neamed Interest             |
| Interest Calculation       | 001 - 365/365   | 001 - 365/365      | ~                 |                             |
| Payment Amount             | 219.26          | 21                 | 9.26              | nce in Loan and GL          |
| Last Accrued Date          | 03/18/2010      | 03/18/2010         | Interes           | 2,417.96<br>t Refund Method |
| Date Interest Paid to      | 07/07/2005      | 07/07/2005         | Interest          | Methods 💌 🧮                 |
| Hold Codes                 | 2               |                    | Description       | Code                        |
|                            | 92              |                    | Normal            | 0000                        |
|                            |                 |                    | Liquidation       | 1                           |
|                            |                 |                    | Actuarial         | 2                           |
| Calculate New              | Payment         | Convert PC to IB   | Accelerated Balar |                             |

Figure 1: Loans > Transactions > Charge-Off Transactions Screen > Convert Precomputed to Simple Tab

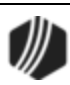

| Hiç<br>in (<br>bu                                                                                                    | ghlight<br>CIM G | Set<br>the codes you wish<br>OLD and press the | up Screen<br>h to use<br><save></save> | Client Code Setup - |
|----------------------------------------------------------------------------------------------------|------------------|------------------------------------------------|----------------------------------------|---------------------|
| Add                                                                                                    | Code             | Description                                    |                                        |                     |
|                                                                                                    |                  | Normal                                         |                                        |                     |
| -                                                                                                    | 1                | Liquidation                                    |                                        |                     |
| <ul> <li>Image: A set of the set of the</li></ul> | 2                | Actuarial                                      |                                        |                     |
|                                                                                                    | 3                | Accelerated Balance                            |                                        |                     |
|                                                                                                    |                  |                                                |                                        |                     |
|                                                                                                    |                  |                                                |                                        |                     |
|                                                                                                    |                  |                                                |                                        |                     |
|                                                                                                    |                  |                                                |                                        |                     |
|                                                                                                    |                  |                                                |                                        |                     |
|                                                                                                    |                  |                                                |                                        |                     |
|                                                                                                    |                  |                                                |                                        |                     |
|                                                                                                    |                  |                                                |                                        |                     |
|                                                                                                    |                  |                                                |                                        |                     |
|                                                                                                    |                  |                                                |                                        |                     |
|                                                                                                    |                  |                                                |                                        |                     |
|                                                                                                    | Save             | e Re-Ma                                        | ark S                                  | Select All Test     |

Figure 2: Loans > System Setup Screens > Client Code Setup > CIB Interest Refund Method

| Enhancement                                                                                                    | Description                                                                                                    |
|----------------------------------------------------------------------------------------------------|----------------------------------------------------------------------------------------------------|
| Proof of Claim Error<br>Corrections                                                                                     | Errors were preventing the Proof Of Claim function from working properly for certain institutions. These errors have been corrected.                                                                                                    |
| CMPs: 1870, 4601<br>Work Order: 508567                                                                                  |                                                                                                    |
| CIM GOLD Version 7.8.15                                                                                                 |                                                                                                    |
| Improvements Made to<br>POC on Bankruptcy<br>Detail Screen<br>CMP: 1382<br>Work Order: 45655<br>CIM GOLD Version 7.8.15 | We have made extensive changes to the <b>Proof of Claim</b> information<br>generated from the <u>Bankruptcy Detail</u> screen (under Loans > Bankruptcy<br>and Foreclosure in the left tree menu in CIM GOLD). Some of the changes<br>were cosmetic, such as lining up all amounts to the right. Other changes<br>made it so the POC information is automatically populated with information<br>pulled from both the <b>Bankruptcy Detail</b> screen and <u>Bankruptcy Options</u><br>screen. |
|                                                                                                    | Additionally, we have also added field-level security to specific links on the <b>Bankruptcy Detail</b> screen. The <b>Proof of Claim</b> link, <b>Claim Information</b> link, and the <b>POC Itemization</b> link can now be restricted from certain users                                                                                                    |

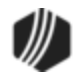

| Enhancement                                                       | Description                                                                                                    |
|-------------------------------------------------------------------|----------------------------------------------------------------------------------------------------|
|                                                                   | being able to click those links. Field-level security has also been created for each of the fields on the <b>Bankruptcy Options</b> screen.                                                                                                    |
|                                                                   | To set the field-level security:                                                                                                    |
|                                                                   | <ol> <li>Access the Loans &gt; System Setup Screens &gt; <u>Field-Level Security</u> screen.</li> <li>Select the person or profile for whom you want to restrict security access in the Name or Profile fields.</li> <li>In the Record Type field, select "Bankruptcy Options—CSBI."</li> <li>Checkmark the links you want to restrict for this person or profile.</li> <li>Click <save changes="">.</save></li> </ol> |
|                                                                   | This release is only available if you use the new <b>Bankruptcy Detail</b> screen (institution option UNBK must be set).                                                                                                    |
| New Bankruptcy Option:<br>Allow File And Notice<br>Dates Same Day | A new field is available in the <u>Special Requests</u> field group on the Loans > Bankruptcy and Foreclosure > <u>Bankruptcy Options</u> screen.                                                                                                    |
|                                                                   | If the Allow File And Notice Dates Same Day field is marked, the Date                                                                                                    |
| CMP: 1574                                                         | Bankruptcy Filed (on the Loans > Bankruptcy and Foreclosure >                                                                                                    |
| Work Order: 507854                                                | as the <u>Notice Received</u> (also on the <u>Bankruptcy Detail</u> screen). Also, the                                                                                                    |
| CIM GOLD Version 7.8.15                                           | Notice Received date cannot be in the future.                                                                                                    |
|                                                                   | Without this option set, the <b>Date Bankruptcy Filed</b> cannot be today's date, and the <b>Notice Received</b> must be at least one day after the <b>Date Bankruptcy Filed</b> .                                                                                                    |
| Improvements to CIM<br>GOLD                                       | The following is a list of general enhancements made to CIM GOLD in this version:                                                                                                    |
| CMP: 1937                                                         | • On the Loans > <u>Collateral Detail screen</u> , fixed to clear the <b>Search</b> text box when going from account to account.                                                                                                    |
| CIM GOLD Version 7.8.15                                           | • In CIM GOLDTeller when creating a MICR check, the system now pads the routing number with zeros up to 9 digits instead of 10.                                                                                                    |
|                                                                   | • Fixed the Loans > System Setup Screen > <u>Lienholder Setup screen</u> so<br>no error comes up when saving. When <save> is clicked, the system<br/>populates the search box with what the user entered for the new<br/>lienholder so the new information shows in the list.</save>                                                                                                    |
|                                                                   | • The layout of the <u>Payment Amount</u> fields in EZPay has been improved to provide clarity and simplify the payment process.                                                                                                    |
|                                                                   | <ul> <li>Help documentation has been added for the Secondary Address dialog<br/>accessed from the <u>Accounts</u> tab of the Customer Relationship<br/>Management &gt; Households screen.</li> </ul>                                                                                                    |
|                                                                   | Help documentation has been added for new search parameters     available on the <u>Customer Search</u> screen.                                                                                                    |

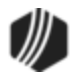

| Enhancement                                                                                  | Description                                                                                                    |
|----------------------------------------------------------------------------------------------|----------------------------------------------------------------------------------------------------|
|                                                                                              | <ul> <li>An error in the calculation and display of the payoff amount has been<br/>corrected for the <u>Payoff Amount</u> field on the Loans &gt; Account<br/>Information &gt; Additional Loan Fields screen.</li> </ul>                                                                                              |
| Institution-specific<br>Changes to Payment<br>Calculator                                     | We have made many enhancements to Payment Calculator for specific institutions. We will not advertise the details of these specific changes in this document, but you can contact your GOLDPoint Systems account manager to see if the changes you've requested have been implemented in                              |
| CMP: 2295, 2445<br>CIM GOLD Version 7.8.15                                                   | CIM GOLD version 7.8.15. The list of CMPs/CMFs that have been included<br>in this version of CIM GOLD for Payment Calculator are displayed in the left<br>column. Your GOLDPoint Systems account manager can look up those<br>CMP numbers to see the details of what was programmed.                                  |
| New Option: Institution<br>Name Automatically<br>Printed on Notice and<br>Payment POC Fields | A new option is available that allows your institution name to be automatically printed on notice and/or payment information fields on <b>Proof of Claim</b> (POC) forms.                                                                                                    |
| CMP: 2506                                                                                    | Use the new <b>Use Institution Name</b> checkbox field(s) in the <u>POC Notice</u><br><u>Address and POC Payment Address</u> field groups on the <b>Bankruptcy</b><br><b>Options</b> screen to indicate whether the indicated institution <b>Name</b> will<br>appear in the respective fields on POC forms. See below |
|                                                                                              | appear in the respective lields on FOC lottis. See below.                                                                                                    |

| POC No    | tice Address                  |                           |      | POC Pa  | yment Address       |                        |
|-----------|-------------------------------|---------------------------|------|---------|---------------------|------------------------|
|           | ◯ Use Home Office             | Use Branch Office         |      |         | ◯ Use Home Office   | Use Branch Office      |
|           | O Use Other Address           | ✓ Use Institution Name    |      |         | O Use Other Address | ✓ Use Institution Name |
| Name      |                               |                           |      | Name    | -                   |                        |
| Address   |                               |                           |      | Address |                     |                        |
| City      |                               |                           |      | City    |                     |                        |
| State     |                               |                           |      | State   |                     | <b></b>                |
| Zip       | - Pł                          | none                      |      | Zip     | - Pł                | none                   |
| Email     |                               |                           |      | Email   |                     |                        |
| Uniform ( | claim identifier for electror | nic payments chp 13 0158- | ABC% |         |                     |                        |

Use Institution Name fields on the Loans > Bankruptcy and Foreclosure > Bankruptcy Options screen

| Enhancement                       | Description                                                                                                    |
|-----------------------------------|----------------------------------------------------------------------------------------------------|
| Deposit Check Error<br>Correction | An error was causing the <b>Next Check Number</b> to improperly change in the process of printing Deposit checks. This error has been corrected. |
| CMF: 11954<br>Work Order: 507219  |                                                                                                    |
| CIM GOLD Version 7.8.15           |                                                                                                    |

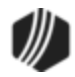

| Enhancement                                             | Description                                                                                                    |
|---------------------------------------------------------|----------------------------------------------------------------------------------------------------|
| New Collection Option<br>CMP: 1930<br>Work Order: 46424 | A new Collection Institution option is available that causes the system to use the mailing address attached to the <i>account</i> , rather than the mailing address attached to the <i>name</i> , when creating mail merge letters from the Queues > Collection > <u>Collection Queues screen</u> .                          |
| Host and CIM GOLD 7.8<br>and above                      | The option is available in CIM GOLD version 7.8 and above. You can set the new option, <b>Use Account Address for Mail Merge</b> , on the Loans > System Setup Screens > <u>Collection Institution Options screen</u> , as shown in the example below.                                                                       |
|                                                         | If the account you are sending a letter to does not have a <b>Mailing Address</b> (NTADDR), the <b>Property Address</b> (NTPADD) will be used instead. If neither a <b>Mailing Address</b> nor <b>Property Address</b> is on the account, then the system will use the <b>Mailing Address</b> (NDMLAD) attached to the name. |
|                                                         | For more information on how to create mail-merge letters from queues, see Create a Mail Merge Letter in the Queues manual.                                                                                                    |

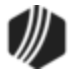

| Setup Screen Collection Institution Options -                                                                                                    |                                         |
|----------------------------------------------------------------------------------------------------|-----------------------------------------|
| Sort Options<br>This function will allow you to select the sequence in which delinquent<br>loans will be displayed in the queue screen. In the sort control<br>fields, enter the desired code for the fields to sort in, then indicate<br>for each field if it should be sorted in ascending or descending order |                                         |
| Sort Control Fields Sort Sequence                                                                                                    |                                         |
| D - Loan Due Date                                                                                                    |                                         |
| B - Loan Balance                                                                                                    |                                         |
| Selection Option<br>Identify how far delinquent a loan must be to appear in the Queue<br>B - Pull Loans Past Grace Days                                                                                                    |                                         |
| Institution Contact       Name       Phone     Extension                                                                                                    |                                         |
| Dealer Contract Conversion Goal           Contract Conversion Percentage                                                                                                    |                                         |
| Follow-Up Date Limit       Number Of Days     99                                                                                                    |                                         |
| Ignore Maturity Date Show Delinquent and Recency Categories                                                                                                    | Restrict Collector                      |
| Use Multiple Promise To Pays Payment Satisfies Promise Amount                                                                                                    | ✓ Use Account Address for Mail Merge    |
| Require Collection Comment Code     Use Promise To Pay Grace Days     Contact Queues Write Notes to Collection Comments                                                                                                    | • · · · · · · · · · · · · · · · · · · · |
| Promise To Pay Date Limit 1 - 30 Day Limit                                                                                                    | •                                       |

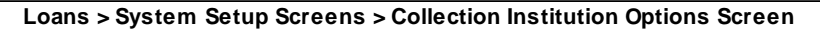

| Enhancement                                              | Description                                                                                                    |
|----------------------------------------------------------|----------------------------------------------------------------------------------------------------|
| Institution-specific<br>Changes to Payment<br>Calculator | We have made many enhancements to Payment Calculator for specific institutions. We will not advertise the details of these specific changes in this document, but you can contact your GOLDPoint Systems account |
| CMP: 1997                                                | manager to see if the changes you've requested have been implemented in CIM GOLD version 7.8.14. The list of CMPs/CMFs that have been included                                                                   |
| CIM GOLD Version 7.8.14                                  | column. Your GOLDPoint Systems account manager can look up those<br>CMP numbers to see the details of what was programmed.                                                                                       |

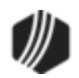

| Enhancement                                                   | Description                                                                                                    |
|---------------------------------------------------------------|----------------------------------------------------------------------------------------------------|
| Payment Frequencies<br>Now Available For<br>Precomputed Loans | <b>Payment Frequency</b> codes 1 (Monthly), 24 (Semi-Monthly), 26 (Bi-Weekly), and 52 (Weekly) are now available for precomputed loans ( <b>Payment Method</b> 3). |
| CMP: 2271                                                     |                                                                                                    |
| CIM GOLD Version 7.8.14                                       |                                                                                                    |

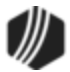

| Enhancement                                                                  | Description                                                                                                    |  |
|------------------------------------------------------------------------------|----------------------------------------------------------------------------------------------------|--|
| Bulk Uploading Now<br>Available in File Services<br>Plus                     | A new screen (shown below) has been added to <u>File Services Plus</u><br>that allows bulk file uploads to multiple customer accounts at your<br>institution. Batches of files can be organized and distributed by<br>account or Social Security number.                                                                                                 |  |
| CMP: 2073, 2364, 2887<br>Work Order: 45923, 45923<br>CIM GOLD Version 7.8.13 | Contact GOLDPoint Systems for more information about gaining access to the new Attach Bulk Files screen. Follow the steps below to upload a batch of files using this screen:                                                                                                    |  |
|                                                                              | <ol> <li>Use the File Type field to indicate the <u>type</u> that files in the<br/>selected batch will be designated as.</li> </ol>                                                                                                    |  |
|                                                                              | 2. Use the radio buttons at the top of the screen to indicate whether<br>the system will organize and distribute the batch of files by <b>Loan</b><br>account number, <b>Social Security Number</b> , or <b>Deposit</b> account<br>number.                                                                                                    |  |
|                                                                              | <b>IMPORTANT:</b> All files selected for uploading must include a number at the beginning of each file name that corresponds to the appropriate customer or account.                                                                                                    |  |
|                                                                              | • If the <b>Loan</b> or <b>Deposit</b> radio button is selected, these numbers must be valid account numbers.                                                                                                    |  |
|                                                                              | • If <b>Social Security Number</b> is selected, these numbers must be valid Social Security numbers.                                                                                                    |  |
|                                                                              | For example, if <b>Loan</b> were selected and 1234567891 was<br>a valid loan account number at your institution, all files<br>selected for uploading with "1234567891" at the beginning<br>of the file name would be attached to loan account<br>#1234567891.                                                                                            |  |
|                                                                              | Similarly, if <b>Social Security Number</b> were selected and 987-65-4321 was a valid Social Security number for a customer at your institution, all files selected for uploading with "987654321" at the beginning of the file name would be attached to that customer's profile.                                                                       |  |
|                                                                              | <ol> <li>Press <add files=""> to browse the user computer for the files or<br/>folders to upload.</add></li> </ol>                                                                                                    |  |
|                                                                              | 4. Once the desired files or folders are selected, the system will process the files. The top list on this screen displays all files that are ready for uploading. In order to appear in the top list, a file must contain a valid account or Social Security number at the beginning of its file name, depending on which radio button was selected (as |  |

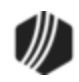

| Enhancement | Description                                                                                                    |
|-------------|----------------------------------------------------------------------------------------------------|
|             | explained in step 2 above). The bottom list on this screen displays all files that cannot be uploaded because their file names contain an error. Use the bottom list as reference to locate and rename files on the user computer (or else use the <u>Attach Files</u> screen to upload any remaining files).                                            |
|             | 5. More files can be added to the top list by pressing <add files=""><br/>again. Otherwise, press <upload files=""> to upload all files indicated<br/>in the top list. Once the process is complete, the system displays<br/>total Time To Upload and average Time to Upload single file<br/>information at the top-right of this screen.</upload></add> |

| СM |                              | File Services                                                             | Plus: Attach Ma           | il Files                                     | <br>× |
|----|------------------------------|---------------------------------------------------------------------------|---------------------------|----------------------------------------------|-------|
|    | File Type                    | <ul> <li>Loan</li> <li>Social Security Number</li> <li>Deposit</li> </ul> | Add Files<br>Upload Files | Time To Upload<br>Time To Upload single file |       |
|    | File FullPath                | ad:                                                                       | Processing:               |                                              |       |
|    |                              |                                                                           |                           |                                              |       |
|    |                              |                                                                           |                           |                                              |       |
|    | Number of files with errors: |                                                                           |                           |                                              |       |
|    | File FullPath Error          |                                                                           |                           |                                              |       |
|    |                              |                                                                           |                           |                                              |       |
|    |                              |                                                                           |                           |                                              |       |
|    |                              |                                                                           |                           |                                              |       |
|    |                              |                                                                           |                           |                                              |       |

#### Attach Mail Files Screen in File Services Plus

| Enhancement                                | Description                                                                                                    |
|--------------------------------------------|----------------------------------------------------------------------------------------------------|
| Institution-specific<br>Changes to Payment | We have made enhancements to Payment Calculator for specific institutions. We will not advertise the details of these specific changes in           |
| Calculator                                 | this document, but you can contact your GOLDPoint Systems account manager to see if the changes you've requested have been implemented in           |
| CMP: 2207                                  | CIM GOLD version 7.8.13. The CMPs that have been included in this version of CIM GOLD for Payment Calculator are displayed in the left column. Your |

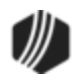

| Enhancement                                                            | Description                                                                                                    |
|------------------------------------------------------------------------|----------------------------------------------------------------------------------------------------|
| CIM GOLD Version 7.8.13                                                | GOLDPoint Systems account manager can look up those CMP numbers to see the details of what was programmed.                                                                                                    |
| Payoff Screen Display<br>Corrected for Different<br>Screen Resolutions | We have updated the Payoff screen so it can display properly with different screen resolutions. One institution reported that because their screens are set to 1366x768, instead of 1280x720, the scroll bar was cut off, as well as the <quote comment="" to=""> and Print buttons at the bottom of the screen.</quote> |
| CMP: 2408                                                              | This has been corrected, and now the Payoff screen displays properly even when using low-resolution monitors.                                                                                                    |
| CIM GOLD Version 7.8.13                                                |                                                                                                    |

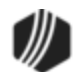

| Enhancement                                              | Description                                                                                                    |
|----------------------------------------------------------|----------------------------------------------------------------------------------------------------|
| EZPay Display Error<br>Correction                        | An error was causing the Loans > Transactions > <u>EZPay</u> screen from displaying properly at certain institutions. This error has been corrected.                                                                                                    |
| CMP: 1083<br>Work Orders: 508532,<br>45839               |                                                                                                    |
| CIM GOLD Version 7.8.12                                  |                                                                                                    |
| Dealer Contact Setup<br>Error Correction                 | An error was preventing dealer contacts from being properly set up in the <b>Dealer</b> system. This error has been corrected.                                                                                                    |
| CMP: 1915                                                |                                                                                                    |
| CIM GOLD Version 7.8.12                                  |                                                                                                    |
| Institution-specific<br>Changes to Payment<br>Calculator | We have made many enhancements to Payment Calculator for specific institutions. We will not advertise the details of these specific changes in this document, but you can contact your GOLDPoint Systems account manager to see if the changes you've requested have been implemented in |
| CMP: 1988, 1992<br>Work Orders: 38023,<br>46720          | CIM GOLD version 7.8.12. The CMPs that have been included in this version<br>of CIM GOLD for Payment Calculator are displayed in the left column. Your<br>GOLDPoint Systems account manager can look up those CMP numbers to<br>see the details of what was programmed.                  |
| CIM GOLD Version 7.8.12                                  |                                                                                                    |

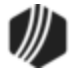

| Enhancement                                | Description                                                                                                    |
|--------------------------------------------|----------------------------------------------------------------------------------------------------|
| Institution-specific<br>Changes to Payment | We have made many enhancements to Payment Calculator for specific institutions. We will not advertise the details of these specific changes in                                                                                                    |
| CMPs: 1900, 1933<br>Work Order: 508751     | this document, but you can contact your GOLDPoint Systems account<br>manager to see if the changes you've requested have been implemented in<br>CIM GOLD version 7.8.11. The CMPs that have been included in this version<br>of CIM GOLD for Payment Calculator are displayed in the left column. Your |
| CIM GOLD Version 7.8.11                    | GOLDPoint Systems account manager can look up those CMP numbers to see the details of what was programmed.                                                                                                    |

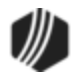
| Enhancement                                                                                         | Description                                                                                                    |
|----------------------------------------------------------------------------------------------------|----------------------------------------------------------------------------------------------------|
| Loan System: Statistical<br>Summary Information<br>Now Viewable by State                            | In addition to Institution, Division, Region, and Branch, the Loans > Statistics and Summaries > <u>Statistical Summary</u> screen can now display statistical information based on State.                                                                                                    |
| CMP: 842<br>Work Order: 33778                                                                       | Select "State" in the middle drop-down field on that screen, then indicate a specific state in the right drop-down field. Statistics for the selected state will be displayed on the screen when clicked.                                                                                                    |
| CIVI GOLD Version 7.8.10                                                                            | Additional configuration and cost is required before you can use this new feature. You will need to submit a billable work order if your institution wants to implement this feature.                                                                                                    |
| Notification: New<br>Notification Triggers<br>Screen<br>CMP: 1675, 1691, 1725<br>Work Order: 999999 | We have added a new Notification Triggers screen in CIM GOLD. Using<br>this screen, you can build, manage, and test notification triggers. Triggers<br>allow you to automatically send notifications (texts, emails, and HTML<br>emails) at scheduled times to a list of accounts. For example, you can use<br>this screen to send a text to all text-capable borrowers at 9:00 AM their<br>time every time a payment is five days late or you could set up a trigger to<br>send an email to all borrowers every month. |
| CIVI GOLD Version 7.8.10                                                                            | Notification triggers make it so that you no longer have to worry about manually sending notifications, everything is automatic.                                                                                                    |
|                                                                                                    | This screen also allows you to test notification triggers. You can use the Test tab to see what accounts would have received a notification based on how your trigger is set up if the trigger had been processed in the afterhours the night before.                                                                                                    |
|                                                                                                    | You can also use the History tab on this screen to view notification trigger<br>history. This allows you to see what trigger was used to send a notification<br>to any client on any day in the past.                                                                                                    |
|                                                                                                    | To be able to use the new Notification Triggers screen, you must be using CIM GOLD version 7.8.10 or higher and have notification triggers set up for your institution.                                                                                                    |
|                                                                                                    | If you would like to begin using the new Notification Triggers screen, please contact your GOLDPoint Systems account manager.                                                                                                    |
|                                                                                                    |                                                                                                    |
|                                                                                                    |                                                                                                    |
|                                                                                                    |                                                                                                    |

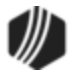

| Enhancement | Description                                                                                                    |
|-------------|----------------------------------------------------------------------------------------------------|
|             | Notification     Archive Manager     Client Text Notifications     Manual Notification Handler     Queue Error Manager     Relocation Tool     Texting History     Triggers     Wrappers New Screen in the Tree View |

| n ac         | ers<br>count wi | ill only be sent one no  | tification per day. This will be the first trigger ir  | n the list th  | nat they m    | neet the cr      | iteria. |
|--------------|-----------------|--------------------------|--------------------------------------------------------|----------------|---------------|------------------|---------|
| ls<br>Active | Trigger<br>ID   | Name                     | Description                                            | Template<br>ID | Wrapper<br>ID | Template<br>Type | Errors  |
| ~            | 7               | 30 day late text trigger | MRDCAT =3                                              | 10008          | 10001         | 3                |         |
| ~            | 6               | first payment default    | all accounts that failed to make first payment and are | 10010          | 10001         | 3                |         |
| ~            | 5               | Happy Birthday Trigger   | Marketing                                              | 10090          | 10001         | 3                |         |
| ~            | 1               | test trigger             | my first trigger                                       | 9040           | 10001         | 3                |         |
| ~            | 2               | New open account         | Welcome New account holder text                        | 10001          | 10001         | 3                |         |
|              | 3               | recreate open            | welcome trigger                                        | 10001          | 10001         | 3                |         |
|              | 8               | Test 1                   | Test 1                                                 | 9040           | 10001         | 3                |         |
|              | 9               | test 2                   | test 2                                                 | 9040           | 10001         | 3                |         |

New Notification Triggers Screen

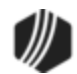

| rigger Data                   |                                     |                    |        | Notification   | Data            |            |              |
|-------------------------------|-------------------------------------|--------------------|--------|----------------|-----------------|------------|--------------|
| D: 8                          | Is Active                           |                    |        | Туре           | 3) Text Message | e v        |              |
| Name                          | Test 1                              |                    |        | Template       | 9040) Payment   | Correction | ~            |
| Description                   | Test 1                              |                    |        | Wrapper        | 10001) Test Tes | d Wrapper  | ~            |
| Release Time                  | 12:00 AM 🔹 Time Ou                  | t (Minutes) 3.00 🜲 | ]      |                |                 |            |              |
| ield Selection<br>Main Record | Logic   Run Frequency   SQL<br>CFLN | Preview            |        |                | Account Type    | loan       |              |
| CFL1                          | - Loan Tax And Statistical Record   | Search Record Tree | Search | Current Record | Account # Field |            | <u> </u>     |
| CFPC                          | ) - Loan Payott                     | Jealch Necold Hee  | Jearch | Cullent Necolu | nocount # nota  | FU4NDR     | *            |
|                               | P - Personal Property               | Field              |        | Description ^  | Fields          |            | Display Name |
| ⊕ CSQ                         | D - Contact Queue Data Record       | GPSRPS_ARCHIVE     | DRO    |                | AMOUNT_1_PO     | AMT1       | CFPO.POAMT   |
| CSR                           | E - Insurance Tracking              | GPSRPS_ARCHIVE     | D      |                | ACCRUED_INT     | EREST_POA  | CFPO.POACIN  |
|                               | H - Collection History Record       | GPSRPS_DATE_A      | RCHIV  |                | PAYOFF_DATE     | PODATE     | CFPO.PODAT   |
| FPA                           | - *Ancillary Products               | GPSRPS_DATE_LC     | DADED  |                | ACCOUNT_NUM     | ABER_WITH  | CFPO.PO4NB   |
|                               | 3 - "Account Identifier Codes       | LN16CL             |        | CSO Loan       | DEFERRED_IN     | TEREST_PO  | CFPO.PODEF   |
|                               | ) - Analysis Projection             | LN16GA             |        | Loan Guara     |                 |            |              |
|                               | / Average Palanese                  | LN16MC             |        | PM16 Pmt I     |                 |            |              |
|                               | - *PM5 Billing                      | LN16OP             |        | Option First   |                 |            |              |
|                               | A - *Account Bankruptcy Info Rec    | LN16PY             |        | CSO Payee      |                 |            |              |
| FPB/                          | ( - Bankruptcy Account              | LN16RP             |        | Returned R     | -               |            |              |
|                               | R - *Billing/Statement Record       | LN16RT             |        | PM16 Loan      | -               |            |              |
|                               |                                     |                    |        | First Due Di   |                 |            |              |
| FPBI<br>FPBI<br>FPBI          | J - *Credit Reporting 🗸 🗸           |                    |        | Data Of Eim    |                 |            |              |
|                               | J - *Credit Reporting               | <                  |        | >              | <               |            |              |

Trigger Definition Builder Dialog (Click <New>, <Edit>, or double-click on a trigger on the Manage tab of the Triggers screen to open)

| Enhancement                                     | Description                                                                                                    |
|-------------------------------------------------|----------------------------------------------------------------------------------------------------|
| Security: Update Security<br>Reports Access Tab | We have updated the <u>Access tab</u> on the Security > <u>Reports screen</u> . Now this screen accesses the FPKM record instead of the FPSK record when retrieving profiles once the <b>CIM GOLD Profiles</b> radio button is selected.   |
| CMP: 1229<br>Work Order: 45709                  | The FPKM record allows users to be attached to multiple profiles instead<br>of just one like the FPSK record. This enables the screen to successfully<br>retrieve all users for a profile even if a user is attached to multiple profiles. |
| CIM GOLD Version 7.8.10                         |                                                                                                    |

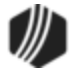

| [Customer Search Screen]         | History Access     | Securables Employ        | ee/Prof | file Listing      |       |
|----------------------------------|--------------------|--------------------------|---------|-------------------|-------|
| ⊕ Cards                          | 0- 1               | 0.7.1                    |         |                   |       |
| Customer Relationship Management | () Employees       |                          |         |                   |       |
| Dealer Setup                     | CIM GOLD Profil    | es 🔾 GOLDVision Profiles |         |                   |       |
| + Deposits                       | Search             |                          |         |                   |       |
| Enancial Applications            | Include            |                          |         |                   |       |
| FPS GOLD                         | Details            | Teller Information       |         |                   |       |
| GOLD Services                    |                    | GOLDVision               |         |                   |       |
| + History                        | E Gold Lovel       |                          |         |                   |       |
| Internet and Phone Systems       |                    |                          |         |                   |       |
| Loan Template                    | Bup Beng           | Print                    |         |                   |       |
| + Loans                          | - i lour i riopror |                          |         |                   |       |
|                                  | Name               | Status                   | 1       |                   |       |
| H- Queues                        | ACCOUNTING         | Active                   | ~       |                   |       |
| Report Warehouse                 | ACH TEST           | Active                   |         |                   |       |
| ■ Reports                        | ADMIN              | Active                   |         |                   |       |
|                                  | AHRICS             | Active                   |         |                   |       |
| - Reports                        | AUTOPAY            | Inactive                 |         |                   |       |
| Reset Passwords                  | BRANCH MANAG       | Active                   |         |                   |       |
| Reset Violations                 | BRANCH SUPPO       | Active                   |         |                   |       |
| Subscribe To Mini-Applications   | CFO/COO            | Active                   |         |                   |       |
| Terminated Employee Deletion     | COLLECTORS         | Inactive                 |         |                   |       |
|                                  | QUALITY            | Active                   |         |                   |       |
|                                  | RICS MGR           | Active                   | ~       | Time laud to find |       |
|                                  | <                  | >                        |         | туре цехт то тіпа | 4 P 7 |

CIM GOLD Profiles Field on the Access Tab of the Security > Reports Screen

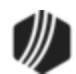

| Enhancement                                                                                                    | Description                                                                                                    |
|----------------------------------------------------------------------------------------------------|----------------------------------------------------------------------------------------------------|
| CIM GOLDTeller: PC<br>Branch Settings Now<br>Hold 5-digit ZIP Code<br>CMF: 836<br>Work Order: 45051<br>CIM GOLD Version 7.8.8 | We have corrected an error that occurred when the system would load all<br>branch ZIP codes from the host on the PC Branch Settings screen in CIM<br>GOLDTeller (under Functions > Administrator Options > PC Branch<br>Settings). When the system would load branches after a user clicked<br>Update from Host, sometimes one of the ZIP-code digits would be cut off.<br>This would then cause statements, mailings, coupons, and many other<br>interactions with clients to be wrong.<br>We have corrected this problem, and now the system correctly pulls in and<br>displays the correct ZIP code (all five digits and any ZIP+4 digits) as<br>entered on the GOLD Services > Office Information screen.<br>This change has been included in CIM GOLD from version 7.5 to 8.0 and<br>above |
| Loan System: Updates to<br>Bankruptcy Detail<br>Refresh<br>CMP: 1063<br>Work Order: 409049<br>CIM GOLD Version 7.8.8          | We have updated the Loans > Bankruptcy and Foreclosure > <u>Bankruptcy</u><br><u>Detail screen</u> . Now when you make changes to the screen and click <save<br>Changes&gt;, the screen automatically refreshes and shows the changes that<br/>have been made.<br/>We have also made a few changes to the system to disable the<br/>appropriate fields if a bankruptcy has been processed.</save<br>                                                                                                    |
| Bankruptcy Detail: Proof<br>of Claim Error<br>Corrections<br>CMP: 1204<br>Work Order: 44952<br>CIM GOLD Version 7.8.8         | Corrected an error on the Bankruptcy Detail screen where if an institution<br>only had one office, the system would give a null reference error on the<br>Bankruptcy POC dialog box. This has been corrected, and now if users<br>click the <u>Proof of Claim link</u> on the Bankruptcy Detail screen, the POC will<br>populate correctly with the correct institution and office.                                                                                                    |
| Loan System: Original<br>Rate Now Displays on<br>Account Detail Screen                                                        | The <b>Original Rate</b> field (LNORTE) is now available in the <u>Interest</u><br><u>Information</u> field group of the Loans > Account Information > <u>Account Detail</u><br>screen.                                                                                                    |
| CMP: 851<br>Work Order: 44167                                                                                                 | This field is used to indicate the interest rate on the selected customer account at the time of origination.                                                                                                    |
| CIIVI GOLD VERSION 7.8.8                                                                                                    |                                                                                                    |

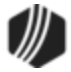

| Enhancement                                                                                                    | Description                                                                                                    |
|----------------------------------------------------------------------------------------------------|----------------------------------------------------------------------------------------------------|
| Loan System: Due Date<br>Validation Change to<br>Loan Screens<br>CMP: 829<br>Work Order: 507854<br>CIM GOLD Version 7.8.8 | We have updated the Loan System to not allow a change to due dates<br>without going through the validation process. This ensures that dates are<br>correct. The following screens have been updated:<br>• Loans > <u>Account Adjustment Screen</u><br>• Loans > <u>Misc Secured F/M Data Screen</u><br>• Loans > Account Information > <u>Payment Information Screen</u> |
| Loan System: New<br>Option for Sale of<br>Security Transaction                                                            | An institution option is available that causes the Sale of Security transaction to be "chained" to the Sale of Security Full Write-off transaction (tran code 2510-12). Institution option AWAS (Ask for Write Off After SOS) must be set up in order to take advantage of this feature.                                                                                 |
| Work Order: 507854<br>CIM GOLD Version 7.8.8                                                                              | If this option is set, when you run any of the Sale of Security transactions (tran code <u>2510-03</u> , <u>2510-06</u> , or <u>2510-09</u> ) and the transaction amount (sale amount) isn't enough to pay off the loan and close it, the Sale of Security Full Write-off transaction will be displayed, after the following message appears:                            |

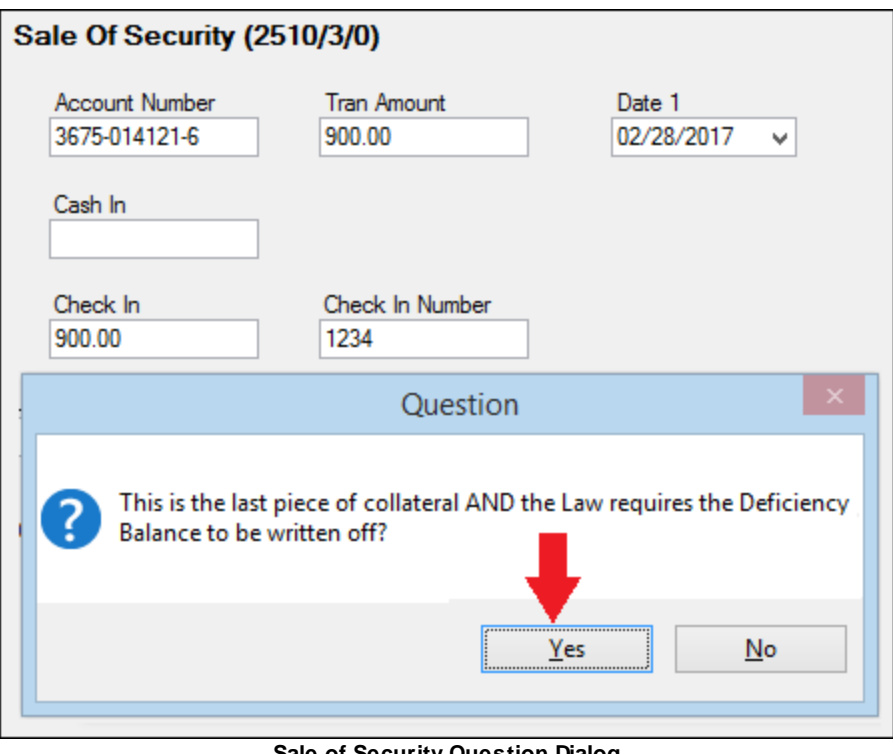

Sale of Security Question Dialog

| Enhancement                                                                   | Description                                                                                                    |
|-------------------------------------------------------------------------------|----------------------------------------------------------------------------------------------------|
| Loan System: New<br>Option for Sale of<br>Security Transaction<br>(Continued) | Once the user clicks <yes>, the Sale of Security Full Write-off transaction appears. The user can then run that transaction and the system will write-off the remaining amount of the loan. See the <u>Sale of Security Full Write-off</u></yes> |

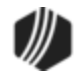

| Enhancement                                                                | Description                                                                                                    |
|----------------------------------------------------------------------------|----------------------------------------------------------------------------------------------------|
|                                                                            | transaction documentation in DocsOnWeb for more details on how that works.                                                                                                    |
| Miscellaneous:<br>Institution-specific<br>Changes to Payment<br>Calculator | We have made enhancements to Payment Calculator for specific institutions. We will not advertise the details of these specific changes in this document, but you can contact your GOLDPoint Systems account manager to see if the changes you've requested have been implemented in CIM GOLD version 7.8.8. The CMPs that have been included in this version |
| CMPs: 879, 880, 1015,<br>1027<br>CIM GOLD Version 7.8.8                    | of CIM GOLD for Payment Calculator are displayed in the left column. Your GOLDPoint Systems account manager can look up those numbers to see the details of what was programmed.                                                                                                    |

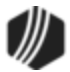

| Enhancement                                          | Description                                                                                                    |
|------------------------------------------------------|----------------------------------------------------------------------------------------------------|
| Correction to Default<br>Office in CIM<br>GOLDTeller | A correction has been made to the default office setting in CIM GOLDTeller.<br>In CIM GOLDTeller, you can assign a default office number to use, and then<br>when transactions are run, the default office number is automatically<br>entered in the first two (or four) positions of the account number.               |
| CMP: 534                                             |                                                                                                    |
| Work Order: 44830                                    | The default office option is set up on the Functions > Administrator Options > System Configuration screen > <b>Miscellaneous</b> tab, as shown below. The                                                                                                    |
| CIM GOLD 7.8.6                                       | system was not using the office number entered here. Instead, it would use<br>the default office number from the <u>Teller Information screen</u> (under Deposits<br>> Definitions). This has been corrected and CIM GOLDTeller now uses the<br><b>Default Office Number</b> on the <b>System Configuration</b> screen. |
|                                                      | This correction is available when you download CIM GOLD version 7.8.6 or above.                                                                                                    |

| File Directories       Printer Defaults       Miscellaneous (This Computer Only         Mass Loan Payments Defaults <ul> <li>Default to use Check-In Number</li> <li>No Payment Default</li> <li>Default to Additional Principal Payment</li> <li>Default to Mail-In Payment</li> <li>Default to Additional Principal Payment (Old)</li> </ul> | <b>!!!)</b> ] |
|----------------------------------------------------------------------------------------------------|---------------|
| Mass Loan Payments Defaults Default to use Check-In Number No Payment Default Default to Additional Principal Payment Default to Mail-In Payment Default to Additional Principal Payment (Old)                                                                                                    |               |
| <ul> <li>Default to use Check-In Number</li> <li>No Payment Default</li> <li>Default to Additional Principal Payment</li> <li>Default to Mail-In Payment</li> <li>Default to Additional Principal Payment (Old)</li> </ul>                                                                                                    |               |
| No Payment Default     Default to Additional Principal Payment     Default to Mail-In Payment     Default to Additional Principal Payment (Old)                                                                                                    |               |
| Default to Additional Principal Payment     Default to Mail-In Payment     Default to Additional Principal Payment (Old)                                                                                                    |               |
| <ul> <li>Default to Mail-In Payment</li> <li>Default to Additional Principal Payment (Old)</li> </ul>                                                                                                    |               |
| Default to Additional Principal Payment (Old)                                                                                                    |               |
| 0                                                                                                    |               |
| Disable Check For Already Logged On                                                                                                    |               |
| Disable Platform                                                                                                    |               |
| ✓ Disable Cash Dispenser                                                                                                    |               |
| Do not show institution info when logging on, even if you can change institut                                                                                                    | ons           |
| Default Office Number                                                                                                    |               |
|                                                                                                    |               |
| Fake Computer Name                                                                                                    |               |
| DB4 Error File Name                                                                                                    |               |

CIM GOLDTeller > Administrator Options > System Configuration > Miscellaneous Tab

80

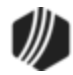

| Loan Pmt (600/                              | 0/0)                  |
|---------------------------------------------|-----------------------|
| Account Number<br>0005-000001-7<br>Cherk In | Tran Amount<br>100.00 |
| Cash In                                     | Cash Out              |
| As Of Date 08/22/2016 Correction            |                       |
|                                             | Send Clear            |

Default Office Number in Transactions

| Enhancement                                                                                                | Description                                                                                                    |
|----------------------------------------------------------------------------------------------------|----------------------------------------------------------------------------------------------------|
| Updated Website<br>Links                                                                                   | We have updated website links within CIM GOLD. Now when you click on the<br>"GOLDPoint Systems Web Page" link under Miscellaneous on the left tree<br>navigation, the website opens in a browser and no longer attempts to launch within                                                                                                    |
| CMP: 640                                                                                                   | CIM GOLD.                                                                                                    |
| CIM GOLD 7.8.6                                                                                             |                                                                                                    |
| Institution-specific<br>Changes to<br>Payment<br>Calculator<br>CMPs: 693, 756,<br>821<br>Work Order: 45165 | We have made many enhancements to Payment Calculator for specific institutions. We will not advertise the details of these specific changes in this document, but you can contact your GOLDPoint Systems account manager to see if the changes you've requested have been implemented in CIM GOLD version 7.8.6. The CMPs that have been included in this version of CIM GOLD for Payment Calculator are displayed in the left column. Your GOLDPoint Systems account manager can look up those CMP numbers to see the details of what was programmed. |
| CIM GOLD Version<br>7.8.6                                                                                  |                                                                                                    |
| Payoff Error<br>Correction                                                                                 | An error was preventing payoff under- or over-payments from processing properly.<br>These errors have been corrected.                                                                                                    |
| CMP: 743<br>Work Order: 507854                                                                             |                                                                                                    |
| CIM GOLD Version<br>7.8.6                                                                                  |                                                                                                    |
| Improvements to<br>Bankruptcy Detail<br>Screen                                                             | We have made several improvements to the Loans > Bankruptcy & Foreclosure ><br><u>Bankruptcy Detail</u> screen. These improvements will not be available until you download CIM GOLD version 7.8.6 or higher.                                                                                                    |

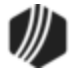

| Enhancement                                                 | Description                                                                                                    |
|-------------------------------------------------------------|----------------------------------------------------------------------------------------------------|
| CMP: 806<br>Work Order: 507854<br>CIM GOLD version<br>7.8.6 | <ul> <li>When jumping to the Precomputed to Simple screen from the Bankruptcy<br/>Detail screen (by clicking the PC to IB link on the screen), the system now<br/>automatically enters the Date Bankruptcy Filed as the Convert As Of date,<br/>instead of using today's date. (Note: The <u>Show PC to IB</u> link must be<br/>selected on the <u>Bankruptcy Options</u> screen before the link will appear on the<br/>Bankruptcy Detail screen.)</li> <li>When entering information in the <u>Confirmed By Court Chapter 13</u> field group<br/>(for Chapter 13 bankruptcies only), the system now opens up for the Allowed<br/>Claim Amount. After entering information in that field, enter the amount in the<br/>Secured Claim field, and the system will automatically calculate the<br/>Unsecured amount by subtracting the Secured Claim amount from the<br/>Allowed Claim Amount.</li> <li>After entering all the information in the fields on the Confirmed By Court<br/>Chapter 13 field group, clicking Save Changes, and clicking Confim Plan, the</li> </ul> |
|                                                             | system will not confirm the plan until the user first enters claim information by clicking the <b>Claim Information</b> link. A message will appear indicating that claim information must first be entered, as shown below:                                                                                                    |
|                                                             | ×                                                                                                    |
|                                                             | You must create the claim information with the claim information link before processing the claim                                                                                                    |
|                                                             | ОК                                                                                                    |
|                                                             | Once the user clicks the <b>Claim Information</b> link and completes the information, the user can return to the Bankruptcy Detail screen and successfully click          Confim Plan       See the Confirmed By Court Chapter 13 help on DocsOnWeb for more information.         Image: Note: In order to use the Bankruptcy Detail screen (instead of the original Bankruptcy screen), GOLDPoint                                                                                                    |
|                                                             | Systems must set up certain institution options, as well as<br>set up servers capable of producing bankruptcy forms and<br>POC itemization. You must contact your GOLDPoint<br>Systems account manager before using this screen.                                                                                                    |
|                                                             |                                                                                                    |

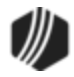

| Enhancement                                                                                     | Description                                                                                                    |
|-------------------------------------------------------------------------------------------------|----------------------------------------------------------------------------------------------------|
|                                                                                                 | <ul> <li>GOLDPoint Systems Only: Institution option UNBK must be set up. Additionally, an automatic initialization is required in order to use the new bankruptcy records (FPBA, FPBB, FPNP) instead of the old bankruptcy records (FPBK).</li> <li>Also, a programmer needs to set up the institution to use two servers: GPS Forms Server and Bankruptcy Courts. This is done through the GOLDPoint Systems &gt; Configuration Manager.</li> </ul>                                                                                     |
| New Insurance<br>Adjustment Field:<br>Policy Originated<br>CMPs: 935, 986<br>Work Order: 508490 | We have added the <b>Policy Originated</b> field (as a display-only field) to the Loans<br>> Insurance > Insurance Adjustments screen. This will give the user additional<br>information about the policy as they cancel or adjust the policy. The field is also<br>found on the Loans > Insurance > Policy Detail screen > Miscellaneous Fields tab<br>and can be maintained from there.                                                                                                    |
| CIM GOLD Version<br>7.8.6                                                                       | Note: On the Policy Detail screen, the field is called ?<br>Was Policy Originated (see the screen examples below),<br>but it is the same field.                                                                                                    |
|                                                                                                 | We also corrected an error that was not using the correct transaction to cancel certain insurance types. For example, a type 71 can be a force-placed or originated policy. The system requires a different transaction code to cancel different insurance policies:                                                                                                    |
|                                                                                                 | <ul> <li>Tran code 2890-71 is used if it was a force-placed policy (the Policy Originated box is not checked).</li> <li>Tran code 2910-00 is used if it was an originated policy and the policy was canceled and any remaining funds reduced the remaining balance on the loan (the Policy Originated box is checked).</li> <li>Tran code 2910-02 is used if it was an originated policy and the policy was canceled, and any remaining funds were issued via a check to the customer (the Policy Originated box is checked).</li> </ul> |
|                                                                                                 | The system reads the <b>Policy Originated</b> field to know the difference. See the Insurance Adjustments screen in Loans in CIM GOLD for more information.<br>See the following example of the Insurance Adjustments screen and the <b>Policy Detail</b> screen showing where this field is found on these two screens:                                                                                                    |

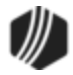

| Оре  | n Consumer         |                                |      | Delinquent        | Category  | 0 DNA               |
|------|--------------------|--------------------------------|------|-------------------|-----------|---------------------|
| Seq  | Policy Number      | Туре                           | Term | Coverage Amount   | Cancel Da | ate                 |
|      | 01501501           | Life Insurance                 | 24   | 3,720.00          |           |                     |
| 1    | 01501501           | Property Insurance             | 24   | 1,195.00          |           |                     |
| 2    | 01501501           | Limited Property Damage (Auto) | 24   | 2,525.00          |           |                     |
| 3    | 5050501            | Non-File                       | 24   | 3,792.00          |           |                     |
|      |                    |                                |      |                   |           |                     |
| Sta  | ndard Insurance    | ce Fields                      | Add  | itional Insurance | Fields    | Specialty Insurance |
| 0    | ) Adjust 🔘 Ca      | ncel O Check O Balance         | Date | e Claim Filed     |           | Insurance Type 🗸 🗸  |
| C    | ) City/County Onl  | y Policy Originated            | F    | From              | _         | Premium             |
| Ac   | count Number       | Original Premium               |      | <b></b>           | <u>~</u>  |                     |
|      | 0101 01 01 01 01 4 | 10.00                          |      | 10                | _         | Number Sold         |
| Pol  | icy Number         | New Premium                    |      |                   | <u>~</u>  | Inception Date      |
|      | 5050501            |                                |      | Clear             |           |                     |
| Eff  | ective Date        | Check out Amount               |      |                   |           | Expiration Date     |
| 11/  | /02/2015 🗸         |                                |      |                   |           |                     |
| Co   | verage Amount      | Insurance Term                 |      |                   |           | Add                 |
|      | 3792.00            | 24                             |      |                   |           |                     |
| Ins  | urance Type        |                                |      |                   |           |                     |
| 91   | - Non-File         |                                |      | Deserve           |           |                     |
|      |                    |                                |      | Process           |           |                     |
| City | Name   City Code   | e   County Name   County Code  |      |                   |           |                     |
|      |                    | ¥                              |      |                   |           |                     |
|      | Calcul             | ate OK                         |      |                   |           |                     |

Loans > Insurance > Adjustments Screen

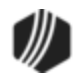

| Sequence   | Insurance Typ  | be in the second second second second second second second second second second second second second second se | Descri   | ption                | Original Pr  | emium   | Effectiv  | /e    |
|------------|----------------|----------------------------------------------------------------------------------------------------|----------|----------------------|--------------|---------|-----------|-------|
|            | Life Insurance | l.                                                                                                    | Single   |                      |              | 62.50   | 11/02/20  | )15   |
| 1          | Property Insur | ance                                                                                                    | Person   | al Property Insuranc |              | 47.80   | 11/02/20  | )15   |
| 2          | Limited Prope  | rty Damage (Auto)                                                                                              | Automo   | bile Insurance       |              | 736.29  | 11/02/20  | )15   |
| 3          | Non-File       |                                                                                                    | Non-Fi   | le Pers Prop         |              | 10.00   | 11/02/20  | )15   |
|            |                |                                                                                                    |          |                      |              |         |           |       |
| Policy Inf | formation      | Commission Info                                                                                                | rmation  | Miscellaneous        | s Fields     | Finar   | nce Charg | ge In |
| - Rule of  | Anticipation   | Fields                                                                                                    |          | Additional Fields    |              |         |           |       |
| Premium    | Received       |                                                                                                    |          | Coverage Amount      |              | 3,79    | 92.00     |       |
| State Ra   | ate            |                                                                                                    |          | Number of Benefits   |              |         |           |       |
| Premium    | Rate Table     |                                                                                                    |          | Use Anniversary      | of 1st Due D | ate     |           |       |
| Rate for   | Original Term  |                                                                                                    |          | Funded Date          | 11/0         | )2/2015 | ~         |       |
| Rate for   | Remaining Terr | n                                                                                                    |          | Cancellation Posted  | Date         |         | ¥         |       |
|            |                |                                                                                                    |          | ✓ ?Was Policy Orig   | jinated      |         |           |       |
|            |                |                                                                                                    |          | Wait Period          |              |         |           |       |
|            |                |                                                                                                    |          |                      |              |         |           |       |
|            |                |                                                                                                    | Add Nev  | w Policy De          | lete         | Sav     | ve Chang  | es    |
|            | Loans >        |                                                                                                    | / Dotail | Scroon > Miscollano  | ous Fields   | Tab     |           |       |

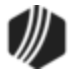

| Enhancement                              | Description                                                                                                    |
|------------------------------------------|----------------------------------------------------------------------------------------------------|
| New Two-way<br>Communication Via<br>Text | We now provide two-way communication via text between you and your customers. Now you can immediately respond to customer questions and requests. Not only can you immediately connect with your customers, but these conversations are stored and can be easily reviewed using the new |
| CMPs: 339, 529, 782,<br>1754             | Client Text Notification screen in the Notification System in CIM GOLD.                                                                                                    |
| Work Order: 44298                        | The new Client Text Notification screen allows you to:                                                                                                    |
| CIM GOLD Version 7.8.5                   | <ul> <li>View text conversations</li> <li>Search for text conversations by branch, phone, and date</li> <li>Send free-form and template texts with or without wrappers</li> <li>Close out of conversations</li> </ul>                                                                   |

| File Screen History Refresh       | Print Screen File Services Plus Optio | ns Help 🤇 🔘      |                |                                          |                                                          |
|-----------------------------------|---------------------------------------|------------------|----------------|------------------------------------------|----------------------------------------------------------|
| [Customer Search Screen]<br>Cards | Search                                |                  | Con            | nversation Thread +18016660000           |                                                          |
| Customer Relationship Management  | Branch                                | Phone            | Filb           | ter by message                           |                                                          |
| Dealer Setup                      | Start 6/12/2016 12:00 AM              | Fed 7/19/2016    | 11.59 PM       |                                          | 11.17.41                                                 |
| Depents                           |                                       | 1102010          | 11.30 (14)     |                                          | LI, LI AM                                                |
| Pinancial Applications            |                                       | Search (         | Conversations  | Frid                                     | ay. June 17, 2016                                        |
| GOLD Services                     |                                       |                  | _              |                                          |                                                          |
| BULDHorit Systems<br>History      | Conversations                         |                  |                | @3@3                                     |                                                          |
| nternet and Phone Systems         | Filter by phone                       |                  |                | 6:29 AM                                  |                                                          |
| Loans<br>Macellaneo a             |                                       |                  |                |                                          |                                                          |
| lotfication                       | +12001414141 Acct: 0005               | 010008           | 6/28/2016      | Excuse me?                               | I'm sorry, but I don't understand what you mean by that. |
| Archive Manager                   |                                       | 00000            | 6070010        | Sent by GP                               | 5. Reply Stop to cancel.                                 |
| - Manual Notification Handler     | +100 19999000 ABCE 9995               | 000001           | 6/2//2016      |                                          | 6-20 AM                                                  |
| - Queue Error Manager             | A 13953557777 And 000                 | 0012000220       | 6070036        |                                          | 6.30 AM                                                  |
| - Relocation Tool                 | +13053057777 ACCE 0000                | ANE SUMESO       | 0/2//2010      | Oh sorry, that was meant for somebody el |                                                          |
| Wrappers                          | 18017171717 Arrt 17.0                 | 00707            | 6/21/2016      | 6.31 AM                                  |                                                          |
| Queues                            |                                       |                  | OL NEOTO       |                                          |                                                          |
| Reports                           | +18013171717 Acet 10-0                | 8008             | 6/15/2016      | Wedne                                    | sday, June 22, 2016                                      |
| Security                          |                                       |                  |                |                                          | *TEST*                                                   |
| leter System                      | 30 +18018855555 Acet 0000             | -123456          | 10.49 AM       |                                          | Testing<br>Sent by GPS Ranky Store to cancel             |
|                                   |                                       |                  |                |                                          | central or or mpy output centre.                         |
|                                   | 42 +18013004242 Acct 0042             | 004242           | 7/6/2016       |                                          | 10:47 AM                                                 |
|                                   |                                       | NAMES OF COMPANY |                |                                          |                                                          |
|                                   | +18016660000 Acct: 0000               | 0123456          | 6/22/2016      | Test reply                               |                                                          |
|                                   |                                       |                  |                | 10:48 AM                                 |                                                          |
|                                   | 311 +18018883333 Acct: 031            | 911119           | 6/30/2016 Free | e Form                                   |                                                          |
|                                   |                                       |                  | Terr           | rolate                                   |                                                          |
|                                   | 9001 +1801888111 Acct 9001            | 911119           | 6/17/2016 Wra  | apper                                    |                                                          |
|                                   |                                       |                  |                |                                          |                                                          |
|                                   |                                       |                  |                |                                          | Send                                                     |
|                                   |                                       |                  |                |                                          |                                                          |
|                                   |                                       |                  |                |                                          |                                                          |

Notification > Client Text Notification Screen

| Enhancement                   | Description                                                                                                    |
|-------------------------------|----------------------------------------------------------------------------------------------------|
| New Texting History<br>Screen | A new screen, Texting History, is available in CIM GOLD version 7.8.5 and above. This screen allows you to use multiple parameters to search through texting history. You can use this screen for research and auditing purposes. |
| CMP: 652<br>Work Order: 44300 | There are two modes available for this screen.                                                                                                    |

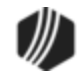

| Enhancement            | Description                                                                                                    |
|------------------------|----------------------------------------------------------------------------------------------------|
| CIM GOLD Version 7.8.5 | <ol> <li>Simple: This mode gives the basic search parameters that you would typically use.</li> <li>Advanced: This mode enables several additional search parameters to really enable you to limit your search results.</li> </ol> |
|                        | This new screen is found by going to the Notification > Texting History screen. See examples of the screen in Simple and Advanced mode below.                                                                                      |

|                                                         |                                                                                                    | 1993                                                                                |                                                                         |                                                                                                    |                                                                                                    |                                                                                                    |                                                  |                                  |                                               |
|---------------------------------------------------------|----------------------------------------------------------------------------------------------------|-------------------------------------------------------------------------------------|-------------------------------------------------------------------------|----------------------------------------------------------------------------------------------------|----------------------------------------------------------------------------------------------------|----------------------------------------------------------------------------------------------------|--------------------------------------------------|----------------------------------|-----------------------------------------------|
| Recipient Ph<br>Value                                   | ione Number                                                                                                    | X Message Body<br>Value                                                             |                                                                         |                                                                                                    | x                                                                                                    |                                                                                                    |                                                  |                                  |                                               |
| When Adde                                               | d [MM/dd/ŷŷŷŷ]                                                                                                    | l<br>High                                                                           |                                                                         | X Success X Value                                                                                                    | Back-Reference Type<br>/alue                                                                               | X Back-Reference<br>Value                                                                                                    | Value                                            | X                                |                                               |
| Sunday ,                                                | May 1, 2016                                                                                                    | □▼ - Tuesday , A                                                                    | August 2, 2016 🗐                                                        |                                                                                                    |                                                                                                    |                                                                                                    |                                                  |                                  |                                               |
| Back-Refere                                             | nce Source                                                                                                    | Reason Suppressed                                                                   |                                                                         | Is Reply                                                                                                    | leenonee                                                                                                   |                                                                                                    |                                                  |                                  |                                               |
| value                                                   |                                                                                                    | Low                                                                                 | High                                                                    | Value Value                                                                                                    | Je X                                                                                                    |                                                                                                    |                                                  |                                  |                                               |
| value                                                   | Ľ                                                                                                    | Low                                                                                 | High - V                                                                | Value Value Value                                                                                                    | y                                                                                                    |                                                                                                    |                                                  |                                  |                                               |
| Value<br>Unique Key                                     | Action Date                                                                                                    | Recipient Phone Number                                                              | High - V                                                                | Value Value | When Added                                                                                                 | When Sent                                                                                                    | # Attempts                                       | Success                          | BR Ty                                         |
| Unique Key<br>3,698                                     | Action Date<br>7/28/2016, 3:18 PM                                                                                         | Recipient Phone Number<br>+13773777777                                              | High - V<br>Sender Phone Number<br>NotSent                              | Value Value | When Added                                                                                                 | When Sent<br>7/28/2016 3:18:13 PM                                                                                                 | # Attempts<br>0                                  | Success                          | BR Ty<br>Loan                                 |
| Unique Key<br>3,698<br>3,696                            | Action Date<br>7/28/2016, 3:18 PM<br>7/28/2016, 3:09 PM                                                                   | Recipient Phone Number<br>+13773777777<br>+13773777777                              | High<br>-  Sender Phone Number NotSent NotSent                          | Value Value | When Added<br>7/28/2016 3:18:06 PM<br>7/28/2016 3:08:58 PM                                                 | When Sent<br>7/28/2016 3:18:13 PM<br>7/28/2016 3:09:05 PM                                                                         | # Attempts<br>0<br>0                             | Success<br>Y<br>Y                | BR Ty<br>Loan<br>Loan                         |
| Unique Key<br>3,698<br>3,696<br>3,697                   | Action Date<br>7/28/2016, 3:18 PM<br>7/28/2016, 3:09 PM<br>7/28/2016, 3:09 PM                                             | Recipient Phone Number<br>+13773777777<br>+13773777777                              | High<br>-<br>Sender Phone Number<br>NotSent<br>NotSent<br>NotSent       | Value Value | When Added<br>                                                                                             | When Sent<br>7/28/2016 3:18:13 PM<br>7/28/2016 3:09:05 PM<br>7/28/2016 3:09:05 PM                                                 | # Attempts<br>0<br>0<br>0                        | Success<br>Y<br>Y<br>Y           | BR Ty<br>Loan<br>Loan<br>Loan                 |
| Unique Key<br>3,698<br>3,696<br>3,697<br>3,693          | Action Date<br>7/28/2016, 3:18 PM<br>7/28/2016, 3:09 PM<br>7/28/2016, 3:09 PM<br>7/28/2016, 3:07 PM                       | Recipient Phone Number<br>+1377377777<br>+1377377777<br>+1377377777                 | High<br>-<br>Sender Phone Number<br>NotSent<br>NotSent<br>NotSent       | Message<br>*TEST* Dear ELLA, Your Payment .<br>*TEST* Dear JENNLE, Your Payment<br>*TEST* Dear KESHIA, Your Payme.                                                                                                    | When Added<br>                                                                                             | When Sent<br>7/28/2016 3:18:13 PM<br>7/28/2016 3:09:05 PM<br>7/28/2016 3:09:05 PM<br>7/28/2016 3:07:44 PM                         | # Attempts<br>0<br>0<br>0<br>0                   | Success<br>Y<br>Y<br>Y<br>Y      | BR Ty<br>Loan<br>Loan<br>Loan<br>Loan         |
| Unique Key<br>3,698<br>3,696<br>3,697<br>3,693<br>3,694 | Action Date<br>7/28/2016, 3:18 PM<br>7/28/2016, 3:09 PM<br>7/28/2016, 3:09 PM<br>7/28/2016, 3:07 PM<br>7/28/2016, 3:07 PM | Recipient Phone Number<br>+1377377777<br>+1377377777<br>+1377377777<br>+13773777777 | High<br>Sender Phone Number<br>NotSent<br>NotSent<br>NotSent<br>NotSent | Value Value | When Added<br>7/28/2016 3.18:06 PM<br>7/28/2016 3.08:58 PM<br>7/28/2016 3.07:37 PM<br>7/28/2016 3.07:37 PM | When Sent<br>7/28/2016 3:18:13 PM<br>7/28/2016 3:09:05 PM<br>7/28/2016 3:09:05 PM<br>7/28/2016 3:07:44 PM<br>7/28/2016 3:07:44 PM | # Attempts 0 0 0 0 0 0 0 0 0 0 0 0 0 0 0 0 0 0 0 | Success<br>Y<br>Y<br>Y<br>Y<br>Y | BR Ty<br>Loan<br>Loan<br>Loan<br>Loan<br>Loan |

Notification > Texting History Screen—Simple Mode

| Number of R<br>Value<br>100                                                             | Records to read                                                    | X                                                                                | Recipient Pho<br>Value                        | one Number                                           | X                                                                                                    | Sender Phone<br>Value                       | Number                                                       | ×                                                                | ]                                                                                                    |                                                                                                    |                                                                            |                                                  |                             |                |
|-----------------------------------------------------------------------------------------|--------------------------------------------------------------------|----------------------------------------------------------------------------------|-----------------------------------------------|------------------------------------------------------|----------------------------------------------------------------------------------------------------|---------------------------------------------|--------------------------------------------------------------|------------------------------------------------------------------|----------------------------------------------------------------------------------------------------|----------------------------------------------------------------------------------------------------|----------------------------------------------------------------------------|--------------------------------------------------|-----------------------------|----------------|
| Message Boo<br>Value                                                                    | ıdy                                                                |                                                                                  | ,                                             |                                                      |                                                                                                    | ,                                           | X When A                                                     | Added (MM/dd/                                                    | ýyyy)                                                                                                | High                                                                                                    |                                                                            | [                                                | x                           |                |
|                                                                                         |                                                                    |                                                                                  |                                               |                                                      |                                                                                                    |                                             | Sunda                                                        | ay , May                                                         | 1, 2016 🔲                                                                                            | - Tuesday ,                                                                                                    | August 2, 2                                                                | 2016 🔍 🗸                                         | ]                           |                |
| When Sent [<br>Low<br>Friday                                                            | [MM/dd/yyyyy]<br>July 1                                            | 2016                                                                             | High                                          | dav Augu                                             | 2 2010                                                                                                    | X                                           | Allow Empty Valu                                             | ues on When Se<br>Replies are ALV                                | ent X                                                                                                | Number Of Atten                                                                                                    | npts<br>High                                                               |                                                  | x                           |                |
|                                                                                         |                                                                    |                                                                                  | Tues                                          | aay , Augu                                           | ISL 2, 2016                                                                                                    |                                             | Allow (Note:                                                 | riopiloo alo ne i                                                |                                                                                                    | L                                                                                                    |                                                                            |                                                  |                             |                |
| Success<br>Value                                                                        | ×                                                                  | Back-Refe<br>Value                                                               | rence Type                                    |                                                      | Back-Referer<br>Value                                                                                                    | nce Value                                   | X Back                                                       | <-Reference Sol                                                  | urce X                                                                                               | Reason Suppress<br>Low                                                                                                    | ed<br>High                                                                 | [                                                | ×                           |                |
| Success<br>Value<br>Is Reply<br>Value                                                   | X<br>X<br>X                                                        | Back-Refe<br>Value<br>Is Foreign<br>Value                                        | rence Type                                    | Is Response<br>Value                                 | Back-Referen<br>Value                                                                                                    | nce Value                                   | X Back                                                       | c-Reference Soi                                                  |                                                                                                    | Reason Suppress<br>Low                                                                                                    | High                                                                       | [                                                | ×                           |                |
| Success<br>Value<br>s Reply<br>Value<br>Jnique Key                                      | X<br>X<br>X<br>Action Date                                         | Back-Refe<br>Value<br>Is Foreign<br>Value                                        | rence Type                                    | Is Response<br>Value                                 | Back-Referer<br>Value                                                                                                    | Ince Value                                  | Allow (Note.                                                 | c-Reference Sou                                                  | urce X                                                                                               | Reason Suppress<br>Low<br>When Se                                                                                                    | red High                                                                   | # Attempts                                       | Success                     | BF             |
| Success<br>Value<br>Is Reply<br>Value<br>Jnique Key<br>3,698                            | X<br>X<br>X<br>Action Date<br>7/28/2016, 3                         | Back-Refe<br>Value                                                               | rence Type                                    | Is Response<br>Value<br>Number Ser<br>No             | Back-Referer<br>Value                                                                                                    | Iumber Messag<br>TEST*                      | Paidw (Note.                                                 | c-Reference Sou<br>e                                             | When Added 7/28/2016 3:18:0                                                                          | Reason Suppress<br>Low<br>When Se<br>6 PM 7/28/201                                                                                                    | red High                                                                   | # Attempts<br>0                                  | X<br>Success<br>Y           | BF             |
| Success<br>Value<br>Is Reply<br>Value<br>Jnique Key<br>3,698<br>3,696                   | X<br>X<br>X<br>Action Date<br>7/28/2016. 3<br>7/28/2016. 3         | Back-Refe<br>Value<br>Is Foreign<br>Value<br>F<br>3:18 PM +<br>3:09 PM +         | rence Type                                    | Is Response<br>Value<br>Number Set<br>No             | Back-Referer<br>Value                                                                                                    | Iumber Messag<br>"TEST"<br>"TEST"           | ge Dear ELLA, You Dear JENNIE, Y                             | c-Reference Sou<br>e<br>ur Payment<br>Your Payme                 | Urce X<br>When Added<br>7/28/2016 3.18.0<br>7/28/2016 3.08.5                                         | Reason Suppress<br>Low<br>When Se<br>6 PM 7/28/201<br>8 PM 7/28/201                                                                                                    | ed High                                                                    | # Attempts<br>0                                  | X<br>Success<br>Y<br>Y      | BF<br>Lo       |
| Success<br>Value<br>Is Reply<br>Value<br>Unique Key<br>3,698<br>3,696<br>3,697          | X<br>×<br>×<br>×<br>×<br>×<br>×<br>×<br>×<br>×<br>×<br>×<br>×<br>× | Back-Refe<br>Value<br>Is Foreign<br>Value<br>S:18 PM 4<br>3:09 PM 4              | rence Type                                    | Is Response<br>Value<br>Number Set<br>No<br>No<br>No | Back-Referer<br>Value                                                                                                    | Iumber Messag<br>"TEST"<br>"TEST"           | ge * Dear ELLA, You * Dear TERRAN                            | c-Reference Sou<br>e<br>ur Payment<br>Your Paymen<br>CE, Your Pa | Urce X<br>When Added<br>7/28/2016 3:18:0<br>7/28/2016 3:08:5<br>7/28/2016 3:08:5                     | Reason Suppress           Low           When Se           6 PM           7/28/201           8 PM           7/28/201                                                                     | High<br>High<br>I 6 3:18:13 PM<br>16 3:09:05 PM<br>16 3:09:05 PM           | # Attempts<br>0<br>0<br>0                        | X<br>Success<br>Y<br>Y<br>Y | BF<br>Lo<br>Lo |
| Success<br>Value<br>Is Reply<br>Value<br>Unique Key<br>3,696<br>3,696<br>3,697<br>3,693 | Action Date<br>7/28/2016.<br>7/28/2016.                            | Back-Refe<br>Value<br>Is Foreign<br>Value<br>3:18 PM 4<br>3:09 PM 4<br>3:07 PM 4 | Recipient Phone<br>13773777777<br>13773777777 | Is Response<br>Value<br>Number Set<br>No<br>No<br>No | Back-Referen<br>Value<br>Referent<br>Value<br>Referent<br>X<br>Sent<br>x<br>Sent<br>x<br>Sent<br>x<br>Sent<br>x<br>Sent<br>x<br>Sent | Iumber Messag<br>"TEST"<br>"TEST"<br>"TEST" | ge<br>Dear ELLA, You<br>Dear SENNE, Your<br>Dear KESHIA, You | vr Payment<br>Your Payme<br>Your Payme                           | Urce X<br>When Added<br>7/28/2016 3:18:0<br>7/28/2016 3:08:5<br>7/28/2016 3:09:5<br>7/28/2016 3:09:5 | Reason Suppress           Low           When Se           6 PM           7/28/201           8 PM           7/28/202           9 PM           7/28/202           9 PM           7/28/202 | eed High<br>+ High<br>+ 1<br>+ 1<br>+ 1<br>+ 1<br>+ 1<br>+ 1<br>+ 1<br>+ 1 | # Attempts 0 0 0 0 0 0 0 0 0 0 0 0 0 0 0 0 0 0 0 | Success<br>Y<br>Y<br>Y<br>Y | BF<br>Lo<br>Lo |

Notification > Texting History Screen—Advanced Mode

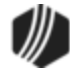

| Enhancement                                                                                   | Description                                                                                                    |
|-----------------------------------------------------------------------------------------------|----------------------------------------------------------------------------------------------------|
| Texting History Added<br>to Collection Comments<br>CMPs: 544, 746<br>Work Order: 44298, 44300 | A new option is available that causes the system to save a history record of texts and/or email messages sent to account owners to the Collection Comments screen. Collection Comments can be found on the Loans > Marketing and Collection screen > Contact tab or by selecting Options > Show Collection Comments from the top CIM GOLD menu bar (see the <u>Contact tab</u> help in DocsOnWeb).                                                                                                    |
| CIM GOLD VEISION 7.8.5                                                                        | The text/email history displayed on the Collection Comments screen<br>includes the date/time the email/text was sent, the code of "NOTIF" (short<br>for Notification), the teller number "9899" (which indicates it was sent<br>through the Notification System), the name of the Template used, and the<br>email address where the email was sent or the phone number of where the<br>text was sent, as shown in Figure 1 below.                                                                                                    |
|                                                                                               | See the <u>Right-click Menu Notification Pop-up Screen</u> topic for more<br>information on manually sending account owners texts and emails. Emails<br>and texts can also be sent automatically by the system when specific<br>activity on the loan "triggers" the system to send the account owner a<br>notification (either via text or email). If a notification is sent due to activity on<br>the account, the notification history will still appear on the Collection<br>Comments screen. (See the <u>Triggers</u> help for more information on how to<br>set up trigger specifications.) |
|                                                                                               | If your institution would like to use this option, contact your GOLDPoint<br>Systems account manager. This is not an institution option; this is a hard-<br>coded option that only GOLDPoint Systems can make available to you.                                                                                                    |
|                                                                                               | <b>GOLDPoint Systems Only:</b> Notify GPS Ops if an institution wants this option turned on.                                                                                                    |

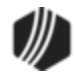

|                                                                             | EDMUND P                                                  | YNES 3675                                | 014530 5                                                                                                    |                                                                                                    | $\times$ |
|-----------------------------------------------------------------------------|-----------------------------------------------------------|------------------------------------------|----------------------------------------------------------------------------------------------------|----------------------------------------------------------------------------------------------------|----------|
| Process /<br>Follow-u<br>Comment C<br>Comment                               | Account<br>p Date (<br>Code                               | 01/31/2018                               | ✓ Time 1:2                                                                                                    | 7:46 PM 🔄 Process Show Follow-Ups                                                                                                    | ^        |
|                                                                             | S                                                         | pecial Comm                              | nents                                                                                                    |                                                                                                    |          |
| Days Back<br>Refres                                                         | 60 L                                                      | et's get balanc                          | e down to \$500 before                                                                                                    | e renewalper Doris                                                                                                    | e        |
| Days Back<br>Refres<br>Date                                                 | 60 Lush                                                   | et's get balance                         | e down to \$500 before<br>TIIr/Emp                                                                                                 | e renewalper Doris                                                                                                    | e        |
| Days Back<br>Refres<br>Date<br>01/31/2018                                   | 60 Lu<br>sh Time<br>1:18 PM                               | Code                                     | e down to \$500 before<br>TIIr/Emp<br>9899 - Notifications                                                                         | renewalper Doris     Sav     Description     1111 Consumer Submitted To Branch :     ccfisher@goldpointsystems.com                                                                                                    | e        |
| Days Back<br>Refres<br>Date<br>01/31/2018<br>01/31/2018                     | 60 L<br>h<br>Time<br>1:18 PM<br>1:16 PM                   | Code<br>NOTIF                            | e down to \$500 before<br>TIIr/Emp<br>9899 - Notifications<br>9899 - Notifications                                                 | e renewalper Doris<br>Description<br>1111 Consumer Submitted To Branch :<br>ccfisher@goldpointsystems.com<br>110011 Notice 11 - Payment Reminder +18015556789                                                                                                    | e        |
| Days Back<br>Refres<br>01/31/2018<br>01/31/2018<br>01/31/2018               | 60 L<br>h<br>1:18 PM<br>1:16 PM<br>1:04 PM                | Code<br>NOTIF<br>NOTIF<br>NOTIF          | e down to \$500 before<br>TIIr/Emp<br>9899 - Notifications<br>9899 - Notifications<br>9899 - Notifications                         | erenewalper Doris       Sav         Description       I111 Consumer Submitted To Branch :         1111 Consumer Submitted To Branch :       ccfisher@goldpointsystems.com         110011 Notice 11 - Payment Reminder +18015556789       I112 Consumer Application Submitted :         1112 Consumer Application Submitted :       cburnett@goldpointsystems.com | e        |
| Days Back<br>Refres<br>01/31/2018<br>01/31/2018<br>01/31/2018<br>01/31/2018 | 60 L<br>Time<br>1:18 PM<br>1:16 PM<br>1:04 PM<br>12:00 AM | Code<br>NOTIF<br>NOTIF<br>NOTIF<br>NOTIF | e down to \$500 before<br>TIIr/Emp<br>9899 - Notifications<br>9899 - Notifications<br>9899 - Notifications<br>9899 - Notifications | e renewalper Doris<br>Description<br>1111 Consumer Submitted To Branch :<br>ccfisher@goldpointsystems.com<br>110011 Notice 11 - Payment Reminder +18015556789<br>1112 Consumer Application Submitted :<br>cburnett@goldpointsystems.com<br>EVENT NUMBER 0051 ; LETTER NUMBER 0000                                                                                |          |

#### Figure 1. Click to enlarge.

| Enhan<br>ceme<br>nt                                                                                     | Description                                                                                                    |
|----------------------------------------------------------------------------------------------------|----------------------------------------------------------------------------------------------------|
| New<br>Identif<br>icatio<br>n<br>Field<br>Availa<br>ble for<br>Militar<br>y<br>Lendi<br>ng Act<br>Loans | The <b>Military Lending Act Loan</b> checkbox field is now available for use on several screens in CIM GOLD.<br>This field indicates whether the selected customer loan account was designated as a Military Lending Act (MLA) account at loan origination. This checkbox field appears on the Loans > Original Loan Disclosure and Purchase Disclosure screens as well as the Loan Origination Tracking dialog (as accessed from the Loans > Account Information > Additional Loan Fields screen.<br>This field is used for informational purposes only. Your institution is responsible for making sure the account meets the necessary MLA requirements. |
| CMF:<br>12365<br>Work<br>Order:<br>508217<br>CIM<br>GOLD                                                |                                                                                                    |

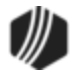

| Enhan<br>ceme<br>nt                                                                 | Description                                                                                                    |
|-------------------------------------------------------------------------------------|----------------------------------------------------------------------------------------------------|
| Versio<br>n 7.8.5                                                                   |                                                                                                    |
| Institut<br>ion-<br>specifi<br>c<br>Chang<br>es to<br>Paym<br>ent<br>Calcul<br>ator | We have made many enhancements to Payment Calculator for specific institutions. We will not advertise the details of these specific changes in this document, but you can contact your GOLDPoint Systems account manager to see if the changes you've requested have been implemented in CIM GOLD version 7.8.5. The CMPs that have been included in this version of CIM GOLD for Payment Calculator are displayed in the left column. Your GOLDPoint Systems account manager can look up those CMP numbers to see the details of what was programmed. |
| CMP:<br>589                                                                         |                                                                                                    |
| CIM<br>GOLD<br>Versio<br>n 7.8.5                                                    |                                                                                                    |
| Large<br>Text<br>Fields<br>Now<br>Availa<br>ble for<br>Defer                        | Your institution can now submit large text documents (up to 4,000 characters) to use as headers for deferment transaction receipts. Contact GOLDPoint Systems for more information about this feature.<br><b>GOLDPoint Systems Only:</b> See <u>Creating Receipts from Text Files</u> in the CIM GOLDTeller manual on how to use a text file as part of a receipt.                                                                                                    |
| ment<br>Recei<br>pts                                                                |                                                                                                    |
| CMP:<br>379                                                                         |                                                                                                    |
| CIM<br>GOLD<br>Versio<br>n 7.8.5                                                    |                                                                                                    |
| Paym<br>ent<br>Frequ<br>ency<br>Updat<br>ed on<br>EZPay<br>Recurr<br>ing            | For institutions that allow recurring Debit/Credit Card payments on the Loans > Transactions ><br><u>EZPay screen</u> , the recurring payment frequency now defaults to the frequency set up on the account. Previously, the system would default the frequency to "weekly" if changing from an <b>ACH</b> payment to a <b>Debit/Credit Card</b> payment.                                                                                                    |

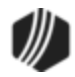

| Enhan<br>ceme<br>nt                                                                                                    | Description                                                                                                    |                                                                                                    |
|----------------------------------------------------------------------------------------------------|----------------------------------------------------------------------------------------------------|----------------------------------------------------------------------------------------------------|
| Card<br>Paym<br>ents                                                                                                    | Recurring                                                                                                    | days prior to Due Date     effective:     Defaults to the account's frequency.       O Due Date     O Monthly     O Weekly     Image: Bi-Weekly     Image: Semi-Monthly                                                                                                    |
| CMP:<br>561<br>Work<br>Order:<br>508020<br>CIM<br>GOLD<br>Versio<br>n 7.8.5                                                   | Scheduled<br>One Time<br>Future<br>Payments                                                                                                    | Start Date     03/23/2018     Secondary Date     Occurrence     2       Date     Amount     Fee     3rd Party Fee     Total     Card     Cancel                                                                                                    |
| Updat<br>e to<br>Loan<br>Coupo<br>n Print<br>CMP:<br>262<br>Work<br>Order:<br>506925<br>CIM<br>GOLD<br>Versio<br>n 7.8.5      | For those inst<br>Additional Fie<br>Coupons> but<br>Past-due<br>calculatin<br>Office suf<br>would not<br>A final pa<br>For more infor<br><u>Setup Screen</u> | titutions that print coupons directly from the Loans > Account Information ><br>Ids screen or Marketing and Collections screen, we have updated the <print<br>tton so the following occurs when coupons are printed:<br/>accounts no longer fail due to the following error: "Error printing coupons. Error<br/>ng payoff." Now the system is able to calculate a payoff on past-due accounts.<br/>ffixes on account now display leading zeros. Previously, the account number<br/>t include leading zeros, so the account number would print faulty.<br/>ayoff message is now printed on the final coupon.<br/>rmation about the Print Coupons option in CIM GOLD, see the <u>Coupon Format</u><br/>in the Loans in CIM GOLD manual.</print<br> |
| GOLD<br>Teller<br>Journ<br>al Log<br>Updat<br>e<br>CMP:<br>274<br>Work<br>Order:<br>12511<br>CIM<br>GOLD<br>Versio<br>n 7 8 5 | We fixed a sm<br>always be in f                                                                                                    | nall issue that would force the Journal Log screen (Journal Forwarding screen) to front of any other window open on your computer. This no longer occurs.                                                                                                    |

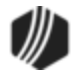

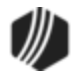

| Enhancement                                                                                                    | Description                                                                                                    |  |  |  |  |  |
|----------------------------------------------------------------------------------------------------|----------------------------------------------------------------------------------------------------|--|--|--|--|--|
| EZPay: Recurring and<br>One Time Fields Added<br>to EZPay Convenience<br>Fees Screen<br>CMF: <u>12056</u><br>Work Order: 508119                                                                                                 | New fields have been added to the Loans > System Setup Screens ><br><u>EZPay Convenience Fees</u> screen to further specify fees to be charged for<br>processing payments on the Loans > Transactions > <u>EZPay</u> screen.<br>Recurring and One Time fee amounts can now be indicated for each basic<br>payment type (ACH, Debit, and Credit) and each payment method (CIM<br>GOLD, WEB, and GOLDPhone). See the new fields in the screencap                                                                                     |  |  |  |  |  |
| CIM GOLD Version 7.8.4                                                                                                    | pelow.                                                                                                    |  |  |  |  |  |
| Civi GOLD Version 7.8.4                                                                                                    | CIM GOLDWEBGOLDPhoneACHRecurring ACHOne Time ACHDebit CardRecurring Debit CardOne Time Debit CardCredit CardRecurring Credit/Debit Card                                                                                                    |  |  |  |  |  |
|                                                                                                    | New Fee Field on the EZPay Convenience Fees screen                                                                                                    |  |  |  |  |  |
| EZPay: Payoff Fee Error<br>Corrected<br>CMF: <u>11982</u><br>Work Order: 508091                                                                                                    | An error was preventing fees from being assessed on Payoff transactions<br>run from the Loans > Transactions > EZPay screen in CIM GOLD.<br>This error has been corrected, and the Fee field on that screen will display<br>the proper fee for the type of Payoff transaction being run (E-Check or<br>Credit/Debit).                                                                                                    |  |  |  |  |  |
|                                                                                                    |                                                                                                    |  |  |  |  |  |
| EZPay: New EZPay Tabs<br>in CIM GOLD                                                                                                    | Depending on your institution's EZPay settings, two new tabs can be available on the Loans > Transactions > <u>EZPay</u> screen.                                                                                                    |  |  |  |  |  |
| CMP: 328<br>CMFs: 11643, 11911,<br>12053, 12077, 11564,<br>11565, 11605, 11764,<br>12112, 12133, 12146,<br>12152, 12158, 12161,<br>12166, 12179, 12185,<br>12209, 12216, 12229,<br>12243, 12272, 11651,<br>11751, 11961, 12101, | available on the Loans > Transactions > EZPay screen.<br>Use the new EZPay Log and Card Log tabs to search for and view EZPay<br>and card payment history for the selected customer account. The Card Log<br>tab displays system history on three separate sub-tabs: Error Log<br>information can be viewed separately from Payment Log information, or all<br>general history information can be viewed on the History Log sub-tab<br>instead. Every time a new sub-tab is selected, <search> must be clicked<br/>again.</search> |  |  |  |  |  |

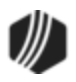

| Enhancement                                                                                                    | Description                                                                                                    |
|----------------------------------------------------------------------------------------------------|----------------------------------------------------------------------------------------------------|
| 12134, 12164, 12188,<br>12285, 12341, 12377,<br>11544, 12190, 12313,<br>12415, 12430, 12431,<br>12453, 12466, 12473,<br>12225, 12510, 11652,<br>11685, 12122, 12330,<br>12371<br>Work Orders: 507627,<br>508119, 507785 | Your GOLDPoint Systems account manager must enable these features<br>on the GOLDPoint Systems > EZPay IMAC Table screen before these<br>tabs are available. |
| CIM GOLD Version 7.8.4                                                                                                    |                                                                                                    |

| 0 | pen Consu           | •                            |          |             |        |        | Deli        | nquent Category | 120 Adv                |                   |           |               |
|---|---------------------|------------------------------|----------|-------------|--------|--------|-------------|-----------------|------------------------|-------------------|-----------|---------------|
| ſ | EZPay EZP           | ay Log                       | Card Log | 1           |        |        |             |                 |                        |                   |           |               |
|   | -<br>Start Date/Tim | <ul> <li>04/20/20</li> </ul> | 117      | 12:00:00 AM | • (    | Search |             |                 |                        |                   |           |               |
|   | Juli Date/ IIII     | 6 04/20/20                   | ···· •   | 12.00.00704 | · ·    | Search | пуре Ал     |                 | •                      |                   |           |               |
|   | End Date/Time       | , 04/20/20                   | J17 ∨    | 11:59:59 PM | ÷ F    | unctio | n 0-7       | All             | [                      |                   |           |               |
|   | Errors Only         |                              |          |             | 5      | Source | All         |                 | <b>~</b>               |                   |           |               |
|   |                     |                              |          |             | F      | avme   | nt Type All |                 | ~                      | Reset             | Search    |               |
|   | 0.0                 |                              |          |             |        | -,     |             |                 |                        |                   |           |               |
|   | Number              | Reference                    | Source   | Account     | Amount | Fee    | Fee Waived  | Third Party Fee | Third Party Fee Waived | Payment Type      | Processor | Merchant ID S |
|   | 75                  | 0                            | CIM      | 0005-014000 |        |        |             | [               |                        |                   |           |               |
|   | 70                  | 0                            | CIM      | 0006-000020 | 35.00  | 5.00   |             | 10.00           |                        | Checking          |           |               |
|   | 67                  | 0                            | CIM      | 0006-000020 | 35.00  | 5.00   |             | 10.00           |                        | Checking          |           |               |
|   | 60                  | 0                            | CIM      | 0006-000020 |        |        |             |                 |                        | Checking          |           |               |
|   | 56                  | 0                            | CIM      | 0006-000020 | 15.00  | 5.00   |             | 10.00           |                        | Checking          |           |               |
|   | 43                  | 0                            | CIM      | 0006-000020 | 67.58  | 5.00   |             | 9.00            |                        | Checking          |           |               |
|   | 41                  | 0                            | CIM      | 0006-000020 | 68.58  | 5.00   |             | 10.00           |                        | Checking          |           |               |
|   | 38                  | 0                            | CIM      | 0006-000020 | 68.58  | 5.00   |             | 10.00           |                        | Checking          |           |               |
|   | 24                  | 0                            | CIM      | 0006-000020 |        |        |             |                 |                        |                   |           |               |
|   | 23                  | 0                            | CIM      | 0006-000020 |        |        |             |                 |                        |                   |           |               |
|   | 22                  | 0                            | CIM      | 0006-000020 | 52.15  | 5.00   |             | 9.00            |                        | Checking          |           |               |
|   | 15                  | 12                           | CIM      | 0006-000020 | 29.00  | 4.00   |             | 10.00           |                        | Debit/Credit Card | PayPoint  | 7             |
|   | 12                  | 0                            | CIM      | 0006-000020 | 29.00  | 4.00   |             | 10.00           |                        | Debit/Credit Card | PayPoint  | 7             |
|   | 10                  | 07                           | CIM      | 0006-000020 | 23.00  | 5.00   |             | 9.00            |                        | Checking          |           |               |
|   | 07                  | 0                            | CIM      | 0006-000020 | 23.00  | 5.00   |             | 9.00            |                        | Checking          |           |               |
|   | 00                  | 97                           | CIM      | 0006-000020 | 29.00  | 5.00   |             | 9.00            |                        | Checking          |           |               |
|   | 97                  | 0                            | CIM      | 0006-000020 | 29.00  | 5.00   |             | 9.00            |                        | Checking          |           |               |
|   | 90                  | 0                            | CIM      | 0006-000020 | 108.30 | 5.00   |             | 9.00            |                        | Checking          |           |               |
|   | 84                  | 0                            | CIM      | 0006-000020 |        |        |             |                 |                        |                   |           |               |
|   |                     |                              |          |             |        |        |             |                 |                        |                   |           |               |

Loans > Transactions > EZPay Screen > EZPay Log Tab

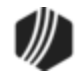

| EZPay EZ     | Pay Log Card   |                                                                                      |
|--------------|----------------|--------------------------------------------------------------------------------------|
| Account Nur  | nber           | Start Date         03/06/2017 v         End Date         04/20/2017 v         Search |
| Confirmation | Number         | Start Time 12:00:00 AM 🗢 End Time 11:59:59 PM 🗢 Clear                                |
| Payment Typ  | e              | ✓ Status ✓                                                                           |
|              |                | E                                                                                    |
| Error Log    | Payment Log    | History Log                                                                          |
| Number Of It | ems 12         | More Errors                                                                          |
|              |                |                                                                                      |
| Date         | Account Number | Error Message                                                                        |
| 04/20/2017   | 0028 - 000028  | Payment Error: Payment failed in process payment step. ScheduleId = 24               |
| 04/15/2017   | 0028 - 000028  | Scheduled payment for account 00000028 was unsuccessful. Schedule                    |
| 03/16/2017   | 0022-200022    | Payment Error: Payment failed in process payment step. ScheduleId = 16               |
| 03/16/2017   | 0022-200022    | Payment Error: Payment failed in process payment step. ScheduleId = 15               |
| 03/16/2017   | 0033-300033    | Payment Error: Payment failed in process payment step. ScheduleId = 19               |
| 03/16/2017   | 0033-300033    | Payment Error: Payment failed in process payment step. ScheduleId = 18               |
| 03/16/2017   | 0033-300033    | Payment Error: Payment failed in process payment step. ScheduleId = 21               |
| 03/16/2017   | 0033-300033    | Payment Error: Payment failed in process payment step. ScheduleId = 20               |
| 03/16/2017   | 0044-440044    | Payment Error: Payment failed in process payment step. ScheduleId = 14               |
| 03/16/2017   | 0044-440044    | Payment Error: Payment failed in process payment step. ScheduleId = 8                |
| 03/16/2017   | 0044-440044    | Payment Error: Payment failed in process payment step. ScheduleId = 9                |
| 03/16/2017   | 0044-440044    | Payment Error: Payment failed in process payment step. ScheduleId = 7                |
|              |                |                                                                                      |

Loans > Transactions > EZPay Screen > Card Log Tab

| Enhancement                                        | Description                                                                                                    |
|----------------------------------------------------|----------------------------------------------------------------------------------------------------|
| Loan System: Credit<br>Reporting Fields<br>Updated | We have updated the <u>Reporting Codes &amp; Original Information tab</u> and the <u>Credit Reporting &amp; Loan Information tab</u> on the Loans > <u>Credit Reporting screen</u> . |
| CMF: 12038<br>Work Order: 507854                   | We have updated the <b>Force Credit Reporting</b> field on the Reporting Codes & Original Information tab to no longer be disabled for closed or released accounts (see below).      |
|                                                    | We have also updated the <b>Current Balance</b> field on the Credit Reporting & Loan Information tab to allow negative numbers (see below).                                          |

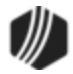

| Credit Reporting & Loan Informati                                            | on Reporting Codes & Orig                                                  | nal Information Options Names |
|------------------------------------------------------------------------------|----------------------------------------------------------------------------|-------------------------------|
|                                                                              |                                                                            | Last Changed                  |
| Compliance Code                                                              | XB - Account Information Disputed by                                       | v Customer 08/10/2016         |
| Special Comments                                                             | BA - Transferred to Reco                                                   | overy 🔳                       |
| Portfolio Type                                                               | I - Installment is Payment                                                 | Method 6                      |
| Consumer Tran Type 3 - Addre                                                 | ess change                                                                 | 08/10/2016                    |
| Creditor Classification                                                      |                                                                            | 12 - Financial                |
| Original Information<br>Original Cr                                          | editor                                                                     |                               |
| Old Account Nu                                                               | umber 0000000004935                                                        |                               |
| Prior Service Bureau Account No                                              | umber                                                                      |                               |
| Client Repository Subscribe<br>Experian<br>Trans Union<br>Equifax<br>Innovis | Er Numbers K2 Purchased From S<br>K2 Purchased From S<br>Force Credit Repo | old To Indicator              |

Force Credit Reporting Field on the Reporting Codes & Original Information Tab

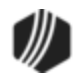

| Open Consumer             |              |                          | Delinqu                                                                                     | ent Category 60        | Adv        |
|---------------------------|--------------|--------------------------|---------------------------------------------------------------------------------------------|------------------------|------------|
| NONPER                    |              |                          |                                                                                             |                        |            |
| Credit Reporting & Loar   | Information  | Reporting Codes &        | Original Inforn                                                                             | nation Options         | Names      |
| Current Balance           | 2,553.87     | Payment Method           | 3 - Precomput                                                                               | ted                    |            |
| Amt Paid This Month       |              | General Category         | 6 - Installment                                                                             | t Loans                |            |
| Scheduled Payment         | 210.00       | Origination Code         | 50 - Other                                                                                  |                        |            |
| Credit Limit              |              | Insurer Code             |                                                                                             |                        |            |
| High or original amount   | 3,167.10     | Collateral Code          | 240 - Other L                                                                               | oans for Personal Expe | nditures 🧮 |
| Amount Past Due           | 441.00       | Hold Code 1              |                                                                                             |                        |            |
| Original Charge Off       |              | Hold Code 2              |                                                                                             |                        |            |
| Account Type              | 02           | Hold Code 3              |                                                                                             |                        |            |
| Account Status            | 71           | Hold Code 4              |                                                                                             |                        |            |
| Payment Rating            |              | Report to Credi          | t Bureau                                                                                    |                        |            |
| Special Payment Indicator |              | Date Of Account I        | nformation                                                                                  | 06/30/2016 🗸           |            |
| Due Date                  | 05/03/2016 🗸 | Current Month Pay        | ment Status                                                                                 | 1 - 30 - 59 Days Past  | Due Date 📰 |
| Date 1st Delinquent       | 06/02/2016 🗸 | Payment Profile          |                                                                                             |                        |            |
| Date Closed               | ×            |                          | ,<br>,<br>,<br>,<br>,<br>,<br>,<br>,<br>,<br>,<br>,<br>,<br>,<br>,<br>,<br>,<br>,<br>,<br>, |                        |            |
| Date Open                 | 11/03/2015   | 00000 <mark>8</mark> 00B | 888888888                                                                                   | <b>5</b>               |            |
| Maturity Date             | 05/03/2017   | Deferment                |                                                                                             |                        |            |
| Date Last Paid            | 05/02/2016   | Seasonal Pay             | ments                                                                                       | Start Of Deferment     | t          |
| Term Duration             | 18           | Natural/Decla            | ared Disaster                                                                               | Start Of Repayment     | nt         |
| Term Frequency            | 1            | Hardship                 |                                                                                             |                        |            |
| Channed Du D              | 010 0 00     | 20 /20 1 0               |                                                                                             |                        |            |
| Changed by 8              | 00 06/       | 30/2016                  |                                                                                             |                        | Save       |

#### Current Balance Field on the Credit Reporting & Loan Information Tab

| Enhancement                            | Description                                                                                                    |
|----------------------------------------|----------------------------------------------------------------------------------------------------|
| Miscellaneous:<br>Institution-specific | We have made enhancements to Payment Calculator for specific institutions. We will not advertise the details of these specific changes in |
| Changes to Payment                     | this document, but you can contact your GOLDPoint Systems account                                                                         |
| Calculator                             | CIM GOLD version 7.8.4. The list of CMFs that have been included in this                                                                  |
| CMF: 12282                             | version of CIM GOLD for Payment Calculator are displayed in the left column. Your GOLDPoint Systems account manager can look up those     |
| CIM GOLD Version 7.8.4                 | numbers to see the details of what was programmed.                                                                                        |

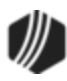

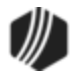

| G/L Account Number is now shown correctly on the Teller Journal<br>ort (press <ctrl> + J, and then click <print report=""> or <preview<br>ort&gt;) for General Ledger balancing transactions (tran codes 1800 and</preview<br></print></ctrl>                                                    |
|----------------------------------------------------------------------------------------------------|
| ount Number.                                                                                                    |
| tionally, we fixed a small error that would force the Journal Log screen<br>rnal Forwarding screen) to always be in front of any other window open<br>our computer. This no longer occurs.<br>the following example of the Teller Journal Report highlighting the<br>eral Ledger Account Number. |
|                                                                                                    |

|                                                                                                    |                      |                 |                                  | Print Preview                                                                                                  |                                           | - 🗆 ×         |  |  |
|----------------------------------------------------------------------------------------------------|----------------------|-----------------|----------------------------------|----------------------------------------------------------------------------------------------------|-------------------------------------------|---------------|--|--|
| a 🗅                                                                                                    | 🔍 <u>Z</u> oom       | - 14 4          | 1 of 1 🕨 🔰 🗙                     | <u>C</u> lose                                                                                                  |                                           |               |  |  |
|                                                                                                    |                      |                 |                                  | Journal Rep                                                                                                    | ort - My Today's Tra                      | nsactions     |  |  |
| 05/03/2016 15:24:43 Online, Needs Fwd, Fwd-Accepted, Fwd-Rejected, Cannot Fwd, Fwd-Timed Out, From 05/03/201 |                      |                 |                                  |                                                                                                    |                                           |               |  |  |
| Nbr                                                                                                    | Time                 | Code            | Account Number                   | Tran Amount                                                                                                    | Description                               | Offline Statu |  |  |
|                                                                                                    | – Teller: 19         | 07 Date:        | 05/03/2016                       |                                                                                                    |                                           |               |  |  |
| 1                                                                                                    | 08:54:58             | 1600/0          |                                  |                                                                                                    | Logon <1600/0/0>                          |               |  |  |
| 2                                                                                                    | 08:58:35             | 1800/0          | 0075 0020 00000                  | 500.00                                                                                                    | G/L Debit <1800/0/0>                      |               |  |  |
| 3                                                                                                    | 09:04:50             | 1620/0          |                                  |                                                                                                    | Teller Signoff <1620/0/0>                 |               |  |  |
| 4                                                                                                    | 13:21:54             | 1600/0          |                                  |                                                                                                    | Logon <1600/0/0>                          |               |  |  |
| 5                                                                                                    | 13:25:25<br>Chack To | 1810/0<br>Chock | 0075 0075 00000                  | 500.00                                                                                                    | G/L Credit <1810/0/0>                     |               |  |  |
|                                                                                                    | Check Io             | Спеск           |                                  |                                                                                                    |                                           |               |  |  |
|                                                                                                    |                      |                 |                                  |                                                                                                    |                                           |               |  |  |
|                                                                                                    |                      |                 |                                  |                                                                                                    |                                           |               |  |  |
|                                                                                                    |                      |                 |                                  |                                                                                                    |                                           |               |  |  |
|                                                                                                    |                      |                 |                                  |                                                                                                    |                                           |               |  |  |
|                                                                                                    |                      |                 |                                  |                                                                                                    |                                           |               |  |  |
|                                                                                                    |                      |                 |                                  |                                                                                                    |                                           |               |  |  |
|                                                                                                    |                      |                 |                                  |                                                                                                    |                                           |               |  |  |
|                                                                                                    |                      |                 |                                  |                                                                                                    |                                           |               |  |  |
|                                                                                                    |                      |                 |                                  |                                                                                                    |                                           |               |  |  |
|                                                                                                    |                      |                 |                                  |                                                                                                    |                                           |               |  |  |
|                                                                                                    |                      |                 |                                  |                                                                                                    |                                           |               |  |  |
|                                                                                                    |                      |                 |                                  |                                                                                                    |                                           |               |  |  |
|                                                                                                    | _                    |                 |                                  |                                                                                                    |                                           | ~             |  |  |
| <                                                                                                    |                      |                 |                                  |                                                                                                    |                                           | > .:          |  |  |
|                                                                                                    | Teller Jou           | rnal Repo       | ort ( <ctrl> + J then cli</ctrl> | ick <print report<="" th=""><th>&gt; or <preview report="">) in CI</preview></th><th>M GOLDTeller</th></print> | > or <preview report="">) in CI</preview> | M GOLDTeller  |  |  |

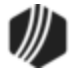

| Enhancement                                                                              | Description                                                                                                    |
|------------------------------------------------------------------------------------------|----------------------------------------------------------------------------------------------------|
| Dealer Setup: Consumer<br>Disclosure Recalculation<br>Required for Fee Amount<br>Changes | We have updated the Fees tab on the Dealer Setup > Plans screen. Now when you update the <b>Fee Amount 1</b> field, a Consumer Disclosure recalculation is required and a message is displayed on the screen. |
| CMF: 12205<br>Work Order: 508190                                                         |                                                                                                    |
| CIM GOLD Version 7.8.3                                                                   |                                                                                                    |

| General Information   Options | Participation & Rebates | Fees Relationship | s Notes |
|-------------------------------|-------------------------|-------------------|---------|
| Fees                          |                         |                   |         |
| Fee Description 1             |                         | Fee Amount 1      |         |
| Purchase Fee                  | A - Amount              | 5.00              |         |
| Fee Percent Based On          | ~                       | ✓ Is Prepaid      |         |

Fee Amount 1 Field on Fees Tab on the Dealer Setup > Plans Screen

| Enhancement                                           | Description                                                                                                    |
|-------------------------------------------------------|----------------------------------------------------------------------------------------------------|
| Loan System: New<br>Bankruptcy Screens in<br>CIM GOLD | A new system for processing and editing bankruptcy information is available in CIM GOLD.                                                                                                    |
| <u>CMF: 12320</u><br>Work Order: 40949                | The Loans > Bankruptcy and Foreclosure > <u>Bankruptcy Detail</u> screen<br>(shown below) has been designed to replace the old <u>Bankruptcy</u> screen<br>and streamline the process of handling bankruptcy procedures such as:                                                                                                    |
| CIM GOLD Version 7.8.3                                | <ul> <li>Processing bankruptcy transactions</li> <li>Converting bankruptcy chapters</li> <li>Performing dismissals, withdrawals, discharges, and reaffirmations</li> <li>Closing a bankruptcy status</li> <li>Entering and submitting Proof Of Claim (POC) information</li> <li>Reporting precise bankruptcy information to credit bureaus</li> </ul> The new Loans > Bankruptcy and Foreclosure > Bankruptcy Options screen is used to indicate options pertaining to actions performed on the Bankruptcy Detail screen (see below). These options include: <ul> <li>Default POC information for your institution</li> <li>Contact actions taken when certain transactions are processed on the Bankruptcy Detail screen for bankrupt accounts</li> <li>Defining which links appear on the Bankruptcy Detail screen</li> <li>Defining the functionality of reaffirmation transactions</li> </ul> The Loans > Bankruptcy and Foreclosure > Setup > POC Itemization Other Description and Property Preservation Description screens (shown below) are simple code setup screens used to indicate institution-defined POC itemization and property preservation expense codes (respectively). |

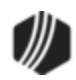

| Enhancement | Description                                                                                                    |  |  |  |  |  |  |
|-------------|----------------------------------------------------------------------------------------------------|--|--|--|--|--|--|
|             | These codes can then be selected on the <u>POC Itemization</u> dialog accessed from the Bankruptcy Detail screen.                                                                                                    |  |  |  |  |  |  |
|             | Note: In order to use the Bankruptcy Detail screen<br>(instead of the original Bankruptcy screen),<br>GOLDPoint Systems must set up certain institution<br>options, as well as set up servers capable of<br>producing bankruptcy forms and POC itemization.<br>You must contact your GOLDPoint Systems account<br>manager before using this screen. |  |  |  |  |  |  |
|             | <b>GOLDPoint Systems Only:</b> Institution option<br>UNBK must be set up. Additionally, an automatic<br>initialization is required in order to use the new<br>bankruptcy records (FPBA, FPBB, FPNP) instead of<br>the old bankruptcy records (FPBK).                                                                                                |  |  |  |  |  |  |
|             | Also, a programmer needs to set up the institution to<br>use two servers: GPS Forms Server and Bankruptcy<br>Courts. This is done through the GOLDPoint<br>Systems > Configuration Manager.                                                                                                    |  |  |  |  |  |  |

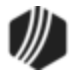

| Open Con                   | sumer             |            |                     |                                        |               | Delin               | quent Category      | 90 D                      | NA               |                   |                 |       |
|----------------------------|-------------------|------------|---------------------|----------------------------------------|---------------|---------------------|---------------------|---------------------------|------------------|-------------------|-----------------|-------|
| NONPER                     | BKRPT             |            |                     |                                        |               |                     |                     |                           |                  |                   |                 |       |
|                            |                   |            |                     |                                        |               |                     |                     |                           |                  |                   |                 |       |
| Selection                  | Name              | Tax        | ID                  | Туре                                   | IRS Owner     | Consume             | er Information Inc  | dicator for               | Credit Reporting | Case Numb         | er OSSN         |       |
|                            | FREE FRED         | 123-44     | -567                | Acct Owner                             |               | Petition C          | hapter 13 Bankri    | uptcy                     |                  |                   | Search          | Clear |
|                            |                   |            |                     |                                        |               |                     |                     |                           |                  | Account           | Case Number     |       |
|                            |                   |            |                     |                                        |               |                     |                     |                           |                  | 3675-013750       | UT1234          |       |
|                            |                   |            |                     |                                        |               |                     |                     |                           |                  |                   |                 |       |
| Charles                    | 12                | 1171224    |                     |                                        |               |                     | C                   | . D. C.                   | G                |                   |                 |       |
| Date Bank                  | 13 V Case         | 011234     | 4/20/2              | 016                                    |               |                     | Continued           | i by Cour                 | Chapter 13       |                   |                 |       |
| Nation Do                  |                   | 04         | 4/20/2              | 010                                    | Proof Of C    | laim                | 05/06/2016          | 6 V                       | Confirmation D   | late 🗌 Amend      |                 |       |
| Data Pack                  | ruptov Postod     | U          | 0/05/2              |                                        |               | 397.75              |                     |                           | Allowed Claim    | Amount            |                 |       |
|                            |                   | 0          | 05/                 | 06/2016                                |               |                     |                     |                           | Secured Claim    |                   |                 |       |
|                            |                   | 0:         | 5/04/2              | 016 🗸                                  |               | 397.75              |                     |                           | Unsecured        |                   |                 |       |
| Date Of AL                 | Action Pending    | ler        |                     | ¥                                      |               |                     |                     | 1,000.00                  | Collateral Valu  | e/Value of Prope  | rty             |       |
| Collateral S               | Seized/Surrende   | red        |                     |                                        |               |                     |                     | 5.00                      | Confirmed Inte   | rest Rate         |                 |       |
| Relief/Lift                | Of Stay           |            |                     | ~                                      |               |                     | 1                   | 19.06303                  | Current Interes  | t Rate            |                 |       |
| Schedu                     | uled Hearings     |            |                     |                                        |               |                     |                     | 200.00 New Payment Amount |                  |                   |                 |       |
| 1 - 341 N                  | leeting           |            |                     | ~                                      |               |                     |                     | 58.00                     | Current Payme    | nt Amount         |                 |       |
| 2 - POC                    | Deadline          |            |                     | ~                                      |               |                     | 06/02/2010          | 6 V                       | Payment Start    | Date              |                 |       |
| 3 - Confir                 | mation Hearing    |            |                     | ~                                      |               |                     |                     |                           | RE Payment A     | mearage Amount    |                 |       |
|                            |                   |            |                     | ~                                      |               |                     | Converte            | d to IB                   | The Fullymont /  | arculage / anount |                 |       |
|                            |                   |            |                     |                                        |               |                     | Converte            |                           |                  |                   |                 |       |
| Loan Typ                   | e                 | 1          |                     |                                        |               |                     |                     |                           | Cont             | im Plan           |                 |       |
| Nothin                     | ig To Correct     |            | Verify <sup>*</sup> | Transaction                            |               |                     |                     |                           | 0011             |                   |                 |       |
| Actions                    | and Dates         |            |                     |                                        |               | Pa                  | Innee at Daelen     |                           | 406.00           |                   |                 |       |
| None     Date B            | aoffirmation Sent | To Cust    | tomer               |                                        |               | To                  | tal Due as of Filin | n Date                    | 204.00           | Number Of Ban     | kruptcy Filings | 1     |
|                            |                   | Deserved   |                     |                                        | Ţ             | Se                  | cured Court Bala    | nce                       |                  | VP Hold Over D    | Date            | ¥     |
|                            | Deoffirmed Le     |            | eu<br>et            |                                        |               | Cu                  | rrent Balance       |                           | 406.00           | Non-File Ins Cla  | im Date         | ~     |
|                            | Parmon            | an Anou    | ir IL<br>Vice       |                                        |               | Da                  | ite Last Paid       |                           | 01/05/2016       | % Paid To Used    | cured Creditor  |       |
|                            | View Re           | affirmatio | , in i              |                                        |               | Am                  | nount Last Paid     |                           | 58.00            | Composition       | Pro Ra          | ta    |
| Conve                      | ert Chapter       |            |                     |                                        | ~             | Pa                  | rtial Written Off A | mount                     |                  |                   |                 |       |
| ◯ Dismissal 🗸              |                   |            | Dis                 | smissai∕withdraw<br>iginal Maturity D≓ | balance<br>te | 08/06/2016          |                     |                           |                  |                   |                 |       |
| ◯ Reinstatement 🗸          |                   |            |                     | 0                                      |               |                     | 08/06/2016          |                           |                  |                   |                 |       |
| ◯ Withdrawn 🗸              |                   |            |                     |                                        | Cu            | irrent Maturity Dal | e                   | 00/00/2010                |                  |                   |                 |       |
| <ul> <li>Dischi</li> </ul> | O Discharge       |            |                     |                                        |               |                     |                     |                           |                  | 1                 |                 |       |
| Close                      |                   |            |                     |                                        | ~             | Da                  | te CII Set          |                           | 05/06/2016       |                   |                 | 4     |
| Close                      | Close Reason      |            |                     |                                        |               |                     |                     |                           |                  |                   |                 |       |
|                            |                   |            |                     |                                        |               |                     | Claim Inform        | nation Pr                 | oof Of Claim     |                   |                 |       |

Loans > Bankruptcy and Foreclosure > Bankruptcy Detail Screen

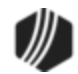

| - DOC Sign  | atum Information           | POCI                     | Nation Address                               |                                            |                        | mont Address                                |
|-------------|----------------------------|--------------------------|----------------------------------------------|--------------------------------------------|------------------------|---------------------------------------------|
| Name        | Jerry Jeppesen             | FOCT                     | Use Home Office Use Bran                     | ch Office                                  | FOC Fay                |                                             |
| Title       | Loan Account Manager       |                          | Use Other Address     Use Institution Name   |                                            |                        | Use Other Address     Use Institution Name  |
| Department  | Department Collections     |                          | GOLDPoint Finance                            |                                            | Name                   | Merryweather Accounting                     |
| Default I   | Home Office 🔽 Use Na       | me for Signature Addres  | s 123 Apple Street                           |                                            | Address                | 567 Aspen Way                               |
| Company     | GOLDPoint Finance          | Chr                      | Provo                                        |                                            | City                   | Provo                                       |
| Address     | 135 Testing Street         | State                    |                                              | <b></b>                                    | State                  |                                             |
| Chu         | Decus                      | Side                     |                                              |                                            | Jiale                  |                                             |
| City        | Provoj                     |                          | 84601 - Phone 801 :                          | 5557                                       | ∠ıp                    | 84601 - Phone                               |
| State       | UI - Utah                  | Email                    | gpfinance@gmail.com                          |                                            | Email                  | gfinancingupper@gmail.com                   |
| Zip         | 84601 -                    | Unifom                   | n claim identifier for electronic payments c | hp 13 0001234                              | Ļ                      |                                             |
| Phone       | 888 - 477 - 9              | 9                        |                                              |                                            |                        |                                             |
| Email       | Branch####@gps.com         |                          |                                              |                                            |                        |                                             |
| Dismiss O   | ntions                     | Withdrawn Ontions        | Reaffirmation Ontions                        | Links                                      |                        | Special Requests                            |
| Dismiss S   | Send Statement             | Withdrawn Send Statem    | ent Reaffirmation Send Statement             | Show CF                                    | 2 Link                 | Require PC to IB at Petition                |
| Dismiss /   | Advertise                  | Withdrawn Advertise      | Reaffirmation Advertise                      |                                            | story Link             | ✓ Require PC to IB at Confirmation          |
| Dismiss U   | Unrestrict Phone           | Withdrawn Unrestrict Pho | e Reaffirmation Unrestrict Phone Show Att    |                                            | tomey/Truste           | e Link Display Reaffirmation Dates Only     |
| ✓ Dismiss 9 | Send Email                 | Withdrawn Send Email     | Reaffirmation Send Email                     |                                            | OC Itemization         | Link 🖌 Allow File And Notice Dates Same Day |
|             |                            |                          |                                              | Show Co                                    | mments Link            |                                             |
| Relief/Lift | Of Stay Options            | Discharge Options        | Close Options                                | ✓ Show Lo                                  | an Informatio          | n Link                                      |
| Relief/Lif  | t Of Stay Send Statement   | Discharge Send Stateme   | ent Close Send Statement                     | Show Co                                    | llateral Link          |                                             |
|             | t Of Stay Advertise        | Discharge Advertise      | Close Advertise                              | Show PC                                    | : To IB Link           |                                             |
|             | t Of Stay Unrestrict Phone | Discharge Unrestrict Pho | ict Phone Close Unrestrict Phone             |                                            | eal Estate Link        | k                                           |
| Relief/Lif  | t Of Stay Send Email       | Uischarge Send Email     | Close Send Email                             | Show Tr                                    | adeLine Link           |                                             |
|             |                            | POC Default Opti         | ons                                          |                                            |                        |                                             |
|             |                            | ✓ 2. Claim Acquired      | Always No 🔽 10.                              | Claim Based On L                           | ease Always            | No                                          |
|             |                            | ✓ 4. Claim Amended       | IAlways No ✔ 11.<br>Im Always No ✔ 12        | Right Of Setoff Al<br>Entitled To Priority | ways No<br>/ Always No |                                             |
|             |                            | ✓ 6. Number Used t       | o Identify Debtor Always No                  |                                            | /ways no               |                                             |
|             |                            | 9. Rate Types            |                                              |                                            |                        |                                             |
|             |                            | O Fixed Only             | Variable Only    Both                        |                                            |                        | Save Changes                                |
|             |                            |                          |                                              |                                            |                        | Save Changes                                |

Loans > Bankruptcy and Foreclosure > Bankruptcy Options Screen

| Enhancement                                                                          | Description                                                                                                    |
|--------------------------------------------------------------------------------------|----------------------------------------------------------------------------------------------------|
| Loan System: Fields<br>Removed from Reporting<br>Codes & Original<br>Information Tab | We have updated the <u>Reporting Codes &amp; Original Information tab</u> on the Loans > <u>Credit Reporting screen</u> . We have removed the <b>IRS Owner Consumer Information</b> and <b>ECOA Code</b> fields from the tab (see below). |
| CMF: 12273<br>Work Order: 42245                                                      |                                                                                                    |
| CIM GOLD Version 7.8.3                                                               |                                                                                                    |

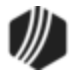

| Credit Reporting & Loan Information | Reporting Codes & Original Information | Options Names |
|-------------------------------------|----------------------------------------|---------------|
|                                     |                                        | Last Changed  |
| Compliance Code                     |                                        |               |
| Special Comments                    |                                        |               |
| Portfolio Type                      |                                        |               |
| Consumer Tran Type                  |                                        |               |
| IRS Owner Consumer Information      |                                        |               |
| ECOA Code                           |                                        |               |
| Creditor Classification             |                                        |               |

Before: Reporting Codes & Original Information Tab with Fields

| Credit Reporting & Loan | Information      | Reporting Codes & Original Inform     | nation Options | Options Names |  |
|-------------------------|------------------|---------------------------------------|----------------|---------------|--|
|                         |                  |                                       |                | Last Changed  |  |
| Compliance Code         | XB - Ac          | count Information Disputed by Custome | ər 🔳           | 08/10/2016    |  |
| Special Comments        |                  | BA - Transferred to Recovery          |                |               |  |
| Portfolio Type          |                  | I - Installment is Payment Method     | 6 🔳            |               |  |
| Consumer Tran Type      | 3 - Address chan | ige                                   |                | 08/10/2016    |  |
| Creditor Classification |                  | 12                                    | - Financial 🔳  |               |  |
|                         |                  |                                       |                |               |  |
|                         |                  |                                       |                |               |  |

After: Reporting Codes & Original Information Tab with Fields Removed

| Enhancement                                                    | Description                                                                                                    |
|----------------------------------------------------------------|----------------------------------------------------------------------------------------------------|
| Loan System: New<br>System Setup Screen:<br>Payoff Transaction | The Loans > System Setup Screens > <u>Payoff Transaction Descriptions</u> screen is now available for use in CIM GOLD (see below).                                                                                           |
| Descriptions                                                   | Use this screen to indicate payoff types in use at your institution. Codes set up on this screen will be available for selection in the <b>Payoff</b>                                                                        |
| CMFs: 12117, 12488<br>Work Order: 42005                        | <b>Description</b> field on the Loans > Payoff screen. This information can be used in credit reporting when processing payoff transactions. You can also build GOLDWriter reports and include this field (mnemonic MPPOCD). |
| CIM GOLD Version 7.8.3                                         |                                                                                                    |

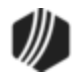

|         |             | Setup                  | Screen Payoff T                       | Fransaction Descriptions - |
|---------|-------------|------------------------|---------------------------------------|----------------------------|
| Code    | Description | Employee Name          | Date Modified                         |                            |
| 1       | Test Payoff | 2328 NO NAME AVAILABLE | 05/03/2016                            |                            |
|         |             |                        |                                       |                            |
| Code    |             |                        | 11 - 11 - 11 - 11 - 11 - 11 - 11 - 11 |                            |
| Descrip | otion       | Delete                 | Create New                            | Save Changes               |

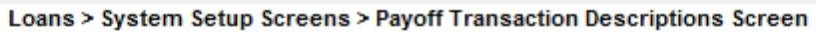

| Enhancement                                                                                                    | Description                                                                                                    |
|----------------------------------------------------------------------------------------------------|----------------------------------------------------------------------------------------------------|
| Loan System: New<br>Consumer Location<br>Status Fields Available<br>CMFs: 12114, 12115,<br>12318                                                                      | New checkbox fields are available on the <u>CIF tab</u> of the Loans > <b>Marketing</b><br><b>and Collections</b> screen (see below). Use these fields to indicate whether<br>your institution is able to locate the selected customer. Contact<br>GOLDPoint Systems if your institution would like to use these checkbox<br>fields.                                                                                                    |
| Work Order: 42245<br>CIM GOLD Version 7.8.3                                                                                                    | Use the <b>Cannot Locate Consumer</b> checkbox field to indicate whether the selected customer cannot be located by your institution. Use the <b>Consumer Now Located</b> checkbox field to indicate whether a customer who previously could not be located has since been located.                                                                                                    |
|                                                                                                    | Once one checkbox field has been marked, <save changes=""> must be clicked before the other checkbox field becomes available.<br/>The customer status as indicated in these fields is only reported to the credit bureau once per status update. If both checkbox fields are used in the same month, the customer status is not reported.<br/><b>Borrower Information</b><br/>Owners ECOA TEST<br/>Title First Name Middle Name Last Name Suffix<br/>Preferred Name One Consumer Now Located<br/>New Checkbox Fields on the CIF Tab of the Loans &gt; Marketing and Collections Screen</save> |
| Loan System: New Field<br>Group and Screen<br>Available: SCRA Fields<br>and History ReAnalysis<br>Report<br>CMF: 11482<br>Work Order: 39161<br>CIM GOLD Version 7.8.3 | SCRA Fields Field Group<br>A new field group is available on the Loans > <u>Account Adjustment</u> screen.<br>The SCRA Fields field group (shown below) provides a more automated<br>and centralized method of adjusting customer accounts (particularly<br>interest and payment values) in compliance with the Service Members Civil<br>Relief Act (SCRA). Your institution can use this field group if a customer is<br>called to active duty.                                                                                                    |

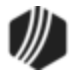

| Enhancement | Description                                                                                                    |                                                                                                    |  |  |  |  |  |
|-------------|----------------------------------------------------------------------------------------------------|----------------------------------------------------------------------------------------------------|--|--|--|--|--|
|             | These fields are not available until you download CIM GOLD version 7.8. If you want these fields added to earlier versions of CIM GOLD, contact your GOLDPoint Systems account manager. |                                                                                                    |  |  |  |  |  |
|             | The fields and buttons in this field group are as follows:                                                                                                    |                                                                                                    |  |  |  |  |  |
|             | Field or Button                                                                                                    | Description                                                                                                    |  |  |  |  |  |
|             | SCRA Interest<br>Rate                                                                                                    | Use this field group to indicate the new interest rate<br>to be used on the customer's account. This rate will<br>take effect as of the <b>SCRA Effective Date</b> (below)<br>once <run scra=""> is clicked. SCRA regulations<br/>determine the maximum interest rate to enter in this<br/>field.</run>                                                                                                    |  |  |  |  |  |
|             | SCRA Effective<br>Date                                                                                                    | Use this field to indicate the customer's active duty date. This will also be used as the effective date of the <run scra=""> transaction (below). Once the SCRA adjustment has occurred on the customer account, this field will no longer be file maintainable.</run>                                                                                                    |  |  |  |  |  |
|             | <run scra=""></run>                                                                                                    | Click this button to initiate the SCRA adjustment on the customer account.                                                                                                    |  |  |  |  |  |
|             |                                                                                                    | This adjustment cannot be performed if the account is<br>a precomputed loan. Loans must be converted to<br>interest bearing before the SCRA adjustment can be<br>run.                                                                                                    |  |  |  |  |  |
|             |                                                                                                    | This transaction performs the following actions:                                                                                                    |  |  |  |  |  |
|             |                                                                                                    | <ul> <li>The Interest Rate on the customer account will be switched over to the rate entered in the SCRA Interest Rate field (above). If the rate on the account is already less than the rate entered in the SCRA Interest Rate field, no change will occur.</li> <li>The Payment amount on the account will be recalculated based on the new Interest Rate.</li> <li>The Reason for Payment Adjustment field will be set to "Service Member Civil Relief Act."</li> <li>The Guard/Reserve on Active Duty field will be marked.</li> <li>A Collection Comment of "Modified account – SCRA" will be added to the Loans &gt; Marketing and Collections screen.</li> <li>Late Charge codes, fees, and rates will be removed from the account.</li> <li>All miscellaneous loan fees and account maintenance fees will be waived on the account after the SCRA Effective Date</li> </ul> |  |  |  |  |  |
|             |                                                                                                    | after the SCRA Effective Date.                                                                                                    |  |  |  |  |  |

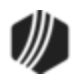

| Enhancement | Description                                                                                                    |                                                                                                    |  |  |  |  |  |
|-------------|----------------------------------------------------------------------------------------------------|----------------------------------------------------------------------------------------------------|--|--|--|--|--|
|             | Field or Button                                                                                                    | Description                                                                                                    |  |  |  |  |  |
|             |                                                                                                    | After the SCRA adjustment has been performed on<br>the account, the name of this button changes to<br><correct scra="">. This button can then be used to<br/>reverse the SCRA adjustment on the account.</correct> |  |  |  |  |  |
|             | <b>History ReAnalysis Report Screen</b><br>The two main list view tables on this screen (shown below) display sy<br>history comparing the original and modified parameters of a customer<br>account that has undergone an SCRA adjustment. |                                                                                                    |  |  |  |  |  |
|             | If more than one S<br>selected customer<br>table (at the top of<br>view in the main lis                                                                                                    | CRA transaction and/or cancellation exists for the<br>account, use the <b>History ReAnalysis Events</b> list view<br>the screen) to select which transaction's information to<br>st view tables below.             |  |  |  |  |  |

| CRA Fields<br>SCRA Interest Rate |   |              |
|----------------------------------|---|--------------|
| SCRA Effective Date              | V | Run SCRA     |
|                                  | Т | eller Number |

SCRA Fields field group on the Loans > Account Adjusment screen

| History Re/ | valysis Events: |                       |                        |                       | _                       |      |         |                     |                     |                         |                  |                  |         |          |                    |   |
|-------------|-----------------|-----------------------|------------------------|-----------------------|-------------------------|------|---------|---------------------|---------------------|-------------------------|------------------|------------------|---------|----------|--------------------|---|
| Date        | Description     | ài                    |                        |                       |                         |      |         |                     |                     |                         |                  |                  |         |          |                    |   |
|             |                 |                       |                        |                       |                         |      |         |                     |                     |                         |                  |                  |         |          |                    |   |
| Original    | Transaction H   | listory               |                        |                       |                         |      |         |                     |                     |                         |                  |                  |         |          |                    |   |
| Old Para    | meters will be  | here                  |                        |                       |                         |      |         |                     |                     |                         |                  |                  |         |          |                    |   |
| Date        | Transaction     | Transaction<br>Amount | Amount to<br>Principal | Amount to<br>Interest | Amount to<br>Late Char  | Fees | Balance | Interest<br>Accrual | Accrued             | Year-to-<br>Date Inter  | Late<br>Charges_ | Late<br>Charges_ | Fee Bal | Due Date | Partial<br>Payment |   |
|             |                 |                       |                        |                       |                         |      |         |                     |                     |                         |                  |                  |         |          |                    |   |
| Modifie     | d Transaction   | History               |                        |                       |                         |      |         |                     |                     |                         |                  |                  |         |          |                    |   |
| New Par     | ameters will b  | e here                |                        |                       |                         |      |         |                     |                     |                         |                  |                  |         |          |                    |   |
| Date        | Transaction     | Transaction<br>Amount | Amount to<br>Principal | Amount to<br>Interest | Amount to<br>Late Char. | Fees | Balance | Interest<br>Accrual | Accrued<br>Interest | Year-to-<br>Date Inter. | Late<br>Charges_ | Late<br>Charges  | Fee Bal | Due Date | Partial<br>Payment | Γ |
|             |                 |                       |                        |                       |                         |      |         |                     |                     |                         |                  |                  |         |          |                    |   |

Loans > History ReAnalysis Report screen

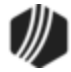

| Enhancement                            | Description                                                                                                    |
|----------------------------------------|----------------------------------------------------------------------------------------------------|
| Alternate EIN Now Loads<br>in IRS GOLD | For institutions that use an Alternate EIN, IRS GOLD no longer crashes<br>when trying to load 1099-MISC Forms with an alternate EIN. This error was<br>due to Sierra migration and looking for 4-character machines, when the old |
| CMF: 11927                             | system used 2-character machines. See <u>section D.1, 1099-MISC</u><br>Processing, in the Account Payable manual in DocsOnWeb for more                                                                                            |
| CIM GOLD Version 7.8.2                 | information about processing 1099-MISC forms and the Alternate EIN option.                                                                                                    |

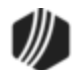
| Enhancement                                                                           | Description                                                                                                    |
|---------------------------------------------------------------------------------------|----------------------------------------------------------------------------------------------------|
| New Queue Type and<br>Table Column                                                    | We have updated the Queues tab on the Dealer System > Institution<br>Configuration screen. We have added a new AutoFunder queue type to the<br><b>Queue Type</b> drop-down list. We have also added a new Next Try column                                                                                                    |
| CMF: 11796<br>Work Order: 42585                                                       | to the Queues list view.                                                                                                    |
| CIM GOLD Version 7.8.1                                                                |                                                                                                    |
| Paper Size Printing<br>Modifications                                                  | We have updated GOLDView to better accommodate printing on legal-<br>sized paper. We have increased the display-graphical units' cut-off size<br>from 6610 to 7000. This will help GOLDView to better determine whether a                                                                                                    |
| CMF: 11799<br>Work Order: 507113                                                      | report should be printed on letter-size paper or legal-size paper.                                                                                                    |
| CIM GOLD Version 7.8.1                                                                |                                                                                                    |
| New Due Date Selection<br>Option Available for<br>Semi-Monthly Payment<br>Frequencies | A new due date selection option is available for institutions that use<br>optional semi-monthly payment frequencies. This new field is called<br><b>Optional Semi-monthly</b> (LNOO24) and is found on the following screens<br>in CIM GOLD:                                                                                                    |
| CMF: 11785<br>Work Order: 40410<br>CIM GOLD Version 7.8.1                             | <ul> <li>Loans &gt; Account Information &gt; Account Detail screen &gt; <u>Payment</u><br/><u>Detail tab</u></li> <li>Loans &gt; Account Information &gt; Payment Information &gt; <u>Loan</u><br/><u>Information tab</u></li> <li>Loans &gt; Account Information &gt; Signature Loan Details &gt;</li> </ul>                                                                                                    |
|                                                                                       | Origination/Opt Out tab<br>This option can be part of the loan program when opening and funding<br>loans in GOLDTrak PC.                                                                                                    |
|                                                                                       | Check this option to indicate that your institution uses an alternate version of the regular semi-monthly payment <b>Frequency</b> .                                                                                                    |
|                                                                                       | • If this field is marked and the <b>Due Date</b> is set to the first day of the month, you are given a choice of a 1-15-1-15 pattern or a 1-16-1-16 pattern. Institution option OPTN CH24 (Change LNOO24 With Due Date) must also be set. When the institution option and the <b>Optional Semi-monthly</b> option are set, and a user changes an account's <b>Due Date</b> to the first day of a given month, the system displays a small dialog asking if the customer wants the next payment date going forward to be on the 15th or 16th day of the month. The user then selects the <b>1st and 15th</b> or <b>1st and 16th</b> radio button and that becomes the <b>Next Due Date</b> , as shown below. |

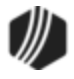

| Enhancement                                           | Description                                                                                                    |
|-------------------------------------------------------|----------------------------------------------------------------------------------------------------|
|                                                       | 🕅 Due Date Payment Options 🗕 🗆 🗙                                                                                                    |
|                                                       | Your Due Date has been changed to the first of each month.<br>Please select a Due Date payment option below:                                                                                                    |
|                                                       | Ist and 15th                                                                                                    |
|                                                       | <ul> <li>1st and 16th</li> </ul>                                                                                                    |
|                                                       | OK Cancel                                                                                                    |
|                                                       | <ul> <li>If the Optional Semi-monthly option is selected and the Due Date or Due Date Day value is "15," the due date of the loan will fall on the 15th and the last day of each month.</li> <li>If the Optional Semi-monthly option is selected and the Due Date or Due Date Day is "31," the due date of the loan will fall on the last day of the month, and then on the 15th of the next month.</li> <li>If the Due Date or Due Date Day is any other value than "1," "15," or "31," the due date will be determined normally. See the Semi-monthly description on the Frequency field for more information. Note: The Due Date or Due Date Day field cannot be left blank.</li> <li>If your institution wants to use this field but it is grayed out in CIM GOLD, contact GOLDPoint Systems.</li> </ul> |
| Changes to Payment<br>Calculator<br>CMF: 11622, 11578 | We have made many enhancements to Payment Calculator for specific institutions. We will not advertise the details of these specific changes in this document, but you can contact your GOLDPoint Systems account manager to see if the changes you've requested have been implemented in                                                                                                    |
| Work Order: 40990, 40670                              | CIM GOLD version 7.8.1. The list of CMFs that have been included in this version of CIM GOLD for Payment Calculator are displayed in the left column. Your GOLDPoint Systems account manager can look up those                                                                                                    |
|                                                       | CMF numbers to see the details of what was programmed.                                                                                                    |

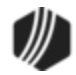

See the following sections for enhancements made in CIM GOLD version 7.8.0:

Credit Reporting

Dealer System

General Information

Loan System

Notification System

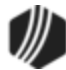

# What's New in Version 7.6 and 7.7

All changes made to CIM GOLD versions 7.6 and 7.7 were moved down into earlier versions of CIM GOLD. Please refer to the <u>What's New Version 7.5</u> for more information on enhancements made to CIM GOLD.

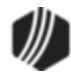

Welcome to What's New in CIM GOLD<sup>®</sup> for all versions of CIM GOLD 7.5. Read the following to learn about all the latest enhancements made to CIM GOLD since the last version was released. Knowing these enhancements will improve your use of our system and overall effectiveness. **Note:** Numbers that follow enhancement titles (e.g., CMP1000) are for internal tracking purposes.

To learn about changes to the Host and other enhancements, see the latest <u>Release Update Document</u> on DocsOnWeb or search through our <u>Release Updates Archive</u>.

### **Important!**

For CIM GOLD version 7.5 and above, you must use CIM GOLDTeller and not the old GOLDTeller. The system does not allow you to use both once using CIM GOLD version 7.5 and higher. Contact your GOLDPoint Systems account manager for guidance in setting up CIM GOLDTeller. We also have a CIM GOLDTeller User's Guide that can help you with the setup process. See the <u>CIM GOLDTeller User's Guide</u> under User's Guides on DocsOnWeb for more information.

For the latest version of CIM GOLD, please contact your GOLDPoint Systems account manager.

See each of the following releases for specific versions of CIM GOLD 7.5:

What's New in Version 7.5.18 What's New in Version 7.5.17 What's New in Version 7.5.16 What's New in Version 7.5.15 What's New in Version 7.5.14 What's New in Version 7.5.12 What's New in Version 7.5.11 What's New in Version 7.5.10 What's New in Version 7.5.9 What's New in Version 7.5.8 What's New in Version 7.5.7 What's New in Version 7.5.5 What's New in Version 7.5.4 What's New in Version 7.5.3 What's New in Version 7.5.2 What's New in Version 7.5.0

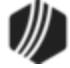

| Enhancement                                                                                                    | Description                                                                                                    |
|----------------------------------------------------------------------------------------------------|----------------------------------------------------------------------------------------------------|
| Total Payments Due and<br>Late Charges Due Now<br>Available As Merge<br>Fields<br>CMP: 696<br>CIM GOLD Version 7.5.18                    | The <b>Total Payments Due</b> and <b>Late Payments Due</b> amounts are now available as merge fields to use in Mail Merge letters generated from the Queues > Contact Queues system. See <u>Creating Mail Merge Letters</u> for more information about the setup and function of Mail Merge letters in the Contact Queues system.                                                                                                    |
| Institution-specific<br>Changes to Payment<br>Calculator<br>CMPs: 1677, 1694, 1783,<br>2025, 2026, 2275, 2445<br>CIM GOLD Version 7.5.18 | We have made many enhancements to Payment Calculator for specific institutions. We will not advertise the details of these specific changes in this document, but you can contact your GOLDPoint Systems account manager to see if the changes you've requested have been implemented in CIM GOLD version 7.5.18. The list of CMPs/CMFs that have been included in this version of CIM GOLD for Payment Calculator are displayed in the left column. Your GOLDPoint Systems account manager can look up those CMP numbers to see the details of what was programmed. |
| Updates to Collateral<br>Detail Screen<br>CMP: 2280                                                                                      | <ul> <li>We have updated the Loans &gt; <u>Collateral Detail screen</u> with the following enhancements:</li> <li>On the <u>UCC/Title Fields</u> dialog, field information is not saved until <save changes=""> is clicked.</save></li> </ul>                                                                                                    |
| 7.5.18                                                                                                    | <ul> <li>Data entered in the Search field now clears if moving from account to account.</li> </ul>                                                                                                    |

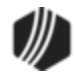

| Enhancement                                | Description                                                                                                    |
|--------------------------------------------|----------------------------------------------------------------------------------------------------|
| Institution-specific<br>Changes to Payment | We have made many enhancements to Payment Calculator for specific institutions. We will not advertise the details of these specific changes in                                                             |
| Calculator                                 | this document, but you can contact your GOLDPoint Systems account                                                                                                    |
| CMP: 886                                   | CIM GOLD version 7.5.17. The list of CMPs/CMFs that have been included                                                                                                    |
| CIM GOLD Version 7.5.17                    | in this version of CIM GOLD for Payment Calculator are displayed in the left<br>column. Your GOLDPoint Systems account manager can look up those<br>CMP numbers to see the details of what was programmed. |

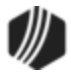

| Enhancement                                              | Description                                                                                                    |
|----------------------------------------------------------|----------------------------------------------------------------------------------------------------|
| New MLA Transfer Field                                   | We have created a new GTPC transfer field for borrowers who are active military. This transfer field—MLA ACTIVE MIL PTL—transfers over to CIM                                                                                                    |
| CMP: 1553                                                | GOLD once the loan is boarded. This is a checkbox field that can be added to loan programs. For users, the field on the GTPC screen will be "MLA                                                                                                    |
| CIM GOLD Version 7.5.16                                  | Active Mil." Employees can check that box if the borrower is active military and therefore subject to rights under the <u>Military Lending Act</u> .                                                                                                    |
|                                                          | We have also created a new field in CIM GOLD where this information will transfer to once the loan is boarded. The new field is called <u>Active Military</u> (NDACML) and is found on the Customer Relationship Management > Households screen > <b>Names</b> tab.                      |
|                                                          | You must have CIM GOLD version 7.5.16 or higher in order for this field to appear in CIM GOLD. Contact your GOLDPoint System account manager if you want this new transfer field added to any of your loan programs or documents.                                                        |
| Institution-specific<br>Changes to Payment<br>Calculator | We have made many enhancements to Payment Calculator for specific institutions. We will not advertise the details of these specific changes in this document, but you can contact your GOLDPoint Systems account manager to see if the changes you've requested have been implemented in |
| CMPs: 1148, 1515                                         | CIM GOLD version 7.5.16. The list of CMPs/CMFs that have been included<br>in this version of CIM GOLD for Payment Calculator are displayed in the left                                                                                                    |
| CIM GOLD Version 7.5.16                                  | column. Your GOLDPoint Systems account manager can look up those CMP numbers to see the details of what was programmed.                                                                                                    |

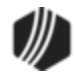

See the following sections for enhancements made in CIM GOLD version 7.5.15:

CIM GOLDTeller Dealer System GOLD Services GOLDView Loan System Miscellaneous Notification System

- Security
- <u>Queues</u>

### **CIM GOLDTeller**

| Enhancement                                                 | Description                                                                                                    |
|-------------------------------------------------------------|----------------------------------------------------------------------------------------------------|
| Error Corrected After<br>Transactions are Run<br>CMF: 11376 | We have fixed an error that would sometimes cause CIM GOLDTeller to close after a transaction was run. If an account was displayed in the <u>second</u> <u>quadrant</u> of the CIM GOLDTeller main screen after a transaction was run, and the account was not selected (highlighted), the CIM GOLDTeller would |
| Work Order: 507749                                          | show an error and then close. We have corrected this error and CIM GOLDTeller will no longer crash whether an account is selected or not.                                                                                                    |
| CIM GOLD Version 7.5.15                                     |                                                                                                    |
| Changes to Printer<br>Defaults in CIM<br>GOLDTeller         | A correction has been made when users change any of the printers on the<br>Printer Defaults tab of the System Configuration screen in CIM GOLDTeller.<br>Previously, when users made changes to the print destinations, the system<br>would not keep those changes after closing the screen. That has been      |
| CMPs: 684, 975                                              | corrected and now any printer changes are saved.                                                                                                    |
| CIM GOLD Version 7.5.15                                     | For more information on the Printer Defaults tab, see the <u>System</u><br><u>Configuration help</u> in the CIM GOLDTeller User's Guide in DocsOnWeb.                                                                                                    |
|                                                             | This change is available when you download CIM GOLDTeller version 7.5.15 or higher.                                                                                                    |
| New Chained<br>Transaction Message                          | We have updated CIM GOLDTeller to display a message when running a chain conditional transaction. If the teller is running a transaction that is chained to another transaction, a message is displayed informing the teller                                                                                    |
| CMP: 12257<br>Work Order: 44140                             | of the chain. The teller can proceed with the chained transaction by clicking<br><yes> on the message or the teller can click <no> to not bring up the next transaction.</no></yes>                                                                                                    |
| CIM GOLD Version 7.5.15                                     |                                                                                                    |
| New Option for Printing with Teller Terminals               | A new printing option is available for institutions that run CIM GOLDTeller with terminals in different buildings from where the DB4 server resides. This new option, <b>Match Base Printer Name for Terminal Server Client</b> , is                                                                            |
| CMF: <u>11189</u>                                           | found on the Functions > Administrator Options > PC Institution Settings >                                                                                                    |

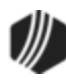

| Enhancement             | Description                                                                                                    |
|-------------------------|----------------------------------------------------------------------------------------------------|
| CIM GOLD Version 7.5.15 | Settings Page Two tab. Check this box to allow tellers at terminals to print to printers connected to their machine.                                                                                                    |
|                         | For example, if the DB4 server machine is in Nebraska, but the teller terminals are in Idaho, checking this box allows the tellers in Idaho to print to printers connected to their machines in Idaho. Default printers for CIM GOLDTeller are set up in System Configuration > <u>Printer Defaults</u> . |
|                         | This option is available in CIM GOLDTeller starting with CIM GOLD version 7.5.15 and above.                                                                                                    |
|                         | See the following example of this option on the Settings Page Two tab:                                                                                                    |

Functions > Administrator Options > PC Institution Settings > Settings Page Two Tab

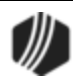

## Dealer System

| Enhancement                                                     | Description                                                                                                    |
|-----------------------------------------------------------------|----------------------------------------------------------------------------------------------------|
| Dealer System Updated<br>for Military Lending Act<br>Compliance | In compliance with the Military Lending Act, we have added a Military<br>Lending Act (MLA) designation to the Dealer System. Now as you set up<br>fees on the Fee Definitions tab on the Dealer System > Definitions Setup<br>screen, you can specify whether or not the fee is subject to the Military                                                                                                    |
| Work Order: 508217                                              | are subject to the Military Lending Act and group these fees together using<br>the new Subject to MLA column in the Fee Definitions list view.                                                                                                    |
| CIM GOLD Versions<br>7.5.15                                     | According to the Military Lending Act, an active duty member of the armed forces or a person on active Guard or Reserve duty cannot be charged an interest rate higher than 6 percent on some types of consumer loans, which includes the following costs: interest, fees, credit service charges, credit renewal charges, credit insurance premiums, and other fees. In addition to the interest rate cap, there are several other conditions which your financial institution must remain in compliance with. For a complete set of conditions, visit <a href="https://www.gpo.gov/fdsys/pkg/FR-2015-07-22/pdf/2015-17480.pdf">https://www.gpo.gov/fdsys/pkg/FR-2015-07-22/pdf/2015-17480.pdf</a> . |

| Fee Definiti | ions Tier Definition | ns Card Payment | Calculations | Alert Definitions | Ancillary Groups | Certifications | Online Services |
|--------------|----------------------|-----------------|--------------|-------------------|------------------|----------------|-----------------|
| Number       | Description          | Subject to MLA  | Prepaid Fee  | e Allow Overrid   | e                |                |                 |
| 1            | Extension Fee        | ~               |              | ~                 |                  |                |                 |
| 2            | Acquisition Fee      |                 |              | ~                 |                  |                |                 |
|              |                      |                 |              |                   |                  |                | Carata Nava     |
| Fee Defini   | tion Detail          |                 |              |                   |                  |                | Create New      |
| Descriptio   | on Extension Fee     |                 |              |                   | MLA Fee          | Prepaid 🗸      | Allow Override  |
|              |                      |                 |              |                   |                  |                | Save            |

Fee Definitions Tab on the Dealer System > Definitions Setup Screen

| Enhancement                           | Description                                                                                                    |
|---------------------------------------|----------------------------------------------------------------------------------------------------|
| New Foreign ID for<br>Entity Contacts | We have updated the Edit Contacts dialog for the Dealer System. You now have the ability to add a foreign ID for contacts in the new <b>Foreign ID</b> field. Also, there is a new Foreign ID column in the <b>Edit Contacts</b> list view. |
| CMF: 12262<br>Work Order: 42974       | The Edit Contacts dialog appears on several Dealer System screens after clicking the <contacts> button.</contacts>                                                                                                    |
| CIM GOLD Versions<br>7.5.15           |                                                                                                    |

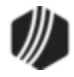

|                                       |              |            | Edit Co             | ontac      | ts            |      |
|---------------------------------------|--------------|------------|---------------------|------------|---------------|------|
| Primary Fi                            | rst Name     | e Last Nan | ne Department       | Forei      | gnID          | <br> |
| C                                     | lark         | Kent       | Sales               | 1111       | 111110        |      |
|                                       |              |            |                     |            |               |      |
| Contact Deta                          |              |            | Departs             | nant       | Color         |      |
| Contact Deta<br>Primary               | ail          |            | Departn             | nent       | Sales         |      |
| Contact Deta<br>Primary<br>First Name | ail<br>Clark |            | Departn<br>Last Nai | nent<br>me | Sales<br>Kent |      |

Foreign ID on Edit Contacts Dialog

| Enhancement                                                 | Description                                                                                                    |
|-------------------------------------------------------------|----------------------------------------------------------------------------------------------------|
| Institution Configuration<br>Dealer Screen Now<br>Available | The Dealer System > Institution Configuration screen is now available to users with security permissions. The Institution Configuration screen is used to configure eGOLDTrak settings for your institution and has the following tabs:                                                                                                    |
| CMF: 11714<br>WO: 42585                                     | <ul> <li>Institution Data: Use this tab to input data about your institution,<br/>including contact information, URLs, connection strings, GOLDTrak<br/>PC connection information, etc. It can also be used to enter the action</li> </ul>                                                                                                    |
| CIM GOLD Versions<br>7.5.15                                 | to be taken if the amount, rate, or term on a loan application is too low<br>or too high.                                                                                                    |
|                                                             | <ul> <li>Program Logic: Use this tab to change the logic needed to select an<br/>application program type. It also allows you to build program selection<br/>logic from a set number of GOLDTrak fields.</li> </ul>                                                                                                    |
|                                                             | • Email Configuration: Use this tab to modify the email templates that are used to send emails to customers and is used to set up individual and branch email alerts.                                                                                                    |
|                                                             | <ul> <li>Dropdown Configuration: Use this tab to modify drop-down lists,<br/>the list of servicing states, and the list of secret questions that your<br/>institution uses.</li> </ul>                                                                                                    |
|                                                             | <ul> <li>Imports: Use this tab to import dealer files.</li> <li>Queues: Use this tab to view, resubmit, and handle items in the queues.</li> </ul>                                                                                                    |
|                                                             | If you would like to access the Institution Configuration screen and need security set up, please contact your GOLDPoint Systems account manager.                                                                                                    |
|                                                             | <b>GOLDPoint Systems Only</b><br>To accommodate the new changes to the Dealer System > Institution<br>Configuration screen, a new GOLDPoint Systems > eGT Institution<br>Configuration screen was created. This new screen contains the Institution<br>Data and Connections Information tabs and links to the Institution<br>Configuration screen to allow GOLDPoint Systems employees to configure<br>eGOLDTrak settings for a specific institution. |

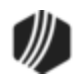

| Enhancement | Description                                                                                                    |
|-------------|----------------------------------------------------------------------------------------------------|
|             | In addition, updates were made to the Dealer System > Global Configuration screen. The Global Configuration screen now contains the Log Viewer and Log Actions tabs. |

| CIM GOLD Institution Configuration    |                                    |                |                                                          | -      |      | ×    |
|---------------------------------------|------------------------------------|----------------|----------------------------------------------------------|--------|------|------|
| File Screen History Refresh Print Scr | een File Servie                    | es Plus 🛛 🔾    | Dptions Help 🛛 🕲 🕲                                       |        |      |      |
| [Customer Search Screen]              | tion Data Progra                   | am Logic   Ei  | mail Configuration Dropdown Configuration Imports Queues |        |      |      |
| + Customer Relationship Managemer     | Tune Cubwit A                      | - Contine      |                                                          |        | F    |      |
| Dealer Setup                          | Submit A                           | pplication     | ·                                                        |        | l    |      |
| Dealer System                         | <ul> <li>Application II</li> </ul> | Institution    | Number of Failures                                       |        |      | ~    |
| - Ancillary Products                  |                                    |                |                                                          |        |      |      |
| - Announcements                       | 2236                               | 100            | 3                                                        |        |      |      |
| Application Types                     | 2237                               | 100            | 2                                                        |        |      |      |
| Dealer Approval Setup                 | 2238                               | 100            | 1                                                        |        |      |      |
| Dealer Groups                         | 2239                               | 100            | 4                                                        |        |      |      |
| - Definitions Setup                   | 2240                               | 100            | 5                                                        |        |      |      |
| Distributors                          | 2241                               | 100            | 5                                                        |        |      |      |
| Global Configuration                  | 12616                              | 1000           | 1                                                        |        |      |      |
| Institution Configuration             | 4872                               | 102            | 1                                                        |        |      |      |
| Manufacturers                         | 4873                               | 102            | 10                                                       |        |      |      |
| Plans                                 | 12621                              | 1000           | 1                                                        |        |      |      |
| - Product Types                       | 2000                               | 1000           | 10                                                       |        |      |      |
| Products                              | 2096                               | 100            | 10                                                       |        |      | - 1  |
| User Groups                           | 2098                               | 100            | 10                                                       |        |      |      |
| 🕂 Deposits                            | 4874                               | 102            | 10                                                       |        |      |      |
| Financial Applications                | 2063                               | 100            | 10                                                       |        |      |      |
| GOLD Services                         | 2065                               | 100            | 10                                                       |        |      |      |
| - GOLDPoint Systems                   | 103                                | 106            | 10                                                       |        |      |      |
| - Application Access                  | ] 104                              | 106            | 10                                                       |        |      |      |
| - Auto Funder Configurations          | 2067                               | 100            | 10                                                       |        |      |      |
| Blob Utility                          | 4203                               | 100            | 10                                                       |        |      |      |
| Branch Hierarchy                      | 105                                | 106            | 10                                                       |        |      |      |
| Drop List Setup                       | 2068                               | 100            | 10                                                       |        |      |      |
| eGT Institution Configuration         | 2078                               | 100            | 10                                                       |        |      |      |
| Email Template Fields                 | 5969                               | 100            | 10                                                       |        |      |      |
| EZPay IMAC Table                      | 2005                               | 100            | 10                                                       |        |      | - 11 |
| File Services                         | 2000                               | 100            | 10                                                       |        |      |      |
| FM Message System                     | 20/1                               | 100            |                                                          |        |      |      |
|                                       | 58/0                               | 102            | 10                                                       |        |      | ~    |
| Show                                  | ng 82 Results for "S               | Submit Applica | tion"                                                    | Remove | Requ | Jeue |

Queues Tab on the Dealer System > Institution Configuration Screen

### **GOLD Services**

| Enhancement                                                             | Description                                                                                                    |
|-------------------------------------------------------------------------|----------------------------------------------------------------------------------------------------|
| Leading Zeros<br>Corrected in Office<br>Information in GOLD<br>Services | A correction has been made to the <b>ACH Routing Number</b> field on the GOLD Services > Office Information screen > Account Identifiers tab. The system now automatically inserts leading zeroes to make up the 9-digit routing number. If the <b>ACH Routing Number</b> already has 9 digits, then no zeroes are added. |
| CMF: 11378<br>Work Order: 507669                                        |                                                                                                    |
| CIM GOLD Version 7.5.15                                                 |                                                                                                    |

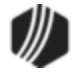

## GOLDView

| Enhancement                          | Description                                                                                                    |
|--------------------------------------|----------------------------------------------------------------------------------------------------|
| Paper Size Printing<br>Modifications | We have updated GOLDView to better accommodate printing on legal-sized paper. We have increased the display-graphical units' cut-off size from 6610 to 7000. This will help GOLDView to better determine whether a report |
| CMF: 11799<br>Work Order: 507113     | should be printed on letter-size paper or legal-size paper.                                                                                                    |
| CIM GOLD Version 7.5.15              |                                                                                                    |
| Ability to View PDFs                 | GOLDView can now pull a PDF file from the server. This enables you to view reports that contain PDFs while in GOLDView.                                                                                                   |
| CMF: 12088<br>Work Order: 507511     |                                                                                                    |
| CIM GOLD Version 7.5.15              |                                                                                                    |

## Loan System

| Enhancement                        | Description                                                                                                    |
|------------------------------------|----------------------------------------------------------------------------------------------------|
| Small Wording Change to CP2 Screen | A small wording change has been made to the Loans > Transactions ><br><u>CP2 screen</u> . We have changed the label <b>Reason for Deferment</b> to <b>CP2</b> |
| CMF: 11403                         | <b>Reason for Deferment</b> . We have also moved the fields according to the field's newer, larger size. This provides more room for a description.           |
| CIM GOLD Version 7.5.15            | See the following example of this change on the CP2 screen.                                                                                                   |

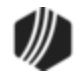

| P2 Payment Sch         | edule                               |                                         |
|------------------------|-------------------------------------|-----------------------------------------|
| Account Informati      | on                                  | Deferment Transaction                   |
| Current Balance        | 7,756.16                            | CP2 Reason for Determent                |
| Current Due Date       | 04/08/2016                          | Number of Deferred Payments 2           |
| Payment Method         | 6 - Interest Bearing                | Completed Deferments                    |
| Original Maturity Date | 08/10/2018                          | Number of Deferments Eligible 4         |
| Original Payment Amo   | ount 170.84                         | Last Deferment Date                     |
| Original Term          | 37                                  | Last Deferment Reason                   |
| Original Rate          | 24.99000                            | Attempt to Refinance                    |
| Current P/I Constant   | 170.84                              | Lunior Loan: le 1st Mortgage Past Due?  |
| Next P/I Constant      |                                     |                                         |
| Pending Payment Da     | te                                  | Account Adjustment                      |
| Current Interest Rate  | 24.99000                            | New Interest Rate Run PC2IB Transaction |
| Current Term           | 37                                  | Zero Rate                               |
| Maturity Date          | 08/10/2018                          | New Tem                                 |
| 1st Mortgage Balance   | e                                   | New Term                                |
|                        |                                     |                                         |
|                        |                                     | Clear Calculate New Payment             |
| A                      | ssistant Vice President CP2         | Approval Vice President CP2 Approval    |
|                        | AVP Approval AVP Den                | ial VP Approval VP Denial               |
| Name NO                | NAME Date                           | 03/29/2016 Update Screen                |
| mments Grea            | t borrower, but she lost her job. N | Aanager says two deferments are fine.   |
|                        |                                     | Modified By                             |
|                        |                                     | Teller Number 1907                      |
|                        |                                     | $\sim$                                  |
|                        |                                     |                                         |

Loans > Transactions > CP2 Screen

| Enhancement                                                             | Description                                                                                                    |
|-------------------------------------------------------------------------|----------------------------------------------------------------------------------------------------|
| New Identification Field<br>Available for Military<br>Lending Act Loans | The <b>Military Lending Act Loan</b> checkbox field is now available for use on several screens in CIM GOLD.                                                                                                    |
| CMF: 12365<br>Work Order: 508217<br>CIM GOLD Version 7.5.15             | This field indicates whether the selected customer loan account was designated as a Military Lending Act (MLA) account at loan origination. This checkbox field appears on the Loans > <u>Original Loan Disclosure</u> and <u>Purchase Disclosure</u> screens as well as the <u>Loan Origination Tracking</u> dialog (as accessed from the Loans > Account Information > Additional Loan Fields screen). |
|                                                                         | This field is used for informational purposes only. Your institution is responsible for making sure the account meets the necessary MLA requirements.                                                                                                    |

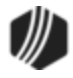

| Enhancement                                                         | Description                                                                                                    |
|---------------------------------------------------------------------|----------------------------------------------------------------------------------------------------|
| New User Preference<br>Option Available: Show<br>all Open/Payoff in | A new User Preference can be set on the Options drop-down menu in CIM GOLD ( <b>Options</b> tab).                                          |
| Disclosure History                                                  | Check the <u>Show all Open/Payoff in Disclosure History</u> box if you want all monetary transactions involved in Open New Loan and Payoff |
| CMF: 11154<br>Work Order: 33735                                     | transactions to be displayed on the Loans > Marketing and Collections > Loan Disclosure History in CIM GOLD.                               |
| CIM GOLD Version 7.5.15                                             | Transactions included in this option are as follows:                                                                                       |
|                                                                     | Open loan transaction (tran code 680)                                                                                                    |
|                                                                     | Field Credit (tran code 510)                                                                                                    |
|                                                                     | <ul> <li>LIP Disbursement (tran code 430)</li> </ul>                                                                                       |
|                                                                     | Amortizing Fee Credit (tran code 910)                                                                                                    |
|                                                                     | • G/L Credit (tran code 1810)                                                                                                    |
|                                                                     | Payoff (tran code 580)                                                                                                    |
|                                                                     | Dealer Interest Increase (tran code 210-01)                                                                                                |
|                                                                     | It also displays all payoff information, such as:                                                                                          |
|                                                                     | Overpayment/Underpayment information                                                                                                    |
|                                                                     | All insurance rebates                                                                                                    |
|                                                                     | • All G/L transactions for items such as refunds for maintenance fees, late charges, loan fees, interest refunds, etc.                     |

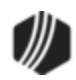

| User Prefe                                         | erences                                     |  |
|----------------------------------------------------|---------------------------------------------|--|
| Options OFAC                                       |                                             |  |
| Show Post Logon Processing Information Status      | ✓ Disable Remote Override                   |  |
| Show Loading Screens Information Status            | Use Sound Notification                      |  |
| Use List of Comment Shortcuts                      | ✓ Disable Chat                              |  |
| View History in Ascending Order                    | Chat Notification Sound Beep                |  |
| Combine Balances in Disclosure History             | Show all Open /Paveff in Disclosure History |  |
| Combine Entries in Disclosure History              |                                             |  |
| ✓ Skip Showing Splash Screen on Open               |                                             |  |
| Skip Restoring Expanded Navigation Panel           |                                             |  |
| Skip Expanding Navigation Panel (1st Level)        |                                             |  |
| Allow Partial User List for Security Setup         |                                             |  |
| ✓ Show Help Paths on Help Function Calls           |                                             |  |
| ✓ Enable ToolTip Pop-up Help                       |                                             |  |
| Use Branch Zero Instead of Default on Queues       |                                             |  |
| Auto-hide Navigation Tree                          |                                             |  |
| Show Teller Name in Collection Comments            |                                             |  |
| ✓ View Closed/Released Accounts                    |                                             |  |
| View Unopened Accounts                             |                                             |  |
| Show Archived Accounts in Search                   |                                             |  |
| Max Nbr to Display in Customer Search 50 🚖         |                                             |  |
| Number of Days Back to Show History 60             |                                             |  |
| Number of Days Back to Show Collection Comments 60 |                                             |  |
|                                                    |                                             |  |
| OK Cancel                                          |                                             |  |

Show all Open/Payoff in Disclosure History Field in User Preferences

| Enhancement                                                                                                    | Description                                                                                                    |
|----------------------------------------------------------------------------------------------------|----------------------------------------------------------------------------------------------------|
| New Other Fees Column<br>on Loan Disclosure<br>History Screen<br>CMP: 10740<br>Work Order: 38964<br>CIM GOLD Version 7.5.15 | We have added a new column to the <u>Disclosure History Information list</u><br><u>view</u> on the Original Loan Disclosure History screen. The new column<br>displays the Other Fees for the account. This includes the amount of any<br>other fees (such as maintenance fees) that were paid when the transaction<br>was run.                                          |
| Reference Number Field<br>Expanded<br>CMP: 10751<br>Work Order: 507436                                                      | We have changed the maximum length of the <b>Reference Number</b> field<br>from five to eight. The <b>Reference Number</b> field can be found on the <u>Loan</u><br><u>Funding Transactions screen</u> . This screen is accessed by going to the<br>Loans > System Setup Screen and selecting Loan Funding Transactions<br>from the <b>Setup Screen</b> drop-down field. |
| CIM GOLD Version 7.5.15                                                                                                    | The <b>Reference Number</b> field is used to indicate the reference number that will appear in history and reports to identify the loan funding transaction                                                                                                    |

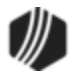

| Enhancement                                                                    | Description                                                                                                    |
|--------------------------------------------------------------------------------|----------------------------------------------------------------------------------------------------|
|                                                                                | being created/edited. For more information on the <b>Reference Number</b> field, see the Loan Funding Transactions screen.                                                                                                    |
| Display Leading Zeros on<br>Routing Number<br>CMP: 11014<br>Work Order: 507215 | We have updated the <b>ACH Routing Number</b> field on the <u>Late Fees/ACH</u><br><u>tab</u> on the Loans > Account Information > <u>Signature Loan Details</u> screen.<br>Now this field displays the maximum of nine digits and displays any<br>leading zeros. |
| CIM GOLD Version 7.5.15                                                        | The <b>ACH Routing Number</b> field is used to indicate the routing number of the account used by the customer to make ACH payments on the signature loan.                                                                                                    |

#### Miscellaneous

| Enhancement                                                                                                    | Description                                                                                                    |
|----------------------------------------------------------------------------------------------------|----------------------------------------------------------------------------------------------------|
| New State Rate<br>Calculations and More<br>Tier Levels Added to the<br>Payment Calculator<br>Configuration Screen<br>CMFs: 11155, 11357<br>Work Orders: 41847,<br>507653, 507654<br>CIM GOLD Version 7.5.15  | Changes and additions have been made to the <b>Max/Default State Rate</b> tab<br>of the Miscellaneous > Payment Calculator Configuration screen in CIM<br>GOLD.<br>The Max State Rate Via field group now includes the option to calculate the<br>max state rate via flat tier. When the <b>Flat Tier</b> radio button is marked, the<br>rate will be calculated as a tier of principal balance values (as indicated in<br>the Tier Setup field group on that tab now supports up to 10 tier levels.                                                        |
| Institution-specific<br>Changes to Payment<br>Calculator<br>CMFs: 10138, 10208,<br>10583, 10709, 10880,<br>10971, 11578<br>Work Orders: 507314,<br>40629, 506882, 40720,<br>40670<br>CIM GOLD Version 7.5.15 | We have made many enhancements to Payment Calculator for specific institutions. We will not advertise the details of these specific changes in this document, but you can contact your GOLDPoint Systems account manager to see if the changes you've requested have been implemented in CIM GOLD version 7.5.15. The list of CMFs that have been included in this version of CIM GOLD for Payment Calculator are displayed in the left column. Your GOLDPoint Systems account manager can look up those numbers to see the details of what was programmed. |
| Prepaid Fee Update<br>CMF: 11419<br>CIM GOLD Version 7.5.15                                                                                                    | We have updated the Payment Calculator in CIM GOLD. Now the amount in<br>the <b>Prepaid Fee No Interest</b> field is automatically saved as an amount in<br>the <b>Prepaid Fee</b> field in GOLDTrak PC since there is not a <b>Prepaid Fee</b><br><b>No Interest</b> field in GOLDTrak PC.<br>The Payment Calculator is configured on the Miscellaneous > Payment<br>Calculator Configuration screen in CIM GOLD.                                                                                                    |

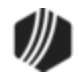

## Notification System

| Enhancement                                                                                                | Description                                                                                                    |
|----------------------------------------------------------------------------------------------------|----------------------------------------------------------------------------------------------------|
| Screens Removed from<br>Notification System<br>CMF: 11085<br>Work Order: 507507<br>CIM GOLD Version 7.5.15 | The following screens have been removed from the Notification System and<br>no longer appear in the tree view:<br>• Template Detail screen<br>• Template Summary screen<br>• Wrapper Detail screen<br>• Wrapper Summary screen<br>The functionality of these screens have been combined into the following |
|                                                                                                    | <ul> <li>Templates screen</li> <li>Wrappers screen</li> </ul>                                                                                                    |
| Improved Searching<br>and More on<br>Notification Screens                                                  | We have made several updates to the following Notification System screens:                                                                                                    |
| CMFs: 10566, 11126<br>Work Order: 507507<br>CIM GOLD Version 7.5.15                                        | <ul> <li>Archive Manager Screen</li> <li>Improved the search capability of this screen by adding several new search parameters, including: Wrapper ID, Recipient, and Template Type.</li> <li>Added new columns, Wrapper ID and Recipient, to the Archive Manager list view.</li> </ul>                    |

| Read          | Previous | Next      |                   |        |        |   |
|---------------|----------|-----------|-------------------|--------|--------|---|
| Selection Cri | teria    |           |                   |        |        |   |
| Start Date    | ¥        | Account   | Template Id Wrapp | per Id |        |   |
| End Date      | ~        | Recipient | Template          | Туре   | 0) Any | ~ |

Search Parameters on Archive Manager Screen

| Enhancement                                                              | Description                                                                                                    |
|--------------------------------------------------------------------------|----------------------------------------------------------------------------------------------------|
| Improved Searching<br>and More on<br>Notification Screens<br>(Continued) | <ul> <li>Queue Error Manager Screen</li> <li>Improved the search capability of this screen by adding several new search parameters, including: Account, Template ID, Wrapper ID, Recipient, and Template Type.</li> <li>Added a new Wrapper ID column to the Queue Error Manager list view.</li> </ul> |

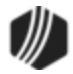

| Selecti<br>Start D | ion Criteria<br>)ate | V Acco                   | unt            | Ter           | nplate Id        |                 | Wra           | apper Id  |         |    |
|--------------------|----------------------|--------------------------|----------------|---------------|------------------|-----------------|---------------|-----------|---------|----|
| End D              | late                 | ✓ Reci                   | pient          |               |                  |                 | Templa        | ite Type  | 0) Any  | ~  |
| Account            | Recipient            | Time Last<br>Attempted   | Template<br>ID | Wrapper<br>ID | Template<br>Type | Handled<br>Date | Handled<br>By | Temp      | late    | -  |
| Number             |                      |                          |                |               | UTMLE            | (               | 1             | Abandon ( | Offer P | ,  |
| 0                  | gpstest@             | 12/04/2015               | 8006           | 3             | HIMLE            |                 |               |           |         |    |
| D<br>D             | gpstest@<br>1@2.com  | 12/04/2015<br>12/04/2015 | 8006           | 3             | HTMLE            |                 |               | Abandon ( | Offer P | -1 |

Search Parameters on Queue Error Manager Screen

| Enhancement                                                              | Description                                                                                                    |
|--------------------------------------------------------------------------|----------------------------------------------------------------------------------------------------|
| Improved Searching<br>and More on<br>Notification Screens<br>(Continued) | <ul> <li>Manual Notification Handler Screen</li> <li>Added the ability to select a message wrapper to be sent with the message using the new Wrapper drop-down field.</li> <li>Added the ability to render and override a render.</li> </ul> |

| Recipient         | clarkkent@goldpointsystems.com | Template | 66 Account Created/Login Info HTML Email 09/08/2014 V |                            |   |  |  |
|-------------------|--------------------------------|----------|-------------------------------------------------------|----------------------------|---|--|--|
| Override Subject* | Online Application Submitted   | Wrapper  | 1 AWL Origination Wra                                 | pper HTML Email 12/24/2014 | ¥ |  |  |
| Account Number    | 123456789                      |          | Parameter                                             | Value                      | 1 |  |  |
| Priority          | 100                            |          | FIRST_NAME                                            |                            |   |  |  |
| Release Date      | 07/20/2016 ¥                   |          | WEB_LOGIN                                             |                            |   |  |  |
| Release Time      | 12:00:00 PM                    |          |                                                       |                            |   |  |  |
| *Optional Fi      | eld                            |          |                                                       |                            |   |  |  |

New Wrapper Field on Manual Notification Handler Screen

| Enhancement                                                              | Description                                                                                                    |  |  |  |  |  |
|--------------------------------------------------------------------------|----------------------------------------------------------------------------------------------------|--|--|--|--|--|
| Improved Searching<br>and More on<br>Notification Screens<br>(Continued) | We have also changed the messages that pop-up when sending texts/emails from a loan account to include warning icons instead of error icons since these messages are warnings and not errors.                                                                                                    |  |  |  |  |  |
| New Enhancements for<br>Wrappers Screen                                  | We have updated the <u>Notification</u> > <b>Wrappers</b> screen with the following enhancements:                                                                                                    |  |  |  |  |  |
| CMF: 11177<br>Work Order: 507507<br>CIM GOLD Version 7.5.15              | <ul> <li>New Active column in the Wrappers Summary list view</li> <li>Re-arranged Search Parameter fields</li> <li>Auto-refresh of the screen after saving or deleting a wrapper</li> <li>Active field checked by default</li> <li>New wrappers now verified by three key fields: ID, Type, and Effective Date</li> </ul> |  |  |  |  |  |

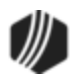

| Enhancement | Description                                                            |
|-------------|------------------------------------------------------------------------|
|             | See help for this screen in DocsOnWeb or F1 Help for more information. |

### Security

| Enhancement                                                        | Description                                                                                                    |
|--------------------------------------------------------------------|----------------------------------------------------------------------------------------------------|
| New Skip User Alerts<br>Field<br>CMF: 10794<br>Work Orders: 38150, | We have added a new field, <b>Skip User Alerts</b> , to the <u>Employee tab</u> on the Security > Setup screen in CIM GOLD. If you check the <b>Skip User Alerts</b> field, the employee will not see any client-defined alerts in the <u>Alert Status</u> field at the top of each screen in CIM GOLD. They will continue to see system-defined alerts (those alerts that occur automatically due to certain |
| 38160<br>Versions 7.5.15                                           | activity on the account, such as charge offs). For more information concerning client-defined alerts, see the Loans > System Setup Screens > <u>Client Defined Alerts</u> .                                                                                                    |

| Employee                              | s 🔿 Tellers    |             | Employee T                            | eller    |                                                                                      | System       | Field Lev | vel            |         |
|---------------------------------------|----------------|-------------|---------------------------------------|----------|--------------------------------------------------------------------------------------|--------------|-----------|----------------|---------|
| ○ CIM GOLD Profiles ○ System Profiles |                |             | Employee Numb                         | ber      |                                                                                      | 9            | 956       |                |         |
| Display Effective Security            |                |             | User Name                             |          | BOBC                                                                                 |              |           |                |         |
| Search                                |                |             | Enhanced User                         | Name     | BOBC                                                                                 |              |           |                |         |
|                                       | Duba           |             | Full Name                             |          | PORC                                                                                 |              |           |                | _       |
| New                                   | Delete         | Сору        | i di Ivane                            |          | BOB C                                                                                |              |           |                |         |
| User Name                             | Full Name      | Emp # Enhan | Status                                |          | Active                                                                               |              | ~         |                |         |
| ALISSA                                | HEIDI'S TEST U | 1974 ALI 🔨  | Interface Profile                     |          | <institution< td=""><td>Defaults&gt;</td><td>~</td><td></td><td></td></institution<> | Defaults>    | ~         |                |         |
| ASTOKES                               | AL STOKES      | 362 AS      | Timeout Minutes                       | 5        |                                                                                      |              | 60        | Skip User Aler | ts      |
| BOBC                                  | BOB C          | 956 BO      |                                       |          |                                                                                      |              |           |                |         |
| BROSTAS                               | BRANDY ROST    | 281 BR      | Password Expiration 90 Reset Password |          |                                                                                      | 1            |           |                |         |
| BSMITH                                | BONNIE SMITH   | 197 BS      |                                       |          |                                                                                      |              |           |                |         |
| CHRISK                                | CHRIS KYNAST   | 9997 CH     |                                       |          |                                                                                      |              |           |                |         |
| GPS                                   | GPS (GPSUSER3) | 9000 GF     |                                       |          |                                                                                      |              |           |                |         |
| GPSDEMO                               | GOLDPOINT DE   | 9990 GF     | System Profile M                      | lembers  | hip                                                                                  |              |           |                |         |
| GPSDEM01                              | GPSDEMO1 (GP   | 8001 GF     | Number                                | Name     |                                                                                      | Description  |           | Member?        |         |
| GPSDEMO2                              | GPSDEMO2 (GP   | 8002 GF     | 8500                                  | MANAC    | BER                                                                                  | Manager Prof | file      |                |         |
| GPSDOCS                               | GPSDOCS        | 7999 GF     |                                       |          |                                                                                      |              |           |                |         |
| GPSUSER                               | GPSUSER (GPS   | 9002 GF     |                                       |          |                                                                                      |              |           |                | _       |
| GPSUSER4                              | GPSUSER4 (GP   | 1990 GF     | CIM GOLD Prof                         | ile Memb | ership                                                                               |              |           |                |         |
| GTURNER                               | GLADYS TURNER  | 60 GT       | Name                                  | De       | scription                                                                            |              | Status    | Member         | ?       |
| JBROWN                                | Employee #2045 | 2045 jbr    | DEMO                                  |          |                                                                                      |              | Active    |                | ^       |
| JEREMYW                               | JEREMY WHITE   | 1999 JEI    | DEMO USER                             |          |                                                                                      |              | Active    |                |         |
| JOHNP                                 | John Peters    | 510 JO 🗸    | DISTRICT MAN                          |          |                                                                                      |              | Active    |                |         |
| <                                     |                | >           |                                       |          |                                                                                      |              |           | × _            | •       |
|                                       |                |             |                                       |          |                                                                                      |              |           | Save Ch        | anges   |
|                                       |                |             |                                       |          |                                                                                      |              |           | ouro un        | angee . |

New Skip User Alerts Field on the Security > Setup Screen in CIM GOLD

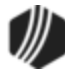

#### Queues

| Enhancement                                                 | Description                                                                                                    |
|-------------------------------------------------------------|----------------------------------------------------------------------------------------------------|
| Restricted Collector<br>Now Able to Create<br>Merge Letters | Our system has been updated to allow a user to create merge letters when<br>a collector is restricted. Now if the <b>Restrict Collector</b> option is set, the<br>Collection Queues screen is still enabled and allows the user to create<br>merge letters. Merge letters are created on the Queues > Collection > |
| CMF: 10292                                                  | Collection Queues screen.                                                                                                    |
| Work Order: 507215                                          | A collector is restricted when the Destrict Collector ention is set on the                                                                                                    |
| CIM GOLD Version 7.5.15                                     | Loans > System Setup Screens > <u>Collection Institution Options screen</u> , as shown in the example below.                                                                                                    |
|                                                             | For more information on how to create mail-merge letters from queues, see <u>Create a Mail Merge Letter</u> in the Queues manual.                                                                                                    |

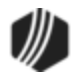

| Setup Screen       Collection Institution Options - •         Sort Options         This function will allow you to select the sequence in which delinquent<br>loans will be displayed in the queue screen. In the sot control<br>fields, enter the desired code for the fields to sot in, then indicate<br>for each field if it should be sorted in ascending or descending order         Sort Control Fields       Sort Sequence         D - Loan Due Date       Image: A-Ascending         B - Loan Balance       A-Ascending         Selection Option       Identify how far delinquent a loan must be to appear in the Queue<br>A - Puil Loans Past Due Date         Institution Contact       Name         Name       David Fietkau         Phone       (801) 555-4679         Extension       Image: A-Ascency Categories         Follow-Up Date Limit       Number Of Days         Number Of Days       30         Ignore Maturity Date       Show Delinquent and Recency Categories         Use Multiple Promise To Pays       Payment Satisfies Promise Amount         Require Collection Comment Code       Use Promise To Pay Grace Days         Contract Queues Write Notes to Collection Comments                                                                                                    |                                                           |                                                        |
|----------------------------------------------------------------------------------------------------|-----------------------------------------------------------|--------------------------------------------------------|
| Sort Options         This function will allow you to select the sequence in which delinquent<br>loans will be displayed in the queue screen. In the sort control<br>fields, enter the desired code for the fields to sort in, then indicate<br>for each field if it should be sorted in ascending or descending order         Sort Control Fields       Sort Sequence         D - Loan Due Date       Image: A-Ascending         B - Loan Balance       Image: A-Ascending         B - Loan Balance       Image: A-Ascending         Selection Option       Identify how far delinquent a loan must be to appear in the Queue         A - Pull Loans Past Due Date       Image: A-Ascending         Institution Contact       Image: A-Pull Loans Past Due Date         Name       David Fietkau         Phone       (801) 555-4679       Extension         Dealer Contract Conversion Goal       Image: Arrow of Days       30         V Ignore Maturity Date       Show Delinquent and Recency Categories       Image: Restrict Collector         Use Multiple Promise To Pays       Payment Satisfies Promise Amount       Image: Restrict Collector         Issue collection Comment Code       Use Promise To Pay Grace Days       Image: Contact Queues Write Notes to Collection Comments                                                                                                    | Setup Screen Collection Inst                              | itution Options -                                      |
| This function will allow you to select the sequence in which delinquent<br>loans will be displayed in the queue screen. In the soft control<br>fields, enter the desired code for the fields to soft in, then indicate<br>for each field if it should be softed in ascending or descending order<br>Soft Control Fields<br>Soft Control Fields<br>B - Loan Due Date<br>B - Loan Balance<br>Selection Option<br>Identify how far delinquent a loan must be to appear in the Queue<br>A - Pull Loans Past Due Date<br>Identify how far delinquent a loan must be to appear in the Queue<br>A - Pull Loans Past Due Date<br>Identify for far delinquent a loan must be to appear in the Queue<br>A - Pull Loans Past Due Date<br>Identify for far delinquent a loan must be to appear in the Queue<br>A - Pull Loans Past Due Date<br>Follow-Up Date Limit<br>Number Of Days<br>30<br>Ignore Maturity Date<br>Ignore Maturity Date<br>Contract Conversion Forcentage<br>Ignore Maturity Date<br>Contract Conversion To Pays<br>Payment Satisfies Promise Amount<br>Require Collection Comment Code<br>Use Multiple Promise To Pays<br>Contract Queues Write Notes to Collection Comments                                                                                                    | Sort Options                                              |                                                        |
| Ioans will be displayed in the queue screen. In the sort control   fields, enter the desired code for the fields to sort in, then indicate   for each field if it should be sorted in ascending or descending order   Sot Control Fields   Sot Control Fields   B - Loan Due Date   Image: Science of the fields of the fields to appear in the Queue   A - Ascending   B - Loan Balance   Image: Science of the field of the fields of the field of the field of the fi | This function will allow you to select the sequence i     | in which delinquent                                    |
| Name Device The desired code for the fields to soft in then indicate   for each field if it should be softed in ascending or descending order   Soft Control Fields   Soft Control Fields   B - Loan Due Date   Image: Soft Control Fields   B - Loan Balance   Image: Soft Control Fields   Selection Option   Identify how far delinquent a loan must be to appear in the Queue   A - Pull Loans Past Due Date   Institution Cortact   Name   David Fieldsau   Phone   (801) 555-4673   Extension     Dealer Contract Conversion Goal   Contract Conversion Percentage   Ignore Maturty Date   Ignore Maturty Date   Onlaw Upp Promise To Pays   Payment Satisfies Promise Amount   Require Collection Comment Code   Use Multiple Promise To Pays   Payment Satisfies Promise Amount                                                                                                    | loans will be displayed in the queue screen. In the       | sot control                                            |
| Institution Contact   Name   David Fietkau   Phone   (801) 555-4679   Extension                                                                                                    | fields, enter the desired ends for the fields to part in  | then indianta                                          |
| Sort Control Fields Sort Sequence   D - Loan Due Date A - Ascending   B - Loan Balance A - Ascending   Selection Option Identify how far delinquent a loan must be to appear in the Queue   A - Pull Loans Past Due Date Image: Contract Conversion Goal   Institution Contact Image: Contract Conversion Goal   Name David Fietkau   Phone (801) 555-4679   Extension Image: Contract Conversion Goal   Contract Conversion Percentage Image: Contract Conversion Percentage   Image: Vignore Maturity Date Show Delinquent and Recency Categories   Image: Vignore Maturity Date Show Delinquent Statisfies Promise Amount   Require Collection Comment Code Use Promise To Pay Grace Days   Contract Queues Write Notes to Collection Comments                                                                                                    | fields, enter the desired code for the fields to soit in, | , men indicate                                         |
| Sot Control Fields Sot Sequence   D - Loan Due Date A - Ascending   B - Loan Balance A - Ascending   B - Loan Balance A - Ascending     Selection Option   Identify how far delinquent a loan must be to appear in the Queue   A - Pul Loans Past Due Date     Institution Contact   Name   David Fietkau   Phone   (801) 555-4679   Extension     Dealer Contract Conversion Goal   Contract Conversion Percentage   Image: Show Delinquent and Recency Categories   V Ignore Maturity Date   Show Delinquent and Recency Categories   Use Multiple Promise To Pays   Payment Satisfies Promise Amount   Require Collection Comment Code   Use Promise To Pay Grace Days                                                                                                    | for each field if it should be sorted in ascending of d   | lescending order                                       |
| D - Loan Due Date     B - Loan Balance     A - Ascending     B - Loan Balance     A - Ascending     Selection Option   Identify how far delinquent a loan must be to appear in the Queue   A - Pull Loans Past Due Date     Institution Contact   Name   David Fietkau   Phone   (801) 555-4679   Extension     Dealer Contract Conversion Goal   Contract Conversion Percentage     Image: Contract Conversion Percentage     Image: Contract Queues Write Notes to Collection Comments     Image: Contact Queues Write Notes to Collection Comments                                                                                                    | Sort Control Fields                                       | Sort Sequence                                          |
| B - Loan Balance     B - Loan Balance     A - Ascending     Selection Option     Identify how far delinquent a loan must be to appear in the Queue     A - Pull Loans Past Due Date     Institution Contact   Name   David Fietkau   Phone   (801) 555-4679   Extension     Dealer Contract Conversion Goal   Contract Conversion Percentage     Image: Contract Conversion Percentage     Image: Contract Conversion Percentage <tr< td=""><td>D - Loan Due Date</td><th>A - Ascending</th></tr<>                                                                                                    | D - Loan Due Date                                         | A - Ascending                                          |
| Selection Option   Identify how far delinquent a loan must be to appear in the Queue   A - Pull Loans Past Due Date     Institution Contact   Name David Fietkau   Phone (801) 555-4679   Extension     Dealer Contract Conversion Goal   Contract Conversion Percentage   Follow-Up Date Limit   Number Of Days   30     Ignore Maturity Date   Show Delinquent and Recency Categories   Vest Multiple Promise To Pays   Payment Satisfies Promise Amount   Require Collection Comment Code   Use Multiple Notes to Collection Comments                                                                                                    | B - Loan Balance                                          | A - Ascending                                          |
| Selection Option   Identify how far delinquent a loan must be to appear in the Queue   A - Pull Loans Past Due Date     Institution Contact   Name David Fietkau   Phone (801) 555-4679   Extension     Dealer Contract Conversion Goal   Contract Conversion Percentage   Contract Conversion Percentage     Institution Of Days     30     Ignore Maturity Date   Ishow Delinquent and Recency Categories     Image: Contract Queues Write Notes to Collection Comments                                                                                                    |                                                           |                                                        |
| Identity now far delinquerit a loan must be to appear in the Queue   A - Pull Loans Past Due Date     Institution Contact   Name David Fietkau   Phone (801) 555-4679   Extension     Dealer Contract Conversion Goal   Contract Conversion Percentage   Follow-Up Date Limit   Number Of Days   30        Ignore Maturity Date   Show Delinquent and Recency Categories   Use Multiple Promise To Pays   Payment Satisfies Promise Amount   Require Collection Comment Code   Use Promise To Pay Grace Days                                                                                                    | Selection Option                                          | and the Original                                       |
| A - Pull Loans Past Due Date     Institution Contact   Name   David Fietkau   Phone   (801) 555-4679   Extension     Dealer Contract Conversion Goal   Contract Conversion Percentage   Contract Conversion Percentage     Follow-Up Date Limit   Number Of Days   30     Ignore Maturity Date   Show Delinquent and Recency Categories   Use Multiple Promise To Pays   Payment Satisfies Promise Amount   Require Collection Comment Code   Use Promise To Pay Grace Days   Contact Queues Write Notes to Collection Comments                                                                                                    | Identify now far delinquent a loan must be to a           | appear in the Queue                                    |
| Institution Contact   Name   David Fietkau   Phone   (801) 555-4679   Extension                                                                                                    | A - Pull Loans Past Due Date                              |                                                        |
| Institution Contact Name David Fietkau Phone (801) 555-4679 Extension Dealer Contract Conversion Goal Contract Conversion Percentage Follow-Up Date Limit Number Of Days 30 Ignore Maturity Date Show Delinquent and Recency Categories Use Multiple Promise To Pays Payment Satisfies Promise Amount Require Collection Comment Code Use Promise To Pay Grace Days Contact Queues Write Notes to Collection Comments                                                                                                    |                                                           |                                                        |
| Name David Fietkau   Phone (801) 555-4679   Extension     Dealer Contract Conversion Goal   Contract Conversion Percentage   Contract Conversion Percentage     Follow-Up Date Limit   Number Of Days   30     Ignore Maturity Date   Show Delinquent and Recency Categories   Use Multiple Promise To Pays   Payment Satisfies Promise Amount   Require Collection Comment Code   Use Promise To Pay Grace Days                                                                                                    | Institution Contact                                       |                                                        |
| Phone (801) 555-4679 Extension   Dealer Contract Conversion Goal   Contract Conversion Percentage   Contract Conversion Percentage     Follow-Up Date Limit   Number Of Days   30     Ignore Maturity Date   Show Delinquent and Recency Categories   Ignore Maturity Date   Iso Multiple Promise To Pays   Payment Satisfies Promise Amount   Require Collection Comment Code   Use Promise To Pay Grace Days     Contact Queues Write Notes to Collection Comments                                                                                                    | Name David Fietkau                                        |                                                        |
| Dealer Contract Conversion Goal         Contract Conversion Percentage         Follow-Up Date Limit         Number Of Days       30         Ignore Maturity Date       Show Delinquent and Recency Categories         Use Multiple Promise To Pays       Payment Satisfies Promise Amount         Require Collection Comment Code       Use Promise To Pay Grace Days         Contact Queues Write Notes to Collection Comments                                                                                                    | Phone (801) 555-4679 Extension                            |                                                        |
| Contract Conversion Percentage                                                                                                    | Dealer Contract Conversion Goal                           |                                                        |
| Contract Conversion Percentage  Follow-Up Date Limit Number Of Days 30  Ignore Maturity Date Show Delinquent and Recency Categories Use Multiple Promise To Pays Payment Satisfies Promise Amount Require Collection Comment Code Use Promise To Pay Grace Days Contact Queues Write Notes to Collection Comments                                                                                                    |                                                           |                                                        |
| Follow-Up Date Limit         Number Of Days       30         Ignore Maturity Date       Show Delinquent and Recency Categories         Use Multiple Promise To Pays       Payment Satisfies Promise Amount         Require Collection Comment Code       Use Promise To Pay Grace Days         Contact Queues Write Notes to Collection Comments                                                                                                    | Contract Conversion Percentage                            |                                                        |
| Follow-Up Date Limit         Number Of Days       30         Ignore Maturity Date       Show Delinquent and Recency Categories         Use Multiple Promise To Pays       Payment Satisfies Promise Amount         Require Collection Comment Code       Use Promise To Pay Grace Days         Contact Queues Write Notes to Collection Comments                                                                                                    |                                                           |                                                        |
| Number Of Days       30         Ignore Maturity Date       Show Delinquent and Recency Categories         Use Multiple Promise To Pays       Payment Satisfies Promise Amount         Require Collection Comment Code       Use Promise To Pay Grace Days         Contact Queues Write Notes to Collection Comments                                                                                                    | Follow-Up Date Limit                                      | _                                                      |
| Indirider Of Days       30         Ignore Maturity Date       Show Delinquent and Recency Categories         Use Multiple Promise To Pays       Payment Satisfies Promise Amount         Require Collection Comment Code       Use Promise To Pay Grace Days         Contact Queues Write Notes to Collection Comments                                                                                                    | Number Of Davia 20                                        |                                                        |
| ✓ Ignore Maturity Date       Show Delinquent and Recency Categories         ✓ Use Multiple Promise To Pays       Payment Satisfies Promise Amount         ○ Require Collection Comment Code       Use Promise To Pay Grace Days         ○ Contact Queues Write Notes to Collection Comments                                                                                                    | Number of Days 30                                         | <b>—</b>                                               |
| ✓ Ignore Maturity Date       Show Delinquent and Recency Categories         ✓ Use Multiple Promise To Pays       Payment Satisfies Promise Amount         ○ Require Collection Comment Code       Use Promise To Pay Grace Days         ○ Contact Queues Write Notes to Collection Comments                                                                                                    |                                                           | · · · · · · · · · · · · · · · · · · ·                  |
| Use Multiple Promise To Pays       Payment Satisfies Promise Amount         Require Collection Comment Code       Use Promise To Pay Grace Days         Contact Queues Write Notes to Collection Comments                                                                                                    | ✓ Ignore Maturity Date Show D                             | Pelinquent and Recency Categories 🗹 Restrict Collector |
| Require Collection Comment Code     Use Promise To Pay Grace Days     Contact Queues Write Notes to Collection Comments                                                                                                    | Use Multiple Promise To Pays Paymer                       | nt Satisfies Promise Amount                            |
| Contact Queues Write Notes to Collection Comments                                                                                                    | Require Collection Comment Code Use Pro                   | omise To Pay Grace Days                                |
|                                                                                                    | Contact Queues Write Notes to Collection Comme            | ents                                                   |
|                                                                                                    |                                                           |                                                        |
|                                                                                                    |                                                           |                                                        |
| Promise To Pay Date Limit                                                                                                    | Promise To Pay Date Limit 0 - No Limit                    |                                                        |

Loans > System Setup Screens > Collection Institution Options Screen

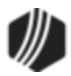

| Description                                                                                                    |
|----------------------------------------------------------------------------------------------------|
| GOLDTeller <sup>®</sup> Platform can now be accessed from inside CIM GOLD for use in setting up deposit accounts. This is accomplished through the <u>Platform</u> tab of the Customer Relationship Management > Customer Profile screen. Some setup is required for Platform to work within CIM GOLD. See <u>help</u> for that screen and contact GOLDPoint Systems for more information about this feature.                                                                                                    |
| An error was preventing comments concerning recurring payments (run from the Loans > Transactions > <u>EZPay</u> screen) from properly appearing on the <u>Contact</u> tab of the Loans > <b>Marketing and Collections</b> screen. This error has been corrected.                                                                                                    |
| An error was preventing certain employee numbers from being viewed from the Queues > Collection > <u>Queue Administration</u> screen. This error has been corrected.                                                                                                    |
| New payment options are available in CIM GOLD on the Loans > Account<br>Information > Account Detail, Payment Information, and Signature Loan Details<br>screens. These options affect how payments are applied during payment<br>frequencies. <b>Note:</b> Both of the following options also require the <u>Use Spread</u><br><b>Payments</b> field (LNSPRD) on the <u>Payment Information</u> screen to be marked or<br>conditions that force the same result. Contact GOLDPoint Systems if your<br>institution wants access to these fields.<br><b>Optional Semi Monthly</b><br>If this field is marked and the <b>Due Date</b> is set to the first day of the month,<br>you are given a choice of a 1-15-1-15 pattern or a 1-16-1-16 pattern.<br>Institution option OPTN CH24 must also be set. When the institution option<br>and this option are set, and a user changes an account's <b>Due Date</b> to the<br>first day of a given month, the system displays a small dialog asking if the<br>customer wants the next payment date going forward to be on the 15th or<br>16th day of the month. The user then selects the <b>1st and 15th</b> or <b>1st and<br/>16th</b> radio button and that becomes the <b>Next Due Date</b> , as shown below. |
|                                                                                                    |

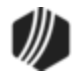

| Enhancement | Description                                                                                                    |  |  |  |
|-------------|----------------------------------------------------------------------------------------------------|--|--|--|
|             | 🐱 Due Date Payment Options 🛛 – 🗆 🗙                                                                                                    |  |  |  |
|             | Your Due Date has been changed to the first of each month.<br>Please select a Due Date payment option below:                                                                                                    |  |  |  |
|             | If this field is marked and the <b>Due Date</b> or <b>Due Date Day</b> value is "15," the due date of the loan will fall on the 15th and the last day of each month.                                                                                                    |  |  |  |
|             | If this field is marked and the <b>Due Date</b> or <b>Due Date Day</b> is "31," the due date of the loan will fall on the last day of the month, and then on the 15th of the next month.                                                                                                    |  |  |  |
|             | If the <b>Due Date</b> or <b>Due Date Day</b> is any other value than "1," "15," or "31,"<br>the due date will be determined normally. See the Semi-monthly description<br>on the <b>Frequency</b> field for more information. <b>Note:</b> The <b>Due Date</b> or <b>Due</b><br><b>Date Day</b> field cannot be left blank.                                                                                                    |  |  |  |
|             | If your institution wants to use this field but it is grayed out in CIM GOLD, contact GOLDPoint Systems.                                                                                                    |  |  |  |
|             | Within Due Date Day                                                                                                    |  |  |  |
|             | This option is available for customers who are set up to make automatic payments (or recurring payments) but who also want to make additional payments within the same frequency. This option affects the number of times the system rolls the <b>Due Date</b> for two payments made within the same month (frequency). When this option is set, the <b>Due Date</b> should only roll once, even though more than one payment is made. <b>Note:</b> This option cannot be set to zero. |  |  |  |
|             | For example, the system processes an automatic payment on the same date as the <b>Due Date</b> . The value in this field is "2" (meaning two days before the <b>Due Date</b> ). The customer makes a walk-in payment two days before the <b>Due Date</b> . Therefore, the system would roll the <b>Due Date</b> when the walk-in payment is made, but it would <i>not</i> roll the <b>Due Date</b> when the automatic payment is processed two days later.                             |  |  |  |
|             | Conversely, if a customer makes a payment five days before the <b>Due Date</b> (and the value in this field is "2," meaning two days before the <b>Due Date</b> ), the system will <i>not</i> roll the <b>Due Date</b> , because the payment was not made within the number of days indicated in this field. However, when the automatic payment is processed five days later on the <b>Due Date</b> , the <b>Due Date</b> <i>is</i> rolled to the next payment <b>Frequency</b> .     |  |  |  |

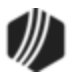

| Enhancement | Description                                                                                                    |
|-------------|----------------------------------------------------------------------------------------------------|
|             | <ul> <li>This field works best if it is set to "2" or "3" (meaning two or three days before the <b>Due Date</b>) and the <b>Recurring days prior to Due Date</b></li> <li><b>Effective</b> field is set to zero. This field determines when the system processes the automatic payment and rolls the <b>Due Date</b>.</li> <li>In order to use this field, the account's <b>Payment Method</b> must be 3, 6, or 16. Use Spread Payments must be marked for payment method 3 or 6 loans.</li> </ul> |
|             | If your institution wants to use either of these fields, contact GOLDPoint Systems.                                                                                                    |
|             | Options         □ Reamortize P/1         □ Stop Applied To         □ Use ARM Fields         □ Use Payment Schedules         □ Use Spread Payments         □ Guaranteed Payment         ☑ Optional Semi Monthly         □ Within Due Date Day         ▲         Loans > Account Information >         Account Detail Screen >         Payment Detail Tab                                                                                                    |

| Enhancement                         | Description                                                                                                    |
|-------------------------------------|----------------------------------------------------------------------------------------------------|
| New Option for<br>Collection System | A new collection option is available. When this option, <b>Restrict Collector</b> (QORESC), is set, the user cannot randomly select certain accounts to work. Instead, the user must work the first account in the list before they are allowed |
| CMF: 10440                          | to go to the next account. If the user attempts to work a different account down the list on the Queues > Collection > <u>Collection Queues</u> screen, the system                                                                              |
| CIM GOLD Version<br>7.5.14          | returns the following message:                                                                                                    |

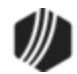

| 0004 NO NAME AVAIL                                     | Summary Detail                                                                                      |            |                                                  |                |            |             |
|--------------------------------------------------------|----------------------------------------------------------------------------------------------------|------------|--------------------------------------------------|----------------|------------|-------------|
| - Loans - 000<br>- Potentials - 888                    | Account Number                                                                                      | Balance    | Name                                             | Amount Due     | Due Date   | Disposition |
| - 30 Days - 700                                        | 0001 010101 6                                                                                       | 16,594.91  | SURFER G                                         | 257.65         | 03/02/2014 | Completed   |
| 60 Days - 800                                          | 0001 020202 7                                                                                       | 14,296.36  | CARD D                                           | 362.96         | 03/05/2014 |             |
| 90+ Days - 900                                         | 0001 020080 8                                                                                       | 14,209.44  | PENNY MB                                         | 337.23         | 03/05/2014 |             |
| Bankrupt - 200<br>Judgment - 360<br>Legal Status - 370 | 0 h3<br>0<br>0<br>0<br>0<br>0<br>0<br>0<br>0<br>0<br>0<br>0<br>0<br>0<br>0<br>0<br>0<br>0<br>0<br>0 | u cannot g | Error Message<br>o to the next account until the | current one is | worked     | ×           |
|                                                        |                                                                                                    |            |                                                  |                | ОК         | pleted      |
|                                                        | 0001 019039 7                                                                                       | 10,235.46  | STAND ED                                         | 100.94         | 03/02/2014 |             |

Queues > Collection > Collection Queues Screen

| Enhancement | Description                                                                                                    |
|-------------|----------------------------------------------------------------------------------------------------|
|             | Additionally, from the Detail tab, the user will get the same error message if they click <next> in the upper-left corner of the Detail tab until the account has been worked.</next>                                                        |
|             | This new option is set up on the Loans > System Setup Screens > Collection<br>Institution Options screen, as shown below. Contact your GOLDPoint Systems<br>account manager if your institution would like to take advantage of this option. |

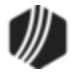

| Setup Screen Collection Institution Options -                                      |
|------------------------------------------------------------------------------------|
| Sort Options                                                                       |
| This function will allow you to select the sequence in which delinguent            |
| loans will be displayed in the queue screen. In the sort control                   |
| fields, enter the desired code for the fields to sort in, then indicate            |
| for each field if it should be sorted in ascending or descending order             |
| Sort Control Fields Sort Sequence                                                  |
|                                                                                    |
|                                                                                    |
| B - Loan Balance 📃 A - Ascending                                                   |
|                                                                                    |
| Selection Ontion                                                                   |
| Identify how far delinquent a loan must be to appear in the Queue                  |
|                                                                                    |
| A - Pull Loans Past Due Date                                                       |
|                                                                                    |
| Institution Contact                                                                |
| Name David Fietkau                                                                 |
|                                                                                    |
| Phone (801) 555-4679 Extension                                                     |
|                                                                                    |
| Dealer Contract Conversion Goal                                                    |
|                                                                                    |
| Contract Conversion Percentage                                                     |
|                                                                                    |
|                                                                                    |
| Follow-Up Date Limit                                                               |
| Number Of Days 30                                                                  |
|                                                                                    |
|                                                                                    |
| ✓ Ignore Maturity Date Show Delinquent and Recency Categories ✓ Restrict Collector |
| Deserved Settisfies Deserved                                                       |
|                                                                                    |
| Require Collection Comment Code Use Promise To Pay Grace Days                      |
| Contract Outputs Write Nation to Collection Comments                               |
|                                                                                    |
|                                                                                    |
| Promise To Pay Date Limit 0 - No Limit                                             |
|                                                                                    |

Loans > System Setup Screens > Collection Institution Options Screen

| Enhancement                                               | Description                                                                                                    |
|-----------------------------------------------------------|----------------------------------------------------------------------------------------------------|
| New Loan<br>Deferment Feature<br>Available:<br>Extensions | A new deferment extension option is available in CIM GOLD. To use deferment extensions, <u>Institution Option IUEX</u> must be enabled. Contact GOLDPoint Systems if your institution wants to use deferment extensions                 |
| CMFs: 10390, 10464,<br>10518, 10679                       | Deferment extensions can be processed using the new <u>Extensions</u> field group<br>(shown below) that appears on the Loans > <b>Deferments</b> screen if Option IUEX<br>is enabled.<br>The fields in this field group are as follows: |

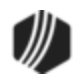

| Enhancement      | Description                                                                                                    |                                                                                                    |  |
|------------------|----------------------------------------------------------------------------------------------------|----------------------------------------------------------------------------------------------------|--|
| CIM GOLD Version |                                                                                                    |                                                                                                    |  |
| 7.5.14           | Field                                                                                                    | Description                                                                                                    |  |
|                  | Total Eligible<br>Days Loan                                                                                                    | Use this field to indicate the total number of days the customer is allowed to defer over the life of the loan.                                                                                                    |  |
|                  | Total Eligible<br>Days 12 Month<br>Rolling                                                                                                    | Use this field to indicate the total number of days the customer is allowed to defer in a one-year period.                                                                                                    |  |
|                  | Total Days Used<br>On Loan                                                                                                    | This is the total number of days the customer has deferred over the life of the loan.                                                                                                    |  |
|                  | Total Days Use on<br>12 Month Rolling                                                                                                    | This is the total number of days the customer has deferred during the current year.                                                                                                    |  |
|                  | Remaining Days<br>on Loan                                                                                                    | This is the total number of days eligible for deferment for<br>the remaining life of the loan.                                                                                                    |  |
|                  | Remaining Days<br>12 Month Rolling                                                                                                    | This is the total number of days eligible for deferment during the current year.                                                                                                    |  |
|                  | extension is process<br>12 Month Rolling fit<br>Loan and Total Day<br>Click <save eligibles<br="">recalculate the appro<br/>Additionally, new tra<br/>extension days. GOI<br/>programs, and they<br/>funded. They are as</save> | sed, the <b>Remaining Days on Loan</b> and <b>Remaining Days</b><br>eld values will decrease by 14 and the <b>Total Days Used On</b><br><b>ys Use on 12 Month Rolling</b> fields will increase by 14.<br>> to save any changes made in this field group and<br>opriate fields.<br>Insfer fields have been created for GOLDTrak PC for the<br>LDPoint Systems can place these fields in your loan<br>will transfer over to CIM GOLD when the loan is boarded and<br>follows: |  |
|                  | TF_TOT_DE<br>F_PER_YEA<br>R                                                                                                    | field transfers to the <b>Total Eligible Days 12 Months</b><br>ing field (M1TDYR).                                                                                                    |  |
|                  | TF_TOT_DE This<br>F_PER_LOA (M1 <sup>-</sup><br>N                                                                                                    | field transfers to the <b>Total Eligible Days Loan</b> field<br>TDLN).                                                                                                    |  |
|                  | Field-Level Secur                                                                                                    | ity                                                                                                    |  |
|                  | Field-level security for<br>Setup Screens > Fie<br>Loan Record Fields"<br>mnemomics: M1TDY<br>Allowed Per Loan), M                                                                                                    | or this field group can be adjusted on the Loans > System<br>eld Level Security screen. Select "FPM1 – Miscellaneous<br>in the Record Type field and locate the following<br>/R (Total Days Allowed Per Year), M1TDLN (Total Days<br>M1DUYR (Number Days Used Per Year), and M1DULN                                                                                                    |  |

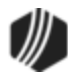

| Enhancement                                                                                                    | Description                                                                                                    |  |  |  |
|----------------------------------------------------------------------------------------------------|----------------------------------------------------------------------------------------------------|--|--|--|
|                                                                                                    | (Number Days Used Per Loan). Restrict or allow access to these fields as necessary.                                                                                                    |  |  |  |
|                                                                                                    | Extensions       190         Total Eligible Days Loan       190         Total Eligible Days 12 Month Rolling       100         Total Days Used On Loan       100         Total Days Use on 12 Month Rolling       190         Remaining Days on Loan       190         Remaining Days 12 Month Rolling       100         Process Extension       Save Eligible         Loans > Deferments screen, Extensions field group                                                                                                    |  |  |  |
| Recurring Payments<br>Reflected in<br>Collection<br>Comments<br>CMFs: 10415, 10425,<br>10195<br>CIM GOLD Versions<br>7.5.14, 7.5.15 | <ul> <li>Based on suggestions from the Advisory Board, we have made changes to CIM GOLD as follows:</li> <li>We removed the Late Information field group from the Loans &gt; <u>Collection Summary</u> screen. We are in the process of removing that field group from all screens in CIM GOLD.</li> <li>Any time payments are made through EZPay, your website, or CIM GOLDTeller, the payments are reflected in the Contact history table on the Collection Comments screen. This includes one-time future payments, deferments, and recurring payments. The Collection Comments screen is found by selecting Options &gt; Show Collection Comments from the CIM GOLD menu bar, or it shows on the Contact tab on the Loans &gt; Marketing and Collections screen. Previously, recurring payments via credit card or e-check were not reflected in this table. The table also displays whether the payment was done by e-check or credit card, the amount of the payment, and the confirmation number, as shown below:</li> </ul> |  |  |  |

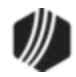

| M         BENEDICT ARNOLD         9999 000258 1         -         -         × |                            |                                                        |          |                                                                                                    |  |  |
|-------------------------------------------------------------------------------|----------------------------|--------------------------------------------------------|----------|----------------------------------------------------------------------------------------------------|--|--|
| Follows                                                                       | Account<br>up Date<br>Code | t O6/25/2015 V Time 9:50:53 AM Process Show Follow-Ups |          |                                                                                                    |  |  |
| Comment                                                                       |                            |                                                        |          |                                                                                                    |  |  |
| Loss Mitiga                                                                   | ation Date                 | Loss Mit                                               | tigation | Loss Mitigation Plan                                                                                                |  |  |
| Days Back                                                                     | 60<br>esh                  | Special Comments                                       |          |                                                                                                    |  |  |
| Date                                                                          | Time                       | Code                                                   | TIIr/Emp | Description                                                                                                    |  |  |
| 06/25/2015                                                                    | 9:48 AM                    | EZPAY                                                  | 1907     | Discontinued Recurring Payment: Recurring Payment: 06/26/2015<br>Additional Principal: \$0.00                       |  |  |
| 06/25/2015                                                                    | 9:48 AM                    | EV                                                     | 1907     | EVENT NUMBER 60                                                                                                    |  |  |
| 06/25/2015                                                                    | 9:48 AM                    | PP                                                     | 1907     | PP - Promised Payment: 450.00 Follow-up Date: 07-07-2015                                                            |  |  |
| 06/25/2015                                                                    | 9:48 AM                    | EZPAY                                                  | 1907     | One Time Future E-Check Payment of 450.00 on 07/07/2015 Confirmation<br>Number: 337                                 |  |  |
| 06/25/2015                                                                    | 9:47 AM                    | EZPAY                                                  | 1907     | A Recurring Payment Starting on: 06/26/2015 for the amount of: 232.78 was made by E-Check. Confirmation Number: 332 |  |  |

Options Menu > Show Collection Comments Screen

| Enhancement                                       | Description                                                                                                    |
|---------------------------------------------------|----------------------------------------------------------------------------------------------------|
| Queue Sort Field<br>Error Correction              | An error was preventing tables being added to queue building logic if a sort field was added from a table where no field was used in the logic. This error was affecting afterhours. |
| CMF: 10318<br>CIM GOLD Version<br>7.5.14          | Another error was preventing the sort fields list from being cleared properly if<br>the queue definition builder dialog was reopened, resulting in duplicate queue<br>information.   |
|                                                   | These errors have been corrected.                                                                                                    |
| Notification<br>Parameter Grid Size<br>Adjustment | The width of the Parameter list view on the Detail tab of the Notification ><br><u>Wrappers</u> screen can now be manually adjusted if necessary to accommodate large values.        |
| CMF: 10139                                        |                                                                                                    |
| CIM GOLD Version<br>7.5.14                        |                                                                                                    |

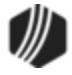

| Enhancement                                            | Description                                                                                                    |
|--------------------------------------------------------|----------------------------------------------------------------------------------------------------|
| Teller Information<br>Dialog Popup Error<br>Correction | An error was causing teller information dialogs throughout CIM GOLD to appear in overly large sizes. This error has been corrected.                                                                                                    |
| CMF: 10132                                             |                                                                                                    |
| CIM GOLD Version<br>7.5.14                             |                                                                                                    |
| Opt Out Error<br>Correction                            | An error was preventing the <u>Borrower Opt Out list view</u> on the Loans ><br>Account Information > <b>Signature Loan Details</b> screen from displaying only<br>ont information for the selected name. This error has been corrected                                                               |
| CMF: 10105                                             | opt involt information for the selected name. This end has been confected.                                                                                                    |
| CIM GOLD Version<br>7.5.14                             |                                                                                                    |
| Coupon Print Error<br>Correction                       | An error was preventing the Loans > Coupons > Coupon Format Setup screen from properly printing logo images on coupons. This error has been corrected.                                                                                                    |
| CMF: 10097                                             |                                                                                                    |
| CIM GOLD Version<br>7.5.14                             |                                                                                                    |
| Notifications Not Sent<br>if Opt-Out of<br>Marketing   | We have enhanced how the opt-out options work in CIM GOLD. For<br>notification emails or texts sent directly to an account from CIM GOLD by<br>right-clicking on a screen and selecting "Send Alert" (as shown below). The<br>system no longer allows marketing emails to be sent if the customer has |
| CMF: 10093                                             | opted out of marketing emails.                                                                                                    |
| CIM GOLD Version<br>7.5.14                             |                                                                                                    |

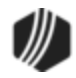

| Enhancement                                                                                          | Description                                                                                                    |                                                                                                    |                                                                                                    |                                                                                                    |                                                                                                    |
|----------------------------------------------------------------------------------------------------|----------------------------------------------------------------------------------------------------|----------------------------------------------------------------------------------------------------|----------------------------------------------------------------------------------------------------|----------------------------------------------------------------------------------------------------|----------------------------------------------------------------------------------------------------|
|                                                                                                    | Open Cycle Powers                                                                                                    | ports                                                                                               | Su                                                                                                    | izuki                                                                                                    | Delinc                                                                                                    |
|                                                                                                    | PENALTY/CHGOFF                                                                                                    | /NONPER                                                                                             |                                                                                                    |                                                                                                    |                                                                                                    |
|                                                                                                    |                                                                                                    |                                                                                                    | 10 41                                                                                                    |                                                                                                    |                                                                                                    |
|                                                                                                    | Next Due Date 09,                                                                                                    | /10/2011                                                                                            | View At                                                                                                    | tached Files                                                                                                    | Date Las                                                                                                    |
|                                                                                                    | Account Nbr Type                                                                                                    | Class                                                                                               | Attach I                                                                                                    | les                                                                                                    | Term Payment D                                                                                                    |
|                                                                                                    | 40777777                                                                                                    |                                                                                                    | Send Al                                                                                                    | ert 🕨                                                                                                    | E-Mail D                                                                                                    |
|                                                                                                    |                                                                                                    | -                                                                                                   |                                                                                                    |                                                                                                    | Text                                                                                                    |
|                                                                                                    | Name Prefe                                                                                                    | rred Name                                                                                           | Ownership                                                                                                    | Employer                                                                                                    | SSN                                                                                                    |
|                                                                                                    | Sara Moore                                                                                                    |                                                                                                    | Account Owner                                                                                                    | General Hospital                                                                                                    | XXX-XX-9772                                                                                                    |
|                                                                                                    |                                                                                                    |                                                                                                    |                                                                                                    |                                                                                                    |                                                                                                    |
|                                                                                                    |                                                                                                    |                                                                                                    | 1                                                                                                    |                                                                                                    |                                                                                                    |
|                                                                                                    | S Delinquent Paymen                                                                                                    | ls Contr                                                                                            | not L Customer                                                                                                    | Commente I CIE                                                                                                    | Einancial Summar                                                                                                    |
|                                                                                                    | Payments Due                                                                                                    | Conta                                                                                               | customer                                                                                                    | Comments   CIF                                                                                                    |                                                                                                    |
|                                                                                                    | Total Due                                                                                                    |                                                                                                    |                                                                                                    | 16,319.28                                                                                                    | Bnkrptcy Chptr                                                                                                    |
|                                                                                                    | Partial Payment Du                                                                                                    | e                                                                                                   |                                                                                                    |                                                                                                    | Misc Fields                                                                                                    |
|                                                                                                    | 6                                                                                                    |                                                                                                    |                                                                                                    |                                                                                                    | Collector 0                                                                                                    |
|                                                                                                    | Due Date N                                                                                                    | mmaryofP<br>umber @                                                                                 | Payment                                                                                                    | Total                                                                                                    | Days Late 1427                                                                                                    |
|                                                                                                    | 12/10/2011                                                                                                    | 44                                                                                                  | 351.00                                                                                                    | 15,444.00                                                                                                    | Dingnt Cat 0                                                                                                    |
|                                                                                                    | <ul> <li>The email or text message templates must have the category of "Marketing order to be blocked. This is set up by a GOLDPoint Systems web specialis using the Notification System. See the New Fields for Opt In Marketing description in the Updates &gt; GOLDTrak What's New &gt; GOLDTrak Version 8.0.</li> <li>A customer can opt out of marketing emails or other emails/texts when the first establish a loan with your institution. Once the loan is opened and funct customers can still opt out of marketing emails through your website or through texts, or you can manually opt them out of certain emails or texts using the Loans &gt; Marketing and Collections &gt; <u>CIF tab</u> in the Borrower Opt Out list view. Opt Out options must first be established using the Loans &gt; System Setup Screens &gt; Opt Out.</li> <li>This change is only for institutions that use GOLDPoint System's Notificati system. The Opt Out options are only available starting in CIM GOLD version 7.5.14.</li> </ul> |                                                                                                    |                                                                                                    | ry of "Marketing" in<br>is web specialist<br><u>on Marketing</u><br>DTrak Version 7.5-<br>/texts when they<br>opened and funded,<br>r website or<br>emails or texts<br>he Borrower Opt<br>ig the Loans ><br>etem's Notification<br>CIM GOLD version |                                                                                                    |
| Institution-specific<br>Changes to Payment<br>Calculator<br>CMF: 10001<br>CIM GOLD Version<br>7.5.14 | We have made man<br>institutions. We will<br>document, but you<br>to see if the change<br>version 7.5.14. The<br>of CIM GOLD for Pa<br>GOLDPoint System<br>see the details of w                                                                                                    | y enhanc<br>not adver<br>can conta<br>s you've r<br>list of CM<br>yment Ca<br>s accoun<br>nat was p | ements to Pay<br>tise the details<br>ct your GOLD<br>requested have<br>Ps/CMFs that<br>alculator are di<br>t manager can<br>rogrammed. | vment Calculator<br>s of these specifi<br>Point Systems a<br>been implemen<br>have been inclue<br>splayed in the le<br>look up those C                                                                                                    | for specific<br>ic changes in this<br>account manager<br>ted in CIM GOLD<br>ded in this version<br>ft column. Your<br>CMP numbers to |

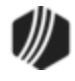

142

| Enhancement                        | Description                                                                                                    |
|------------------------------------|----------------------------------------------------------------------------------------------------|
| New Reversal Report<br>Screen      | The Cancel Force Place and Cancel Other Insurance transactions (tran codes 2890 and 2910) have been changed. No longer will the reversal and reapply information show in loan history. Instead you will only see the adjustment to |
| CMF: 9998                          | the loan. A new screen has been created that will show the reversal history                                                                                                    |
| CIM GOLD Version<br>7.5.14         | more information about this screen                                                                                                    |
|                                    | This new screen is found under Loans > Insurance > Reversal Report.                                                                                                    |
| New Opt Out<br>Institution Options | Two new institution options are available to indicate settings for allowing customer to opt in/out of email and/or text solicitations from your institution. See help for <u>OP28 SOOE and OP28 SOOT</u> in DocsOnWeb for more     |
| CMF: 9911                          | information.                                                                                                    |
| CIM GOLD Version<br>7.5.14         |                                                                                                    |

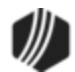

See the following sections for enhancements made in CIM GOLD version 7.5.12:

CIM GOLDTeller EZPay GOLD Services Loan System Miscellaneous

Notification System

Queues System

Report Warehouse

### **CIM GOLDTeller**

| Enhancement                          | Description                                                                                                    |
|--------------------------------------|----------------------------------------------------------------------------------------------------|
| New Print Buttons for<br>Cash Drawer | We have added two new buttons to the Cash Drawer screen in <u>CIM</u><br><u>GOLDTeller</u> . The new <print> and <print preview=""> buttons provide you with<br/>more tools for your cash drawer. These buttons can be used to view or print</print></print> |
| CMF: 9860<br>Work Order: 506925      | a PDF or physical copy of the Cash Drawer and can be used to supplement your records.                                                                                                    |
| Versions 7.5.12                      |                                                                                                    |

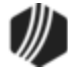

|                               | Cash Drawer - A | Adding Machine        | x |
|-------------------------------|-----------------|-----------------------|---|
| Paper                         |                 | Coin                  |   |
| 100's                         | 800.00          | 1.00's                |   |
| 50's                          | 50.00           | .50's 0.50            |   |
| 20's                          |                 | .25's                 |   |
| 10's                          |                 | .10's                 |   |
| 5's                           | 5.00            | .05's 0.05            |   |
| 2's                           |                 | .01's 0.03            |   |
| 1's                           | 2.00            | Rolled                |   |
| Marked                        |                 | Misc. Fields          |   |
|                               |                 | Misc Cash 1           |   |
| Teller Short                  | 0.00            | Misc Cash 2           |   |
| Teller Over                   | 0.00            | Misc Cash 3           |   |
| Physical Cash Total           | 857.58          | Check In Total 104.60 |   |
| Host Cash Drawer              | 857.58          | Less: Hold Cash       | 1 |
| Difference                    | 0.00            | Total Deposit 962.18  |   |
| OK Cancel Print Print Preview |                 |                       |   |

New Print Buttons on Cash Drawer Screen

#### EZPay

| Enhancement                                                                  | Description                                                                                                    |
|------------------------------------------------------------------------------|----------------------------------------------------------------------------------------------------|
| Merchant ID and Card<br>Processor Updates<br>CMF: 9611<br>Work Order: 506714 | EZPay has been updated to use the Merchant ID when reading, adding, or<br>updating card profiles. This ensures that if a person has two accounts in<br>different offices and each office has a different default merchant, each<br>account displays only the card profiles set up for the default merchant for<br>the office that the account is tied to. |
| CIM GOLD Version 7.5.12                                                      | Also, a new <b>Default Card Processor</b> field has also been added to the EZPay IMAC table so that a default card processor can be set up for offices by GOLDPoint Systems personnel.                                                                                                    |
| Process All Types of<br>Payments via the<br>Payment Portal                   | The Payment Portal has been updated to process all types of payments and not just recurring payments.                                                                                                    |
| CMF: 9770<br>Work Order: 506714                                              | If you would like to process payments through the Payment Portal, please contact your GOLDPoint Systems account manager.                                                                                                    |
| CIM GOLD Version 7.5.12                                                      | The Payment Portal is used to send payment information entered in EZPay in CIM GOLD or over the Web to a third party. The third party then                                                                                                    |

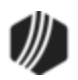
| Enhancement                                                | Description                                                                                                    |
|------------------------------------------------------------|----------------------------------------------------------------------------------------------------|
|                                                            | processes the payment and transmits information back through the Payment Portal indicating the success or failure of the payment.                                                                                                    |
| No Reversals for<br>Payments Made by<br>Cards Without PINs | EZPay has been updated to not allow reversals on payments made by cards without PINs. If a payment is made by a card without a PIN, the <reverse transaction=""> button on the Loans &gt; Transactions &gt; EZPay screen and the <reverse> buttons on the Loans &gt; Transactions &gt; Payment</reverse></reverse> |
| CMF: 9925<br>Work Order: 506714                            | Reversal screen and the Loans > Transactions > CP2 screen are disabled<br>and a message is displayed stating that the type of payment doesn't allow<br>a reversal.                                                                                                    |
| CIM GOLD Version 7.5.12                                    |                                                                                                    |

#### **GOLD Services**

| Enhancement                  | Description                                                                                                    |
|------------------------------|----------------------------------------------------------------------------------------------------|
| Inactivating Merchant<br>IDs | The GOLD Services > Merchant ID screen has been updated. This screen no longer allows you to inactivate the default Merchant ID. If you select the default Merchant ID, the <u>Active</u> field is disabled.                                 |
| <u>CMF: 9767</u>             |                                                                                                    |
| Work Order: 506714           | In addition, programming was included to remove the offices when inactivating a Merchant ID.                                                                                                    |
| CIM GOLD Version 7.5.12      |                                                                                                    |
|                              | Also, a new <u>Hide Inactive</u> checkbox has been added to the Merchant ID screen (see below). Checking this box removes all of the inactive Merchant IDs (IDs with the <b>Active</b> field left blank) from the <b>Merchant</b> list view. |

| Sequence      | Gatewa    | ay Gatewa       | y Active  | Description  | Merchant I | D Active    |                   |                |           |          |                    |
|---------------|-----------|-----------------|-----------|--------------|------------|-------------|-------------------|----------------|-----------|----------|--------------------|
| 6             | 4 - UsaEF | °ay [           | ~         | Data Set 5   | 5678       | <b>v</b>    | Gateway           |                |           |          |                    |
|               |           |                 |           |              |            |             | Description       |                |           |          |                    |
|               |           |                 |           |              |            |             | Merchant ID       |                |           |          | Default            |
|               |           |                 |           |              |            |             | Password          |                |           |          | Show Password      |
|               |           |                 |           |              |            |             | Active            |                |           |          |                    |
| <             |           |                 |           |              |            | >           | Default Card Pro  | icessor 2 - Fi | irst      |          |                    |
| Offices Atta  | ched To N | Ion Existent/Ii | nactive G | ateway       | 🖌 Hic      | le Inactive | Employee          |                |           |          |                    |
|               |           |                 |           | Cle          | ar         |             | Date Changed      |                |           |          |                    |
| Offices for M | derchant  |                 |           |              |            |             | Offices not attac | hed to Merchar | nt        |          |                    |
| Office Nu     | imber 🛛 ( | Office Name     | Move      | Reason For I | Failure    |             | Office Number     | Office Name    | Attach To | Move     | Reason For Failure |
|               |           |                 | 20 AL     |              |            |             | 0001              | Home Office    |           |          |                    |
|               |           |                 |           |              |            |             | 0014              | 1414           |           |          |                    |
|               |           |                 |           |              |            | Move        |                   |                | -         |          |                    |
|               |           |                 |           |              | h          | love >      |                   |                |           |          |                    |
|               |           |                 |           |              |            |             |                   |                |           |          |                    |
| -             |           |                 |           |              | <<         | Move All    |                   |                |           |          |                    |
|               |           |                 |           |              | Mo         | ve All >>   |                   |                |           |          |                    |
|               |           |                 |           |              |            |             |                   | Imp            | ort       | reate Ne | w Save Changes     |

New Hide Inactive Field on the GOLD Services > Merchant ID Screen

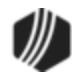

| Enhancement                                                                                       | Description                                                                                                    |
|---------------------------------------------------------------------------------------------------|----------------------------------------------------------------------------------------------------|
| Several Updates for<br>Merchant IDs<br>CMF: 9680<br>Work Order: 506714<br>CIM GOLD Version 7.5.12 | <ul> <li>Several updates have been made to CIM GOLD. The following updates have been made for Merchant IDs:</li> <li>Display only active card processors</li> <li>Save default merchant</li> <li>Clears the screen if there is an error while saving</li> <li>Sets the gateway to the default card processor when creating a new Merchant ID</li> <li>Ability to clear offices attached to a Merchant ID that no longer exists</li> </ul> |
|                                                                                                   | Also, a new <import> button has been added to the GOLD Services &gt; <u>Merchant ID screen</u>. This new button allows you to import Merchant ID information directly into the Merchant ID screen from your files.</import>                                                                                                    |

| Sequence      | Gateway       | Gateway      | Active   | Description  | Merchant ID | Active                                                                                                    |                    |                |           |          |                    |
|---------------|---------------|--------------|----------|--------------|-------------|----------------------------------------------------------------------------------------------------|--------------------|----------------|-----------|----------|--------------------|
| 6             | 4 - UsaEPay   | ~            |          | Data Set 5   | 5678        | <ul> <li>Image: A start of the start of the start of</li></ul> | Gateway            |                |           |          |                    |
|               |               |              |          |              |             |                                                                                                    | Description        |                |           |          |                    |
|               |               |              |          |              |             |                                                                                                    | Merchant ID        |                |           |          | Default            |
|               |               |              |          |              |             |                                                                                                    | Password           |                |           |          | Show Password      |
|               |               |              |          |              |             |                                                                                                    | Active             |                |           |          |                    |
| <             |               |              |          |              |             | >                                                                                                    | Default Card Pro   | cessor 2 - Fi  | irst      |          |                    |
| Offices Atta  | ched To Non I | Existent/Ina | active G | ateway       | 🖌 Hide      | Inactive                                                                                                    | Employee           |                |           |          |                    |
|               |               |              |          | Clea         | ne          |                                                                                                    | Date Changed       |                |           |          |                    |
| Offices for N | ferchant      |              |          |              |             |                                                                                                    | Offices not attack | hed to Merchar | nt        |          |                    |
| Office Nu     | mber Offic    | e Name       | Move     | Reason For F | ailure      |                                                                                                    | Office Number      | Office Name    | Attach To | Move     | Reason For Failure |
|               |               |              |          |              |             |                                                                                                    | 0001               | Home Office    |           |          |                    |
|               |               |              |          |              |             |                                                                                                    | 0014               | 1414           |           |          |                    |
|               |               |              |          |              | < N         | love                                                                                                    | -                  |                |           |          |                    |
|               |               |              |          |              | Mc          | ove >                                                                                                    |                    |                |           |          |                    |
|               |               |              |          |              |             |                                                                                                    |                    |                |           | S        |                    |
|               |               |              |          |              | << M        | ove All                                                                                                    |                    |                |           |          |                    |
|               |               |              |          |              | Move        | e All >>                                                                                                    |                    |                |           |          |                    |
|               |               |              |          |              |             |                                                                                                    |                    | Imp            | ort Ci    | reate Ne | w Save Chang       |

New <Import> Button on the GOLD Services > Merchant ID Screen

| Enhancement                                                | Description                                                                                                    |
|------------------------------------------------------------|----------------------------------------------------------------------------------------------------|
| New Institution Option<br>for Office Information<br>Screen | A new institution option is available for the GOLD Services > <u>Office</u><br><u>Information screen</u> . If this option, OP26 EXPH, is set, it changes the look of<br>the Office Information screen. Additionally, you can set up more than just<br>divisions, regions, and offices. You can set up to five levels of organizations, |
| CMFs: 9861, 10236<br>Work Order: 506714                    | and you can use different naming mechanisms, such as country, city, area, branch, or whatever your institution uses to designate your institution's business structure.                                                                                                    |
| CIM GOLD Version 7.5.12                                    | See the following examples of this screen with and without the option set.                                                                                                    |

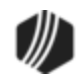

| Enhancement | Description                                                                                                    |
|-------------|----------------------------------------------------------------------------------------------------|
|             | <b>GOLDPoint Systems Only:</b> If your institution wants to take advantage of this new hierarchy ordering, please be aware of the GOLDPoint Systems > Branch Hierarchy screen in CIM GOLD, which allows you to set up the names of the different hierarchies for the institution. |

| 123 GOLDPoint Finance Group                                 |
|-------------------------------------------------------------|
| Home Office 0001 GPS 0000 American GPS Londing              |
| NO MANAGER ASSIGNED NO MANAGER ASSIGNED NO MANAGER ASSIGNED |
|                                                             |
| Manager Information                                         |
| Office 0001 Manager/Employee Number 0                       |
| Phone ext. Email customercare@gpfir                         |
| Fax         Cell         Description         Home Office    |
| Office Information Account Identifiers Other                |
| Number 1 Name Home Office Division County                   |
| Coupons Region                                              |
| Mailing Address Street Address                              |
|                                                             |
| City                                                        |
| State                                                       |
| Zip Phone IIIIIIIIIIIIIIIIIIIIIIIIIIIIIIIIIIII              |

GOLD Services > Office Information Screen, EXPH Option not set (default)

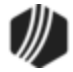

### 148 What's New in CIM GOLD

| GOLDPoint Financial Services<br> | Manager Information         Office       0001         Manager/Employee Number                                                             |                                               |
|----------------------------------|----------------------------------------------------------------------------------------------------|-----------------------------------------------|
|                                  | Office Information Account Identifiers Oth<br>Number 1 Name HOME O                                                                        | er  <br>FFICE                                 |
|                                  | Date Established     03/24/2014     Coupons       Date Closed     03/12/2014     de novo       County     Image: County     Image: County | Equifax<br>Experian<br>Trans Union<br>Innovis |
|                                  | Mailing Address 123 Tree Street                                                                                                    | Street<br>123 Tree Street                     |
|                                  | City Provo                                                                                                    | Provo                                         |

GOLD Services > Office Information Screen, EXPH Option is set

| Enhancement                                                  | Description                                                                                                    |
|--------------------------------------------------------------|----------------------------------------------------------------------------------------------------|
| Merchant ID Screen<br>Now Shows Password<br><u>CMF: 9850</u> | The password for merchant ID processors can now be shown on the GOLD Services > Merchant ID screen. A new button, <show password="">, has been added to the right of the <u>Password</u> field on the Merchant ID screen.</show> |
| Work Order: 506714                                           | Gateway 1 - PrismPay                                                                                                    |
| CIM GOLD Version 7.5.12                                      | Description Recurring Payments Merchant/Application ID UT123344556 Default Password  Active Default Card Processor 2 - PayPal Employee 1907 NO NAME AVAILABLE Date Changed 10/06/2015                                            |
|                                                              | pop-up dialog, as shown below:                                                                                                    |
|                                                              | Password                                                                                                    |
|                                                              | 1234                                                                                                    |

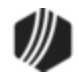

| Enhancement                                                                        | Description                                                                                                    |  |  |  |  |
|------------------------------------------------------------------------------------|----------------------------------------------------------------------------------------------------|--|--|--|--|
|                                                                                    | Field-level security is available for this button, so you can restrict specific<br>employees or profiles from viewing the password. To restrict employees or<br>profiles from using this button, access the Loans > System Setup Screens<br>> Field Level Security screen. The option is found in the FPFS<br>(Miscellaneous Function Security) record for field <b>FSDSPWDon't Show</b><br><b>Password</b> . If this option is checked, the Show Password button is disabled<br>for the user or profile, and they will not be able to view the password, as<br>shown below.                    |  |  |  |  |
|                                                                                    | FPFS - Miscellaneous Function Security                                                                                                    |  |  |  |  |
|                                                                                    |                                                                                                    |  |  |  |  |
|                                                                                    | Restrict Field Description                                                                                                    |  |  |  |  |
|                                                                                    | FSDDCD Dont Drop Card                                                                                                    |  |  |  |  |
|                                                                                    | FSDARU Dont Remve Util Comp                                                                                                    |  |  |  |  |
|                                                                                    | FSDSAT Dont Show All Emp                                                                                                    |  |  |  |  |
|                                                                                    | FSDSPW Dont Show Password                                                                                                    |  |  |  |  |
|                                                                                    | FSDIAC Dsbl Inv Act Crt New                                                                                                    |  |  |  |  |
|                                                                                    | FSEZDF Ez Disable Deferment                                                                                                    |  |  |  |  |
|                                                                                    | FSEZEC Ez Disable Echk                                                                                                    |  |  |  |  |
|                                                                                    | FSEZFP Ez Disable Fut Payof                                                                                                    |  |  |  |  |
|                                                                                    | FSEZNM Ez Disable Mnth Only                                                                                                    |  |  |  |  |
|                                                                                    | FSEZMO Ez Disable Rec Month                                                                                                    |  |  |  |  |
| New Wrapper ID Field<br>CMF: 9745<br>Work Order: 506714<br>CIM GOLD Version 7.5.12 | We have added a new field to the <u>Other tab</u> of the GOLD Services > <u>Office</u><br><u>Information screen</u> . The new <b>Wrapper ID</b> field is used to select the wrapper<br>you want to use with any email or text correspondence with customers for<br>this branch/office. A wrapper is a way your institution can brand emails or<br>texts. You can include graphics, your institution's business motto, etc.<br>Wrappers are set up in the Notification system with the help of your<br>GOLDPoint System account manager. See the <u>Wrappers screen</u> for more<br>information. |  |  |  |  |
|                                                                                    | Note: This field is only visible to editor users.                                                                                                    |  |  |  |  |

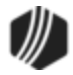

| Office Information G/L Accounts | ACH Information Other         |
|---------------------------------|-------------------------------|
| Branch Profitability            | ✓ Hide Branch                 |
| User 1                          |                               |
| User 2                          |                               |
| User 3                          |                               |
| User 4                          |                               |
| User Entry 1                    |                               |
| User Entry 2                    |                               |
| Number of Full Time Employees   | Number of Part Time Employees |
| Gateway/Merchant ID             |                               |
| Wrapper ID                      |                               |

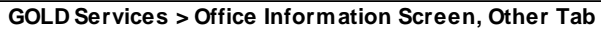

### Loan System

| Enhancement                                                                                                    | Description                                                                                                    |  |  |  |  |  |  |
|----------------------------------------------------------------------------------------------------|----------------------------------------------------------------------------------------------------|--|--|--|--|--|--|
| Field-level Security<br>Corrected for<br>Bankruptcy Screen<br>CMF: 9462<br>Work Order: 506882<br>CIM GOLD Version 7.5.12 | Field-level security for the Bankruptcy screen is now working correctly. Previously, if a user was restricted from making changes to fields on the Bankruptcy screen, but then brought up an account without a bankruptcy record, that person could make changes to fields on that screen even though they didn't have security to make changes. This has been corrected, and the user cannot make changes to fields on that screen regardless of whether or not the account is in bankruptcy. |  |  |  |  |  |  |
|                                                                                                    | The field-level security for the Bankruptcy screen is found under the FPBK (Bankruptcy) record type using the Loans > System Setup Screens > Field Level Security screen.                                                                                                    |  |  |  |  |  |  |
| New Prepayment                                                                                                    | Prepayment Penalty Code 66 is now available for use by institutions.                                                                                                    |  |  |  |  |  |  |
| 66                                                                                                    | Use this code if your institution does not charge prepayment penalties but instead charges a release fee at payoff time (when the origination is secured                                                                                                    |  |  |  |  |  |  |
| CMF: 9835                                                                                                    | by a mortgage or deed of trust). This code changes the description of relevant CIM GOLD fields (and history) to reflect that the specified charge is                                                                                                    |  |  |  |  |  |  |
| CIM GOLD Version 7.5.12                                                                                                  | a <b>Release Fee</b> and not a <b>Prepayment Penalty</b> fee. This field can be viewed or changed on the Loans > Account Information > Account Detail screen > <u>Pre-Payment Penalty tab</u> , as shown below:                                                                                                    |  |  |  |  |  |  |
|                                                                                                    | Pre-Payment Penalty Code 66 - Release Fee                                                                                                    |  |  |  |  |  |  |
|                                                                                                    | Pre-Payment Penalty Code                                                                                                    |  |  |  |  |  |  |
|                                                                                                    | This code can be added to any of your loan programs through Loan<br>Patterns. Contact your GOLDPoint Systems account manager if you would<br>like to include this option in your loan programs/applications.                                                                                                    |  |  |  |  |  |  |

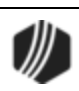

New Screen Created:<br/>Coupon Format SetupThe Loans > Coupons > Coupon Format Setup screen is now available for<br/>use by your institution (see Figure 1 below). Use this screen to view, create,<br/>and edit institution-defined loan payment coupon formats for use in printing<br/>and mailing to customers. Coupon formats set up on this screen will be<br/>available to select in the Coupon/Bill Code field on the Loans > Account<br/>Information > Additional Loan Fields screen > Late/NSF tab. The <Print<br/>Coupons> button also appears on the Loans > Marketing and Collections<br/>screen > Delinquent Payments tab.

CIM GOLD Version 7.5.12 If institution option OP28 SCPB is set up for your institution, the <Print Coupons> button will be displayed and you can print coupons for the account directly from the Additional Loan Fields screen or Marketing and Collections screen, as shown below:

| Valuation/Billing Daily St                                                  | atistics & Fe                 | es Classification/Purpose                                                  |
|-----------------------------------------------------------------------------|-------------------------------|----------------------------------------------------------------------------|
|                                                                             | Statem<br>Coupon<br>Print Cou | /Bill Code 1 - Test Print Coupons                                          |
| Grace Days & Payments<br>Grace Days<br>Next Payment Due<br>Total Amount Due | 10<br>236.09                  | Internal Coupon Printing Start Date 11/28/2014  Number of Coupons 10 Print |
| Coupon/Bill Code 1 - Test                                                   |                               |                                                                            |

**Print Coupon Dialog** 

#### To use this screen:

- Previously created coupon formats appear in the **Format** list view. Select a previously created format in the list view to edit that format in the fields on this screen, or click <New Format> to create an entirely new format. To create/edit a coupon format, enter information in the fields on this screen and use the **Coupon** format grid to design the layout (by clicking and dragging fields from the **Available Print Field Labels** list view or the **User-Defined Text** field).
- If your institution wants to create multiple formats with similar settings or designs, this creation process can be shortened by selecting a format in the **Format** list view and clicking <Copy Format..>. Once <Copy Format..> is clicked, this screen will be populated by the selected format's information. The necessary changes can then be made in the fields on this screen (and the format grid) before clicking <Save Format> to save the altered format as a new format.
- Click <Save Format> to make the newly created/edited format appear in the Format list view. Click <Delete Format> to delete the format selected in the list view. Use <Print Preview> and <Print Test> to

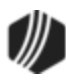

verify the appearance of the coupon as it will appear when distributed by your institution.

If your institution wants a "Payoff Due" message to appear on the final coupon sent to the customer, the coupon format must include an **Amount Due** (PMTDUE) field (selected in the **Available Print Field Labels** list view). When the final payment coupon is printed, instead of printing the amount of payment, the message "Payoff Due Contact Office" appears instead (see Figure 2 below).

See the <u>Coupon Format Setup Screen</u> topic for more information.

If your institution would like to use this new screen, have your security administrator subscribe to the screen (under Security > Subscribe to Mini-Applications).

| Select a Check Format       |                                                       | Available    | Print Field Labels |
|-----------------------------|-------------------------------------------------------|--------------|--------------------|
| Format Description          | Format Settings                                       | Field        | Field Description  |
| 1 Test                      | Format 1                                              | NAADD1       | Address Line 1     |
|                             | Description Test                                      | NAADD2       | Address Line 2     |
|                             | Witth (loches) 700 Height (loches) 300                | PMTDUE       | Amount Due         |
|                             | Wider (increas) 7.00 Theight (increas) 5.00           | PMTDLC       | Amount Due + Late  |
|                             | Coupons Per Page 3                                    | NACITY       | City               |
|                             | Image Path (displayed below to facilitate check desig | n) CPNCNT    | Coupon Count       |
|                             |                                                       | . LNDUDT     | Due Date           |
|                             | Coupon/Bill Code                                      | LNGRCE       | Due Date + Grace   |
|                             | None/Combined Statement                               | NDFNAM       | First Name         |
|                             |                                                       | NDFULL       | Full Name          |
|                             | Page Settings Printer Settings                        | WKIMAG       | Image To Display   |
|                             |                                                       | NDLNAM       | Last Name          |
| New Format Copy Format Dele | te Format Save Format                                 | LN4NBR       | Loan Number        |
| Print Preview Print Test I  | isplay Grid Lines (1" bold) User-Defined              | d Text       |                    |
| Amount Due: Amount D        | )ue                                                   | Amount Due + | Late Fees          |
| runeant bae:                |                                                       | Amount Due : | Late               |
|                             |                                                       | Amount Due + | Late               |
|                             |                                                       |              |                    |
|                             |                                                       |              |                    |
|                             |                                                       |              |                    |
| Address:                    | s Line 1                                              |              |                    |
| Address                     | s Line 2                                              |              |                    |
|                             |                                                       |              |                    |
| First Name                  | Last Name                                             |              |                    |
|                             |                                                       |              |                    |
|                             |                                                       |              |                    |
|                             |                                                       |              |                    |
|                             |                                                       |              |                    |
|                             | 1 Courses                                             | Count        | 4                  |
| Loan Number  Loan Num       | iber Coupon                                           | Count        |                    |

Figure 1: Loans > Coupons > Coupon Format Setup Screen

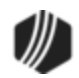

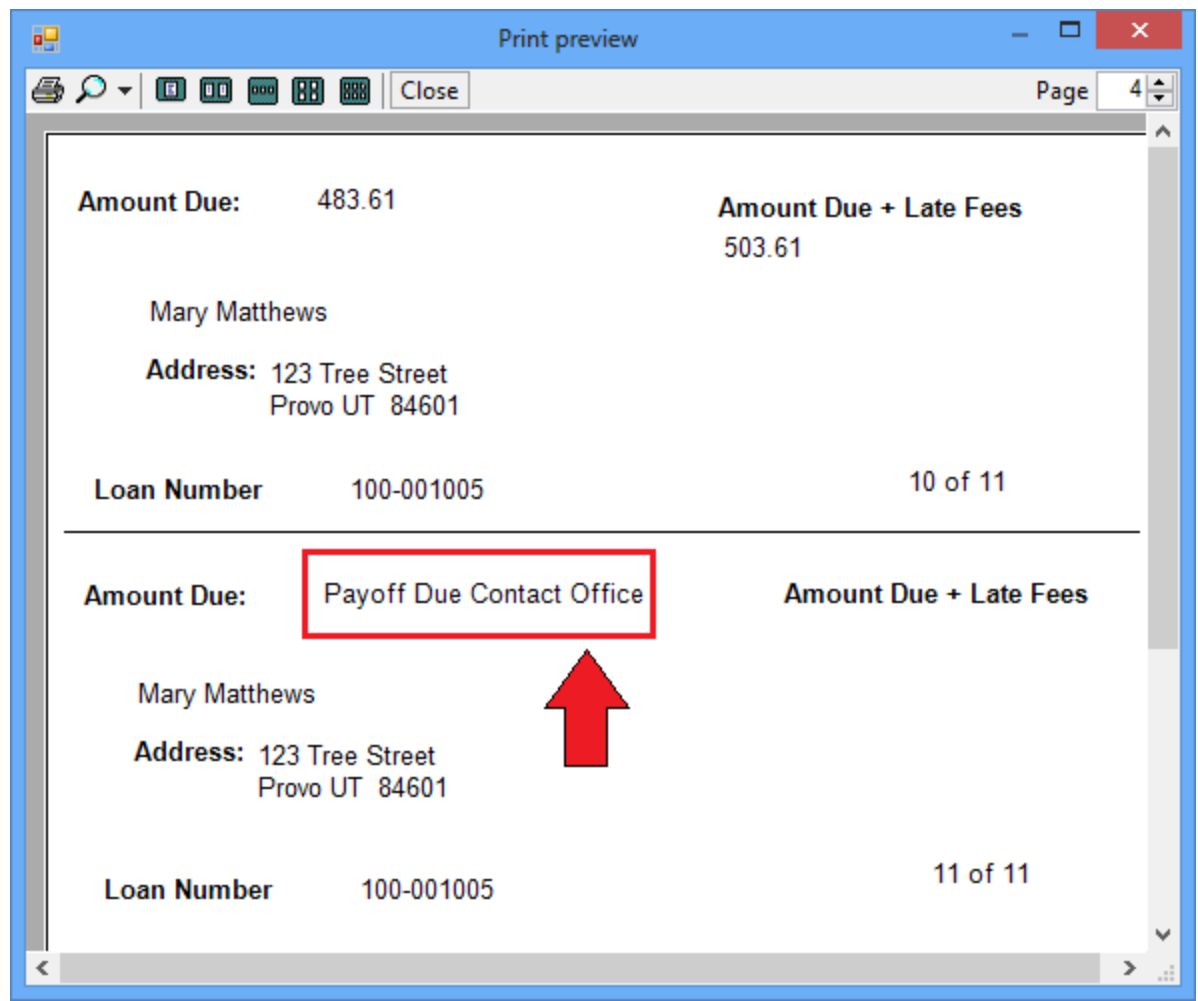

Figure 2: Payoff Due Contact Office Message

| Enhancement                                                | Description                                                                                                    |
|------------------------------------------------------------|----------------------------------------------------------------------------------------------------|
| New Loan Officer<br>Screen                                 | We have created a new <u>Loan Officers screen</u> in CIM GOLD. You can use this screen to view and edit loan officer information at your institution (see below).                                                                                                    |
| CMF: 8652<br>Work Order: 506311<br>CIM GOLD Version 7.5.12 | Loan officers are indicated for individual customer loan accounts using the Servicing field on the Loans > Account Information > <u>Actions, Holds and</u><br><u>Event Letters</u> screen. Set up an officer's information on this screen to make it available for selection in that field. |
|                                                            | You can access the Loan Officers screen by going to the Loans > System Setup screen and selecting "Loan Officers" from the <b>Setup Screen</b> drop-down list.                                                                                                    |

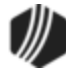

|               | Setup Screen Lo                         | an Officers -                                    |                                                                                                    |                                                                                                    | II                                                                                                    |                                                                                                    |                                                                                                    |
|---------------|-----------------------------------------|--------------------------------------------------|----------------------------------------------------------------------------------------------------|----------------------------------------------------------------------------------------------------|----------------------------------------------------------------------------------------------------|----------------------------------------------------------------------------------------------------|----------------------------------------------------------------------------------------------------|
| ver Nan       | ne Pho                                  | one Date Modified                                | Changed By                                                                                                    |                                                                                                    |                                                                                                    |                                                                                                    |                                                                                                    |
|               |                                         | 09/05/2014                                       | JLF5421                                                                                                    |                                                                                                    |                                                                                                    |                                                                                                    | ^                                                                                                    |
|               |                                         | 11/17/2009                                       | DPH3054                                                                                                    |                                                                                                    |                                                                                                    |                                                                                                    |                                                                                                    |
|               |                                         | 10/23/2008                                       | KAM4682                                                                                                    |                                                                                                    |                                                                                                    |                                                                                                    |                                                                                                    |
|               |                                         | 09/12/2011                                       | LLG4259                                                                                                    |                                                                                                    |                                                                                                    |                                                                                                    |                                                                                                    |
|               |                                         | 04/07/2014                                       | LLG4259                                                                                                    |                                                                                                    |                                                                                                    |                                                                                                    |                                                                                                    |
| 4             |                                         | 06/20/2014                                       | DPH3054                                                                                                    |                                                                                                    |                                                                                                    |                                                                                                    |                                                                                                    |
| 99            |                                         | 08/07/2014                                       | DPH3054                                                                                                    |                                                                                                    |                                                                                                    |                                                                                                    |                                                                                                    |
| 4             |                                         |                                                  |                                                                                                    |                                                                                                    |                                                                                                    |                                                                                                    |                                                                                                    |
| James Rackham |                                         |                                                  | ]                                                                                                    |                                                                                                    |                                                                                                    |                                                                                                    |                                                                                                    |
|               | ext                                     |                                                  |                                                                                                    | Delete                                                                                                    | Create New                                                                                                    | Save Changes                                                                                                    |                                                                                                    |
|               | er Nan<br>4<br>99<br>4<br>James Rackham | Setup Screen L4 er Name Pha 4 99 4 James Rackham | Setup Screen         Loan Officers -           er         Name         Phone         Date Modified           09/05/2014         09/05/2014         11/17/2009           10/23/2008         09/12/2011         09/12/2011           09/12/2011         04/07/2014         06/20/2014           99         08/07/2014         4           James Rackham         ext         1 | Setup Screen         Loan Officers -           er         Name         Phone         Date Modified         Changed By           09/05/2014         JLF5421         11/17/2009         DPH3054           10/23/2008         KAM4682         09/12/2011         LLG4259           4         06/20/2014         DPH3054           99         08/07/2014         DPH3054           4          06/20/2014           James Rackham         ext | Setup Screen         Loan Officers -           er         Name         Phone         Date Modified         Changed By           09/05/2014         JLF5421         11/17/2009         DPH3054           10/23/2008         KAM4682         09/12/2011         LLG4259           09/07/2014         LLG4259         04/07/2014         LLG4259           4         06/20/2014         DPH3054         99           99         08/07/2014         DPH3054         08/07/2014           James Rackham         Delete | Setup Screen         Loan Officers -         Image: Changed By           er         Name         Phone         Date Modified         Changed By           09/05/2014         JLF5421         11/17/2009         DPH3054           10/23/2008         KAM4682         09/12/2011         LLG4259           04/07/2014         LLG4259         04/07/2014         LLG4259           4         06/20/2014         DPH3054         99           99         08/07/2014         DPH3054         08/07/2014           James Rackham         ext         Delete         Create New | Setup Screen         Loan Officers -           er         Name         Phone         Date Modified         Changed By           09/05/2014         JLF5421         11/17/2009         DPH3054           10/23/2008         KAM4682         09/12/2011         LLG4259           4         06/20/2014         DPH3054         09/12/2014           99         08/07/2014         LLG4259         04/07/2014           4         06/20/2014         DPH3054         04/07/2014           99         08/07/2014         DPH3054         09/13/2014           James Rackham         ext         Delete         Create New         Save Changes |

New Loan Officers Screen in CIM GOLD

| Enhancement                          | Description                                                                                                    |
|--------------------------------------|----------------------------------------------------------------------------------------------------|
| New ACH Upload GL<br>Accounts Screen | We have created a new <u>ACH Upload GL Accounts screen</u> in CIM GOLD.<br>You can use this screen to enter your institution's General Ledger accounts<br>that are used for distributing ACH funds to your customers' third-party bank                                                                                                    |
| CMF: 9526<br>Work Order: 001313      | accounts. General Ledger accounts must be entered on this screen before<br>funds can be distributed (see below).                                                                                                    |
| CIM GOLD Version 7.5.12              | Once G/L accounts are entered on this screen, you can choose any of the accounts on file when setting up an ACH transmission to be sent to your customers' third-party banks. Use the Miscellaneous > ACH/Wire > <u>ACH</u><br><u>Funds Upload</u> to select the appropriate G/L account where funds will be debited from. The G/L accounts entered on this screen are displayed in the <b>GL Descriptions</b> list on the <u>ACH Funds Upload</u> screen. |
|                                      | You can access the ACH Upload GL Accounts screen by going to the Loans > System Setup screen and selecting "ACH Upload GL Accounts" from the <b>Setup Screen</b> drop-down list.                                                                                                    |
|                                      | In addition, we have created a new FPAE record to store the GL number<br>and we have created a new business function to create/update the FPEA<br>records and the GL Transaction log.                                                                                                    |

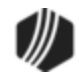

|             | Setup Scre                | en ACH Upload ( | GL Accounts -     |                      |               |
|-------------|---------------------------|-----------------|-------------------|----------------------|---------------|
| Sequence    | Description               | GL Number       | Employee Number   | Employee Name        | Date Modified |
| 1           | Refund Insufficient Funds |                 | 9014              | Tester 14            | 11/20/2014    |
| 2           | Refund Late Charge        |                 | 9014              | Tester 14            | 11/20/2014    |
| 3           | Other Refund              |                 | 9014              | Tester 14            | 11/20/2014    |
| 4           | Promo/Referral            |                 | 9014              | Tester 14            | 11/21/2014    |
| 5           | Resend Loan Origination   |                 | 1907              | 1907 NO NAME AVAILAB | 01/28/2015    |
|             |                           |                 |                   |                      |               |
|             |                           |                 |                   |                      |               |
|             |                           |                 |                   |                      |               |
|             |                           |                 |                   |                      |               |
|             |                           |                 |                   |                      |               |
|             |                           |                 |                   |                      |               |
|             |                           |                 |                   |                      |               |
| Description | Resend Loan Origination   |                 |                   |                      |               |
| GL Number   | 100 440200 6              |                 |                   | Delete Create New    | Save Changes  |
|             | Loans > Syst              | em Setup Scree  | ns > ACH Upload G | L Accounts Screen    |               |

#### Miscellaneous

| Enhancement                                                                                                    | Description                                                                                                    |
|----------------------------------------------------------------------------------------------------|----------------------------------------------------------------------------------------------------|
| Institution-specific<br>Changes to Payment<br>Calculator<br>CMFs: 9464, 9484. 9499,<br>9504, 9514, 9537, 9571,<br>9648, 9668, 9676, 9687,<br>9708, 9714, 9726, 9733,<br>9760, 9892<br>Versions 7.5.12 | We have made many enhancements to Payment Calculator for specific institutions. We will not advertise the details of these specific changes in this document, but you can contact your GOLDPoint Systems account manager to see if the changes you've requested have been implemented in CIM GOLD version 7.5.12. The list of CMFs that have been included in this version of CIM GOLD for Payment Calculator are displayed in the left column. Your GOLDPoint Systems account manager can look up those numbers to see the details of what was programmed. |
| Update to GILA Loans<br>Calculations<br>CMF: 9572<br>Versions 7 5 12                                                                                                    | We have updated the Payment Calculator in CIM GOLD. Now the system calculates the effective simple interest rate for GILA loans and writes out a new comma delimited file. This information is needed if doing a <u>PC to IB</u> <u>conversion</u> (Precomputed Loans to Daily Simple Interest).                                                                                                    |
|                                                                                                    | Calculator Configuration screen in CIM GOLD.                                                                                                    |
| New Wire Distribution<br>Screen<br>CMF: 9486<br>Work Order: 506714                                                                                                    | We have created a new <u>Wire Distribution screen</u> in CIM GOLD. This screen<br>displays system history of wire transfers that have been distributed to<br>customers at your institution. Only wire transfers that were set up in<br>GOLDTrak PC or through a third-party loan origination program are<br>displayed on this screen. Wires set up and sent through GOLDPoint<br>Systems' EFT GOLD program are not displayed on this screen.                                                                                                    |

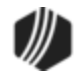

| Enhancement     | Description                                                                                                    |
|-----------------|----------------------------------------------------------------------------------------------------|
| Versions 7.5.12 | The Wire Distribution screen is found in the Miscellaneous > <u>ACH/Wire</u><br><u>screen group</u> in CIM GOLD.<br>In addition we have moved the following screens to the ACH/Wire screen<br>group in the CIM GOLD tree view:<br>• <u>ACH Funds Distribution</u><br>• <u>ACH Funds Upload</u><br>• <u>Wire Distribution</u> |

| Loan Number |          |          | Effective                                                                                                    | Date           | Posted   | Date         |              |        |             |             |    |
|-------------|----------|----------|----------------------------------------------------------------------------------------------------|----------------|----------|--------------|--------------|--------|-------------|-------------|----|
|             |          | Start    | 12/16/201                                                                                                    | 4 🗸            |          | ~            |              |        |             |             | -  |
|             |          | End      | 01/27/201                                                                                                    | 5 🗸            |          | ~            | Search       |        |             |             |    |
| oan Number  | Sequence | Cancele  | d Posted                                                                                                    | Effective Date | Amount   | Date Created | Time Created | Source | Cancel Date | Date Posted | T  |
| 100-001000  | 1        |          | <ul> <li>Image: A set of the set of the</li></ul> | 01/08/2015     | 20.00    | 01/07/2015   | 13:31:43     | C00001 |             | 01/08/2015  | J. |
| 100-001000  | 2        | <b>v</b> |                                                                                                    | 01/12/2015     | 50.00    | 01/09/2015   | 10:23:33     | C00003 | 01/09/2015  | - 2         |    |
| 100-001141  | 1        |          | <b>~</b>                                                                                                    | 01/02/2015     | 1,000.00 | 12/31/2014   | 12:45:27     | C00001 |             | 01/01/201   |    |
| 100-001227  | 0        | <b>v</b> | <b>~</b>                                                                                                    | 12/19/2014     | 2,000.00 | 12/18/2014   | 14:48:48     | GTPC   | 01/07/2015  | 12/21/201   |    |
| 100-001228  | 0        |          | ~                                                                                                    | 12/19/2014     | 2,000.00 | 12/18/2014   | 14:56:07     | GTPC   |             | 12/21/2013  |    |
| 100-001229  | 0        |          | <b>~</b>                                                                                                    | 12/22/2014     | 2,000.00 | 12/19/2014   | 08:08:43     | GTPC   |             | 12/21/20    |    |
| 100-001230  | 0        |          | <ul> <li>Image: A set of the set of the</li></ul> | 12/22/2014     | 2,000.00 | 12/19/2014   | 09:44:12     | GTPC   |             | 12/21/2014  |    |
| 100-001231  | 0        |          | ~                                                                                                    | 12/22/2014     | 2,000.00 | 12/19/2014   | 10:14:12     | GTPC   |             | 12/21/201+  | į. |
| 100-001234  | 0        |          | ~                                                                                                    | 12/30/2014     | 1,800.00 | 12/29/2014   | 08:55:10     | GTPC   |             | 12/30/2014  |    |
| 100-001235  | 0        |          | ~                                                                                                    | 01/13/2015     | 1,095.43 | 01/12/2015   | 10:05:20     | GTPC   |             | 01/13/201   | i. |
| 300-000004  | 0        | <b>~</b> | <ul> <li>Image: A set of the set of the</li></ul> | 01/02/2015     | 900.00   | 12/31/2014   | 10:09:52     | GTPC   | 01/07/2015  | 01/01/201   |    |
| 300-000006  | 0        | <b>~</b> |                                                                                                    | 01/09/2015     | 1,000.00 | 01/08/2015   | 13:48:01     | GTPC   | 01/09/2015  |             | ١. |
|             |          |          | _                                                                                                    |                |          |              |              |        |             |             | ł  |
|             |          |          |                                                                                                    |                |          |              |              |        |             |             | 1  |
|             |          |          |                                                                                                    |                |          |              |              |        |             |             | ł  |
|             |          |          |                                                                                                    |                |          |              |              |        |             |             | 2  |
|             | Total Am | ount     |                                                                                                    | 15,865.4       | 3        |              |              | Cancel | Selected    | 1           | 1  |

Miscellaneous > ACH/Wire > Wire Distribution Screen

### Notification System

| Enhancement                                          | Description                                                                                                    |
|------------------------------------------------------|----------------------------------------------------------------------------------------------------|
| Branding Wrappers<br>Added to Notification<br>System | Notification wrappers have been added to the Notification System! Wrappers are your institution's branding that is applied to notifications. Wrappers display your institution's logos, advertising, and selected wording in the header and footer of notifications.               |
| CMFs: 9625, 9729, 9851                               |                                                                                                    |
| Work Order: 506714                                   | Three new screens have been added to the Notification System that are used to set up and view notification wrapper templates.                                                                                                    |
| CIM GOLD Version 7.5.12                              |                                                                                                    |
|                                                      | Wrapper Detail Screen                                                                                                    |
|                                                      | Use the Notification Wrapper Detail screen to create, modify, or delete<br>notification wrappers. You can also use this screen to render a test wrapper<br>to ensure that the header, footer, etc. of a wrapper have been set up<br>correctly. See an example of the screen below. |

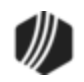

| Wrapper ID   | 1007                 | Effective Date     | 04/23/20 | 15 🗸                                                                                                    | Rea                                                       | be                   | ,    |            |              |                |
|--------------|----------------------|--------------------|----------|----------------------------------------------------------------------------------------------------|-----------------------------------------------------------|----------------------|------|------------|--------------|----------------|
| Wrapper Type | HTML Emai            | i                  |          | ~                                                                                                    | Use                                                       | Originator           |      | Changed By | Date Changed | Time Changed   |
| Description  | New Consumer Welcome |                    |          |                                                                                                    |                                                           | Loan Origination     | ^    | ASHLEYJ    | 04/16/2015   | 09:47:55       |
|              | T O U                |                    | ~        |                                                                                                    | Loan Servicing                                            |                      |      |            |              |                |
| Reply To     | l eam@gold           | ipointsystems.com  |          |                                                                                                    |                                                           | Internet Origination |      |            |              |                |
|              | Replies@go           | oldpointsystems.co | m        |                                                                                                    |                                                           | Collections          |      |            |              |                |
|              | 🖌 Is Acti            | ve G               | iroup ID | 0                                                                                                    |                                                           |                      |      |            |              |                |
|              | Parameter            | Valu               | e        | Header                                                                                                    |                                                           |                      |      |            |              |                |
| #ADDRESS     |                      |                    | ^        | <body cl<="" td=""><td>ass="newc</td><td>onsumerwelcome"&gt;</td><td></td><td></td><td></td><td>^</td></body>     | ass="newc                                                 | onsumerwelcome">     |      |            |              | ^              |
| #ADDRESS_CI  | TY                   |                    |          |                                                                                                    |                                                           | nainwiapper >        |      |            |              | ~              |
| #ADDRESS_ST  | TATE                 |                    |          | Footer                                                                                                    |                                                           |                      |      |            |              |                |
| #ADDRESS_ZI  | PCODE                |                    |          | <body o<="" td=""><td>lass="dold</td><td>nointsystemsfooter"&gt;</td><td></td><td></td><td></td><td>~</td></body> | lass="dold                                                | nointsystemsfooter"> |      |            |              | ~              |
| #ADDRESS2    |                      |                    | ~        |                                                                                                    | <div footerwrapper''="" id="&lt;/td&gt;&lt;td&gt;"></div> |                      |      |            | ~            |                |
| Add F        | Parameter            | Delete Parameter   | ]        |                                                                                                    |                                                           | Test                 | Сору | Delete     | Create New   | w Save Changes |

Notification Wrapper Detail Screen

| Enhancement                                                      | Description                                                                                                    |
|------------------------------------------------------------------|----------------------------------------------------------------------------------------------------|
| Branding Wrappers<br>Added to Notification<br>System (Continued) | Wrapper Summary Screen<br>Use the Notification Wrapper Summary screen to view the notification<br>wrappers set up for your institution. You can also use this screen to delete<br>notification wrappers, activate inactive notification wrappers, and to access<br>wrappers on the Notification Wrapper Detail screen. See an example of the<br>screen below. |

| Shc  | w only Active and | d Future Wrapper | Templates                  | Descript   | ion                    |
|------|-------------------|------------------|----------------------------|------------|------------------------|
|      |                   |                  |                            | ~          | Search                 |
| ID   | Туре              | Effective Date   | Description                | Changed By | Date/Time Modified     |
| 1001 | 2 - HTML Email    | 04/16/2015       | Dealer Communication       | ASHLEYJ    | 04/16/2015 09:41:07 AM |
| 1002 | 2 - HTML Email    | 04/17/2015       | Advertisement              | ASHLEYJ    | 04/16/2015 09:43:14 AM |
| 1003 | 2 - HTML Email    | 04/17/2015       | Consumer Marketing         | ASHLEYJ    | 04/16/2015 09:44:05 AM |
| 1005 | 2 - HTML Email    | 04/16/2015       | New Dealer Wrapper         | ASHLEYJ    | 04/16/2015 09:45:45 AM |
| 1006 | 2 - HTML Email    | 04/17/2015       | Consumer Marketing Wrapper | ASHLEYJ    | 04/16/2015 09:47:04 AM |
| 1007 | 2 - HTML Email    | 04/23/2015       | New Consumer Welcome       | ASHLEYJ    | 04/16/2015 09:47:55 AM |
|      |                   |                  |                            |            |                        |
|      |                   |                  |                            |            | Delete Create Ne       |

Notification Wrapper Summary Screen

| Enhancement                                                      | Description                                                                                                    |
|------------------------------------------------------------------|----------------------------------------------------------------------------------------------------|
| Branding Wrappers<br>Added to Notification<br>System (Continued) | <b>Wrappers Screen</b><br>Use the Notification Wrappers screen to create, modify, or delete<br>notification wrappers. You can also use this screen to view the notification<br>wrappers set up for your institution, search for a specific wrapper, activate<br>inactive notification wrappers, and to render a test wrapper to ensure that |

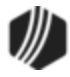

| Enhancement | Description                                                                                                    |
|-------------|----------------------------------------------------------------------------------------------------|
|             | the header, footer, etc. of a wrapper have been set up correctly. See an example of the two tabs on this screen below. |

| 🗸 Sho | w only Active and | d Future Wrapper | Templates   |                  | Descript   | ion             |              |
|-------|-------------------|------------------|-------------|------------------|------------|-----------------|--------------|
|       |                   |                  |             |                  | ~          | Search          |              |
| ID    | Туре              | Effective Date   | Description |                  | Changed By | Date/Time M     | odified      |
| 1001  | 2 - HTML Email    | 04/16/2015       | Dealer Co   | ommunication     | ASHLEYJ    | 04/16/2015 09:  | 41:07 AM     |
| 1002  | 2 - HTML Email    | 04/17/2015       | Adve        | rtisement        | ASHLEYJ    | 04/16/2015 09:  | 43:14 AM     |
| 1003  | 2 - HTML Email    | 04/17/2015       | Consum      | er Marketing     | ASHLEYJ    | 04/16/2015 09:- | 44:05 AM     |
| 1005  | 2 - HTML Email    | 04/16/2015       | New De      | aler Wrapper     | ASHLEYJ    | 04/16/2015 09:- | 45:45 AM     |
| 1006  | 2 - HTML Email    | 04/17/2015       | Consumer Ma | arketing Wrapper | ASHLEYJ    | 04/16/2015 09:- | 47:04 AM     |
| 1007  | 2 - HTML Email    | 04/23/2015       | New Cons    | umer Welcome     | ASHLEYJ    | 04/16/2015 09:- | 47:55 AM     |
|       |                   | 1                | Test        | Copu             | Delete     | Create New      | Save Changer |

Notification Wrappers Screen, Summary Tab

| Previous     | Next       |                   |          |                                                                                                    |                                                                                            |                      |      |                |              |                |
|--------------|------------|-------------------|----------|----------------------------------------------------------------------------------------------------|--------------------------------------------------------------------------------------------|----------------------|------|----------------|--------------|----------------|
| Wrapper ID   | 1007       | Effective Date    | 04/23/20 | )15 🗸                                                                                                    | ]                                                                                          |                      |      | Change History | ,            |                |
| Wrapper Type | HTML Emai  | 1                 |          | ~                                                                                                    | Use                                                                                        | Originator           |      | Changed By     | Date Changed | Time Changed   |
| Description  | New Consur | mer Welcome       |          |                                                                                                    |                                                                                            | Loan Origination     | ^    | ASHLEYJ        | 04/16/2015   | 09:47:55       |
|              |            |                   | 0        |                                                                                                    |                                                                                            | Loan Servicing       |      |                |              |                |
| Send As      | I eam@gold | ipointsystems.com | 1        |                                                                                                    |                                                                                            | Internet Origination |      |                |              |                |
| Reply To     | Replies@go | ldpointsystems.co | m        |                                                                                                    |                                                                                            | Collections          |      |                |              |                |
|              | 🖌 Is Acti  | ve (              | Group ID | 0                                                                                                    | -                                                                                          |                      |      |                |              |                |
|              | Parameter  | Valu              | Je I     | Heade                                                                                                    | 1                                                                                          |                      |      |                |              |                |
| #ADDRESS     |            |                   | ^        | <body< td=""><td>class="newo</td><td>onsumerwelcome"&gt;</td><td></td><td></td><td></td><td>^</td></body<> | class="newo                                                                                | onsumerwelcome">     |      |                |              | ^              |
| #ADDRESS_CI  | TY         | -                 |          |                                                                                                    | < div id="                                                                                 | mainwrapper >        |      |                |              | ~              |
| #ADDRESS_ST  | TATE       |                   |          | Foote                                                                                                    | er.                                                                                        |                      |      |                |              |                |
| #ADDRESS_ZI  | PCODE      |                   |          | Khod                                                                                                    | "<br>lu class="dolo                                                                        | nointsystemsfooter"> |      |                |              | ~              |
| #ADDRESS2    |            |                   | ~        |                                                                                                    | <div id="&lt;/td"><td>'footerwrapper''&gt;</td><td></td><td></td><td></td><td>~</td></div> | 'footerwrapper''>    |      |                |              | ~              |
| Add F        | Parameter  | Delete Parameter  | ]        |                                                                                                    |                                                                                            |                      |      |                |              |                |
|              |            |                   |          |                                                                                                    |                                                                                            | Test                 | Сору | Delete         | Create Ne    | w Save Changes |

Notification Wrappers Screen, Detail Tab

| Enhancement                                                      | Description                                                                                                    |
|------------------------------------------------------------------|----------------------------------------------------------------------------------------------------|
| Branding Wrappers<br>Added to Notification<br>System (Continued) | To learn more about wrapper templates and the Notification System, see<br>the <u>Notification System User's Guide</u> in DocsOnWeb or go to any<br>Notification System screen in CIM GOLD and press <f1> to access the<br/>Help.</f1> |
| New Ability to Search<br>for Notification<br>Templates           | The Notification System has been updated with the ability to search for a specific notification template. Several fields have been added to the Template Summary screen and the Summary tab of the Templates screen                   |

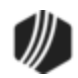

| Enhancement                     | Description                                                                                                    |
|---------------------------------|----------------------------------------------------------------------------------------------------|
| CMF: 9673<br>Work Order: 506714 | to allow for the new searching capabilities. The following fields have been added:                                                                                                    |
| CIM GOLD Version 7.5.12         | <ul> <li>ID: Enter the identification number of the notification template to display that template in the Templates Summary list view. Entering a partial identification number displays all templates that have those same numbers.</li> <li>Type: Select the format type of the notification to display all notification that match the selected format type in the Templates Summary list view.</li> <li>Description: Enter a partial or full description of the notification to display all notifications that contain that description in the Templates Summary list view.</li> <li>Text: Enter any text that you want to search for in this field. All notifications that contain that text will be displayed in the Templates Summary list view.</li> </ul> |

|            |                  | otion      | Descri |                                | ID     | Future Templates | v only Active and I | Show |
|------------|------------------|------------|--------|--------------------------------|--------|------------------|---------------------|------|
| Search     |                  | Text       |        | N                              | Туре   |                  |                     |      |
| Modified   | Date/Time Mo     | Changed By |        | ption                          | Descri | Effective Date   | Туре                | ID   |
| 0:01:11 AM | 01/19/2015 10:01 | IIMO       | inch   | ler Submitted Application to B | Dea    | 01/20/2015       | 1 - Text Email      | 1    |
| 9:58:25 AM | 01/19/2015 09:58 | IIMO       | omer)  | er Submitted Application (Cus  | Deale  | 01/19/2015       | 1 - Text Email      | 13   |
| 7:12:58 AM | 01/19/2015 07:12 | IIMO       | inch   | ler Submitted Application to B | Dea    | 04/15/2014       | 2 - HTML Email      | 1000 |
| 7:13:04 AM | 01/19/2015 07:13 | IIMO       | omer)  | er Submitted Application (Cus  | Deale  | 04/15/2014       | 2 - HTML Email      | 1001 |
| 7:13:30 AM | 01/19/2015 07:13 | IIMO       |        | Application Signed             |        | 04/15/2014       | 2 - HTML Email      | 1002 |
| 2:46:01 PM | 11/03/2014 12:46 | IBROWN     |        | Consumer Submitted To Brand    | (      | 05/30/2013       | 2 - HTML Email      | 1111 |
| 7:13:46 AM | 01/19/2015 07:13 | IIMO       | ł      | Consumer Application Submitte  | C      | 05/30/2013       | 2 - HTML Email      | 1112 |
| 7:13:50 AM | 01/19/2015 07:13 | ІМО        |        | Consumer Application Savede    |        | 05/30/2013       | 2 - HTML Email      | 1113 |

Notification Template Summary Screen

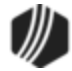

| Show  | v only Active and | I Future Template | es ID              |                                         | D       | escription |                  |         |
|-------|-------------------|-------------------|--------------------|-----------------------------------------|---------|------------|------------------|---------|
|       |                   |                   | Туре               |                                         | ~       | Text       |                  | Search  |
|       | Туре              | Effective Date    | Descriptio         | on                                      |         | Changed By | Date/Time Mo     | dified  |
| 000 2 | - HTML Email      | 04/14/2014        | Dealer             | Dealer Submitted Application to Branch  |         |            | 11/03/2014 09:03 | 3:51 AM |
| 001 2 | - HTML Email      | 04/14/2014        | Dealer S           | Dealer Submitted Application (Customer) |         |            | 10/10/2014 10:50 | 5:40 AM |
| 002 2 | - HTML Email      | 04/14/2014        | Application Signed |                                         |         | JONA       | 04/15/2014 10:04 | 4:17 AM |
| 111 2 | - HTML Email      | 05/27/2013        | Cor                | Consumer Submitted To Branch            |         |            | 04/15/2014 11:10 | D:10 AM |
| 112 2 | - HTML Email      | 05/30/2013        | Con                | sumer Application Su                    | bmitted | JONA       | 04/15/2014 12:58 | 3:45 PM |
| 113 2 | - HTML Email      | 05/30/2013        | Co                 | onsumer Saved Applic                    | ation   | JONA       | 04/15/2014 10:49 | 9:15 AM |
| 114 2 | - HTML Email      | 06/14/2013        |                    | Application Expiration                  | n       | JONA       | 04/15/2014 10:03 | 3:17 AM |
| 211 2 | - HTML Email      | 07/17/2013        | k                  | kiosk Submitted To G                    | TPC     | JONA       | 04/15/2014 10:48 | 3:51 AM |

Notification Templates Screen, Summary Tab

| Enhancement                                                       | Description                                                                                                    |
|-------------------------------------------------------------------|----------------------------------------------------------------------------------------------------|
| Two New Combination<br>Screens Created for<br>Notification System | Two new screens have been created for the Notification System. The new Notification Templates screen combines the functionality of the Template Detail screen and the Template Summary screen onto one screen. The new Notification Wrappers screen combines the functionality of the Wrapper |
| CMFs: 9838, 9909                                                  | Detail screen and the Wrapper Summary screen onto one screen. These                                                                                                    |
| Work Order: 506714                                                | two new screen makes the Notification System even quicker and easier to                                                                                                    |
|                                                                   | use.                                                                                                    |
| CIM GOLD Version 7.5.12                                           |                                                                                                    |
|                                                                   | Templates Screen                                                                                                    |
|                                                                   | Use the Notification Templates screen to create, modify, or delete<br>notification templates. You can also use this screen to view the notification<br>templates act up for your institution, delete patification templates, activity                                                         |
|                                                                   | inactive notification templates, and to render a test notification to ensure<br>that the body, subject, etc. of a notification have been set up correctly. See<br>an example of this screen below.                                                                                            |

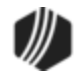

| Show only Active and | d Future Template | is ID ∣    | D                               | escription |                        |
|----------------------|-------------------|------------|---------------------------------|------------|------------------------|
|                      |                   | Туре       | ¥                               | Text       | Search                 |
| D Type               | Effective Date    | Descriptio | n                               | Changed By | Date/Time Modified     |
| 000 2 - HTML Email   | 04/14/2014        | Dealer S   | Submitted Application to Branch | JBROWN     | 11/03/2014 09:09:51 AM |
| 1001 2 - HTML Email  | 04/14/2014        | Dealer S   | ubmitted Application (Customer) | JBROWN     | 10/10/2014 10:56:40 AM |
| 1002 2 · HTML Email  | 04/14/2014        |            | Application Signed              | JONA       | 04/15/2014 10:04:17 AM |
| 1111 2 - HTML Email  | 05/27/2013        | Con        | sumer Submitted To Branch       | JONA       | 04/15/2014 11:10:10 AM |
| 1112 2 - HTML Email  | 05/30/2013        | Cons       | umer Application Submitted      | JONA       | 04/15/2014 12:58:45 PM |
| 1113 2 - HTML Email  | 05/30/2013        | Co         | nsumer Saved Application        | JONA       | 04/15/2014 10:49:15 AM |
| 1114 2 - HTML Email  | 06/14/2013        |            | Application Expiration          | JONA       | 04/15/2014 10:03:17 AM |
| 1211 2 - HTML Email  | 07/17/2013        | К          | iosk Submitted To GTPC          | JONA       | 04/15/2014 10:48:51 AM |

Notification Templates Screen, Summary Tab

| Previous                            | Next                                    |             |          |                                       |                |                 |              |     |
|-------------------------------------|-----------------------------------------|-------------|----------|---------------------------------------|----------------|-----------------|--------------|-----|
| Template ID                         | 1001 Template Type HTML Email           | ✓ E         | ffective | e Date 04/14                          | /2014 🔍        |                 |              |     |
| Description                         | Dealer Submitted Application (Customer) | ľ           | Origi    | nators                                | Change History | y .             |              | _   |
| Cond Ac                             |                                         | 1           | Use      | Originator                            | Changed By     | Date Changed    | Time Changed |     |
| SenuAs                              |                                         | 1           | -        |                                       | JUNA           | 04/14/2014      | 16:47:11     | - ^ |
| Reply To                            | no_reply@goldpointsystems.com           |             |          | · · · · · · · · · · · · · · · · · · · |                | 04/14/2014      | 16:48:56     |     |
| Server ID                           | 1                                       | 1           |          |                                       |                | 04/14/2014      | 16:50:25     | -   |
|                                     |                                         | 1           |          |                                       | JUNA           | 04/15/2014      | 10:04:29     | Y   |
| Subject                             | Application Has Been Submitted          |             |          |                                       |                |                 |              |     |
| Subject<br>Body<br>br <html></html> | Application Has Been Submitted!         | ✓ Is Active |          | Jses Wrapper                          | Template Cate  | egory Transacti | on           | ~   |

Notification Templates Screen, Detail Tab

| Enhancement         | Description                                                                   |
|---------------------|-------------------------------------------------------------------------------|
| Two New Combination | Wrappers Screen                                                               |
| Screens Created for | Use the Notification Wrappers screen to create, modify, or delete             |
| Notification System | notification wrappers. You can also use this screen to view the notification  |
| (Continued)         | wrappers set up for your institution, search for a specific wrapper, activate |

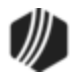

| Enhancement | Description                                                                                                    |
|-------------|----------------------------------------------------------------------------------------------------|
|             | inactive notification wrappers, and to render a test wrapper to ensure that<br>the header, footer, etc. of a wrapper have been set up correctly. Wrappers<br>are the institution branding that is applied to the notifications. Wrappers<br>display your institution's logos, advertising, and selected wording in the<br>header and footer of the notification. See an example of this screen below. |

| 🗸 Sho | w only Active and | d Future Wrapper | Templates   |                  | Descript   | ion             |              |
|-------|-------------------|------------------|-------------|------------------|------------|-----------------|--------------|
|       |                   |                  | [           |                  | ~          | Search          |              |
| ID    | Туре              | Effective Date   | Description |                  | Changed By | Date/Time M     | odified      |
| 1001  | 2 - HTML Email    | 04/16/2015       | Dealer Co   | mmunication      | ASHLEYJ    | 04/16/2015 09:  | 41:07 AM     |
| 1002  | 2 - HTML Email    | 04/17/2015       | Adve        | rtisement        | ASHLEYJ    | 04/16/2015 09:  | 43:14 AM     |
| 1003  | 2 - HTML Email    | 04/17/2015       | Consume     | er Marketing     | ASHLEYJ    | 04/16/2015 09:- | 44:05 AM     |
| 1005  | 2 - HTML Email    | 04/16/2015       | New Dea     | aler Wrapper     | ASHLEYJ    | 04/16/2015 09:- | 45:45 AM     |
| 1006  | 2 - HTML Email    | 04/17/2015       | Consumer Ma | arketing Wrapper | ASHLEYJ    | 04/16/2015 09:- | 47:04 AM     |
| 1007  | 2 - HTML Email    | 04/23/2015       | New Consu   | umer Welcome     | ASHLEYJ    | 04/16/2015 09:- | 47:55 AM     |
|       |                   |                  | Test        | Сори             | Delete     | Create New      | Save Changes |

Notification Wrappers Screen, Summary Tab

| Previous     | Next                |           |           |                                                                                                    |                                                     |                      |      |                |              |              |     |
|--------------|---------------------|-----------|-----------|----------------------------------------------------------------------------------------------------|-----------------------------------------------------|----------------------|------|----------------|--------------|--------------|-----|
| Wrapper ID   | 1007 Effectiv       | e Date 04 | 4/23/2015 | 5 V                                                                                                    |                                                     |                      |      | Change History | ,            |              |     |
| Wrapper Type | HTML Email          |           |           | ~                                                                                                    | Use                                                 | Originator           |      | Changed By     | Date Changed | Time Changed | Π   |
| Description  | New Consumer Weld   | ome       |           |                                                                                                    |                                                     | Loan Origination     | ^    | ASHLEYJ        | 04/16/2015   | 09:47:55     |     |
|              | T O U II II         |           |           |                                                                                                    |                                                     | Loan Servicing       |      |                |              |              |     |
| SendAs       | I eam@goldpointsyst | ems.com   |           |                                                                                                    |                                                     | Internet Origination |      |                |              |              | -   |
| Reply To     | Replies@goldpointsy | stems.com |           |                                                                                                    |                                                     | Collections          |      |                |              |              | -   |
|              | ✓ Is Active         | Group     | p ID      | 0                                                                                                    |                                                     |                      |      |                |              |              |     |
|              | Parameter           | Value     |           | Header                                                                                                    |                                                     |                      |      |                |              |              |     |
| #ADDRESS     |                     |           | ^         | <body class<="" td=""><td>s="newc</td><td>onsumerwelcome"&gt;</td><td></td><td></td><td></td><td></td><td>^</td></body>       | s="newc                                             | onsumerwelcome">     |      |                |              |              | ^   |
| #ADDRESS_C   | ITY                 |           |           |                                                                                                    | ייוט אוט                                            | nainwiapper >        |      |                |              |              | ~   |
| #ADDRESS_S   | TATE                |           |           | Footer                                                                                                    |                                                     |                      |      |                |              |              |     |
| #ADDRESS_ZI  | PCODE               |           |           | <body class<="" td=""><td>ss="aoldr</td><td>nointsustemsfooter"&gt;</td><td></td><td></td><td></td><td></td><td>~</td></body> | ss="aoldr                                           | nointsustemsfooter"> |      |                |              |              | ~   |
| #ADDRESS2    |                     |           | ¥         |                                                                                                    | <div id="&lt;/td&gt;&lt;td&gt;footerwrapper"></div> |                      |      |                |              | v            |     |
| Add F        | Parameter Delete Pa | arameter  |           |                                                                                                    |                                                     |                      |      |                |              |              |     |
|              |                     |           |           |                                                                                                    |                                                     | Test                 | Сору | Delete         | Create Ne    | w Save Chan  | aes |

Notification Wrappers Screen, Detail Tab

### Queues System

| Enhancement                                         | Description                                                                                                    |
|-----------------------------------------------------|----------------------------------------------------------------------------------------------------|
| Queue Administration<br>Screen No Longer<br>Crashes | The Queue Administration screen no longer crashes when you click the green View All Accounts icon 🛸. We have corrected this bug, and now |

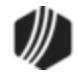

| Enhancement                     | Description                                                                                                    |
|---------------------------------|----------------------------------------------------------------------------------------------------|
| CMF: 9518<br>Work Order: 506377 | when you click the green icon (while in Queue mode), the information appears on the right side of the screen, and CIM GOLD does not shut down. See the following example. |
| CIM GOLD Version 7.5.12         | <b>Note:</b> This is only for institutions using the new Collection system (mode 1).                                                                                      |

| View         Queues         Employees         Brance         Count         Worker           Name         Count         Worker         Account Number         Short Name         Balance         Total Due Due Date           Name         Count         Worker         Account Number         Short Name         Balance         Total Due Due Date           Number         Name         Count (Worker         Account Number         Short Name         Balance         Total Due Due Date           Number         Name         Count (Worker         0001         00000         R0BINSON S         1,100.00         0.00         0/707/2014           Number Name         Count (Worker         00000000         GLORY A         900.00         0.00         0/707/2014           Bl-WEEKLY '150 DAY         6         0         9000000008         904.42         0.00         0/701/2014           S000 000004         1.012.62         983.16         0/704/2014         9000 000001         2.459.02         1.655.91         0/708/2014           BH-WEEKLY '15 DAY         7         0         0         000000005         1.478.91         1.447.30         06/27/2014           9000 000005         1.478.91         1.447.30         06/27/2014         9000 0000005                                                                                                    | Acco    | ounts Definitions Er  | mployees / Pro | files A  | sig         | nments   |          |                 |             |            |            |
|----------------------------------------------------------------------------------------------------|---------|-----------------------|----------------|----------|-------------|----------|----------|-----------------|-------------|------------|------------|
| Name         Count         Worker         Account Number Short Name         Balance         Total Due Due           Image: Short Name         Bl-WEEKLY "120 DAY"         13         0         0001 00007         ROBINSON S         1,100.00         0.00         07/07/2014           Image: Name         Count Worker         0         0001 00007         ROBINSON S         1,100.00         0.00         06/12/2014           Image: Name         Count Worker         0         0         0         0.000         0.00         06/12/2014           Image: Name         Count Worker         0         0         0.000         1.550.00         1.731.59         06/13/2014           Image: Name         0         0         0.000000         1.550.00         1.840.56         06/13/2014           Image: Name         0         0         0         0.0000000         1.550.00         1.805.66         0/13/2014           Image: Name         0.00         0.0000000         1.550.00         1.805.66         0/13/2014           Image: Name         0.00         0.0000000         1.550.00         1.805.36         0/13/2014           Image: Name         0.00         0.000000         1.005.50         1.255.30         0/13/2014                                                                                                    | View    | /   Queues  Emp       | loyees Branc   | h (All)  | ~           | Queue: I | BI-WEEKI | LY "120 DAY", 0 | of 13 selec | ted        |            |
| BI-WEEKLY "120 DAY"         13         0         0001 00007         ROBINSON S         1.100.00         0.00         07/07/2014           * Number Name         Count Wo         View all accounts         00000         GLORY A         900.00         0.00         06/12/2014           111         Pete Peters         13         0         View all accounts         00009         GLORY A         900.00         0.00         06/12/2014           ©         BI-WEEKLY "150 DAY"         6         0         9000000100         1.550.00         1.731.59         06/13/2014           ©         BI-WEEKLY "30 DAY"         12         0         9000 000004         1.012.62         983.16         07/04/2014           ©         BI-WEEKLY "60 DAY"         4         0         9000 000003         1.550.00         1.840.56         06/13/2014           ©         BI-WEEKLY "50 DAY"         0         0         9000 00003         1.550.00         1.805.36         06/13/2014           ©         BI-WEEKLY "15 DAY"         7         0         0         9000 00005         1.478.91         1.447.30         06/27/2014           ©         BI-WEEKLY "15 DAY"         900         0         0         0         0         0         0                                                                                                    |         | Name                  | Count          | Worke    | $^{\wedge}$ | Accoun   | t Number | Short Name      | Balance     | Total Due  | Due Date   |
| * Number Name         Count We View all accounts         0001         000008         RIDDLE M         1.400.00         3.232.60         06/30/2014           111         Pete Peters         13         0         View all accounts         000009         GLORY A         900.00         0.00         06/12/2014           ©         BI-WEEKLY "150 DAY"         6         0         900.000000         1.550.00         1.731.59         06/13/2014           ©         BI-WEEKLY "30 DAY"         13         0         9000.000008         904.42         0.00         0/01/2014           ©         BI-WEEKLY "45 DAY"         12         0         9000.000004         1.550.00         1.840.56         06/13/2014           9000.000001         2.459.02         1.655.91         0/08/2014         9000.000003         1.550.00         1.805.36         06/13/2014           9000.000005         1.478.91         1.447.30         06/27/2014         9000.000005         987.11         1.008.21         06/25/2014           9000.000005         987.11         1.008.21         06/25/2014         9000.000009         1.550.00         1.486.71         07/08/2014           ©         MONTHLY "120 DAY"         4         0         0         0         0 <t< td=""><td>۲</td><td>BI-WEEKLY "120 DA</td><td>Y" 13 🐣</td><td>0</td><td>_</td><td>0001 0</td><td>00007</td><td>ROBINSON S</td><td>1,100.00</td><td>0.00</td><td>07/07/2014</td></t<>                                                                                                    | ۲       | BI-WEEKLY "120 DA     | Y" 13 🐣        | 0        | _           | 0001 0   | 00007    | ROBINSON S      | 1,100.00    | 0.00       | 07/07/2014 |
| 111         Pete Peters         13         0         View all accounts         000009         GLORY A         900.00         0.00         06/12/2014           ©         BI-WEEKLY "150 DAY"         6         0         1,550.00         1,731.59         06/13/2014           ©         BI-WEEKLY "150 DAY"         6         0         900000000         1,550.00         1,731.59         06/13/2014           ©         BI-WEEKLY "30 DAY"         13         0         9000000004         1,012.62         983.16         07/04/2014           Ø         BI-WEEKLY "50 DAY"         7         0         9000 000004         1,655.00         1,840.56         06/13/2014           Ø         9000 000001         2,459.02         1,855.51         07/08/2014         9000 000003         1,550.00         1,840.56         06/13/2014           Ø         9000 000003         1,550.00         1,805.35         06/13/2014         9000 000003         1,550.00         1,805.35         06/13/2014           Ø         BI-WEEKLY "15 DAY"         59         0         0         0         06/27/2014           Ø         OLO0005         987.11         1,008.21         06/25/2014         9000 000005         987.11         1,008.21         06/25/2014 </td <td></td> <td>Number Name</td> <td>Count Wo-</td> <td></td> <td></td> <td>0001 0</td> <td>80000</td> <td>RIDDLE M</td> <td>1,400.00</td> <td>3,232.60</td> <td>06/30/2014</td>                                                                                                    |         | Number Name           | Count Wo-      |          |             | 0001 0   | 80000    | RIDDLE M        | 1,400.00    | 3,232.60   | 06/30/2014 |
| Image: Second Second | _       | 111 Pete Peter        | s 13 0         | View all | acc         | ounts 0  | 00009    | GLORY A         | 900.00      | 0.00       | 06/12/2014 |
| ○       BI-WEEKLY "150 DAY"       6       0         ○       BI-WEEKLY "30 DAY"       13       0         ○       BI-WEEKLY "30 DAY"       13       0         ○       BI-WEEKLY "30 DAY"       12       0         ○       BI-WEEKLY "60 DAY"       4       0         ○       BI-WEEKLY "60 DAY"       4       0         ○       BI-WEEKLY "150 DAY"       7       0         ○       BI-WEEKLY "150 DAY"       7       0         ○       BI-WEEKLY "150 DAY"       0       0         ○       BI-WEEKLY "150 DAY"       0       0         ○       Charegoff before 90 days       0       0         ○       Charegoff before 90 days       0       0         ○       MONTHLY "150 DAY"       1       0         ○       MONTHLY "150 DAY"       1       0         ○       MONTHLY "150 DAY"       1       0         ○       MONTHLY "150 DAY"       1       0         ○       MONTHLY "150 DAY"       1       0         ○       MONTHLY "150 DAY"       0       0         ○       WEEKLY "150 DAY"       0       0         ○       WEEKLY "1                                                                                                    |         |                       | 0 10 01        |          |             | 90000    | 00100    |                 | 1,550.00    | 1,731.59   | 06/13/2014 |
|                                                                                                    | $\odot$ | BI-WEEKLY "150 DA     | Y" 6           | 0        |             | 9000 0   | 00008    |                 | 904.42      | 0.00       | 07/01/2014 |
| Image: Second second second | $\odot$ | BI-WEEKLY "30 DAY     | r" 13          | 0        |             | 9000 0   | 00004    |                 | 1,012.62    | 983.16     | 07/04/2014 |
| ○       BI-WEEKLY "60 DAY"       4       0         ○       BI-WEEKLY "75 DAY"       7       0         ○       BI-WEEKLY "50 DAY"       0       0         ○       BI-WEEKLY "50 DAY"       0       0         ○       BI-WEEKLY "CURE"       127       0         ○       BI-WEEKLY "CURE"       127       0         ○       BI-WEEKLY "LORE"       127       0         ○       BI-WEEKLY "15 DAY"       59       0         ○       Charegoff before 90 days       0       0         ○       MONTHLY "150 DAY"       4       0         ○       MONTHLY "150 DAY"       4       0         ○       MONTHLY "150 DAY"       1       0         ○       MONTHLY "150 DAY"       1       0         ○       MONTHLY "150 DAY"       1       0         ○       MONTHLY "150 DAY"       1       0         ○       MONTHLY "150 DAY"       1       0         ○       MONTHLY "150 DAY"       0       0         ○       WEEKLY "10 DAY"       0       ✓         ○       WEEKLY "10 DAY"       0       ✓         ○       WEEKLY "150 DAY"                                                                                                    | $\odot$ | BI-WEEKLY "45 DAY     | °" 12          | 0        |             | 9000 0   | 00004    |                 | 1,550.00    | 1,840.56   | 06/13/2014 |
| ○       BI-WEEKLY "75 DAY"       7       0         ○       BI-WEEKLY "90 DAY"       0       0         ○       BI-WEEKLY "90 DAY"       0       0         ○       BI-WEEKLY "15 DAY"       127       0         ○       BI-WEEKLY "15 DAY"       59       0         ○       Charegoff before 90 days       0       0         ○       Fatal return queue       0       0         ○       MONTHLY "120 DAY"       4       0         ○       MONTHLY "150 DAY"       4       0         ○       MONTHLY "150 DAY"       4       0         ○       MONTHLY "10 DAY"       4       0         ○       MONTHLY "10 DAY"       4       0         ○       MONTHLY "10 DAY"       1       0         ○       MONTHLY "30 DAY"       4       0         ○       MONTHLY "30 DAY"       1       0         ○       MONTHLY "120 DAY"       0       0         ○       MONTHLY "120 DAY"       0       0         ○       MONTHLY "120 DAY"       0       0         ○       WEEKLY "15 DAY"       0       0         ○       WEEKLY "15 DAY"                                                                                                    | 0       | BI-WEEKLY "60 DAY     | ~ 4            | 0        |             | 9000 0   | 00001    |                 | 2,459.02    | 1,655.91   | 07/08/2014 |
| Image: Simple KLY "90 DAY"       0       0         Image: Simple KLY "10 DAY"       127       0         Image: Simple KLY "15 DAY"       59       0         Image: Charegoff before 90 days       0       0         Image: Charegoff before 90 days       0       0         Image: Charegoff before 90                                                                                                    | 0       | BI-WEEKLY "75 DAY     | ~ 7            | 0        |             | 9000 0   | 00003    |                 | 1,550.00    | 1,805.36   | 06/13/2014 |
| ○     BIWEEKLY "CURE"     127     0       ○     BI-WEEKLY "15 DAY"     59     0       ○     Charegoff before 90 days     0     0       ○     Fatal return queue     0     0       ○     MONTHLY "120 DAY"     4     0       ○     MONTHLY "15 DAY"     8     0       ○     MONTHLY "150 DAY"     1     0       ○     MONTHLY "150 DAY"     4     0       ○     MONTHLY "30 DAY"     4     0       ○     MONTHLY "50 DAY"     1     0       ○     MONTHLY "50 DAY"     1     0       ○     MONTHLY "50 DAY"     1     0       ○     MONTHLY "10 DAY"     1     0       ○     MONTHLY "10 DAY"     1     0       ○     MONTHLY "10 DAY"     0     0       ○     MONTHLY "10 DAY"     0     0       ○     MONTHLY "10 DAY"     0     0       ○     WEEKLY "120 DAY"     0     0       ○     WEEKLY "150 DAY"     0     0       ○     WEEKLY "150 DAY"     0     0       ○     WEEKLY "30 DAY"     0     0       ○     WEEKLY "30 DAY"     0     ✓                                                                                                    | 0       | BI-WEEKLY "90 DAY     | ~ 0            | 0        |             | 9000 0   | 00005    |                 | 1,478.91    | 1.447.30   | 06/27/2014 |
| BI-WEEKLY '15 DAY"       59       0         Charegoff before 90 days       0       0         Fatal return queue       0       0         MONTHLY '120 DAY"       4       0         MONTHLY '150 DAY"       4       0         MONTHLY '150 DAY"       1       0         MONTHLY '150 DAY"       4       0         MONTHLY '150 DAY"       1       0         MONTHLY '150 DAY"       1       0         MONTHLY '150 DAY"       0       0         MONTHLY '150 DAY"       0       0         MONTHLY '150 DAY"       0       0         MONTHLY '150 DAY"       0       0         MONTHLY '150 DAY"       0       0         MONTHLY '150 DAY"       0       0         MONTHLY '150 DAY"       0       0         MONTHLY '150 DAY"       0       0         WEEKLY '150 DAY"       0       0         WEEKLY '150 DAY"       0       0         WEEKLY '150 DAY"       0       0         WEEKLY '130 DAY"       0       V         Refresh       Reassign Accounts                                                                                                    | 0       | BIWEEKLY "CURE"       | 127            | 0        |             | 9000 0   | 00001    |                 | 1.025.00    | 1.253.53   | 06/13/2014 |
| O       Charegott before 90 days       0       0         O       Fatal return queue       0       0         O       MONTHLY "120 DAY"       4       0         O       MONTHLY "120 DAY"       4       0         O       MONTHLY "150 DAY"       8       0         O       MONTHLY "150 DAY"       1       0         O       MONTHLY "30 DAY"       4       0         O       MONTHLY "45 DAY"       4       0         O       MONTHLY "50 DAY"       1       0         O       MONTHLY "50 DAY"       1       0         O       MONTHLY "50 DAY"       1       0         O       MONTHLY "50 DAY"       0       0         O       MONTHLY "120 DAY"       0       0         O       MONTHLY "120 DAY"       0       0         O       WEEKLY "120 DAY"       0       0         O       WEEKLY "150 DAY"       0       0         O       WEEKLY "30 DAY"       0       0         O       WEEKLY "30 DAY"       0       >         Kefresh       Reassign Accounts       Reassign Accounts                                                                                                    | 0       | BI-WEEKLY '15 DAY     | " 59<br>· 0    | 0        |             | 9000 0   | 00055    |                 | 987.11      | 1.008.21   | 06/25/2014 |
| ● Fatal return queue       0       0         ● MONTHLY "120 DAY"       4       0         ● MONTHLY "15 DAY"       8       0         ● MONTHLY "150 DAY"       1       0         ● MONTHLY "30 DAY"       4       0         ● MONTHLY "45 DAY"       4       0         ● MONTHLY "50 DAY"       1       0         ● MONTHLY "50 DAY"       1       0         ● MONTHLY "50 DAY"       1       0         ● MONTHLY "50 DAY"       0       0         ● MONTHLY "50 DAY"       1       0         ● MONTHLY "120 DAY"       0       0         ● MONTHLY "30 DAY"       1       0         ● MONTHLY "120 DAY"       0       0         ● WEEKLY "120 DAY"       0       0         ● WEEKLY "15 DAY"       0       0         ● WEEKLY "30 DAY"       0       ✓          ✓       ✓       ×          ✓       ×       ×          ✓       ×       ×                                                                                                    | 0       | Charegott before 90 ( | days 0         | 0        |             | 9000 0   | 00009    |                 | 1,550,00    | 1,486,71   | 07/08/2014 |
| Image: Monthly 120 DAY       4       0         Image: Monthly 15 DAY       8       0         Image: Monthly 150 DAY       1       0         Image: Monthly 150 DAY       1       0         Image: Monthly 130 DAY       4       0         Image: Monthly 130 DAY       4       0         Image: Monthly 130 DAY       4       0         Image: Monthly 145 DAY       4       0         Image: Monthly 145 DAY       4       0         Image: Monthly 145 DAY       4       0         Image: Monthly 145 DAY       4       0         Image: Monthly 145 DAY       0       0         Image: Monthly 175 DAY       0       0         Image: Monthly 170 DAY       0       0         Image: Monthly 120 DAY       0       0         Image: Monthly 120 DAY       0       0         Image: Monthly 120 DAY       0       0         Image: Monthly 120 DAY       0       0         Image: Monthly 120 DAY       0       0         Image: Monthly 120 DAY       0       0         Image: Monthly 120 DAY       0       0         Image: Monthly 120 DAY       0       0         Image: Monthly                                                                                                    | U C     | Fatal return queue    | 0              | 0        |             |          |          |                 | .,          |            |            |
| ⊙       MONTHLY 15 DAY       8       0         ⊙       MONTHLY 150 DAY"       1       0         ⊙       MONTHLY "30 DAY"       4       0         ⊙       MONTHLY "45 DAY"       4       0         ⊙       MONTHLY "60 DAY"       1       0         ⊙       MONTHLY "60 DAY"       1       0         ⊙       MONTHLY "75 DAY"       0       0         ⊙       MONTHLY "20 DAY"       1       0         ⊙       MONTHLY "120 DAY"       0       0         ⊙       WEEKLY "120 DAY"       0       0         ⊙       WEEKLY "150 DAY"       0       0         ⊙       WEEKLY "150 DAY"       0       0         ⊘       WEEKLY "30 DAY"       0       ∨           >             >             >                                                                                                    |         | MONTHLY 120 DAY       | 4              | 0        |             |          |          |                 |             |            |            |
| ○       MONTHLY 150 DAY       1       0         ○       MONTHLY "30 DAY"       4       0         ○       MONTHLY "45 DAY"       4       0         ○       MONTHLY "50 DAY"       1       0         ○       MONTHLY "60 DAY"       1       0         ○       MONTHLY "75 DAY"       0       0         ○       MONTHLY "90 DAY"       1       0         ○       MONTHLY "20 DAY"       0       0         ○       WEEKLY "120 DAY"       0       0         ○       WEEKLY "15 DAY"       2       0         ○       WEEKLY "150 DAY"       0       0         ○       WEEKLY "30 DAY"       0       0         ✓       ✓       ✓       ✓                                                                                                    | 0       | MONTHLY 15 DAT        | ŏ<br>// 1      | 0        |             |          |          |                 |             |            |            |
| ○       MONTHLY "45 DAY"       4       0         ○       MONTHLY "45 DAY"       4       0         ○       MONTHLY "60 DAY"       1       0         ○       MONTHLY "75 DAY"       0       0         ○       MONTHLY "75 DAY"       0       0         ○       MONTHLY "90 DAY"       1       0         ○       MONTHLY "24       0         ○       WEEKLY "120 DAY"       0       0         ○       WEEKLY "15 DAY"       2       0         ○       WEEKLY "150 DAY"       0       0         ○       WEEKLY "30 DAY"       0       ✓                                                                                                    | 0       | MONTHLY 100 DAY       | 4              | 0        |             |          |          |                 |             |            |            |
| ○       MONTHL1 45 DAT       4       0         ○       MONTHLY "60 DAY"       1       0         ○       MONTHLY "75 DAY"       0       0         ○       MONTHLY "90 DAY"       1       0         ○       MONTHLY "90 DAY"       1       0         ○       MONTHLY "24       0         ○       WEEKLY "120 DAY"       0       0         ○       WEEKLY "150 DAY"       0       0         ○       WEEKLY "150 DAY"       0       0         ◇       WEEKLY "30 DAY"       0       ✓                                                                                                    |         | MONTHLY "45 DAY"      | 4              | 0        |             |          |          |                 |             |            |            |
| ○       MONTHLY "00 DAY"       1       0         ○       MONTHLY "50 DAY"       1       0         ○       MONTHLY "90 DAY"       1       0         ○       MONTHLY "CURE"       24       0         ○       WEEKLY "120 DAY"       0       0         ○       WEEKLY "15 DAY"       2       0         ○       WEEKLY "150 DAY"       0       0         ○       WEEKLY "30 DAY"       0       0           >            >          Refresh                                                                                                    | l l     | MONTHLY "60 DAY"      | 4              | 0        |             |          |          |                 |             |            |            |
| ○       MONTHLY 75 DAT       0       0         ○       MONTHLY "90 DAY"       1       0         ○       MONTHLY "CURE"       24       0         ○       WEEKLY "120 DAY"       0       0         ○       WEEKLY "15 DAY"       2       0         ○       WEEKLY "150 DAY"       0       0         ○       WEEKLY "30 DAY"       0       0         ◇       WEEKLY "30 DAY"       0       ✓           >          Refresh                                                                                                    | l l     |                       | 0              | 0        |             |          |          |                 |             |            |            |
| ○       MONTHLY "CURE"       24       0         ○       WEEKLY "120 DAY"       0       0         ○       WEEKLY "15 DAY"       2       0         ○       WEEKLY "150 DAY"       0       0         ○       WEEKLY "150 DAY"       0       0         ○       WEEKLY "30 DAY"       0       0           >          Refresh                                                                                                    | õ       | MONTHLY "90 DAY"      | 1              | 0        |             |          |          |                 |             |            |            |
| ○         WEEKLY "120 DAY"         0         0           ○         WEEKLY "15 DAY"         2         0           ○         WEEKLY "150 DAY"         0         0           ○         WEEKLY "30 DAY"         0         0            >         <                                                                                                    | Ø       | MONTHLY "CURE"        | 24             | 0        |             |          |          |                 |             |            |            |
| ○         WEEKLY "15 DAY"         2         0           ○         WEEKLY "150 DAY"         0         0           ○         WEEKLY "30 DAY"         0         0            >         <                                                                                                    | õ       | WEEKLY "120 DAY"      | 0              | 0        |             |          |          |                 |             |            |            |
| ⊙         WEEKLY "150 DAY"         0         0           ⊙         WEEKLY "30 DAY"         0         0           <                                                                                                    | õ       | WEEKLY "15 DAY"       | 2              | 0        |             |          |          |                 |             |            |            |
| ⊙         WEEKLY "30 DAY"         0         ↓           <                                                                                                    | 0       | WEEKLY "150 DAY"      | 0              | 0        |             |          |          |                 |             |            |            |
| Refresh Reassign Accounts                                                                                                    | 0       | WEEKLY "30 DAY"       | 0              | 0        | 0           |          |          |                 |             |            |            |
| Refresh Reassign Accounts                                                                                                    | < l     |                       |                | >        | Ť           | <        |          |                 |             |            | >          |
|                                                                                                    | Re      | efresh                |                |          |             |          |          |                 |             | Reassign / | Accounts   |

Queues > Collection > Queue Administration Screen

| Enhancement                                                     | Description                                                                                                    |
|-----------------------------------------------------------------|----------------------------------------------------------------------------------------------------|
| Queue Administration<br>Screen No Longer<br>Crashes (Continued) | Additionally, from the Detail tab, the user will get the same error message if they click <next> in the upper-left corner of the Detail tab until the account has been worked.</next> |

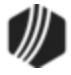

| Enhancement | Description                                                                                                    |
|-------------|----------------------------------------------------------------------------------------------------|
|             | This new option is set up on the Loans > System Setup Screens > Collection Institution Options screen, as shown below. Contact your GOLDPoint Systems account manager if your institution would like to take advantage of this option. |

| Setup Screen Collection Institution Options -                                      |
|------------------------------------------------------------------------------------|
| Sort Options                                                                       |
| This function will allow you to select the sequence in which delinquent            |
| loans will be displayed in the queue screen. In the sort control                   |
| fields, enter the desired code for the fields to sort in, then indicate            |
| for each field if it should be sorted in ascending or descending order             |
| Sort Control Fields Sort Sequence                                                  |
| D - Loan Due Date A - Ascending                                                    |
| B - Loan Balance 🗮 A - Ascending                                                   |
|                                                                                    |
| Selection Option                                                                   |
| Identify how far delinquent a loan must be to appear in the Queue                  |
| A - Pull Loans Past Due Date                                                       |
|                                                                                    |
| Institution Contact                                                                |
| Name David Fietkau                                                                 |
| Phone (801) 555-4679 Extension                                                     |
| Dealer Contract Conversion Goal                                                    |
|                                                                                    |
| Contract Conversion Percentage                                                     |
| Follow-Up Date Limit                                                               |
|                                                                                    |
| Number Of Days 30                                                                  |
|                                                                                    |
| ✓ Ignore Maturity Date Show Delinquent and Recency Categories ✓ Restrict Collector |
| Use Multiple Promise To Pays Payment Satisfies Promise Amount                      |
| Require Collection Comment Code Use Promise To Pay Grace Days                      |
| Contact Queues Write Notes to Collection Comments                                  |
|                                                                                    |
| Promise To Pay Date Limit 0 - No Limit                                             |
| Loons > System Setup Screens > Collection Institution Ontions Screen               |
| Loans > System Setup Screens > Collection Institution Options Screen               |

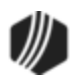

### **Report Warehouse**

| Enhancement                                                   | Description                                                                                                    |
|---------------------------------------------------------------|----------------------------------------------------------------------------------------------------|
| Update to GOLDMiner<br><get query="" sql=""><br/>Button</get> | GOLDMiner has been updated. Now the <get query="" sql=""> button is visible<br/>for non-editor users. The <get query="" sql=""> button is on the Logic tab of the<br/>Report Warehouse &gt; GOLDMiner screen.</get></get> |
| CMF: 9739                                                     |                                                                                                    |
| CIM GOLD Version 7.5.12                                       |                                                                                                    |

| Field     Operator     Value | Add<br>Move Rov |
|------------------------------|-----------------|
| Field Operator Value         | Move Rov        |
|                              | Up              |
|                              |                 |
|                              | Down            |
|                              |                 |
|                              |                 |
|                              |                 |

<Get SQL Query> Button in GOLDMiner

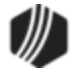

| Enhancement                                                                                                | Description                                                                                                    |
|----------------------------------------------------------------------------------------------------|----------------------------------------------------------------------------------------------------|
| Update Made to EZPay<br>New Card Profile<br>Creation                                                       | EZPay has been updated to ensure that the <b>Restricted</b> and <b>Reason</b> fields are not enabled when a new card profile is created using the Web. This update affects the Loans > Transactions > $EZPay$ screen.                                                                                                    |
| CMF: 9348                                                                                                  |                                                                                                    |
| CIM GOLD Version 7.5.11                                                                                    |                                                                                                    |
| New Auto Funder<br>Program for Loans                                                                       | A new program, GOLDPoint Systems Auto Funder, has been created. This<br>new program works behind the scenes to allow venders to automatically<br>fund loans to clients. It also gueues failed loan applications to retry based                                                                                                    |
| CMFs: 9337, 9425, 9468,<br>9498                                                                            | on predetermined criteria. Auto Funder works with the system to board and fund loan applications for GOLDTrak PC and other related applications.                                                                                                    |
| CIM GOLD Versions<br>7.5.11                                                                                | To learn more about how your institution can use Auto Funder, contact your GOLDPoint Systems account manager.                                                                                                    |
| Institution-specific<br>Changes to Payment<br>Calculator                                                   | We have made many enhancements to Payment Calculator for specific institutions. We will not advertise the details of these specific changes in this document, but you can contact your GOLDPoint Systems account manager to see if the changes you've requested have been implemented in                                                                 |
| CMFs: 9414, 9422, 9437, 9442, 9448                                                                         | CIM GOLD version 7.5.11. The list of CMPs/CMFs that have been included<br>in this version of CIM GOLD for Payment Calculator are displayed in the left<br>column. Your GOLDPoint Systems account manager can look up those<br>CMD numbers to account the details of what was programmed                                                                  |
| CIM GOLD Version 7.5.11                                                                                    | CMP numbers to see the details of what was programmed.                                                                                                    |
| <create new=""> Button<br/>for Manually Adding<br/>ACH Information on ACH<br/>Funds Upload Screen</create> | A <create new=""> button has been added to the Miscellaneous &gt; ACH/Wire<br/>&gt; <u>ACH Funds Upload</u> screen so that individual ACH accounts can be<br/>manually designated for use. See the <b>Uploading Accounts</b> header on the<br/>main <u>ACH Funds Upload</u> screen help for more information about manually<br/>adding accounts</create> |
| CMF: 9416                                                                                                  |                                                                                                    |
| CIM GOLD Version 7.5.11                                                                                    |                                                                                                    |
| New Fields Added to<br>Next Available Check<br>Number                                                      | Fields have been added to the GOLD Services > <u>Next Available Check</u><br><u>Number</u> screen to allow you to set up starting check numbers according to<br>branch/office and check type. These new fields, <b>Office</b> and <b>Check Type</b> ,<br>allow you to designate the office and check type for the next start check                       |
| CMF: 9428                                                                                                  | the other Check Printing utilities in CIM GOLD rak PC, CIM GOLD relier, or                                                                                                    |
| CIM GOLD Versions<br>7.5.11                                                                                | Additionally, the <b>MICR Checks</b> box has been added to indicate the check is<br>a MICR check. If this box is checked, the next available check number field<br>is grayed out and users can't select a different check number in Check<br>Writer.                                                                                                    |
|                                                                                                    | See the following example of these new fields.                                                                                                    |

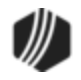

| Office  |          | Check    | Туре       |      | Check Number | MICR Check                                                                                                    | Dont Validate                                                                                                    | Date Updated     | Updated By | Locked By    |
|---------|----------|----------|------------|------|--------------|----------------------------------------------------------------------------------------------------|----------------------------------------------------------------------------------------------------|------------------|------------|--------------|
| 1       | 2 - GTP  | C MICR   | Checks     |      | 25           |                                                                                                    |                                                                                                    | 03/03/2015       | 1907       |              |
| 2       | 1 - GOL  | DTeller  | MICR Che   | ecks | 3456         | <ul> <li>Image: A set of the set of the</li></ul> | <ul> <li>Image: A set of the set of the</li></ul> | 03/06/2015       | 1907       |              |
| 220     | 1 - GOL  | DTeller  | MICR Che   | ecks | 1            |                                                                                                    |                                                                                                    | 03/03/2015       | 1907       |              |
| 9999    | 2 - GTP  | C MICR   | Checks     |      | 10           |                                                                                                    |                                                                                                    | 03/03/2015       | 1907       |              |
|         |          |          |            |      |              |                                                                                                    |                                                                                                    |                  |            |              |
|         |          |          |            |      |              |                                                                                                    |                                                                                                    |                  |            |              |
|         |          |          |            |      |              |                                                                                                    |                                                                                                    |                  |            |              |
|         |          |          |            |      |              |                                                                                                    |                                                                                                    |                  |            |              |
|         |          |          |            |      |              |                                                                                                    |                                                                                                    | -                |            |              |
| Office  |          | 22       | 0          |      |              |                                                                                                    |                                                                                                    |                  |            |              |
| Check ' | Туре     | 4 - Insu | urance MIC | RCh  | ec 📰 🗹 I     | ICR Checks                                                                                                    | Don't Va                                                                                                    | alidate Check Nu | umber      |              |
| Check   | Number   |          | 7          | 78   |              |                                                                                                    |                                                                                                    |                  |            |              |
| Griddin | - Combon |          |            | /0   |              | Undated F                                                                                                    | /                                                                                                    |                  |            |              |
| Locked  | By       |          |            |      |              | Date Updat                                                                                                    | ted                                                                                                    |                  |            |              |
|         |          |          |            |      |              |                                                                                                    |                                                                                                    |                  |            |              |
|         |          |          |            |      |              | L                                                                                                    | Inlock                                                                                                    | Delete           | reate New  | Save Changes |

GOLD Services > Next Available Check Number Screen

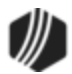

| Enhancement                        | Description                                                                                                    |
|------------------------------------|----------------------------------------------------------------------------------------------------|
| New Screen for Loan<br>Frequencies | A new Loan System Setup screen is available that allows institutions to decide which loan frequencies are displayed in the <b>Frequency</b> drop-down field. This new screen will help prevent users from inadvertently changing |
| CMF: 9333                          | loans payments to frequencies not offered by your institution.                                                                                                    |
| CIM GOLD Version 7.5.10            | This new screen, Loan Frequencies, is found under Loans > System Setup<br>Screens > Client Code Setup, then select "CFLNFREQ – Loan<br>Frequencies" from the list table. See the following example of this screen.               |

| Setup Screen Client Code Setup - |                                                                                            |                        |                              |  |  |
|----------------------------------|--------------------------------------------------------------------------------------------|------------------------|------------------------------|--|--|
| Hiç<br>in (<br>but               | Highlight the codes you wish to use<br>in CIM GOLD and press the <save><br/>button.</save> |                        |                              |  |  |
| Add                              | Code                                                                                       | Description            |                              |  |  |
|                                  |                                                                                            |                        |                              |  |  |
|                                  | 1                                                                                          | Monthly Payment        |                              |  |  |
|                                  | 2                                                                                          | Bi-Monthly Payment     |                              |  |  |
|                                  | 3                                                                                          | Quarterly Payment      |                              |  |  |
|                                  | 4                                                                                          | Payment every 4 months |                              |  |  |
|                                  | 6                                                                                          | Semi-Annual Payment    |                              |  |  |
|                                  | 12                                                                                         | Annual Payment         |                              |  |  |
|                                  | 13                                                                                         | Floating Payment       |                              |  |  |
|                                  | 24                                                                                         | Semi-Monthly Payment   |                              |  |  |
|                                  | 26                                                                                         | Bi-Weekly Payment      |                              |  |  |
|                                  | 52                                                                                         | Weekly Payment         |                              |  |  |
|                                  |                                                                                            |                        |                              |  |  |
|                                  |                                                                                            |                        |                              |  |  |
|                                  | Save                                                                                       | e Re-Mark              | Select All Unselect All Test |  |  |

| Enhancement | Description                                                                                                    |
|-------------|----------------------------------------------------------------------------------------------------|
|             | Only those frequencies selected on this screen are displayed in the <b>Frequency</b> field on the Loans > Account Information > Payment Information and Signature Loans Detail screen, as shown below: |
|             |                                                                                                    |
|             |                                                                                                    |

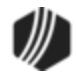

| Enhancement                                                      | Description                                                                                                    |
|------------------------------------------------------------------|----------------------------------------------------------------------------------------------------|
|                                                                  | Frequency       Switch to Monthly       Image: Bi-Weel by Payment         Last ACH Fa       Switch to Bi-Weekly       and Rease         and Rease       Switch to Monthly       Payment         Payment       Switch to Semi-Monthly       Percent         Roll Due E       Switch to Weekly       Percent         Along with this change, the Per Diem field has been added to the Signature                                                               |
|                                                                  | Loan Details screen. The <b>Per Diem</b> field displays the amount of one day's accrued interest of the <b>Principal Balance</b> plus any <b>Deferred Interest</b> .<br>If you are interested in using this screen for your institution, have your security administrator subscribe to the screen, and then give all authorized users security to it by selecting <b>Maintain</b> for the System Setup Screen option under Security > Setup > CIM GOLD tab. |
| Profile field-level security setup available                     | Field-level security can now be set up on a per-profile basis on the Security > Setup screen in CIM GOLD.                                                                                                    |
| CMF: 10347<br>CIM GOLD Version 7.5.10                            | Until recently, errors with the screen prevented field-level security from being set up except on a per-employee basis. These errors have been corrected.                                                                                                    |
| Referral Field Only<br>Allows Numbers                            | We have updated the <b>Referral</b> field on the Loan Origination Tracking screen (accessed from the Loans > Account Information > Additional Fields screen, then click <show origination="">) to only allow numeric entries.</show>                                                                                                    |
| CIM GOLD Version 7.5.10                                          | The <b>Referral</b> field is only displayed on this screen if your institution uses promotions, as described on the Loans > System Setup Screens > <u>Promotions screen</u> .                                                                                                    |
| Updates to Notification<br><queue message=""><br/>Button</queue> | The Notification System has been updated to ensure that the <queue message=""> button on the Notification &gt; Manual Notification Handler screen is enabled each time an email address or phone number is selected and that the notification can be sent.</queue>                                                                                                    |
| CIMF: 9332<br>CIM GOLD Version 7.5.10                            | Programming has also been completed to ensure that the system retrieves only those records needed for the template.                                                                                                    |
| Copy Button Updated for<br>Address on UCC/Title<br>Screen        | The <copy address=""> button on the <u>UCC/Title screen</u> has been updated to work properly. Previously, the system wouldn't copy over the address entered on the Debtors tab to the address on the Additional Debtor tab. This has been corrected as shown below. The UCC/Title screen is accessed by</copy>                                                                                                    |
| CMF: 8770                                                        | clicking the UCC link on the Loans > <u>Collateral Detail screen</u> .                                                                                                    |
| CIM GOLD Version 7.5.10                                          |                                                                                                    |

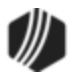

| Enhancement                                                                                  | Description                                                                                                    |  |  |
|----------------------------------------------------------------------------------------------|----------------------------------------------------------------------------------------------------|--|--|
| Enhancement                                                                                  | Description         Image: UCC/Title Fields         Image: One Date Requested         Image: One Date Expected         Image: One Date Expect |  |  |
| Copy Shortcuts<br>Corrected for Customer<br>Comments<br>CMF: 8769<br>CIM GOLD Version 7.5.10 | We have corrected the Comment Shortcuts so they can be added to the<br>Customer Relationship Management > <u>Comments screen</u> . Using comments<br>in CIM GOLD is a fast and easy way to track your customers' history with<br>your institution and to provide instructions on customer follow-up using<br>standard codes for your institution, instead of typing data. Before you can<br>user Comment Shortcuts, the comment shortcuts must first be added to the<br>Loans > System Setup Screens > <u>Comment Shortcuts screen</u> .<br><b>Note:</b> Users must have the <b>Use List of Shortcuts</b> box checked on the<br>Comments screen, as well as on the Options > <u>User Preferences screen</u><br>from the Main Menu bar in CIM GOLD.<br>Then users can access the Comments screen, type a semi-colon (;) in the<br>Comments field, and a list of available shortcuts is displayed to choose<br>from. See the following example                                                                                                    |  |  |

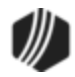

| Display Comments<br>From V By<br>To 03/03/2018 V<br>Sort Comments by                                                                                                    | v Anyone ∽ Type All<br>Count <b>0/0</b><br>✓ In ∽ Order                                                                                                    | )<br>Only Show Follow-Ups |
|----------------------------------------------------------------------------------------------------|----------------------------------------------------------------------------------------------------|---------------------------|
|                                                                                                    | List of Shortcuts                                                                                                    | Use List of Shortcuts     |
| Comment Type                                                                                                    | Shortcut                                                                                                    | Follow-Up Queue           |
| Ask if they need money for Christmas.                                                                                                    | Shortcut Text                                                                                                    |                           |
| list of institution-defined<br>shortcuts appears.<br>Double-click the shortcut<br>wanted and click <ok>,<br/>and the dialog box closes<br/>and the system inserts<br/>the description in the<br/>place of the semi-colon.</ok> | CF Ask if they need money for Christma<br>CS Congratulations are in order for finisl<br>DD Need new due date.<br>NH Just bought a new house.<br>NL New Ioan<br>NM Newly married<br>CM Close |                           |

| Enhancement                                                     | Description                                                                                                    |
|-----------------------------------------------------------------|----------------------------------------------------------------------------------------------------|
| Field-level Security<br>Added for External<br>Accounts Checking | You can now restrict users from accessing the <b>Checking</b> and <b>Savings</b> radio buttons on the External Account dialog. |
| and Savings Radio<br>Buttons                                    | External Account                                                                                                    |
| CMF: 9334                                                       | Account                                                                                                    |
| CIM GOLD version 8.0                                            | Verify Account                                                                                                    |
|                                                                 | Owner                                                                                                    |
|                                                                 | Type  Checking  Savings                                                                                                    |
|                                                                 |                                                                                                    |
|                                                                 | External Account Dialog                                                                                                    |
|                                                                 | The External Account dialog can be accessed from multiple screens. To access the External Account dialog:                      |

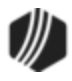

| <ul> <li>Click on the "External Accounts" link on the Loans &gt; Transact EZPay screen to open the External Accounts dialog and then <create new="">.</create></li> <li>Click on the "External Accounts" link on the ACH Accounts (I the Loans &gt; Account Information &gt; Payment Information screet the External Accounts dialog and then click <create new="">.</create></li> <li>Click <create new=""> on the Internet and Phone Systems &gt; Ex Accounts screen.</create></li> <li>Click <create new=""> on the External Accounts tab on the Inter Phone Systems &gt; User Profile screen.</create></li> <li>Click <create accounts="" external="" inter="" news="" on="" phone="" systems="" tab="" the=""> User Profile screen.</create></li> <li>If field-level security is restricted for the Checking and Savings rathey are disabled for users and will be grayed out on the External dialog.</li> <li>Field-level security is set up using the External Accounts (FPEA) on the Miscellaneous &gt; Field Level Security screen or on the Fiel on the Security &gt; Setup screen. To restrict users, simply check t box next to the Auto Payment Savings field, as shown below.</li> </ul> | tions ><br>click                                                                                                    |
|----------------------------------------------------------------------------------------------------|----------------------------------------------------------------------------------------------------|
| All Fields   Record Type   FPEA - External Accounts   Restrict   Field   Description     EASTAT   Status Byte   EAACCK   Auto Payment Savings   EAACCK   Auto Payment Savings                                                                                                    | <sup>T</sup> PEA) tab on<br>en to open<br>ternal<br>rnet and<br>adio buttons,<br>Account<br>record type<br>d Level tab<br>he <b>Restrict</b> |
| Record Type   FPEA - External Accounts   Restrict   Field   Description   EASTAT   Status Byte   EAACCK   Auto Payment Savings   EAACCK   Auto Payment Savings   EAALEX   Expired                                                                                                    |                                                                                                    |
| FPEA - External Accounts   Restrict   Field   Description   EASTAT   Status Byte   EAACCK   Auto Payment Savings   EAGDIN   Restrict Internet   EAALEX   Expired                                                                                                    |                                                                                                    |
| Restrict       Field       Description         EASTAT       Status Byte         EAACCK       Auto Payment Savings         EAGDIN       Restrict Internet         EAALEX       Expired                                                                                                    |                                                                                                    |
| EASTAT       Status Byte         EAACCK       Auto Payment Savings         EAGDIN       Restrict Internet         EAALEX       Expired                                                                                                    |                                                                                                    |
| EAACCK       Auto Payment Savings         EAGDIN       Restrict Internet         EAALEX       Expired                                                                                                    |                                                                                                    |
| EAGDIN Restrict Internet                                                                                                    |                                                                                                    |
| EAALEX Expired                                                                                                    |                                                                                                    |
|                                                                                                    |                                                                                                    |
| EAALDL Allow Delete                                                                                                    |                                                                                                    |
| EADNDA Denied Access                                                                                                    |                                                                                                    |
| EAVRFD Verified                                                                                                    |                                                                                                    |
| EAABNK Auto Payment Bank Number                                                                                                    |                                                                                                    |
| EACTAC ACH Payee Account                                                                                                    |                                                                                                    |
| EAALTN Alternate Name                                                                                                    |                                                                                                    |
| EAPNAM Primary Name                                                                                                    |                                                                                                    |
| EADATC Date Created                                                                                                    |                                                                                                    |
| EAPDTE Date Processed                                                                                                    |                                                                                                    |
| EADTLU Date Last Updated                                                                                                    |                                                                                                    |
|                                                                                                    |                                                                                                    |
|                                                                                                    |                                                                                                    |
| Unmark All Save Char                                                                                                    | iges                                                                                                    |

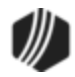

| Enhancement                                                                                     | Description                                                                                                    |
|-------------------------------------------------------------------------------------------------|----------------------------------------------------------------------------------------------------|
| Update to Handle Fees<br>for Recurring Payments                                                 | EZPay has been updated to ensure that the program does <i>not</i> clear out the fee when selecting a recurring payment. It has also been updated to handle a two-digit card expiration year                                                                                                    |
| CMF: 9320                                                                                       |                                                                                                    |
| CIM GOLD Version 7.5.9                                                                          | These changes affect the Loans > Transactions > EZPay screen.                                                                                                    |
| New Don't Auto Reverse<br>Card Option for EZPay                                                 | A new <b>Don't Auto Reverse Card</b> (EZDRCR) option is available for EZPay and can be set up for your institution. If this option is set and a card is denied, the system does <i>not</i> automatically reverse the payment but requires                                                                                                    |
| CMF: 9322                                                                                       | the payment to be manually reversed.                                                                                                    |
| CIM GOLD Version 7.5.9                                                                          | This option is set up by GOLDPoint Systems on the EZPay IMAC Table screen using the <b>Don't Auto Reverse Card</b> field in the Card field group.                                                                                                    |
|                                                                                                 | If you are interested in having this option set up for your institution, please contact your GOLDPoint Systems account manager.                                                                                                    |
| Remaining Installments<br>Update                                                                | We have updated the <b>Remaining Installments</b> field to correctly display the remaining payment frequencies remaining on the account.                                                                                                    |
| CMF: 8644<br>Work Order: 506566                                                                 |                                                                                                    |
| CIM GOLD Version 7.5.9                                                                          |                                                                                                    |
| Update ACH Funds<br>Distribution to be able<br>to Cancel ACH<br>CMF: 9323<br>Work Order: 506714 | The ACH Funds Distribution screen (under Miscellaneous > ACH/Wire) has<br>been updated to allow for cancellations of ACH that haven't yet posted. You<br>can now cancel funds that haven't yet been posted by checking the<br><b>Canceled</b> checkbox in the list view table, and then clicking <cancel<br>Selected&gt;. This <i>must</i> be done before the funds have been posted (in other<br/>words, before or on the <b>Effective Date</b>). Once funds have been posted and</cancel<br> |
| CIM GOLD Version 7.5.9                                                                          | deposited into accounts, you likely can't get the funds back (institutions can<br>contact GOLDPoint Systems to inquire about changing a distribution, but<br>GOLDPoint Systems cannot guarantee that a change will be possible).                                                                                                    |
|                                                                                                 | See the ACH Funds Distribution topic in DocsOnWeb for more information.                                                                                                    |
| Blank Lines Okay in<br>ACH Upload File<br>CMF: 9321                                             | We have updated the system so that if a user uploads a file through the <u>ACH Funds Upload screen</u> (under Miscellaneous > ACH/Wire), and the file contains a blank line of information, the system will ignore the blank line. Previously, the system would not be able to upload the file if blank lines evidence in the date (such as from an Evided encoded back).                                                                                                    |
|                                                                                                 | existed in the data (such as from an Excel spreadsheet).                                                                                                    |
| CIM GOLD Version 7.5.9                                                                          |                                                                                                    |
| Updated CIM<br>GOLDTeller Operator<br>File                                                      | CIM GOLDTeller has been updated so that users with proper security can<br>add themselves to the Operator file (also known as Opers.dat), even if no<br>other operators have been set up yet. For more information on the Operators<br>file, see the <u>Operators.dat File</u> topic in the CIM GOLDTeller User's Guide.                                                                                                    |

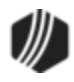

| Enhancement                                                                                       | Description                                                                                                    |
|---------------------------------------------------------------------------------------------------|----------------------------------------------------------------------------------------------------|
| CMF: 9277<br>Work Order: 506315                                                                   |                                                                                                    |
| CIM GOLD Version 7.5.9                                                                            |                                                                                                    |
| New Notification<br>Business Function and<br>Modifications<br>CMF: 9267<br>CIM GOLD Version 7.5.9 | Modifications have been made to the Notification System. A new business function, Read and Return Given Records (BUSBRRD0), has been created to read and return the records needed for the Notification System. This ensures that emails are sent with the fields populated according to the email template field records (CSMM). Also, the system has been modified to display an error message if you right-click and the notification is not set up. |
| Invalid Accounts Now in<br>Tree View<br>CMF: 9324                                                 | The <u>Invalid Accounts tab</u> on the Loans > Account Information > Payment<br>Information screen can now be accessed directly from the left tree view in<br>CIM GOLD. It appears under Loans > Account Information > Invalid<br>Accounts.                                                                                                    |
| CIM GOLD Version 7.5.9                                                                            | This screen also appears as a tab on the Payment Information screen. Any information changed in either location is saved and displayed in either location. <b>Note:</b> This tab/screen is only available if institution option UBRA is set up for your institution.                                                                                                    |
|                                                                                                   | This screen allows your institution to establish invalid accounts for ACH payments, such as when an institution's routing number or account numbers change. Once accounts are set up on this screen, it ensures that the system does not process ACH payments made to those accounts.                                                                                                    |
|                                                                                                   | See the following example of where this screen is found in the tree navigation.                                                                                                    |

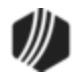

| Eile       Screen History       Refresh       Print Screen       Images       Options       Images         [Customer Search Screen]       ^       Invalid Routing       Invalid Account         Invalid Search Screen       ^       Invalid Routing       Invalid Account         Invalid Search Screen       ^       Invalid Routing       Invalid Account         Invalid Search Screen       ^       Invalid Routing       Invalid Account         Invalid Search Screen       ^       -       -       -         Invalid Search Screen       -       -       -       -         Invalid Routing       Invalid Account       -       -       -         Invalid Search Screen       -       -       -       -         Invalid Routing       Invalid Account       -       -       -         Invalid Routing       -       -       -       -       -         Invalid Routing       -       -       -       -       -       -       -         Invalid Routing       -       -       -       -       -       -       -       -       -       -       -       -       -       -       -       -       -       -       - | Help   🔇 🔘<br>unt Financial Institution Last I |
|----------------------------------------------------------------------------------------------------|------------------------------------------------|
| [Customer Search Screen]     Customer Relationship Management     Dealer Setup     Dealer System     Deposits     Financial Applications                                                                                                    | unt Financial Institution Last                 |
| GOLD Services     GOLDPoint Systems     History     Internet and Phone Systems     Loans     Account Adjustment     Account Information     Account Information     Account Identifiers     Actions, Holds and Event Letters     Additional Loan Fields     Additional Loan Fields     Additional Loan Fields     Additional Loan Fields     Additional Cassifications     Consumer Line-of-Credit     Dealer Information     Deferred Fees     Invalid Accounts     Notepad     Payment Information     Precomputed Loans     Notepad     Payment Information     Precomputed Loans     Invalid Account                                                                                                    | Last Name<br>First Name<br>Loan Account Number |

Loans > Account Information > Invalid Accounts Screen

| Enhancement                      | Description                                                                                                    |
|----------------------------------|----------------------------------------------------------------------------------------------------|
| Interest Rate Field<br>Increased | The size of the <b>Interest Rate</b> field has been increased to fit rates greater than 99.99999 on the Loan Information link on the Loans > Marketing and Collections screen > Delinguent Payments tab. This change is only |
| CMF9285                          | cosmetic, so the entire number is shown. The calculations for interest rate remain the same.                                                                                                    |
| CIM GOLD Versions 7.6 and above  |                                                                                                    |

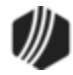

| Times Late          |                                              |
|---------------------|----------------------------------------------|
| Grace-29 1          |                                              |
| 30-59 1             |                                              |
| 60-89 <b>0</b>      |                                              |
| 90+ <b>O</b>        | Common Loan Information                      |
| Loan Information    | Signature Loan                               |
| EZPay               | Principal Balance 600.00                     |
| Payment Information | Institution Balance 600.00                   |
|                     | Original Balance 600.00                      |
| nent Eligibility    | -                                            |
|                     |                                              |
| nt 🔪                | Due 10/01/2014                               |
|                     | Open 09/32/2014                              |
| and Determinant     | Maturity 11/09/2015                          |
| aed Delinquency     | Paid Off                                     |
| ial Delinquency     |                                              |
|                     |                                              |
|                     |                                              |
|                     | Payment Frequency Semi-Monthly Payme         |
|                     | Tem 6 Installment Number                     |
|                     | Rate <b>`689.00000</b> Installment Remain 13 |
|                     |                                              |

Loans > Marketing and Collections Screen, then click the Loan Information link

| Enhancement                       | Description                                                                                                    |  |
|-----------------------------------|----------------------------------------------------------------------------------------------------|--|
| Fields Added to Account<br>Detail | The <b>Original Installment Number</b> and <b>Current Installment Number</b> have<br>been added to the Loans > Account Information > Account Detail screen ><br>Payment Detail tab. The <b>Original Installment Number</b> and <b>Current</b><br><b>Installment Number</b> are the same, and stay the same throughout the life<br>of the loan, unless one or both of the following occurs on the loan:                                                                                                    |  |
| CMF: 9199                         |                                                                                                    |  |
| CIM GOLD Version 7.5.9            | <ol> <li>The loan frequency is changed. If the loan frequency is changed, the<br/>Current Installment Number increases or decreases accordingly.<br/>For example, if the Current Installment Number is 100 for monthly<br/>payments, and the Frequency is changed to weekly, the Current<br/>Installment Number is increased to 400. However, the Original<br/>Installment number stays the same. The Original Payment<br/>Frequency field displays what the payment frequency was when the<br/>loan was originated.</li> </ol> |  |
|                                   | <ol> <li>If a deferment or loan extension is applied to the loan, the Original<br/>Installment Number remains static and the Current Installment<br/>Number advances the number of frequency cycles that the account<br/>was deferred/extended.</li> </ol>                                                                                                    |  |
|                                   | The <b>Original Installment Number</b> is transferred over from GOLDTrak PC when the loan is originated using the <b>No. of Pmts</b> field                                                                                                    |  |
|                                   | (NBK_OF_PATIMENT). See the following example of these fields on the Payment Detail tab:                                                                                                    |  |

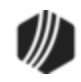

| Names Addresses Late/NSF Pre-Payme                                                                | ent Penalty Interest Detail                                                                                                    | Payment Detail                                                                                                    |
|---------------------------------------------------------------------------------------------------|----------------------------------------------------------------------------------------------------|----------------------------------------------------------------------------------------------------|
| Payments Due                                                                                      | Options                                                                                                    | Payment Application                                                                                                    |
| Total Due Partial Payment Due 142.76 Summary of Past Due Payments Due Date Number @ Payment Total | Reamortize P/I     Stop Applied To     Use ARM Fields     Use Payment Schedules     Use Spread Payments     Guaranteed Payment | <ul> <li>✓ Interest</li> <li>✓ Principal</li> <li>✓ Loan Fees</li> <li>✓ Late Charges</li> <li>☐ Reserve 1</li> <li>☐ Reserve 2</li> <li>☐ PI Fee</li> </ul> |
| Remaining Portion Due                                                                             | Payment Information                                                                                                    |                                                                                                    |
| Plus Late Charges                                                                                 | Payment Frequency 24 - Se                                                                                                    | mi-Monthly Payment 📰                                                                                                    |
| Plus Fees                                                                                         | P/I Payment                                                                                                    | 167.76                                                                                                    |
| Less Partial Payments Already Paid 25.00<br>Misc Funds                                            | Next P/I Payment                                                                                                    | 107.70                                                                                                    |
| Lifetime Late Charges Collected                                                                   | Next P/I Payment Change                                                                                                    | ×                                                                                                    |
|                                                                                                   | Original P/I Payment                                                                                                    | 162.43                                                                                                    |
| Unpaid Principal, Interest & Reserves                                                             | Partial Payment                                                                                                    | 25.00                                                                                                    |
| Principal                                                                                         | Due Date                                                                                                    | 11/20/2014                                                                                                    |
| Interest                                                                                          | First Due                                                                                                    | 00/15/2014                                                                                                    |
|                                                                                                   | Due Date Day                                                                                                    | 09/15/2014 🗸                                                                                                    |
| Total                                                                                             | Due Dale Day                                                                                                    | 15                                                                                                    |
| Payment Due Date Roll                                                                             | Last Payment Date                                                                                                    | 09/29/2014                                                                                                    |
|                                                                                                   | Last Payment Amount                                                                                                    | 50.00                                                                                                    |
| Koll Due Date Within 95.00                                                                        | Last Transaction Date                                                                                                    | 09/29/2014                                                                                                    |
| O Dollars   Percent                                                                               | Due Date Last Rolled                                                                                                    | 09/29/2014                                                                                                    |
| Remaining Portion Due                                                                             | Original Installment Number                                                                                                    | 26                                                                                                    |
|                                                                                                   | Current Installment Number                                                                                                    | 27                                                                                                    |
|                                                                                                   | Payoff Amount                                                                                                    |                                                                                                    |
|                                                                                                   | Payoff Cycle Date                                                                                                    | <b>T</b>                                                                                                    |

Loans > Account Information > Account Detail screen > Payment Detail Tab

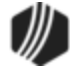

| Enhancement                                                         | Description                                                                                                    |  |  |
|---------------------------------------------------------------------|----------------------------------------------------------------------------------------------------|--|--|
| Now Get Set Up to Send<br>Notifications Via Text<br>CMF: 8811, 9594 | New texting notifications have been added to the Notification System in CIM GOLD. Now you can immediately reach your customers on their mobile device in a way that they are sure to see. Text messaging makes it easier for you and your customers to communicate and ensures that you can send your customers vital information right to the palm of their hand.                                                                                                    |  |  |
| CIM GOLD Version 7.5.8                                              | <b>Note:</b> To begin using the texting features in the Notification System, you must be set up by GOLDPoint Systems personnel.                                                                                                    |  |  |
|                                                                     | Once you have undergone the setup process, the new texting feature is<br>easy to use and is a simple extension of the Notification System that you<br>are already familiar with. To set up a text notification template, you simply<br>select, "Text (SMS)" from the <b>Template Type</b> drop-down list on the<br>Template Detail screen or on the Detail tab of the Templates screen. Then<br>set up the notification template as you usually would. For information on<br>setting up notification templates, see the <u>Notification System User's Guide</u><br>in DocsOnWeb or go to a Notification screen in CIM GOLD and press <f1><br/>to access the help. <b>Note:</b> The Text (SMS) template type does not appear in<br/>the Template Type drop-down list unless your institution has been set up to<br/>use the new texting features.</f1> |  |  |
|                                                                     | Summary     Detail       Previous     Next                                                                                                    |  |  |
|                                                                     | Template ID       1234       Template Type         Description       Text [SMS]         Send As       HTML Email         Reply To       Server ID                                                                                                    |  |  |
|                                                                     | New Text (SMS) Template Type                                                                                                    |  |  |
|                                                                     | If you are interested in using texting notifications, please contact your GOLDPoint Systems account manager for more information on the setup process.                                                                                                    |  |  |
| Now Send Multiple<br>Notification Emails and<br>Texts               | The Notification System has been enhanced. The Notification system can<br>now send multiple emails and texts to the same customer on the same<br>day. For example, the system can send them an email notifying them of<br>loan payments that are due, as well as another email to the same customer<br>notifying them of now low interact loans are included.                                                                                                    |  |  |
| CIM GOLD Versions 7.5<br>and above                                  | notinging them of new low-interest loans available.                                                                                                    |  |  |

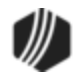

| Enhancement                                                                                        | Description                                                                                                    |
|----------------------------------------------------------------------------------------------------|----------------------------------------------------------------------------------------------------|
| New Credit Card Reject<br>Alert Added<br>CMF: 9149<br>Work Order: 506714<br>CIM GOLD Version 7.5.7 | A Credit Card Reject alert now shows in CIM GOLD if you have institution option CCAC set and are using CIM GOLD version 7.5.7 and above. When a recurring credit card payment is rejected, the system automatically flags the account with a credit card rejected alert. This alert is displayed in the red Alert message area at the top of every screen. Alert 65000, which is set up on the Loans > System Setup Screens > <u>Client Defined Alerts</u> , is reserved for the credit card rejection alert.                                                                                                    |
|                                                                                                    | You may also want to apply additional alert message options, such as a dialog box that is displayed notifying the user of the credit card rejection, as well as asking the user to acknowledge the message. Additional options are made by clicking <set alerts=""> on the Actions, Holds, Event Letters screen. See the <u>Alerts topic</u> on the Actions, Holds, Event Letters screen for more information. (Institution option SUDA must be set in order to view the <set alerts=""> button and dialog box on the Actions, Holds, Event Letters screen.) You will need to manually remove the alert once a new recurring card is set up on the account, or once the recurring payment is removed from the account and the account owner elects instead to just use ACH payments or another type of payment.</set></set> |
|                                                                                                    | To remove the alert from the account, click <set alerts=""> on the Actions,<br/>Holds, Event Letters tab, then select the credit card alert in the List of<br/>CDAs on Account, and then click <move>.</move></set>                                                                                                    |
| New ACH Funds Upload<br>Screen Created<br>CMF: 9146<br>CIM GOLD Version 7.5.7                      | The ACH Funds Upload screen allows your institution to upload funds from<br>one of your institution's General Ledger accounts and transmit those funds<br>to your customers' designated routing and account numbers of a third-party<br>institution. For example, if a customer wants additional funds from a line-of-<br>credit loan, you can use this screen to upload the G/L number and send the<br>ACH funds transmission to their designated bank. Or perhaps a customer<br>should be refunded back a late fee; you can use this screen to transmit                                                                                                    |
|                                                                                                    | This screen can also be used if a transmission was sent in error. If the funds haven't posted, as shown on the <u>ACH Funds Distribution screen</u> , you can cancel the funds from that screen (check the <b>Canceled</b> box), then access this screen to attempt to send the funds to a new account or routing number. You must first update the recurring record for the routing number or account number using the either the Payment Information, Signature Loan Details, or EZPay screen. Then access this screen (ACH Funds Upload) and upload and send the transmission to the designated third-party bank account.                                                                                                    |
|                                                                                                    | This screen is only available for institutions that use recurring ACH payments (see help for the Loans > Account Information > <u>Payment</u> <u>Information, Signature Loan Details</u> , or <u>EZPay</u> screens). If your institution wants to use this feature, ask your GOLDPoint Systems account specialist to enable the necessary system settings (FPAE record).                                                                                                    |

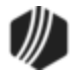

| Enhancement | Description                                                                                                    |
|-------------|----------------------------------------------------------------------------------------------------|
|             | To create and send ACH transmissions to your customers' accounts at<br>third-party institutions, you can either upload a tab-delimited file of the<br>accounts to this screen, or you can manually enter accounts to which you<br>want to send ACH funds. |
|             | For more information on how to use this screen, see the <u>ACH Funds Upload</u><br><u>screen help</u> in DocsOnWeb.                                                                                                    |

| Loan Account    | Amount | Effective Date | GL Description         | GL Account        | Succeeded    | Error |
|-----------------|--------|----------------|------------------------|-------------------|--------------|-------|
| 100-001000      | 400.00 | 01/28/2015     | 2 - Refund Late Charge | 100-440302-6-0    |              |       |
| 100-001140      | 50.00  | 01/28/2015     | 3 - Other Refund       | 100-440200-6-0    |              |       |
|                 |        |                |                        |                   |              |       |
|                 |        |                |                        |                   |              |       |
|                 |        |                |                        |                   |              |       |
|                 |        |                |                        |                   |              |       |
|                 |        |                |                        |                   |              |       |
|                 |        |                |                        |                   |              |       |
|                 |        |                |                        |                   |              |       |
|                 |        |                |                        |                   |              |       |
|                 |        |                | i                      | i                 |              |       |
| GL Descriptions |        | Create New     | v Upload Chec          | k For Errors Crea | ate ACH Reco | rds   |
|                 |        |                |                        |                   |              |       |

Miscellaneous > ACH Funds Upload Screen

| Enhancement                                                              | Description                                                                                                    |
|--------------------------------------------------------------------------|----------------------------------------------------------------------------------------------------|
| Restricted Credit Cards<br>No Longer Display in<br>EZPay                 | The Card Information field group on the EZPay screen has been modified.<br>The <b>Credit Card Type</b> drop-down list no longer displays restricted credit or debit cards.                                                                                                    |
| CMF: 9150                                                                |                                                                                                    |
| CIM GOLD Version 7.5.7                                                   |                                                                                                    |
| Now Process Immediate<br>Profile Payments with<br>EZPay                  | You can now process immediate profile payments using EZPay. To process immediate profile payments, go to the Loans > Transactions > EZPay screen.                                                                                                    |
| CIM GOLD Version 7.5.7                                                   |                                                                                                    |
| New Option to not Auto-<br>reverse Credit Cards on<br>EZPay<br>CMF: 9204 | A new option is available to use with the EZPay system. When a card<br>payment is rejected, the system automatically reverses the payment. When<br>this option is set, the system does not automatically reverse the payment<br>but requires the payment to be manually reversed. Contact your GOLDPoint<br>Systems account manager if your institution would like to use this option. |

 $\mathbb{D}$
| Enhancement                                         | Description                                                                                                    |
|-----------------------------------------------------|----------------------------------------------------------------------------------------------------|
| Work Order: 506714                                  |                                                                                                    |
| CIM GOLD Version 7.5.7                              | <b>GOLDPoint Systems Only:</b> This option is called <b>Don't Auto Reverse</b><br><b>Card</b> (EZDRCR) and it is found on the Cards tab of the EZPay IMAC Table<br>screen under GOLDPoint Systems in CIM GOLD.                                                                                                    |
|                                                     |                                                                                                    |
| Enhancement                                         | Description                                                                                                    |
| New System Setup<br>Screen Available:<br>Promotions | The Loans > System Setup Screens > <u>Promotions</u> screen (shown below) is now available for use by institutions.                                                                                                    |
| CMF: 9187 and 9239<br>Work Order: 506714            | Use this screen to create promotional offers for your institution to make available to its customers. Once created on this screen, promotions can be applied to individual customer accounts at loan origination in GOLDTrak PC or on the Loans > Additional Loan Fields > Loan Origination Tracking                                                                                                    |
| CIM GOLD Version 7.5.7                              | screen in CIM GOLD.                                                                                                    |
|                                                     | The Promotions list view contains any promotion item previously set up by your institution. Promotion items are created and added to the list view by clicking <create new="">, filling out the necessary information in the Promotions field group, and clicking <save changes="">. Selecting a promotion item in the list view populates the fields in the Promotions field group with that promotion's information. Previously created promotions can be edited by selecting them in the list view and editing their information in the Promotions field group (with the exception of the <b>Code</b> field. <b>Code</b> numbers cannot be changed once a promotion item is created).</save></create> |
|                                                     | A field security option can be applied to an institution's employee(s) on the<br>Loans > System Setup Screens > <b>Field Level Security</b> screen. Security<br>option <b>FSDAPC – Don't Allow Promo Chg</b> , found under the <b>FPFS –</b><br><b>Miscellaneous Function Security</b> record type category, can be used to<br>prevent designated employees from changing a promotion code that has<br>been applied to a customer loan account.                                                                                                    |

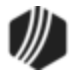

|         |          | Setup Screen Promoti   | ons -      |                     |           |
|---------|----------|------------------------|------------|---------------------|-----------|
| Code    | Amount   | Description            | Start Date | Expiration Date     |           |
| 1       | 5,000.00 | ) 60-days same as cash | 03/02/2018 | 03/30/2018          |           |
| 2       | 10,000.0 | 0 8.9 % HELOC          | 03/02/2018 | 03/30/2018          |           |
| 3       | 50.00    | Refer a friend         | 03/01/2018 | 03/30/2018          |           |
| 4       | 100.00   | Tax Incentive          | 04/02/2018 | 04/16/2018          |           |
|         |          |                        |            |                     |           |
|         |          |                        |            |                     |           |
|         |          |                        |            |                     |           |
|         |          |                        |            |                     |           |
|         |          |                        |            |                     |           |
|         |          |                        |            |                     |           |
|         |          |                        |            |                     |           |
|         |          |                        |            |                     |           |
|         |          |                        |            |                     |           |
|         |          |                        |            |                     |           |
| Code    | 4        |                        | St         | art Date 04/02      | /2018 ~   |
| Amoun   | t 10     | 0.00                   | Б          | piration Date 04/16 | /2018 🗸   |
| Descrip | otion Ta | x Incentive            |            |                     |           |
|         |          |                        | Delete     | Create New Sav      | e Changes |

| Enhancement                         | Description                                                                                                    |
|-------------------------------------|----------------------------------------------------------------------------------------------------|
| New Merchant ID<br>Screen Available | The GOLD Services > Merchant ID screen is now available for use by institutions.                                                                                                    |
| CMFs: 9099, 9145, 9233              | Use this screen (shown below) to create merchant IDs and designate them as available for specific branches at your institution. You will need to                                                               |
| CIM GOLD Version 7.5.7              | contact your GOLDPoint Systems account manager if you want to<br>implement this feature. Some programming is involved, and the credit card<br>processors need to be added to GOLDPoint Systems Payment Portal. |
|                                     | Additionally, we have added error messages to be displayed if adding or updating the Merchant ID failed.                                                                                                    |
|                                     | You can assign a merchant to specific offices using a new field on the GOLD Services > Office Information screen > Other tab: <b>Gateway/Merchant ID</b> (mnemonic is ONMIDN), as shown below.                 |
|                                     |                                                                                                    |
|                                     |                                                                                                    |

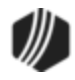

| Enhancement | Description                                                 |
|-------------|-------------------------------------------------------------|
|             | Office Information Account Identifiers Other                |
|             | Branch Profitability Hide Branch                            |
|             | Gateway/Merchant ID 1 - PayPoint - 32423HFSD - 23423a       |
|             | Wrapper ID 4 - Flexibility Servicing                        |
|             | See the Merchant ID topic in DocsOnWeb for more information |

| Sequence 1    | Gateway<br>5 - PayPoint | Gateway Active      | Description<br>32423HFSD | Merchan<br>23423 | # Offices | Gatev<br>Descr<br>Merch<br>Passv<br>Ø Ac | vay<br>iption<br>aant/Applica<br>vord<br>tive<br>It Card Proc | 5 - Pa<br>3242<br>ation ID | ayPoint<br>3HFSD<br>23423a<br><b>5 - PayPoir</b> |           |         | Default            |
|---------------|-------------------------|---------------------|--------------------------|------------------|-----------|------------------------------------------|---------------------------------------------------------------|----------------------------|--------------------------------------------------|-----------|---------|--------------------|
| Offices Atta  | ched To Non I           | Existent/Inactive G | Gateway E                | Hide Inad        | ctive     | Emplo                                    | oyee 1<br>Changed (                                           | 1907 -                     | 1907 NO N                                        | AME AVAI  | ILABLE  | Ξ                  |
| Offices for M | Aerchant                |                     |                          | Cle              | ar        | Date                                     | Offices not                                                   | attach                     | ed to Merchan                                    | t         |         |                    |
| Office Nur    | nber Off                | ice Name Mo         | ove Reason F             | For Failure      | Π         |                                          | Office Nu                                                     | mber                       | Office Name                                      | Attach To | Move    | Reason For Failure |
| 0001          | Home O                  | )ffice              |                          |                  |           |                                          |                                                               |                            |                                                  |           |         |                    |
| 0100          | Wester                  | n Office            |                          |                  |           |                                          |                                                               |                            |                                                  |           |         |                    |
| 0300          | Easterr                 | n Office            |                          |                  |           |                                          |                                                               |                            |                                                  |           |         |                    |
|               |                         |                     |                          |                  |           |                                          |                                                               |                            |                                                  |           |         |                    |
|               |                         |                     |                          |                  | -         |                                          |                                                               |                            |                                                  |           |         |                    |
|               |                         |                     |                          |                  |           |                                          |                                                               |                            |                                                  |           |         |                    |
|               |                         |                     |                          |                  | < 1       | Nove                                     |                                                               |                            |                                                  |           |         |                    |
|               |                         |                     |                          |                  | Mo        | ve >                                     |                                                               |                            |                                                  |           |         |                    |
|               |                         |                     |                          |                  |           |                                          |                                                               |                            |                                                  |           |         |                    |
|               |                         |                     |                          |                  | << M      | ove All                                  |                                                               |                            |                                                  |           |         |                    |
|               |                         |                     |                          |                  | Move      | e All >>                                 |                                                               |                            |                                                  |           |         |                    |
|               |                         |                     |                          |                  | -         |                                          |                                                               |                            |                                                  |           |         |                    |
|               |                         |                     |                          |                  |           |                                          |                                                               |                            |                                                  |           |         |                    |
|               |                         |                     |                          |                  |           |                                          |                                                               |                            | Impo                                             | rt Cr     | eate Ne | Save Changes       |

GOLD Services > Merchant ID Screen

| Enhancement                       | Description                                                                                                    |
|-----------------------------------|----------------------------------------------------------------------------------------------------|
| New Notification Pop-up<br>Screen | A new notification pop-up screen is now available in the Right-click Menu.<br>Using this new screen, you can set up email and text notifications to be<br>sent to your customers. <b>Note:</b> You must be on an account when right- |
| CMFs: 9188, 9102, 9126            | clicking on a screen, and your cursor must not be in a field or in a list view table. Right-click on the gray area of the screen.                                                                                                    |
| CIM GOLD Version 7.5.7            |                                                                                                    |
|                                   | To set up a notification using this screen:                                                                                                    |
|                                   | <ol> <li>Right-click on any screen in CIM GOLD to bring up the Right-click<br/>Menu.</li> </ol>                                                                                                    |
|                                   |                                                                                                    |

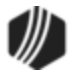

| Enhancement | Description                              |                                                                         |                                            |                                                      |                                |
|-------------|------------------------------------------|-------------------------------------------------------------------------|--------------------------------------------|------------------------------------------------------|--------------------------------|
|             |                                          | Find Image<br>New Image<br>Image Types                                  | Þ                                          |                                                      |                                |
|             |                                          | Send Alert                                                              | - F.                                       | E-Mail                                               |                                |
|             |                                          |                                                                         |                                            | Text                                                 |                                |
|             |                                          | Right-                                                                  | click Me                                   | enu                                                  |                                |
|             | 2. Select "<br>want to s<br>3. This brin | Send Alert > E-Mai<br>send a notification as<br>ngs up the notification | l" or " <sup>-</sup><br>s an en<br>n pop-u | Text", depending<br>nail message or to<br>ip screen. | on whether you<br>ext message. |

| Send Email                                  |                      | × |
|---------------------------------------------|----------------------|---|
| emplate                                     |                      | • |
| Information<br>Account Number<br>Becipients | 111 - 008198         | ^ |
| Name                                        | Ownership            |   |
| JAMES TESTERMAN                             | 1 - Account Owner    |   |
| SUSAN TESTERMAN                             | 2 - Account Co-Owner |   |
| E-Mails                                     |                      |   |
| Name Email                                  | Primary              |   |
|                                             |                      |   |
| Subject                                     |                      |   |
|                                             |                      |   |
| Parameter                                   | Value                |   |
|                                             |                      |   |
|                                             | Render               | - |
|                                             |                      |   |

Notification Pop-up Screen—Send Email

| Enhancement | Description                                                                                                    |
|-------------|----------------------------------------------------------------------------------------------------|
|             | <ol> <li>Select the template you want to use in the <b>Template</b> field and then<br/>set the date and time that you want the notification sent using the<br/><b>Release Date</b> and <b>Release Time</b> fields.</li> </ol> |

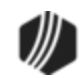

|                                             | mplate HTML Email 10/15/2014 | •                        |   |
|---------------------------------------------|------------------------------|--------------------------|---|
| Information<br>Account Number<br>Recipients | 111 - 008198                 | This is a test template. | * |
| Name                                        | Ownership                    | 1                        |   |
| JAMES TESTERMAN                             | 1 - Account Owner            |                          |   |
| SUSAN TESTERMAN                             | 2 - Account Co-Owner         |                          |   |
|                                             |                              | _                        |   |
| E-Mails                                     |                              |                          |   |
| Name Email                                  | Primary                      | 1                        |   |
|                                             |                              | -                        |   |
|                                             |                              |                          |   |
| Subject Test Templ                          | ate                          |                          |   |
|                                             |                              |                          |   |
|                                             |                              |                          |   |
|                                             |                              |                          |   |
| Parameter                                   | Value                        | ]                        |   |
| Parameter                                   | Value                        | ]                        |   |
| Parameter                                   | Value                        |                          |   |
| Parameter                                   | Value                        |                          |   |

Template and Release Date and Time Selected

| Enhancement | Description                                                                                                    |
|-------------|----------------------------------------------------------------------------------------------------|
|             | <ol> <li>Now select the person/entity that the notification should be sent to<br/>from the <b>Recipients</b> list view.</li> </ol>                                                                                                    |
|             | <ol> <li>The select the email address or phone number that the notification<br/>should be sent to from the E-Mails or Phones list view, depending<br/>on whether you are sending a notification through email or text<br/>messaging.</li> </ol> |
|             | <ol> <li>When the notification is ready to be sent, click <queue message=""><br/>to add the notification to the messaging queue.</queue></li> </ol>                                                                                             |

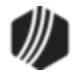

| inplate [TTTTTCstre                                                                       | mplate HTML Email 10/15/2 | 2014          | ▼                        |  |
|-------------------------------------------------------------------------------------------|---------------------------|---------------|--------------------------|--|
| nformation                                                                                | 111 - 008198              |               |                          |  |
| Recipients                                                                                | 111 000150                |               | This is a test template. |  |
| Name                                                                                      | Ownership                 |               |                          |  |
| IAMES TESTERMAN                                                                           | 1 - Account Owner         |               |                          |  |
| SUSAN TESTERMAN                                                                           | 2 - Account Co-Owner      |               |                          |  |
|                                                                                           |                           |               |                          |  |
| E-Mails                                                                                   |                           |               |                          |  |
| Name                                                                                      | Email                     | F             |                          |  |
| SUSAN TESTERMAN                                                                           | susantesterman@goldpoin   | ntsystems.com |                          |  |
|                                                                                           |                           |               |                          |  |
| •                                                                                         | ·····                     | - F           |                          |  |
| A                                                                                         | III.                      | 4             |                          |  |
| ≺Subject Test Templ                                                                       | ate                       | •             |                          |  |
| <ul> <li>✓</li> <li>Subject Test Temple</li> </ul>                                        | ate                       |               |                          |  |
| <ul> <li>Subject Test Templ</li> <li>Varameter</li> </ul>                                 | m<br>ate<br>Value         |               |                          |  |
| <ul> <li>✓ Test Templ</li> <li>Subject Test Templ</li> <li><sup>a</sup>rameter</li> </ul> | III<br>ate<br>Value       |               |                          |  |
| ∢Subject Test Templ                                                                       | ini<br>ate<br>Value       |               |                          |  |
| Subject Test Templ                                                                        | m<br>ate<br>Value         |               |                          |  |

Notification Ready to be added to the Queue

| Enhancement | Description                                                                                                    |
|-------------|----------------------------------------------------------------------------------------------------|
|             | 8. The notification is then added to the messaging queue and will be sent according to the date and time selected in the <b>Release Date</b> and <b>Release Time</b> fields. |
|             | Information Message                                                                                                    |
|             | Message has been queued                                                                                                    |
|             | ОК                                                                                                    |
|             | Message Queued Successfully                                                                                                    |

| Enhancement                              | Description                                                                                                    |
|------------------------------------------|----------------------------------------------------------------------------------------------------|
| MICR Checks Now<br>Available in CIM GOLD | You can now print MICR checks directly from CIM GOLDTeller and from the Check Printing utility found under Deposits, Loans, and Financial Applications > Accounts Payable. MICR checks, or Magnetic Ink Character |

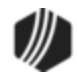

| Enhancement            | Description                                                                                                    |  |  |  |  |  |
|------------------------|----------------------------------------------------------------------------------------------------|--|--|--|--|--|
| CMF: 8669, 9106        | Recognition, contain special coding at the bottom of the check, as shown                                                                                                    |  |  |  |  |  |
| CIM GOLD Version 7.5.7 | Delow.                                                                                                    |  |  |  |  |  |
|                        | C444333561C 234…67874586M                                                                                                    |  |  |  |  |  |
|                        | In order to use MICR checks, some specifications are required on your end,<br>and some set up is required by GOLDPoint Systems. Additionally, this is<br>only available for CIM GOLD versions 7.5 and above.                                                                                                    |  |  |  |  |  |
|                        | Setup on your end:                                                                                                    |  |  |  |  |  |
|                        | In order to take advantage of MICR checks, your institution must have the following:                                                                                                    |  |  |  |  |  |
|                        | • A laser printer with a magnetic toner cartridge to print the checks.                                                                                                    |  |  |  |  |  |
|                        | • Secure check paper. You will need to communicate with your<br>GOLDPoint Systems account manager the size and type of paper you<br>are using, such as three-up checks, checks that are printed on the<br>bottom or top of a statement, etc. We need the size and dimensions of<br>the checks you will be using, so we can appropriately set up the checks<br>on the Check Format Setup screen. You may even want to scan a<br>check and send it to us, so we can have an example of the type of<br>check you are using. |  |  |  |  |  |
|                        | CIM GOLD version 7.6 or higher.                                                                                                    |  |  |  |  |  |
|                        | • You may need to download a MICR-approved font. See number 4 below for more information.                                                                                                    |  |  |  |  |  |
|                        | Setup on our end:                                                                                                    |  |  |  |  |  |
|                        | <ol> <li>Your GOLDPoint Systems account manager must create a MICR check<br/>type and code on the GOLDPoint Systems &gt; MICR Check Type screen.</li> </ol>                                                                                                    |  |  |  |  |  |
|                        | <ol> <li>Access the GOLD Services &gt; Office Routing Info screen. This is a new<br/>screen that allows you to set up the types of checks used by each<br/>office. The check types entered on the MICR Check Type screen (in<br/>step 1 above) are displayed in the Check Type field, as shown below.</li> </ol>                                                                                                    |  |  |  |  |  |

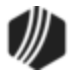

| nent    |                                                                                                    | Desc                                                                                                    | ription                                                                                                    |                |                 |                  |  |  |
|---------|----------------------------------------------------------------------------------------------------|----------------------------------------------------------------------------------------------------|----------------------------------------------------------------------------------------------------|----------------|-----------------|------------------|--|--|
| Office  | Check                                                                                                    | Туре                                                                                                    | Sequence                                                                                                    | Routing Number | Account Number  | Employee Nar     |  |  |
| 1       | 5 - Counte                                                                                                    | r Check                                                                                                    | 0                                                                                                    | 000005000      | 123456          | 1907 NO NAME AVA |  |  |
| 9999    | 2 - Check                                                                                                    | Writer                                                                                                    | 0                                                                                                    | 000005000      | 123456          | 1907 NO NAME AVA |  |  |
| 9999    | 5 - Counte                                                                                                    | r Check                                                                                                    | 0                                                                                                    | 000005000      | 123456          | 1907 NO NAME AVA |  |  |
|         |                                                                                                    |                                                                                                    |                                                                                                    |                | Check           | Code             |  |  |
| Office  |                                                                                                    | 1                                                                                                    |                                                                                                    |                |                 |                  |  |  |
| Check   | Туре                                                                                                    |                                                                                                    |                                                                                                    |                | Cashier's Check | 2                |  |  |
| Routing | g Number                                                                                                    |                                                                                                    |                                                                                                    |                | Counter Check   | 5                |  |  |
| Accour  | nt Number                                                                                                    | 123456                                                                                                    |                                                                                                    |                | Vendors' Check  | c 3              |  |  |
|         | <ul> <li>The Routing Number and Account Number fields should match the sarouting and account number used for these MICR checks.</li> <li>Use the GOLD Services &gt; Next Available Check Number screen to a the next available check number used with these MICR checks. See</li> </ul> |                                                                                                    |                                                                                                    |                |                 |                  |  |  |
|         |                                                                                                    | C<br>C                                                                                                    | <u>CMF 9428</u> in What's New Version 7.5.11 for more information concerning changes to this screen.         |                |                 |                  |  |  |
|         |                                                                                                    | 4. N<br>fo                                                                                                    | 4. Now you need to design the checks and enter the MICR line. Check formats can be designed in three places: |                |                 |                  |  |  |
|         |                                                                                                    | <ul> <li>Financial Applications &gt; Accounts Payable &gt; Check Format scree</li> <li>Loans &gt; Check Printing &gt; Check Format Setup screen</li> <li>CIM GOLDTeller Functions menu &gt; Administrator Options &gt; MICR<br/>Check Form Designer</li> </ul> |                                                                                                    |                |                 |                  |  |  |
|         |                                                                                                    | Be sure to include the MICR line and select the correct MICR font. You need GOLDPoint Systems to help you download the correct MICR font. However, if you also downloaded GOLDTrak PC version 7.5 or above, the correct MICR font is already downloaded.       |                                                                                                    |                |                 |                  |  |  |
|         |                                                                                                    |                                                                                                    |                                                                                                    |                |                 |                  |  |  |

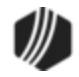

| nancement                               | Description                                                                                                    |
|-----------------------------------------|----------------------------------------------------------------------------------------------------|
| Delete Format Save                      | Format                                                                                                    |
| Dienlaw Grid Linee (1")                 | Create MICR Line – 🗆 X                                                                                                    |
| R/T Number                              | 123456789 Check Number                                                                                                    |
| Account Number<br>MICR Font             | 123456<br>2<br>Number of Digits 4 🜩                                                                                                    |
| Custom MICR Line                        | Font ×                                                                                                    |
| t<br>Sample MICR Line<br>A075905936A123 | Font: Font style: Size:   MICR Encoding Regular 10   MirR Enroring Regular   MICRE13B BM1   MICRE13B Match   Microsoft Sans Serif   Strikeout   Underline   Script:   Westem                                                                                                    |
|                                         | Note: When you download CIM GOLD version 7.5 and above, MICR fonts are automatically downloaded to your list of available fonts.           The steps are slightly different when creating a MICR check to use with Check Writer in CIM GOLDTeller. See the MICR Check Printing topic in the CIM GOLDTeller User's Guide in DocsOnWeb.                  |
|                                         | <ul> <li>Once all specifications are set up, you can use that MICR format to print checks using any of the following screens:</li> <li>Financial Applications &gt; Accounts Payable &gt; Check Printing screen</li> <li>Loans &gt; Check Printing &gt; LIP Checks or Reserve Checks screer</li> <li>CIM GOLDTeller &gt; Check Writer screen</li> </ul> |
|                                         | See the GOLDTrak What's New topic on DocsOnWeb ( <u>CMF 9426</u> ) for information about MICR checks in GOLDTrak PC.                                                                                                    |

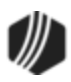

| Enhancement                                                                                                   | Description                                                                                                    |  |  |  |  |  |
|----------------------------------------------------------------------------------------------------|----------------------------------------------------------------------------------------------------|--|--|--|--|--|
| New Screen Created:<br>Coupon Format Setup<br>CMF: 9142, 9275, 9343,<br>9545, 10455<br>CIM GOLD Version 7.5.7 | The Loans > Coupons > Coupon Format Setup screen is now available for<br>use by your institution (see Figure 1 below). Use this screen to view, create,<br>and edit institution-defined loan payment coupon formats for use in printing<br>and mailing to customers. Coupon formats set up on this screen will be<br>available to select in the Coupon/Bill Code field on the Loans > Account<br>Information > Additional Loan Fields screen > Late/NSF tab. The <print<br>Coupons&gt; button also appears on the Loans &gt; Marketing and Collections<br/>screen &gt; Delinquent Payments tab.<br/>If institution option OP28 SCPB is set up for your institution, the <print<br>Coupons&gt; button will be displayed and you can print coupons for the<br/>account directly from the Additional Loan Fields screen or Marketing and<br/>Collections screen, as shown below:</print<br></print<br>                                                                                                    |  |  |  |  |  |
|                                                                                                    | Valuation/Billing Daily Statistics & Fees Classification/Purpose                                                                                                    |  |  |  |  |  |
|                                                                                                    | Statements and Coupons                                                                                                    |  |  |  |  |  |
|                                                                                                    | Coupon/Bill Code 1 - Test Frint Coupons                                                                                                    |  |  |  |  |  |
|                                                                                                    |                                                                                                    |  |  |  |  |  |
|                                                                                                    | Cares Dara + Demosta                                                                                                    |  |  |  |  |  |
|                                                                                                    | Grace Days 10 Chet Deta 11/20/2014                                                                                                    |  |  |  |  |  |
|                                                                                                    | Next Payment Due 236.09                                                                                                    |  |  |  |  |  |
|                                                                                                    | Total Amount Due Number of Coupons 10 Print                                                                                                    |  |  |  |  |  |
|                                                                                                    | Coupon/Bill Code 1 - Test                                                                                                    |  |  |  |  |  |
|                                                                                                    | Print Coupon Dialog                                                                                                    |  |  |  |  |  |
|                                                                                                    | To use this screen:                                                                                                    |  |  |  |  |  |
|                                                                                                    | <ul> <li>Previously created coupon formats appear in the Format list view. Select a previously created format in the list view to edit that format in the fields on this screen, or click <new format=""> to create an entirely new format. To create/edit a coupon format, enter information in the fields on this screen and use the Coupon format grid to design the layout (by clicking and dragging fields from the Available Print Field Labels list view or the User-Defined Text field).</new></li> <li>If your institution wants to create multiple formats with similar settings or designs, this creation process can be shortened by selecting a format in the Format list view and clicking <copy format="">. Once <copy format=""> is clicked, this screen will be populated by the selected format's information. The necessary changes can then be made in the fields on this screen (and the format grid) before clicking <save format=""> to save the altered format as a new format.</save></copy></copy></li> </ul> |  |  |  |  |  |

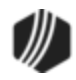

| Enhancement | Description                                                                                                    |
|-------------|----------------------------------------------------------------------------------------------------|
|             | • Click <save format=""> to make the newly created/edited format appear<br/>in the <b>Format</b> list view. Click <delete format=""> to delete the format<br/>selected in the list view. Use <print preview=""> and <print test=""> to<br/>verify the appearance of the coupon as it will appear when distributed<br/>by your institution.</print></print></delete></save>                                  |
|             | If your institution wants a "Payoff Due" message to appear on the final coupon sent to the customer, the coupon format must include an <b>Amount Due</b> (PMTDUE) field (selected in the <b>Available Print Field Labels</b> list view). When the final payment coupon is printed, instead of printing the amount of payment, the message "Payoff Due Contact Office" appears instead (see Figure 2 below). |
|             | See the Coupon Format Setup Screen topic for more information.                                                                                                    |
|             | If your institution would like to use this new screen, have your security administrator subscribe to the screen (under Security > Subscribe to Mini-Applications).                                                                                                    |

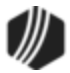

| Select a Check Format      |                       |                               |                | Available | Print Field Labels |     |
|----------------------------|-----------------------|-------------------------------|----------------|-----------|--------------------|-----|
| Format Description         | Format Settin         | ngs                           |                | Field     | Field Description  | ^   |
| 1 Test                     | Format                | 1                             |                | NAADD1    | Address Line 1     |     |
|                            | Description           | Test                          |                | NAADD2    | Address Line 2     |     |
|                            | Width (lookee)        | 7.00 Height (lookes)          | 2.00           | PMTDUE    | Amount Due         |     |
|                            | widen (incries)       | 7.00 Height (incres)          | 3.00           | PMTDLC    | Amount Due + Late  |     |
|                            |                       | Coupons Per Page              | 3              | NACITY    | City               |     |
|                            | Image Path (dis       | played below to facilitate ch | eck design)    | CPNCNT    | Coupon Count       |     |
|                            | _                     |                               |                | LNDUDT    | Due Date           |     |
|                            | Coupon/Bill Co        | de                            |                | LNGRCE    | Due Date + Grace   |     |
|                            | - None/Combin         | ned Statement                 |                | NDFNAM    | First Name         |     |
|                            | The first comparison  |                               |                | NDFULL    | Full Name          |     |
|                            | Page Settings         | Printer Settings              |                | WKIMAG    | Image To Display   |     |
|                            |                       |                               |                | NDLNAM    | Last Name          |     |
| New Format Copy Format. De | elete Format Save     | e Format                      |                | LN4NBR    | Loan Number        | ~   |
| Print Preview Print Test   | Display Grid Lines (1 | "bold) Use                    | r-Defined Text |           |                    |     |
| Amount Due: Amount         | Due                   |                               | Amou           | Int Due + | Late Fees          |     |
|                            |                       |                               | Amou           | nt Due +  | Late               |     |
|                            |                       |                               |                | In Duc 1  | Laic               |     |
|                            |                       |                               |                |           | -                  |     |
|                            |                       |                               |                |           |                    |     |
|                            |                       |                               |                |           |                    |     |
| Address:                   | ss Line 1             |                               |                |           |                    |     |
| Addre                      | ss Line 2             |                               |                |           |                    |     |
|                            |                       |                               |                |           |                    |     |
| First Name                 |                       | Last Name                     |                |           |                    | ++  |
|                            | 1                     | 1                             |                |           |                    | +++ |
|                            |                       |                               |                |           | +++++++++          | ++  |
|                            |                       |                               |                | +++++     |                    |     |
|                            |                       |                               |                |           |                    | ++  |
| Loan Number   Loan Nu      | mber                  |                               | Coupon Cour    | it        |                    |     |
|                            |                       | 4                             |                |           |                    |     |

Figure 1: Loans > Coupons > Coupon Format Setup Screen

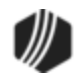

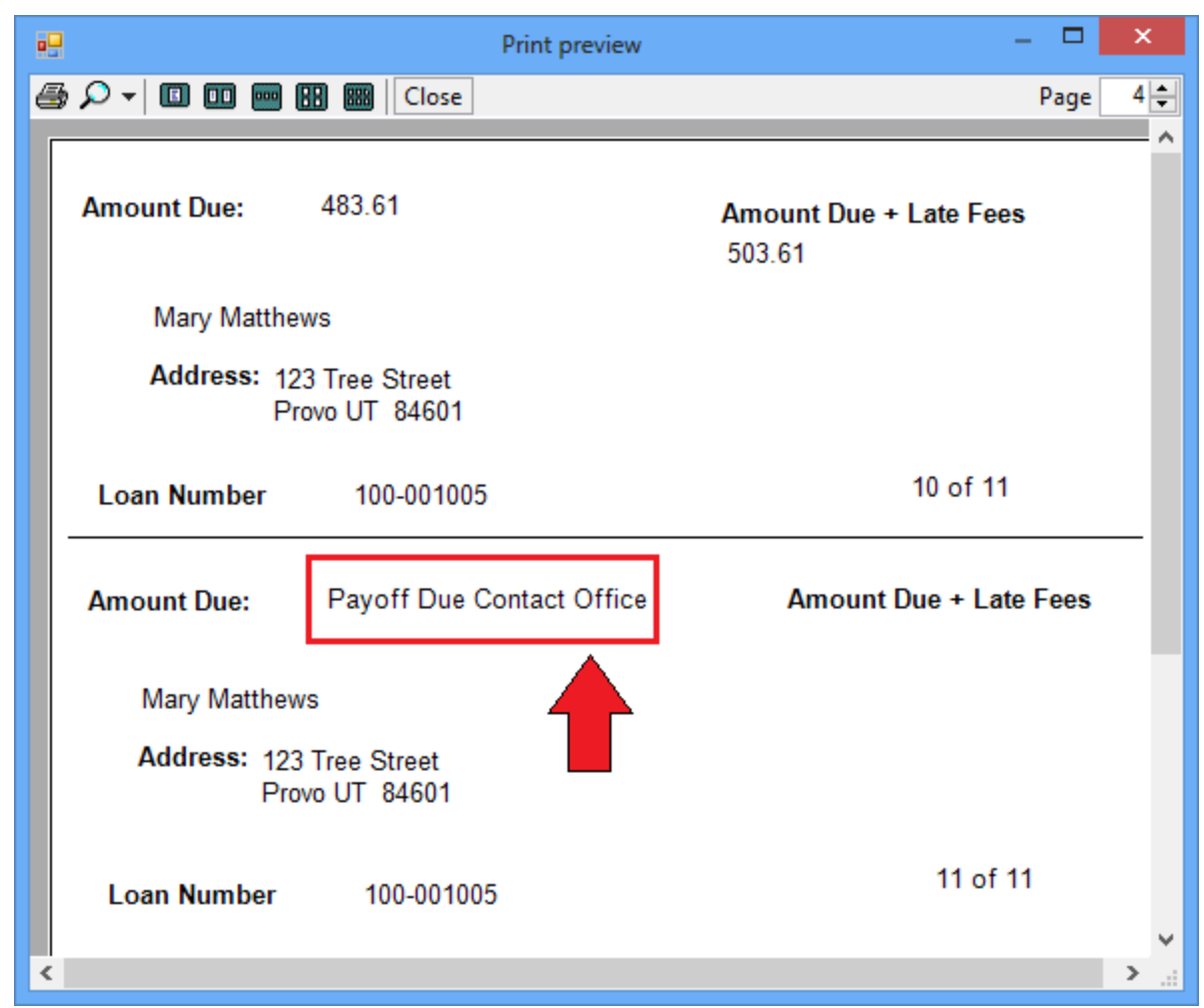

Figure 2: Payoff Due Contact Office Message

| Enhancement                            | Description                                                                                                    |  |  |  |  |
|----------------------------------------|----------------------------------------------------------------------------------------------------|--|--|--|--|
| AP Checks Now<br>Available in CIM GOLD | You can now print checks to vendors set up in the Accounts Payable system through CIM GOLD. Two screens are available for Accounts Payable check printing:                                                                                                    |  |  |  |  |
| CMF: 9208, 9155, 9279                  |                                                                                                    |  |  |  |  |
| CIM GOLD Version 7.5.7                 | <ul> <li>Check Format: This screen is used to set up the format of the<br/>Accounts Payable checks you will be printing. You can set up the<br/>checks to print exactly how you would like them to look by including<br/>common fields such as your institution's logo, invoice description,<br/>check amount and date, vendor number, and more.</li> </ul>                    |  |  |  |  |
|                                        | Check Printing: Use this screen to actually print the Accounts     Payable checks. You can also reprint checks using this screen.                                                                                                    |  |  |  |  |
|                                        | These screens are similar to the Check Printing function in Accounts<br>Payable in GOLDVision (Application 7, function 20), but with the<br>accessibility and capability of CIM GOLD. CIM GOLD is a user-friendly<br>environment that allows you to easily and intuitively set up check formats<br>and then print those checks. If your institution uses Check Reconciliation, |  |  |  |  |

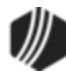

| Enhancement | Description                                                                                                    |
|-------------|----------------------------------------------------------------------------------------------------|
|             | you can easily view check history using the GOLD Services > Check Reconciliation > <u>Check Detail screen</u> .                                                                                          |
|             | Check setup records are stored on the host and will be available to anyone in your institution with access to the Check Format screen.                                                                   |
|             | See <u>section 5.6, Print Checks</u> , in the Accounts Payable menu for more detailed information. You can also press <f1> on your keyboard while on these new screens to see the help information.</f1> |
|             | See the following example of where you can find these new screens in CIM GOLD:                                                                                                    |

| [Customer Search Screen]                   | Select a Check Format  | - Format Setti   | nas                                 |          | Available F | Print Field Labels (drag and | d drop) |
|--------------------------------------------|------------------------|------------------|-------------------------------------|----------|-------------|------------------------------|---------|
| Cards     Customer Relationship Management | Format Description     | Format           | 1                                   |          | Field       | Field Description            | ^       |
| ⊕ Dealer Setup                             | 1 Maintenance          | Description      | Maintenance Invoices                |          | WKIMAG      | Additional Image             |         |
| 🗄 - Dealer System                          |                        | Description      |                                     | _        | AKCAMT      | Check Amount                 |         |
| ⊕ ·· Deposits                              |                        | Width (Inches)   | 7.00 Height (Inches) 1              | 1.00     | AKCKDT      | Check Date                   |         |
| Enancial Applications                      |                        | Image Path (dis  | played below to facilitate check de | esign)   | WKLOGO      | Check Logo Image             |         |
| Accounts Payable                           |                        |                  |                                     | 1        | AKCKM1      | Check Message 1              |         |
| Check Format                               |                        | Format is Availa | able to Office:                     |          | AKCKM2      | Check Message 2              |         |
| Check Printing                             |                        |                  |                                     | <b>-</b> | AKCMGL      | Check Multiple G/L Indicator |         |
| General Ledger                             |                        | - All Offices    |                                     |          | AKCK#       | Check Number                 |         |
| + GOLD Services                            |                        | Signature Cuto   | off Amount                          |          | AKPYEE      | Check Payee                  |         |
| United Systems                             |                        | Create MICR      | Page Settings Printer Setting       | •        | AKDLR#      | Dealer Number                |         |
|                                            |                        | cioato interri   | r ugo countgo                       | -        | AKGLAC      | G/L Account Number           |         |
|                                            | New Format Conv Forma  | at Delete For    | nat Save Format Conv Select         | ed       | AKIDTE      | Invoice Date                 |         |
|                                            | Non ronnac oopy ronna  | Delete Foll      |                                     | 00       | AKDESC      | Invoice Description          |         |
| + Notification                             |                        |                  |                                     |          | AMDOGA      | I S DE LA L                  | · ·     |
| - Queues                                   | Print Preview Print Te | est 🗹 Display    | Grid Lines (1" bold) User-Defin     | ned Te   | xt          |                              |         |
|                                            |                        |                  |                                     |          |             |                              |         |
| ⊕ · Reports                                | Check Date             | <u> </u>         |                                     |          |             |                              | +++1    |
| in Security                                |                        | ┯┯┯┯╋┼┼          |                                     |          |             | Check Number                 |         |
| i ⊕ Teller System                          |                        |                  |                                     |          |             |                              |         |
|                                            |                        |                  |                                     |          |             |                              |         |
|                                            |                        |                  |                                     |          |             |                              |         |
|                                            |                        |                  |                                     |          |             |                              |         |
|                                            |                        |                  |                                     |          |             |                              |         |
|                                            |                        |                  |                                     |          |             |                              |         |
|                                            |                        |                  |                                     |          |             |                              |         |
|                                            |                        |                  |                                     |          |             |                              |         |
|                                            | Che                    |                  |                                     |          |             | Check Amou                   | nt      |
|                                            |                        | CKFayee          |                                     |          |             |                              |         |
|                                            | Pay                    | ee Address L     | ine 1                               |          |             |                              |         |
|                                            |                        |                  |                                     |          |             | Script Amou                  | nt      |
|                                            | Pay                    | ee City, State   | Zip+4                               |          |             |                              |         |
|                                            |                        |                  |                                     |          |             |                              |         |

Financial Applications > Accounts Payable > Check Format Screen

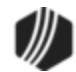

| [Customer Search Screen]                   | Print Checks Reprint Checks  |                                 |
|--------------------------------------------|------------------------------|---------------------------------|
| Cards     Customer Relationship Management | Required Fields              | Selection Criteria              |
| Dealer Setup                               | Control Group Number         | From To                         |
| u Deposits                                 | Bank Number 1-1 🔻            | Vendor                          |
| - Financial Applications                   | Beginning Check Number 69266 | 4 Invoice                       |
| - Check Format                             | Check Date 04/25/2016        | ✓ Cutoff Amount                 |
| Check Printing                             |                              | Override Bank Number in Invoice |
| GOLD Services                              |                              |                                 |
| GOLDPoint Systems                          | Check Statistics             |                                 |
| History                                    | Checks Printed               | Checks Over Maximum Bank Amount |
| + Internet and Phone Systems               | Number                       | Number                          |
| Here Miscellaneous                         | Amount                       | Amount                          |
| • Notification                             | Voided                       |                                 |
| Queues     Report Warehouse                | Checks Without Signatures    |                                 |
| + Reports                                  | Number                       |                                 |
| E- Security                                | Amount                       |                                 |
| i≟⊩ Teller System                          |                              |                                 |
|                                            |                              |                                 |
|                                            |                              |                                 |
|                                            | Print Check Setup            | Print Checks                    |

Financial Applications > Accounts Payable > Check Printing Screen

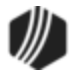

| Enhancement                                                                                                    | Description                                                                                                    |
|----------------------------------------------------------------------------------------------------|----------------------------------------------------------------------------------------------------|
| Update to Overall Payoff<br>Amount<br>CMF: 9074<br>Work Order: 506315<br>CIM GOLD Version 7.5.5                | We have updated the <b>Overall Payoff Amount</b> on the Loans > Marketing<br>and Collections screen > CIF tab so that users can make and save changes<br>to the information in this field. Changing information in this field will <i>not</i><br>change the <i>actual</i> payoff amount displayed on the Loans > Payoff screen.<br><b>Note:</b> You can also restrict specific users or profiles from making changes<br>to this field by using the Loans > System Setup Screens > Field-level<br>Security screen. Select the <b>CSCI - Customer Information Record Type</b> ,<br>then check the box next to <b>CIOVPO - Overall Payoff Amount</b> . |
| Commas Removed from<br>Broker Number<br>CMF: 9073<br>Work Order: 506315<br>CIM GOLD Version 7.5.5              | We have removed the commas that were inserted if a broker number was<br>more than 999. The <b>Broker Number</b> field is found on the Loans > Account<br>Information > Additional Loan Fields screen > Origination/Maturity tab.                                                                                                    |
| Scroll Bar Updated on<br>Financial Summary<br>Tab<br>CMF: 9071<br>Work Order: 506315<br>CIM GOLD Version 7.5.5 | We have updated the scroll bar on the Financial Summary tab of the<br>Marketing and Collections screen to work properly when the screen is<br>resized. Previously, the scroll bar would disappear and the screen could not<br>be viewed entirely.                                                                                                    |
| Updates to CIM<br>GOLDTeller<br>CMF: 9005 and 9079<br>CIM GOLD Version 7.5.5                                   | <ul> <li>The following enhancements have been made to CIM GOLDTeller:</li> <li>CIM GOLDTeller can now work with printers in a Citrix environment.</li> <li>We have also updated CIM GOLDTeller to not crash if logging in to CIM GOLDTeller in offline mode (see the Log On topic in the CIM GOLDTeller User's Guide).</li> <li>The Check In Total and Less: Hold Cash fields have been added to the Cash Drawer - Counter screen, as shown below:</li> </ul>                                                                                                    |

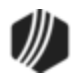

| Enhancement                                      | Description                                                                                 |                                                                           |  |  |  |  |  |  |
|--------------------------------------------------|---------------------------------------------------------------------------------------------|---------------------------------------------------------------------------|--|--|--|--|--|--|
|                                                  | Cash Drawer - Counter x                                                                     |                                                                           |  |  |  |  |  |  |
|                                                  | Paper                                                                                       | Coin                                                                      |  |  |  |  |  |  |
|                                                  | 100's                                                                                       | 1.00's                                                                    |  |  |  |  |  |  |
|                                                  | 20's                                                                                        | .25's                                                                     |  |  |  |  |  |  |
|                                                  | 10's                                                                                        | .10's                                                                     |  |  |  |  |  |  |
|                                                  | 5's                                                                                         | .05's                                                                     |  |  |  |  |  |  |
|                                                  | 2's                                                                                         | .01's                                                                     |  |  |  |  |  |  |
|                                                  | 1's                                                                                         | Rolled                                                                    |  |  |  |  |  |  |
|                                                  | Marked                                                                                      | Misc. Fields                                                              |  |  |  |  |  |  |
|                                                  |                                                                                             | Misc Cash 1                                                               |  |  |  |  |  |  |
|                                                  | Teller Short 0.00                                                                           | Misc Cash 2                                                               |  |  |  |  |  |  |
|                                                  | Teller Over 0.00                                                                            | Misc Cash 3                                                               |  |  |  |  |  |  |
|                                                  | Physical Cash Total 0.00                                                                    | Check In Total                                                            |  |  |  |  |  |  |
|                                                  | Host Cash Drawer 2,553.42                                                                   | Less: Hold Cash                                                           |  |  |  |  |  |  |
|                                                  | Difference -2,553.42                                                                        | Total Deposit 2,553.42                                                    |  |  |  |  |  |  |
|                                                  | OK Cancel                                                                                   | Print Preview                                                             |  |  |  |  |  |  |
| Update to Move Button<br>on Addresses Tab in CIF | We have modified the <move to=""> butto<br/>Management &gt; Households screen &gt; A</move> | n on the Customer Relationship<br>ddresses tab to only be enabled if      |  |  |  |  |  |  |
| CMF: 9076                                        | an address is selected from the list view<br>will not be enabled and the user cannot        | v table. If no address is selected, it enter a new address and move it at |  |  |  |  |  |  |
| Work Order: 506315                               | the same time.                                                                              |                                                                           |  |  |  |  |  |  |
| CIM GOLD Version 7.5.5                           |                                                                                             |                                                                           |  |  |  |  |  |  |

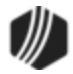

| Names Addresses   | Accounts Services         |                                   |                |  |  |  |  |
|-------------------|---------------------------|-----------------------------------|----------------|--|--|--|--|
| Seq Street 1      | Street 2 City             | State Zip                         |                |  |  |  |  |
| 1 843 BISHOP RD   | MEANSVILLE                | GA 30256-2704                     |                |  |  |  |  |
| 2 2461 HIGHWAY    | 9 N THOMASTON             | GA 30286-1285                     |                |  |  |  |  |
|                   |                           |                                   |                |  |  |  |  |
| 0                 |                           |                                   |                |  |  |  |  |
| Street I          | 2461 HIGHWAY 19 N         |                                   |                |  |  |  |  |
| Street 2          |                           |                                   |                |  |  |  |  |
| City              | THOMASTON                 |                                   |                |  |  |  |  |
| State             | GA - Georgia              |                                   |                |  |  |  |  |
| Zip               | 30286 1285                | Foreign Zip                       |                |  |  |  |  |
| Address Type      | 0 - Domestic With Standar | 0 - Domestic With Standardization |                |  |  |  |  |
| Address Indicator |                           |                                   |                |  |  |  |  |
| Census            |                           |                                   |                |  |  |  |  |
| SMSA Code         |                           |                                   | Alternate A    |  |  |  |  |
| County            | 293                       |                                   | Address 1-     |  |  |  |  |
| Country           | US - United States        |                                   | 843 BISHO      |  |  |  |  |
| Mail Code         | 10 - Normal               | 10 - Nomal                        |                |  |  |  |  |
| Advertising Code  | 100                       | 100 Options                       |                |  |  |  |  |
| Move To           |                           | Legal                             | GA - Georgia   |  |  |  |  |
| Physical Address  | Mailing Address           | Ignore Merge                      | Effective Fron |  |  |  |  |
| Account           | ✓ Name                    | Never Drop                        | Effective To   |  |  |  |  |

Customer Relationship Management > Households screen > Addresses tab

| Enhancement                                        | Description                                                                                                    |                                                                                                    |  |  |
|----------------------------------------------------|----------------------------------------------------------------------------------------------------|----------------------------------------------------------------------------------------------------|--|--|
| New Fields on Loan<br>Audit Confirmation<br>Screen | New fields have been added to the GOLD Services > Audit Confirmations > Loan Audit Confirmation screen. The new fields are: |                                                                                                    |  |  |
| CMF: 8985<br>CIM GOLD Version 7.5.5                | Write to Disk                                                                                                    | Check this box if your institution wants the audit<br>to be written to a disk (file), and then that disk<br>can be sent as a transmission to a third party. If<br>this option is set, all accounts are selected and<br>included on the disk. |  |  |
|                                                    | Totals Only                                                                                                    | Check this box if you only want totals to be<br>displayed on the report. The totals include the<br>total principal balance of all loan accounts<br>selected, and the total number of loan accounts<br>included on the audit report.          |  |  |
|                                                    | If you are interes<br>Systems accou                                                                                         | sted in any of these options, contact your GOLDPoint nt manager.                                                                                                    |  |  |

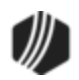

| Enhancement | Description                                                                                                    |
|-------------|----------------------------------------------------------------------------------------------------|
|             | For more information concerning audit confirmations, see <u>Loan Audit</u><br><u>Confirmation screen</u> in the Financials > GOLD Services in CIM GOLD ><br>GOLD Services Screens in DocsOnWeb. |
|             | See the following example of the Loan Audit Confirmation screen highlighting these two new options:                                                                                             |

| Sequence                     | Date of File<br>Pulling From             | Whe   | n to Run Notice Type |         | Туре                                | Number of<br>Copies  | Account Ra   | ange: Start   | Account Range: End |
|------------------------------|------------------------------------------|-------|----------------------|---------|-------------------------------------|----------------------|--------------|---------------|--------------------|
| 0                            | 09/02/2014                               | 09/0  | 03/2014 F            |         |                                     | 1                    |              | 1-000001      | 999-9999999        |
| 1                            | 08/05/2014                               | 08/   | 14/2014              | N       |                                     | 1                    |              |               |                    |
|                              |                                          |       |                      |         |                                     |                      |              |               |                    |
| Sequence Number 0            |                                          |       |                      |         |                                     | ess of Auditor       |              | - Sort Pa     | arameters 1-3      |
| Date of File                 | Pulling From                             |       | 09/02/20             | 14 🗸    | GOL                                 | DPoint Audits        |              |               |                    |
| When to Ru                   | un                                       |       | 09/03/20             | 14 🗸    | 152                                 | 5 W. 820 N.          |              | Account       | Number (Default)   |
| Notice Type                  | е                                        | Posit | ive                  | ¥       | Prov                                | ro, UT               |              | Loan Ty       | ре                 |
| Number of (                  | Copies                                   |       |                      | 1       | 846                                 | 01                   |              | Purpose       | Code               |
| Account Ra                   | ange: Start                              | 1     |                      | 1       |                                     |                      |              | General       | Category           |
|                              | End                                      | 999   |                      | 9999999 | Selec                               | ct Closed Loans      | N - No 🗸     | Principa      | Balance            |
| Minimum Ba                   | alance to Select                         |       |                      |         | □s                                  | elect Sold Loans     | Loans Class  |               |                    |
| Maximum B                    | alance to Selec                          | t     |                      |         | Evolution Backgrowt Learner Mathead |                      |              | • Method      |                    |
| Nth Accour                   | nt to Start With                         |       |                      |         |                                     |                      |              |               |                    |
| Account Int                  | terval                                   |       |                      |         |                                     | xclude Confidentia   | 31           |               |                    |
| Low Percer                   | nt Sold to Select                        | t     |                      |         | E                                   | xclude Charge-off    |              | System Pr     | int Office         |
| High Percer                  | nt Sold to Selec                         | t     |                      |         |                                     | lail Confirmation to | Institution  | System Pr     | int Report Code    |
| Cumulative                   | Balance to Sele                          | ect   |                      |         | <b>v</b> 🗸                          | /rite to Disk        |              | Date Last     | Updated 08/13/2014 |
| Purpose Co                   | des to Select                            |       |                      | -       | <b>v</b> 1                          | otals Only (Skip D   | etail Print) | l ant l la da | 1907               |
| Classes to S                 | Select                                   |       |                      | -       |                                     |                      |              | Last opda     | 1907               |
| Payment M                    | ethods to Selec                          | t     |                      | -       | - 1                                 |                      |              |               |                    |
|                              |                                          |       |                      |         |                                     |                      |              |               |                    |
| Loan Types to Select         |                                          |       |                      |         |                                     |                      |              |               |                    |
|                              |                                          |       |                      |         |                                     |                      |              |               |                    |
| General Categories to Select |                                          |       |                      |         |                                     |                      |              |               |                    |
|                              |                                          |       |                      |         |                                     |                      |              |               |                    |
|                              | Copy From Delete Create New Save Changes |       |                      |         |                                     |                      |              |               |                    |

GOLD Services > Audit Confirmations > Loan Audit Confirmation Screen

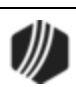

| Enhancement                                                                | Description                                                                                                    |
|----------------------------------------------------------------------------|----------------------------------------------------------------------------------------------------|
| Updated Alternate<br>Address Fields<br>CMF: 8969<br>CIM GOLD Version 7.5.4 | We have updated the system so the Alternate Address From and To<br>fields are displayed and saved in the correct order. The Alternate Address<br>date fields are used to indicate that the borrower spends a portion of their<br>year in a different location, so statements and advertising will go to the<br>appropriate address during those times of the year. Previously, the system<br>was saving the Effective From and Effective To fields in reverse order.<br>This has been corrected.<br>See the Alternate Address fields on the Customer Relationship<br>Management > Households screen > Addresses tab:<br>Alternate Address<br>1 - 843 BISHOP RD<br>843 BISHOP RD<br>MEANSVILLE<br>GA - Georgia<br>30256<br>2704<br>Effective From 03/06/2018<br>Biffective To 03/21/2018 |
|                                                                            |                                                                                                    |
| Update to Teller<br>Transaction Fields<br>CMF: 8965<br>Work Order: 506315  | We corrected some minor bug fixes in CIM GOLDTeller, where the teller<br>transaction fields were being scrunched. Additionally, we fixed the profile<br>security so that profile users will have correct access to screens and<br>functions in CIM GOLDTeller that pertain to their profile settings.                                                                                                    |
| CIM GOLD Version 7.5.4                                                     |                                                                                                    |

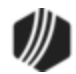

| Enhancement                             | Description                                                                                                    |  |  |  |
|-----------------------------------------|----------------------------------------------------------------------------------------------------|--|--|--|
| Enhancement to New<br>Collection System | The Attempts To Call column was also added to the Queues > Collection > Accounts screen. This column is displayed in the right list view, which shows summary details of each account for the selected employee                                                           |  |  |  |
| CMF: 8757 and 8882                      | assigned to work those accounts.                                                                                                    |  |  |  |
| CIM GOLD Version 7.5.3                  | The Attempts To Call column is updated by one frequency each time the<br>employee updates the Contact tab on the Marketing and Collections screen<br>with a comment or comment code indicating their collection efforts. See the<br>following example of this new column: |  |  |  |

| V  | View  Queues  Employees Branch (All)  Queue: 90 days +, Employee: BRENT TEST, 0 of 183 selected |                       |       |     |                |            |         | •         |            |           |                  |
|----|-------------------------------------------------------------------------------------------------|-----------------------|-------|-----|----------------|------------|---------|-----------|------------|-----------|------------------|
| Г  |                                                                                                 | Name                  | Count |     | Account Number | Short Name | Balance | Total Due | Due Date   | Processed | Attempts To Call |
| 6  | 9                                                                                               | 30 day + account      | 17    |     | 0000 000700    | WEAVER AA  | 79.17   | 0.00      | 01/20/2014 | ~         | 3                |
| 9  | 0                                                                                               | 60 days +             | 5     |     | 0000000001     | JOHNSON C  | 62.86   | 0.00      | 02/01/2014 | ~         | 1                |
| 0  | 9                                                                                               | 90 days +             | 183   | ₽.  | 0000 000300    | POPPINS MA | 57.57   | 0.00      | 02/25/2014 | ~         | 1                |
| Г  | 4                                                                                               | Number Name           | Count | Wor | 0000 010032    | HOPPER DE  | 77.80   | 0.00      | 01/19/2014 |           | 0                |
| E  | 2                                                                                               | 207 BRENT TEST        | 183   | 5 3 | 0000 010059    | BALL A     | 96.96   | 0.00      | 02/08/2014 |           | 0                |
| E  | _                                                                                               |                       |       | -   | 0000 010000    | CLARK C    | 40.33   | 0.00      | 04/15/2014 | ~         | 2                |
| 19 | 2                                                                                               | Collection Accounts   | 25825 |     | 0000 000300    | HARRIS M L | 88.01   | 0.00      | 04/10/2014 | ~         | 2                |
| 6  | 2                                                                                               | Test Collection Queue | 33/31 |     | 0000 010009    | RUDIGAR RU | 77.26   | 0.00      | 04/20/2014 |           | 0                |

Queues > Collection > Accounts Screen

| Enhancement                                                                                | Description                                                                                                    |
|--------------------------------------------------------------------------------------------|----------------------------------------------------------------------------------------------------|
| Bug Fixes to Original<br>Loan Disclosure<br>CMF: 8951<br>CIM GOLD Version 7.5.3            | The Account Alert and Status bar at the top of loan screens has been<br>updated on the Loans > Original Loan Disclosure screen. Previously, this<br>bar would be cut off when moving from one account to another account. This<br>has been corrected, and now the Account Status and Alert bar stays shown<br>at the top.                                                                                                    |
| Update to Loan<br>Frequencies<br>CMF: 8917<br>Work Order: 506315<br>CIM GOLD Version 7.5.3 | We have updated the loan payment <b>Frequency</b> field so that when users change the frequency from monthly (1) to floating (13) (and vice versa), the <recalculate constant="" pi=""> button is <i>not</i> enabled. Floating (payment made on a variable day one time/month) and monthly frequencies have the same <b>P/I Constant</b>.</recalculate>                                                                                                    |
| New Navigation to<br>Contact Queues<br>CMF: 8745<br>CIM GOLD Version 7.5.3                 | We have created an easier way to navigate to the Contact Queues screen<br>while working on accounts. While working on any screen in CIM GOLD, if<br>you need to quickly access the Contact Queues screen, simply right-click<br>the Contact Queues heading under Queues > Contact Queues in the left<br>tree navigation and select "Open Contact Queues in new CIM GOLD" (see<br>example below).<br>Once you select that option, CIM GOLD opens in a whole new window with<br>the Contact Queues screen open and ready for you to find accounts and |

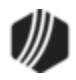

| Enhancement | Description                                                                                                |
|-------------|----------------------------------------------------------------------------------------------------|
|             | create mail-merge letters, etc. The screen you were working on is not affected and continues to stay open. |

| бм                                                                                                    | CIM GOLD Payoff RIC                                                                                                    |
|----------------------------------------------------------------------------------------------------|----------------------------------------------------------------------------------------------------|
| File Screen History Refresh F                                                                                                    | Print Screen Images Options Help                                                                                                    |
| <ul> <li>Customer Search Screen]</li> <li>Customer Relationship Management</li> <li>Dealer Setup</li> <li>Dealer System</li> <li>Deposits</li> <li>Financial Applications</li> <li>GOLD Services</li> <li>GOLDPoint Systems</li> <li>History</li> <li>Internet and Phone Systems</li> <li>Internet and Phone Systems</li> <li>Miscellaneous</li> <li>Notification</li> <li>Queues</li> <li>Ad Hoc Letters</li> <li>Collection</li> <li>Accounts</li> <li>Assignments</li> <li>Collector Queue Setup</li> <li>Detail Assignments</li> <li>History Configuration</li> <li>Queue Administration</li> <li>Queue Assignments</li> <li>Contact Queues</li> <li>Definit</li> <li>Open Contact Queues</li> <li>Definit</li> <li>Open Contact Queues</li> </ul> | Open Consumer         NONPER         Balances       Adjustments       Name/Addres         Principal Balance       2,232.00         Accrued Interest       0.00         Partial Payments       0.00         Partial Payments       0.00         Reserve 1 Bal       0.00         Reserve 2 Bal       0.00         Reserve 2 Int       0.00         Late Charges       25.00         Misc Funds       0.00         Int Neg Reserve       0.00         Int Neg Reserve       0.00         Int Neg Reserve       0.00         Int Neg Reserve       0.00         Int Neg Reserve       0.00 |
| ⊕- Reports<br>⊕- Security                                                                                                    | LIP Accrued Int 0.00                                                                                                    |
| i≟⊷ Teller System                                                                                                    | <                                                                                                    |
|                                                                                                    | <                                                                                                    |

Open Contact Queues in New CIM GOLD

| Enhancement                                     | Description                                                                                                    |
|-------------------------------------------------|----------------------------------------------------------------------------------------------------|
| New Institution Options and Limit/Payoff Fields | Three new institution options are available for loan accounts. You must have CIM GOLD version 7.5.3 or higher for these options to work correctly. |
| CMF: 8902                                       |                                                                                                    |

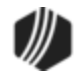

| Enhancement                                                               | Descrip                                                                                                    | otion   |          |       |              |        |                  |                                                               |       |          |           |            |
|---------------------------------------------------------------------------|----------------------------------------------------------------------------------------------------|---------|----------|-------|--------------|--------|------------------|---------------------------------------------------------------|-------|----------|-----------|------------|
| Work Order: 506474<br>CIM GOLD Version 7.5.3                              | <ul> <li>SCLN - When this option is set, the Credit Limit and Cash Available columns will be moved from the Marketing and Collections Account Information list view to the Name Information list view on the Loans &gt; Marketing and Collections screen (see below).</li> </ul>                                                                                                    |         |          |       |              |        |                  |                                                               |       |          |           |            |
|                                                                           | Next Due Date 01/04/2018 Maturity Date 03/04/2018 Date Las                                                                                                    |         |          |       |              |        |                  | Date Last N                                                   |       |          |           |            |
|                                                                           | Accourt                                                                                                    | t Nbr   | Туре     | Class | Principal Ba | lance  | Balar            | nce +                                                         | Fees  | Term     | Payment   | Date of Lo |
|                                                                           | 3675 0                                                                                                    | 14201 6 | 10       | 10    | 1,0          | 02.59  |                  | 1,00                                                          | 2.59  | 24       |           | 03/04/201  |
|                                                                           | Name                                                                                                    | Prefer  | red Name |       | Ownership    | Emple  | oyer             | SSN                                                           | Cred  | it Limit | Cash Ava  | ailable    |
|                                                                           | Roy Al:                                                                                                    | Henry   |          | Acc   | ount Owner   |        |                  | 6090                                                          | 5     | ,000.00  | 4,000.00  |            |
|                                                                           |                                                                                                    |         |          |       |              |        |                  |                                                               |       |          |           |            |
|                                                                           | <                                                                                                    |         |          |       |              |        |                  |                                                               |       |          | 1         | 1 1        |
|                                                                           | Deling                                                                                                    | uent Pa | yments   | C     | ontact Cu    | istome | r Com            | ments                                                         | C     | IF       | Financial | Summary    |
|                                                                           |                                                                                                    |         | Lo       | ans > | Marketing    | g and  | Colle            | ectior                                                        | ns Sc | reen     |           |            |
|                                                                           | <ul> <li>NBTA - When this option is set, the Back to Original column on the Marketing and Collections Account Information list view will be able to show negative values. If this option is not set, the Back to Original column will display 0 if a negative value is calculated.</li> <li>BOTL - When this option is set, the Back to Original column on the Marketing and Collections Account Information list view will only display information if its calculated value is less than or equal to the number entered in this option.</li> </ul> |         |          |       |              |        |                  | on the<br>able to<br><b>inal</b><br>on the<br>display<br>mber |       |          |           |            |
|                                                                           | <ul> <li>Ioans screens:</li> <li>The Back To Original field has been added to the Loans &gt;<br/>Transactions &gt; Make Loan Payment screen &gt; Loan Fields field group.</li> <li>The Payoff Amount and Payoff Cycle Date fields have been added to<br/>the Loans &gt; Account Information &gt; Account Detail screen &gt; Payment<br/>Detail tab &gt; Payment Information field group.</li> </ul>                                                                                                    |         |          |       |              |        | aroup            |                                                               |       |          |           |            |
|                                                                           |                                                                                                    |         |          |       |              |        | dded to<br>yment |                                                               |       |          |           |            |
| Field-level Security<br>Available for EZPay<br>Radio Buttons<br>CMF: 8860 | You can now set field-level security for all of the radio buttons on the Loans<br>> Transactions > EZPay screen. The field-level security is set up using the<br>Miscellaneous Function Security (FPFS) record type on the Miscellaneous<br>> Field Level Security screen.                                                                                                    |         |          |       |              |        |                  |                                                               |       |          |           |            |
| CIM GOLD Version 7.5.3                                                    |                                                                                                    |         |          |       |              |        |                  |                                                               |       |          |           |            |

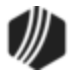

| Enhancement                | Description                                                                                                    |
|----------------------------|----------------------------------------------------------------------------------------------------|
| New Masking Option for SSN | A new institution option is available that we highly recommend your institution should implement. This option, OP27 MSSC, masks the Social Security numbers for all but the last four numbers on all screens and  |
| CMF: 8751                  | reports. <b>Note:</b> Institution option SUSS (Supress SSN) should also be                                                                                                    |
| CIM GOLD Version 7.5.2     | CIM GOLD screens.                                                                                                    |
|                            | Due to this option, we also updated the <b>Search</b> field on the Customer Search Screen. You can now search by the last four digits of a Social Security number, and the system will find all matching results. |
|                            | GOLDPoint Systems created a new Host record, FPKU (Reverse SSN Lookup Record), which allows the system to search for the last four digits of the Social Security number. See the example of a masked SSN below:   |

| CIF Search Parameters  | Match | SSN/EIN/IDN | Last Name | First Name | Middle Nam |
|------------------------|-------|-------------|-----------|------------|------------|
|                        | 9864  | XXX-XX-4689 | FOWLER    | YASHICA    | V          |
|                        |       | <b>†</b>    |           |            |            |
| Phone Foreign Phone    |       |             |           |            |            |
|                        |       |             |           |            |            |
| Address     C E-Mail   |       |             |           |            |            |
|                        |       |             |           |            |            |
| View Closed Accounts   |       |             |           |            |            |
| View Released Accounts |       |             |           |            |            |
| View Unopened accounts |       |             |           |            |            |
| View Archived Accounts |       |             |           |            |            |
| Account Parameters     |       |             |           |            |            |
| Office Account         |       |             |           |            |            |
|                        |       |             |           |            |            |
| Default Office         |       |             |           |            |            |
|                        |       |             |           |            |            |

**Customer Search Screen** 

| Enhancement                                  | Description                                                                                                    |
|----------------------------------------------|----------------------------------------------------------------------------------------------------|
| New Insurance Inbound<br>Transactions Screen | A new CIM GOLD screen is now available. The new Insurance Inbound<br>Transactions screen can be used to search inbound insurance transaction<br>records by date. This screen is found in the Loans > Reports section. This |
| CMF8576                                      | screen uses a new record, CSTP (Transaction Processing).                                                                                                    |
| CIM GOLD Version 7.5.2                       |                                                                                                    |

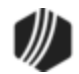

| Enhancement | Description                                                                                                    |
|-------------|----------------------------------------------------------------------------------------------------|
|             | <b>Security:</b> If you want to use this screen, each computer must subscribe to the Insurance Inbound Transactions screen. Use the Security > Subscribe to Mini-Applications screen to subscribe to that screen. No screen- or field-level security is required. |
|             | If you would like to use this screen, please contact your GOLDPoint Systems account manager.                                                                                                    |

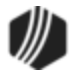

See the following sections for enhancements made in CIM GOLD version 7.5.0:

<u>CIM GOLDTeller</u> <u>Customer Relationship Management</u>

Deposits System

General CIM GOLD Changes

GOLD Services System

Internet and Phone Systems

Loans System

Miscellaneous System

Notification System

Queues System

Report Warehouse

Variable Screens

### CIM GOLDTeller

| Enhancement                                                         | Description                                                                                                    |
|---------------------------------------------------------------------|----------------------------------------------------------------------------------------------------|
| GOLDTeller Now<br>Included with CIM GOLD<br>CMFs: 7886, 8686, 8737, | GOLDTeller is now included with your CIM GOLD download for versions 7.6<br>and above. CIM GOLDTeller is a convenient tool that allows tellers to<br>quickly access customer data and run transactions on their accounts. It<br>works seamlessly with CIM GOLD, allowing the teller to view other screens |
| 8875                                                                | and information, and then quickly return to GOLDTeller.                                                                                                    |
| CIM GOLD Version 7.5.0                                              | GOLDTeller was previously a stand-alone product, but the new CIM<br>GOLDTeller is automatically included when CIM GOLD is downloaded. It<br>appears under Teller System > GOLDTeller in the CIM GOLD tree view, as<br>shown below:                                                                       |
|                                                                     |                                                                                                    |
|                                                                     |                                                                                                    |
|                                                                     |                                                                                                    |
|                                                                     |                                                                                                    |

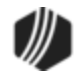

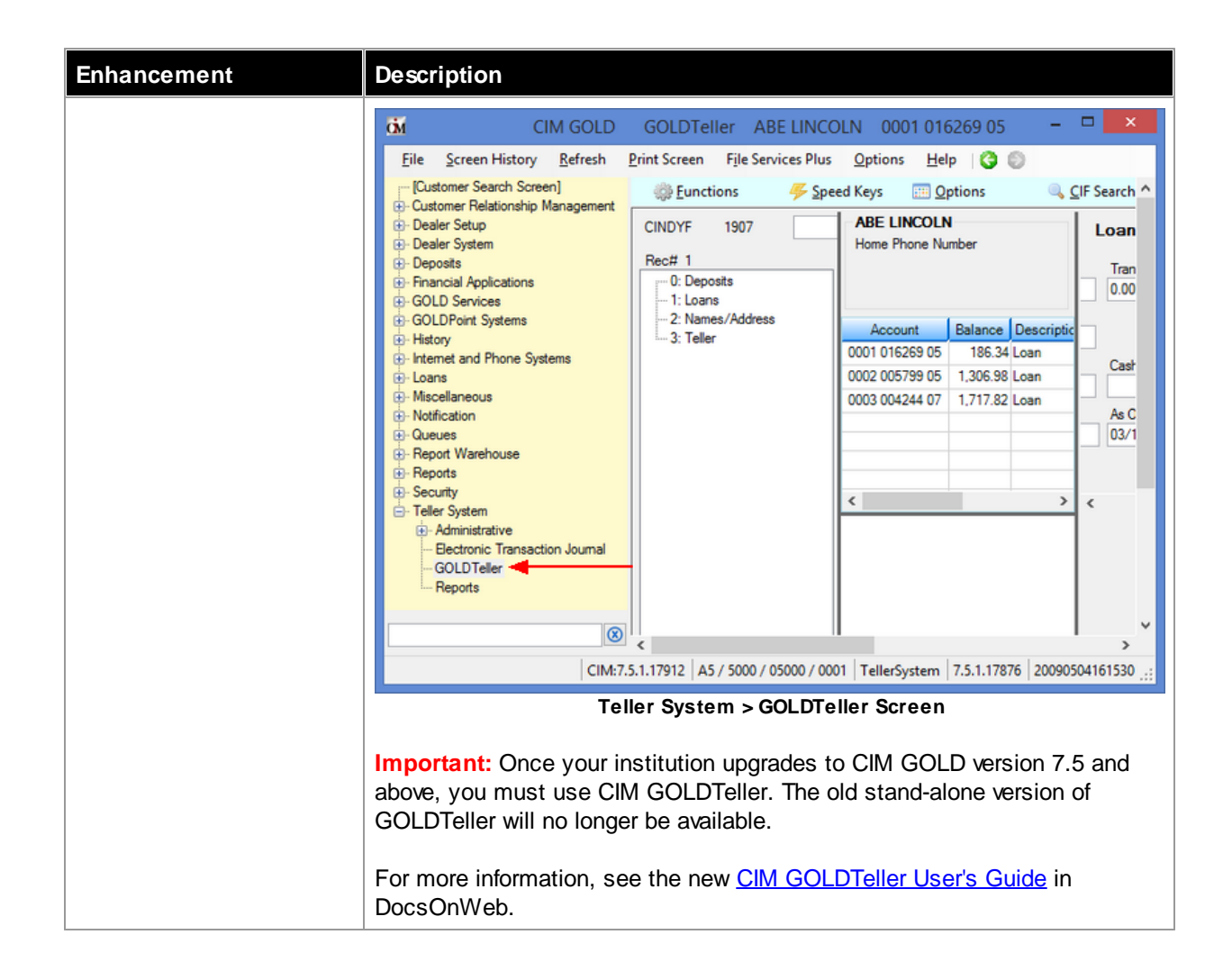

#### **Customer Relationship Management**

| Enhancement                                           | Description                                                                                                    |
|-------------------------------------------------------|----------------------------------------------------------------------------------------------------|
| Bankruptcy Fields Now<br>Appear in CIF F/M<br>History | The following fields on the Loans > Bankruptcy Detail screen now appear in the CIF F/M History screen:                                                                                                    |
| CMF7099<br>CIM GOLD Version 7.5.0                     | Dismissal Date (BBDSMS), Reaffirmation (BBFIRD), Discharge<br>(BBCHRD), Notice Received Date (BBNRCD), Plan Confirmed<br>(BBCONF), Withdrawn Date (BBWTDR), Convert Chapter (BBCVDE),<br>Previous BK Filings (BBPBKF), Stay Lifted Date (BBSTAD), 341<br>Meeting Date (BB341M), Scheduled Hearings Dates and Times<br>(BBHRD1, BBHRT1, BBHRD2, BBHRT2). |
| New Address Move<br>Options<br>CMF7070                | New move options have been added to the Addresses tab on the Customer<br>Relationship Management > Households screen. If you set up an address<br>and want to quickly use that address to be connected with the account or<br>name, you can use the new Move To options at the bottom of the<br>Addresses tab, as shown below.                          |
| CIM GOLD Version 7.5.0                                |                                                                                                    |

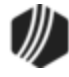

| Enhancement                                                      | Description                                                                                                    |  |  |  |  |  |  |
|------------------------------------------------------------------|----------------------------------------------------------------------------------------------------|--|--|--|--|--|--|
| Enhancement                                                      | Description         Street 1       123 TREE ST         Street 2                                                                                                    |  |  |  |  |  |  |
|                                                                  | Addresses Tab on the Households Screen                                                                                                    |  |  |  |  |  |  |
|                                                                  | <ul> <li>Select which address you want to move in the Address list view at the top of the screen, and then check which boxes you want that address to move to.</li> <li>Check the Physical Address, Mailing Address, or both if you want the selected address to be used for either the physical or mailing address or both.</li> <li>Check either the Account, Name, or both if you want the selected address to be connected to the account or name.</li> </ul> |  |  |  |  |  |  |
|                                                                  | also accessed from the Loans > Marketing and Collections screen, CIF tab, then click the <u>Edit Address</u> link.                                                                                                    |  |  |  |  |  |  |
| New Security Options<br>for Phone and Email<br>Fields<br>CMF7089 | The new phone (FPP0) and email records (FPE0) set up on the Households screen now have field-level security. You can restrict or allow users (or profiles) to use these new fields using the Loans > System Setup Screens, then click the list icon and select "Field Level Security."                                                                                                    |  |  |  |  |  |  |
| CIM GOLD Version 7.5.0                                           | When a user's security has been restricted, that employee will not be able to make any changes to designated fields on the Email tab or Phones tab on the Households screen (or from the Marketing & Collections screen, CIF tab, then click either the <b>Edit Emails</b> or <b>Edit Phones</b> link).                                                                                                    |  |  |  |  |  |  |

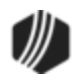

### Deposits System

| Enhancement                                                              | Description                                                                                                    |
|--------------------------------------------------------------------------|----------------------------------------------------------------------------------------------------|
| Defaults Added for<br>Withholding Percentage<br>Federal Field            | A default value will now be displayed for the <b>Withholding Percentage</b><br><b>Federal</b> field (Deposits > Account Information > Interest Fields,<br>Withholding Information tab). For non-retirement accounts, the default is<br>28%, For retirement accounts, the default is 10% when the <b>Federal</b>                                                                                                    |
| CMF7167                                                                  | Withholding? field is checked. Previously, this field was blank.                                                                                                    |
| CIM GOLD Version 7.5.0                                                   |                                                                                                    |
| Sort Results by Date on<br>System History<br>Retention Screen<br>CMF7387 | You can now sort search results by date on the Deposits > Definitions > System History Retention screen. To sort by date, simply perform a search and then click on the Date header of the list view to sort the results in from oldest to newest or newest to oldest.                                                                                                    |
| CIM GOLD Version 7.5.0                                                   |                                                                                                    |
| Enhancement to<br>Uncollected Funds in<br>Regards to Holidays            | An enhancement has been made to the way uncollected funds (UCF) and deposit delay amounts are held for institution-recognized holidays when GOLDPoint Systems is not closed. Currently, when GOLDPoint Systems is not closed, the system considers the day a business day and will expire                                                                                                    |
| CMF7161                                                                  | uncollected funds holds early, even when your institution may be closed.                                                                                                    |
| CIM GOLD Version 7.5.0                                                   | The system now uses the Bank Holiday table to determine the expiration date for UCF and deposit delay holds. The Bank Holiday table is currently used for loans and set up on the Loans > System Setup Screens > Holiday Scheduling screen. Your bank's holidays will be considered and UCF and deposit delay holds will be extended according to the holiday schedule by one business day.                                                                                                    |
|                                                                          | <b>Note:</b> We suggest that you check your current holiday schedule for this new programming. This enhancement was released with CIM GOLD version 7.5 to the Deposits > Account Information > Funds Holds screen, if you manually add UCF or deposit delay amounts to accounts.                                                                                                    |
|                                                                          | For example, the Columbus Day holiday on Monday, October 14, 2013, is a bank holiday but GOLDPoint Systems is open for business. A teller deposits a local check into an account on Thursday, October 6, and applies the standard 2-business days hold to the check. With this new enhancement, the hold on that check would expire on Tuesday, October 15. Before the enhancement, the hold would expire on Monday, October 14. The same is true for exception holds; an extra day for the holiday will be added to the expiration date. |
|                                                                          | An institution option is already available to be used that when set, will delay expirations of holds until the morning of the expiration date. Without this option set, holds will expire during the afterhours on the night before the expiration date. The option is UDLY (Delay Hold Expirations). This option also delays the expiration of over-the-counter holds. Send in a work order if your bank wants to use this option.                                                                                                    |

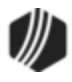

## General CIM GOLD Changes

| Enhancement                                  | Description                                                                                                    |
|----------------------------------------------|----------------------------------------------------------------------------------------------------|
| New Options for<br>Customer Search<br>Screen | We've added new options to the main CIM GOLD Customer Search Screen<br>to help you quickly find the accounts you are looking for. These new options<br>allow you to include or exclude closed accounts, released accounts, |
| CMF8471                                      | unopened accounts, and archived accounts from your search.                                                                                                    |
| CIM GOLD Version 7.5.0                       | The default selection is for open accounts (not closed, released, unopened, or archived). See the following example of these options on the Customer Search Screen:                                                        |

| <b>č</b> M ci                                                                                                    | M GOLD [Customer Search Screen]                                                                                                    | - • ×                                 |
|----------------------------------------------------------------------------------------------------|----------------------------------------------------------------------------------------------------|---------------------------------------|
| <u>F</u> ile <u>S</u> creen History <u>R</u> efres                                                                                                    | h <u>P</u> rint Screen F <u>i</u> le Services Plus <u>O</u> ptions                                                                                         | <u>H</u> elp   🔘 🔘                    |
| <ul> <li>[Customer Search Screen]</li> <li>Customer Relationship Manager</li> <li>Dealer Setup</li> <li>Dealer System</li> <li>Deposits</li> <li>Financial Applications</li> <li>GOLD Services</li> <li>GOLDPoint Systems</li> <li>History</li> <li>Internet and Phone Systems</li> <li>Loans</li> <li>Miscellaneous</li> <li>Notification</li> <li>Queues</li> <li>Report Warehouse</li> <li>Reports</li> </ul> | CIF Search Parameters Name SSN CIN OIDN Phone Foreign Phone Name View Closed Accounts View Released Accounts View Unopened accounts View Archived Accounts | SSN/EIN/IDN                           |
|                                                                                                    | Account Parameters<br>Office Account<br>Default Office                                                                                                    | · · · · · · · · · · · · · · · · · · · |

Customer Search Screen in CIM GOLD

| Enhancement                                              | Description                                                                                                    |
|----------------------------------------------------------|----------------------------------------------------------------------------------------------------|
| New Options for<br>Customer Search<br>Screen (Continued) | <b>Note:</b> These options can also be set through the User Preferences screen (Under Options in the top menu bar in CIM GOLD), as shown below. |

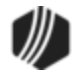

| Enhancement                                                                     | Description                                                                                                    |
|---------------------------------------------------------------------------------|----------------------------------------------------------------------------------------------------|
|                                                                                 | User Preferences                                                                                                    |
|                                                                                 | Options       OFAC         Image: Show Post Logon Processing Information Status       Image: Disable Remote Override         Image: Show Loading Screens Information Status       Image: Disable Remote Override         Image: Show Loading Screens Information Status       Image: Disable Remote Override         Image: Show Loading Screens Information Status       Image: Disable Remote Override         Image: Show Loading Screens Information Status       Image: Disable Chat         Image: Ombine Entries in Disclosure History       Ombine Entries in Disclosure History         Image: Ombine Entries in Disclosure History       Ombine Entries in Disclosure History         Image: Skip Restoring Expanded Navigation Panel       Skip Restoring Expanded Navigation Panel         Image: Skip Expanding Navigation Panel (1st Level)       Allow Partial User List for Security Setup         Image: Show Help Paths on Help Function Calls       Image: Disclosure History         Image: Show Teller Name in Collection Comments       Image: Disclosure Search         Image: Show Teller Name in Collection Comments       Image: Disclosure Search         Image: Show Archived Accounts in Search       Image: Disclosure Search         Number of Days Back to Show Collection Comments       Image: Disclosure Search         Image: Other of Days Back to Show Collection Comments       Image: Disclosure Search         OK       Cance |
| New Floating Notepad<br>Window in CIM GOLD<br>CMF8477<br>CIM GOLD Version 7.5.0 | A new, floating Notepad window is now available in CIM GOLD. This new window allows you to view, modify, and create Notepad comments for valid accounts while using other CIM GOLD screens. The account on the floating Notepad window changes when you switch accounts on the full CIM GOLD screen. You can also use all of the CIM GOLD screens, which have full functionality, while the floating Notepad window is open.                                                                                                    |
|                                                                                 | To access the new Notepad window, select "Show Notepad" from the Options menu at the top of CIM GOLD.                                                                                                    |

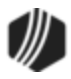

| Enhancement | Description                                                                                                    |  |
|-------------|----------------------------------------------------------------------------------------------------|--|
|             | Options Help Options Speed Key Setup<br>Version Report Security Setup<br>Subscribe to Mini-Applications<br>User Preferences<br>Show Collection Comments<br>EZPay<br>Show Notepad<br>Calculate Offline Password<br>Show Notepad in Options Menu |  |

| сM       |               |                      | MIC       | MILLER 0 | 1 000001 7      |               |       | - 🗆 🛛        |
|----------|---------------|----------------------|-----------|----------|-----------------|---------------|-------|--------------|
| Open     | Matured       | Consumer             |           | Delinque | ent Category 0  | NA            |       |              |
| BKRP     | Т             |                      |           |          |                 |               |       |              |
| Code     | Date          | Employee Number      | Select by |          |                 |               |       |              |
| DISP     | 03/27/2014    | 2033                 |           | Date     | Employee Number |               |       |              |
|          |               |                      | From      | ~        |                 | Search        |       |              |
|          |               |                      | То        | ~        |                 | Print Preview | Print | Page Setup   |
|          |               |                      |           |          |                 |               |       |              |
|          |               |                      |           |          |                 |               |       |              |
|          |               |                      |           |          |                 |               |       |              |
|          |               |                      |           |          |                 |               |       |              |
| Code     | AADV          | Additional Advance   |           |          |                 |               |       |              |
| COUR     | 0004-1        |                      |           |          |                 |               |       |              |
| Comme    | nt floating r | nove account test    |           |          | ^               |               |       |              |
|          |               |                      |           |          |                 |               |       |              |
|          |               |                      |           |          |                 |               |       |              |
|          |               |                      |           |          |                 |               |       |              |
|          |               |                      |           |          |                 |               |       |              |
|          |               |                      |           |          |                 |               |       |              |
|          |               |                      |           |          |                 |               |       |              |
|          |               |                      |           |          |                 |               |       |              |
|          |               |                      |           |          | ~               |               |       |              |
| Date     | 03/27/2       | 2014 1:37 PM         |           | Delet    | Create New      |               |       |              |
| By       | NO NA         | ME AVAILABLE 2033    |           |          |                 |               |       |              |
| Collater | al Summary    | 2004 PONTIAC GRAND A | 4         |          |                 |               |       | Save Changes |

Floating Notepad Window in CIM GOLD

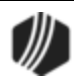

### GOLD Services System

| Enhancement                                                   | Description                                                                                                    |
|---------------------------------------------------------------|----------------------------------------------------------------------------------------------------|
| New Hierarchy Rankings<br>On the Office<br>Information Screen | The Office Information screen under GOLD Services in the left tree view in CIM GOLD has been changed to include hierarchy rankings and a Search box to search for specific hierarchies.                                                                                                    |
| CMF8445<br>CIM GOLD Version 7.5.0                             | The hierarchies are determined by your institution and set up by GOLDPoint<br>Systems using the GOLDPoint Systems > Branch Hierarchy screen. Once<br>your GOLDPoint Systems client account specialist sets up the hierarchies<br>to your liking, you can add division, territories, offices, branches, etc., and<br>each level will automatically be set up with that hierarchy.                                                                      |
|                                                               | For example, if you set "Branches" with hierarchy level 4 (under Territory,<br>Division, and then Region), whenever you add a new Branch (by right-<br>clicking on the structure order at the top and selecting "Add New Branch"),<br>it is automatically assigned hierarchy level 4.                                                                                                    |
|                                                               | Then you can search for specific hierarchies by using the <b>Hierarchy</b> list in the Search box. For example, in the screen example below, we searched for all Branch hierarchies, and the system found one Branch hierarchy in our institution's business structure. Double-clicking that Branch brings up the information for that Branch in the rest of the fields on this screen, as well as displays it in the top structure tree (see below). |

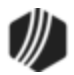

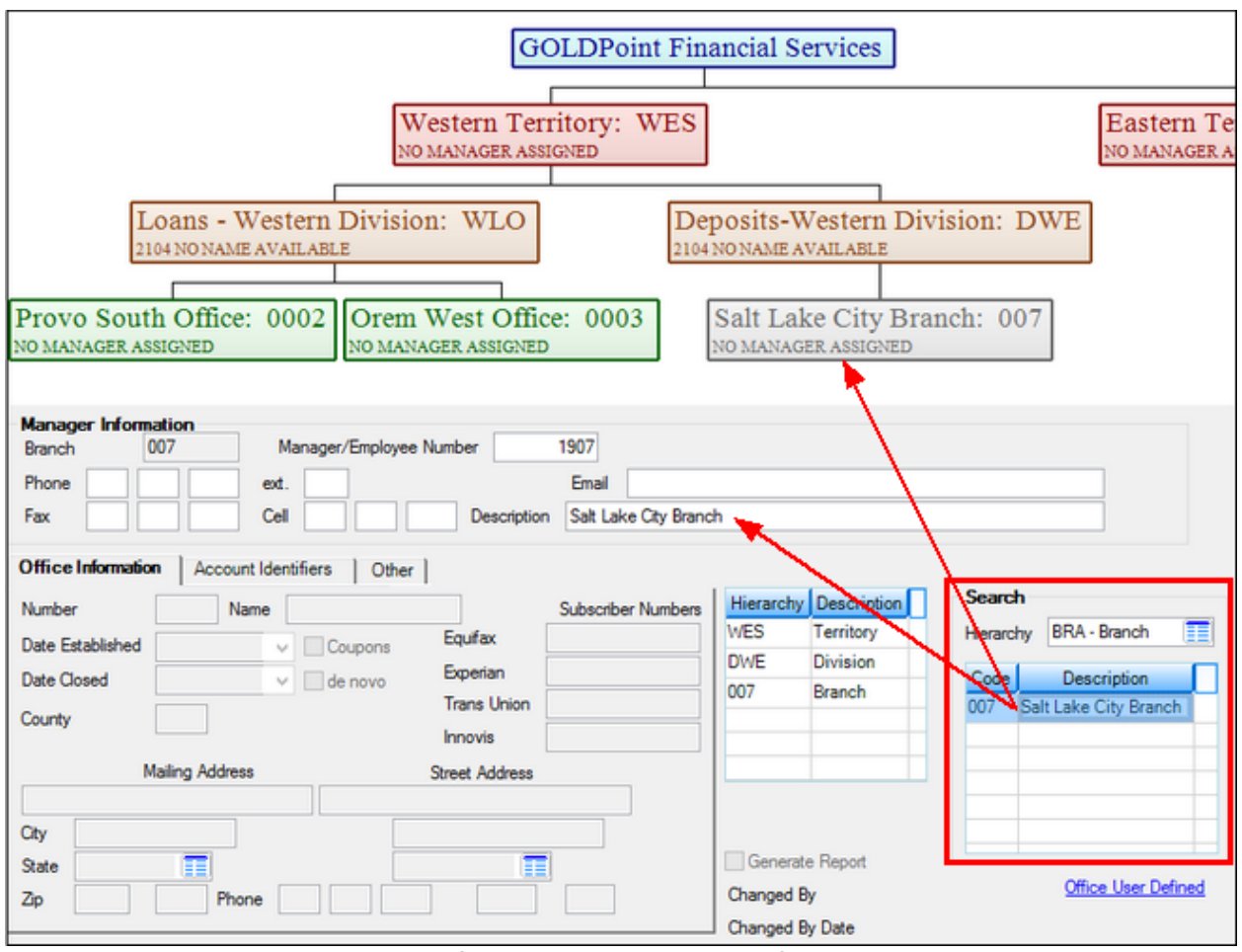

GOLD Services > Office Information Screen

| Enhancement                                                                  | Description                                                                                                    |
|------------------------------------------------------------------------------|----------------------------------------------------------------------------------------------------|
| New Hierarchy Rankings<br>On the Office<br>Information Screen<br>(Continued) | One more significant change was made to the Office Information screen.<br>You can now establish up to four user-defined fields on the Other tab on the<br>Office Information screen. You can set up any information you want to be<br>displayed.                                                    |
|                                                                              | For example, you could create a field that would list the hours of operation this office is opened. You could create an <b>Account Manager</b> field that would display all possible account managers at your institution. Whatever you need, you can create the field on this tab, as shown below. |

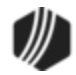

| Phone     ext.     Email       Fax     Cell     Description     Provo South Office       Office Information     Account Identifiers     Other       Branch Profitability     9,595,000.00       Account Manager     1 - Cindy Fisher       Hours of Operation     3 - 11 a.m 10 p.m.       Collections     1 - Fiona Ferrarri       Renewals     1 - Kent Klingo       Number of Full Time Employees     12       Number of Part Time Employees     5                                                                                                    |                  |
|----------------------------------------------------------------------------------------------------|------------------|
| Fax       Cell       Description       Provo South Office         Office Information       Account Identifiers       Other         Branch Profitability       9,595,000.00         Account Manager       1 - Cindy Fisher         Hours of Operation       3 - 11 a.m 10 p.m.         Collections       1 - Fiona Ferrami         Renewals       1 - Kent Klingo         Number of Full Time Employees       12         Number of Part Time Employees       5                                                                                                    |                  |
| Office Information       Account Identifiers       Other         Branch Profitability       9,595,000.00       Image: Control of the control of the contr |                  |
| Branch Profitability       9,595,000.00         Account Manager       1 - Cindy Fisher         Hours of Operation       3 - 11 a.m 10 p.m.         Collections       1 - Fiona Ferrami         Renewals       1 - Kent Klingo         Number of Full Time Employees       12         Number of Part Time Employees       5                                                                                                    |                  |
| Account Manager       1 - Cindy Fisher         Hours of Operation       3 - 11 a.m 10 p.m.         Collections       1 - Fiona Ferrami         Renewals       1 - Kent Klingo         Number of Part Time Employees       12         Number of Part Time Employees       5                                                                                                    |                  |
| Hours of Operation       3 - 11 a.m 10 p.m.         Collections       1 - Fiona Ferrami         Renewals       1 - Kent Klingo         Number of Full Time Employees       12         Number of Part Time Employees       5         Generate Report       Changed By                                                                                                    | FF - Office      |
| Hours of Operation     3 - 11 a.m 10 p.m.       Collections     1 - Fiona Ferrami       Renewals     1 - Kent Klingo       Number of Full Time Employees     12       Number of Part Time Employees     5                                                                                                    |                  |
| Collections       1 - Fiona Ferrami       Renewals       1 - Kent Klingo       Number of Full Time Employees       12       Generate Report       Changed By                                                                                                    |                  |
| Renewals     1 - Kent Klingo       Number of Full Time Employees     12       Number of Part Time Employees     5       Generate Report       Changed By                                                                                                    | Couth Office     |
| Number of Full Time Employees 12<br>Number of Part Time Employees 5<br>Generate Report<br>Changed By                                                                                                    | South Office     |
| Number of Part Time Employees 12<br>Number of Part Time Employees 5<br>Generate Report<br>Changed By                                                                                                    | west Office      |
| Number of Part Time Employees 5 Generate Report                                                                                                    |                  |
| Changed By                                                                                                    |                  |
| Changed By                                                                                                    |                  |
|                                                                                                    | ffice User Defin |
| Changed By Date 06/26/2014                                                                                                    |                  |
|                                                                                                    |                  |

#### Office Information Screen

| Enhancement                                                                  | Description                                                                                                    |
|------------------------------------------------------------------------------|----------------------------------------------------------------------------------------------------|
| New Hierarchy Rankings<br>On the Office<br>Information Screen<br>(Continued) | <ul> <li>To create a user-defined field:</li> <li>1. Click the <u>Office User Defined</u> link. The Office User Defined dialog is displayed, as shown below.</li> </ul> |

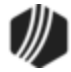

| •                                        | Office User Defined 🗕 🗖 |                    |               |               |
|------------------------------------------|-------------------------|--------------------|---------------|---------------|
| User Number                              | Code                    | Description        | Employee Name | Date Modified |
| 1                                        |                         | Account Manager    | Cindy Fisher  | 06/26/2014    |
| 1                                        | 1                       | Cindy Fisher       | Cindy Fisher  | 06/26/2014    |
| 1                                        | 2                       | Carol Conner       | Cindy Fisher  | 06/26/2014    |
| 1                                        | 3                       | Hank Hess          | Cindy Fisher  | 06/26/2014    |
| 2                                        |                         | Hours of Operation | Cindy Fisher  | 06/26/2014    |
| 2                                        | 1                       | 8 a.m 5 p.m.       | Cindy Fisher  | 06/26/2014    |
| 2                                        | 2                       | 9 p.m 6 p.m.       | Cindy Fisher  | 06/26/2014    |
| 2                                        | 3                       | 11 a.m 10 p.m.     | Cindy Fisher  | 06/26/2014    |
| 3                                        |                         | Collections        | Cindy Fisher  | 06/26/2014    |
| 3                                        | 1                       | Fiona Ferrarri     | Cindy Fisher  | 06/26/2014    |
| 3                                        | 2                       | Marty Martins      | Cindy Fisher  | 06/26/2014    |
| User Number [<br>Code [<br>Description [ |                         |                    |               |               |
|                                          |                         | Delete             | Create New S  | ave Changes   |

Office User Defined Dialog

| New Hierershy Benkinge 2. Select the Heer Number field you want to change                                                                                                    | nhancement Description                                            |  |  |  |  |
|----------------------------------------------------------------------------------------------------|-------------------------------------------------------------------|--|--|--|--|
| <ul> <li>Select the User Number field you want to change.</li> <li>Change the Description to the description of the field the way you want to change.</li> <li>Change the Description to the description of the field the way you want to be displayed on the Office tab.</li> <li>Click <save changes="">.</save></li> <li>Click <create new="">.</create></li> <li>Enter the User Number that you selected in step 2 above.</li> <li>Enter the Code for this field entry. Enter a number from 1-99. For example, in the screen example above, we listed Cindy Fisher, Carol Conner, and Hank Hess as account managers. You should enter each new list item in numerical order, so if 1 is already set up, you would enter Code 2, etc.</li> <li>Click <save changes="">, and the field and selection for that field will be displayed on the Office tab, as shown above.</save></li> <li>You can also restrict users from being able to click the Office User Defined link by checking the FSNOUD (No Office User Def) checkbox for Record Type FPFS – Miscellaneous Function Security on the Loans &gt; System Setup Screens &gt; Field-Level Security screen, as shown below:</li> </ul> | v Hierarchy Rankings<br>the Office<br>ormation Screen<br>ntinued) |  |  |  |  |

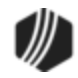
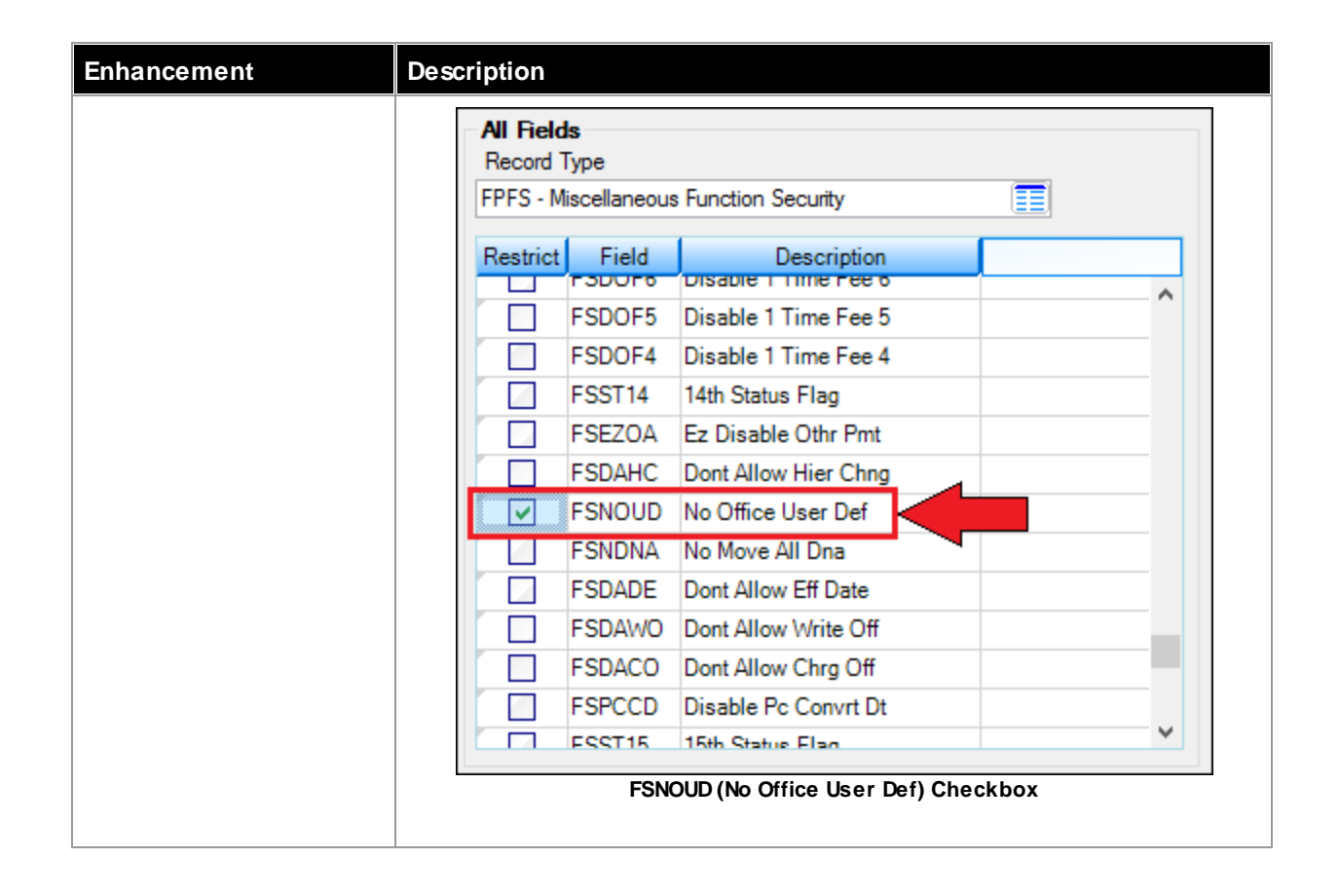

### Internet and Phone Systems

| Enhancement                                                    | Description                                                                                                    |
|----------------------------------------------------------------|----------------------------------------------------------------------------------------------------|
| Required Password and<br>Login Name Minimum<br>Lengths Updated | The minimum length required for the password and login name on the Security Options screen has been updated to accept blank or default values. This ensures that CIM GOLD functions appropriately if a blank value is entered for the login name or password lengths. |
| CMF8527                                                        |                                                                                                    |
| CIM GOLD Version 7.5.0                                         | The minimum lengths for passwords and login names are set up in the Password <b>Minimum Length</b> and <b>Login Name Minimum Length</b> fields on the Security Options tab of the Internet and Phone Systems > Setup > Security Options screen.                       |

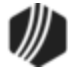

### 218 What's New in CIM GOLD

| Security Options | Internal Security Options | ) CIM GO | )LD Screen Options                    |
|------------------|---------------------------|----------|---------------------------------------|
| Password         |                           |          | Miscellaneous                         |
| Minimum Length   | ı                         |          | Login Name Minimum Length             |
| Days Until Expir | ed                        |          | Months Inactive Until Restricted      |
| Invalid Passwor  | d Tries Allowed           | 3        | Months Inactive Until Deleted         |
| Changes Before   | Password May Be Re-used   |          | Maximum Money Transfer Amount         |
| Days Before Pa   | ssword May Be Changed     |          | Maximum Loan Principal Payment Amount |

Password Minimum Length and Login Name Minimum Length on the Security Options Screen

### Loans System

The following changes have been made to screens in the Loans system in CIM GOLD version 7.5:

Account Detail Screen Changes

Additional Loan Fields Screen Changes

Ancillary Products Additions

Bankruptcy Screen Changes

EZPay Screen Changes

Insurance Screens Modifications

Marketing and Collections Screen Changes

Payment Information Changes

Reserve Disbursement Changes

Signature Loan Details Screen Changes

System Setup Screen Changes

#### Account Detail Screen Changes

| Enhancement                   | Description                                                                                                    |
|-------------------------------|----------------------------------------------------------------------------------------------------|
| New Guaranteed<br>Payment Box | The Guaranteed Payment box is now available on two screens:                                                                                                    |
| CMF7278                       | <ul> <li>Loans &gt; Account Information &gt; Account Detail screen &gt; <u>Payment Detail</u><br/><u>tab</u>.</li> </ul>                                                                                                    |
| CIM GOLD Version 7.5.0        | <ul> <li>Loans &gt; Account Information &gt; Payment Information screen &gt; Loan<br/>Information tab.</li> </ul>                                                                                                    |
|                               | This box is selected when a loan is originated from GOLDTrak PC (using field TF_GUARANTEED_PMT_LN). The person originating the loan determines whether the payment is guaranteed. This is an information only field and manually updated. The mnemonic is LNGPMT and it can be included on GOLDWriter and GOLDMiner reports. |
|                               | An example of a guaranteed payment is a third-party company that will guarantee loan payments on behalf of their customers. The payment is                                                                                                    |

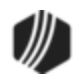

| Enhancement | Description                                                                                                    |
|-------------|----------------------------------------------------------------------------------------------------|
|             | always made whether or not the customer actually pays their bill to the third-party company, making the payment guaranteed. |
|             | See the following example of the Payment Detail tab of the Account Detail screen where you can find this field.             |

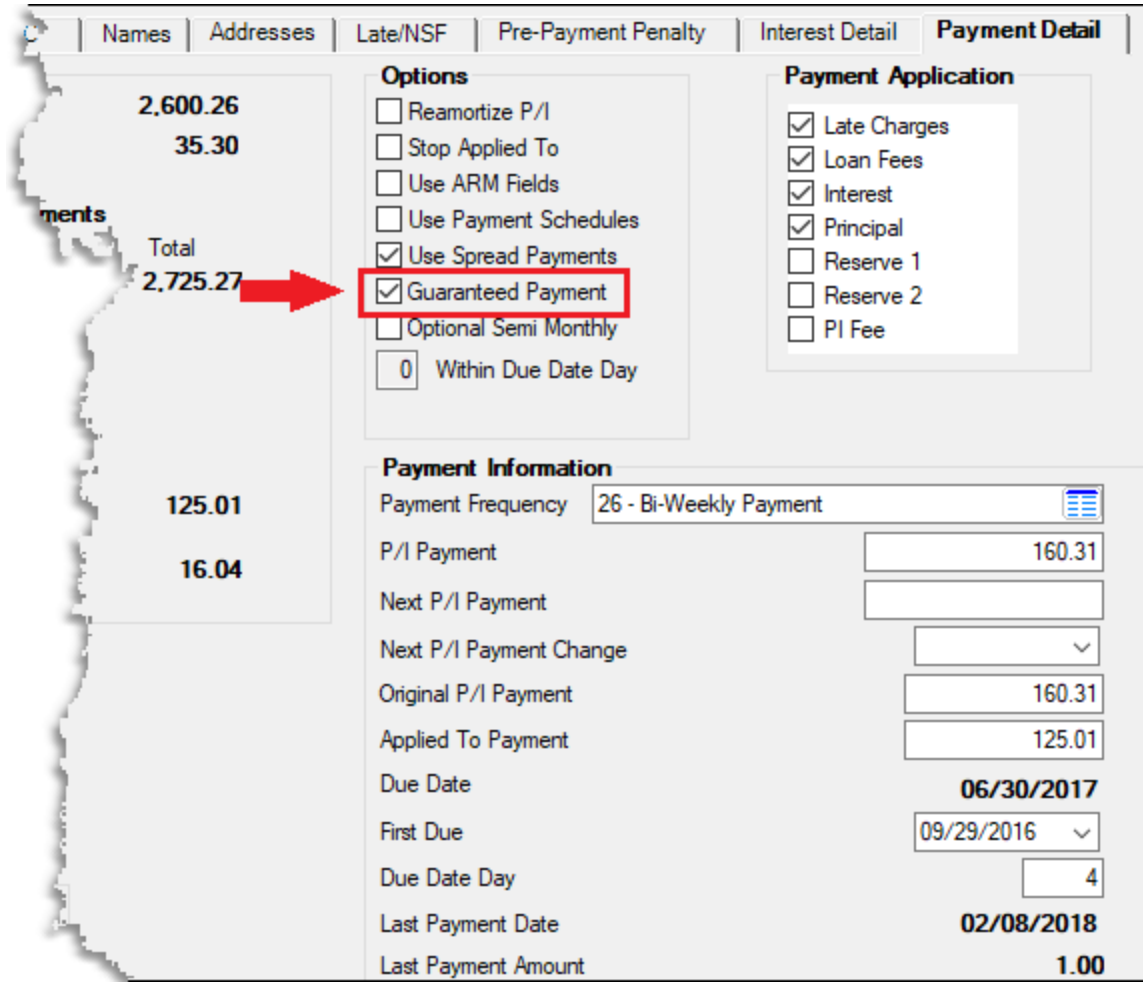

Loans > Account Information > Account Detail Screen, Payment Detail Tab

### Additional Loan Fields Screen Changes

| Enhancement                                     | Description                                                                                                    |
|-------------------------------------------------|----------------------------------------------------------------------------------------------------|
| Move Account Added to<br>Additional Loan Fields | The Inter-Office Move field has been added to the Loans > Account Information > Additional Loan Fields screen, Origination/Maturity tab. For       |
| Screen                                          | those institutions that move accounts from one branch or office to another using the Loans > Inter-Office Move screen, this field displays the old |
| CMF8518                                         | account number and the new account number, as well as the date the account was moved.                                                              |

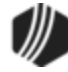

| Enhancement            |                  | Desc     | ription                   |               |       |                                       |
|------------------------|------------------|----------|---------------------------|---------------|-------|---------------------------------------|
| CIM GOLD Versi         | on 7.5.0         | See t    | he following example      | of this field | d:    |                                       |
| Origination/Maturity   | Valuation        | /Billing | Daily Statistics & Fees   | Classifica    | ation | 1/Purpose                             |
| Original Balance       | 7,7              | 89.85    | Appraisal Amount          |               |       | Miscellaneous Funds                   |
| Term in Months         |                  | 42       | Appraisal Date            |               | •     | PayOff Date                           |
| Date Opened            | 02/27/2014       | -        | Selling Price             |               |       | PayOff Amount                         |
| First Due Date         | 04/11/2014       | •        | Purchase Date             |               | •     | Broker Number                         |
| Maturity Date          | 09/11/2017       | -        | Repricing Date            | 07/27/2017    | •     | Broker Fee                            |
| Due Date Day           |                  | 11       | Secondary Balance         |               |       | Reserve Analysis Effective            |
| Original Maturity Date | 09/11/2017       | -        | Refinanced Amount         |               |       | Original Add-On                       |
| Original Maturity Term |                  | 42       | Year Built                |               |       | Assumption Code                       |
| Original Term          |                  | 42       | 📃 Report Original Loan Fe | es to IRS?    |       | Assumption Date                       |
| Original PI Constant   | 2                | 78.42    | Owner Occupied            |               |       | Conversion Date 04/14/2014 -          |
| Original Loan Fees     |                  | -        | Pledged for Collateral    |               |       | FHLB Type                             |
| Total Loan Fees        |                  |          | PMI Percent               |               |       | FHLB Class                            |
|                        | 24.0             | 7200     | PMI Code                  |               | ] ,   | Roll Due Date Within                  |
| Original APR           | 24.0             | /300     | Face Amount               | 7,789.85      | 5     | Roll Due Date Amount 90.00            |
| Current LTV            |                  |          | Open Loan Posting Date    | 02/27/2014 👻  | -     | Roll Due Date Type 💿 Percent 💿 Dollar |
| Maximum Combined I     | TV               |          |                           |               |       | Remaining Portion Due                 |
| Originating Officer    | 0269             |          |                           | Ori           | ginal | ted Purchased Purchased/Dealer        |
| Security Code          | 4 - All - Arto 9 | herupel  |                           | GOLD          | Trak  | k PC Application # 0002-000200002     |
| Security Code          | 221 Cana:        | Autom    | abia Lana Linad           | GOLD          | )Trał | k PC Checks Disbursed 7.540.19        |
| Collateral Code        | 221 - Consume    | a Automo | obie Loans - Used         | - Origina     | ating | Application Office 42                 |
| Orgination Code        | 50 - Other       |          |                           | Inte          | er-O  | ffice Move                            |
| Renewed Account Nu     | umber            |          | 0                         | Acc           | ount  | t Moved to 029-000023 on 04/15/2014   |
|                        |                  |          |                           |               |       | Show Origination Save Changes         |

Loans > Account Information > Additional Loan Fields Screen

### **Ancillary Products Additions**

| Enhancement                               | Description                                                                                                    |
|-------------------------------------------|----------------------------------------------------------------------------------------------------|
| New Fields Added to<br>Ancillary Products | Master Member information for ancillary products (such as United Motor<br>Club) can now be added in GOLDTrak PC. Once the loan is funded and |
| CMF8638                                   | Ancillary Products screen. The new information that was added for these ancillary products includes:                                         |
| CIM GOLD Version 7.5.0                    | Master Member First Name                                                                                                    |

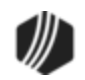

| Enhancement | Description                                                                                                    |
|-------------|----------------------------------------------------------------------------------------------------|
|             | Master Member Last Name<br>Master Member Social Security #<br>Master Member Address (including street, city, state, and Zip code)                                                                                                    |
|             | If a Social Security number is entered for the master member, then the master member information is included on the <u>United Motor Club Report and</u> <u>Transmission file (FPSRP290)</u> . If a master member SSN is not entered, then the system pulls the IRS owner's name and address information for the report. Previously, master members and associate members were not separately differentiated. |
|             | The following is an example of these new fields on the Ancillary Products screen in CIM GOLD, as well as in GOLDTrak PC. You can make and save changes to these fields through CIM GOLD.                                                                                                    |

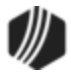

| jeq                                                         | Туре                                                                                                    | Description                                                                              | Amount     | Effective                        | Term         | Expiration                                    |                        |                                    |                                        |
|-------------------------------------------------------------|----------------------------------------------------------------------------------------------------|------------------------------------------------------------------------------------------|------------|----------------------------------|--------------|-----------------------------------------------|------------------------|------------------------------------|----------------------------------------|
| 1                                                           | 4                                                                                                    | United Motor Club                                                                        | 324.00     | 05/29/2014                       | 36           | 05/29/2017                                    |                        |                                    |                                        |
|                                                             |                                                                                                    |                                                                                          |            |                                  |              |                                               |                        |                                    |                                        |
|                                                             |                                                                                                    |                                                                                          |            |                                  |              |                                               |                        |                                    |                                        |
|                                                             |                                                                                                    | <b>-</b>                                                                                 |            |                                  |              | 1                                             |                        |                                    |                                        |
| Mas                                                         | First N                                                                                                    | ame                                                                                      |            |                                  | La           | st Name                                       |                        |                                    |                                        |
| 1                                                           | Mark                                                                                                    | ano                                                                                      |            |                                  | M            | arcus                                         |                        |                                    |                                        |
|                                                             | Social                                                                                                    | Security Number                                                                          |            |                                  | Ad           | dress                                         |                        |                                    |                                        |
|                                                             | 123-                                                                                                    | 55-6655                                                                                  |            |                                  | 12           | 23 OAK STREE                                  | т                      |                                    |                                        |
|                                                             | City                                                                                                    |                                                                                          |            |                                  | Sta          | ate                                           |                        |                                    |                                        |
|                                                             | Provo                                                                                                    | 1                                                                                        |            |                                  | U            | T - Utah                                      |                        |                                    |                                        |
|                                                             |                                                                                                    |                                                                                          |            |                                  |              | Zin                                           | 84601                  | 7in + 4                            |                                        |
| Ass                                                         | ociate<br>First N                                                                                                    | e Participants<br>ame                                                                    |            |                                  | La           | st Name                                       |                        |                                    |                                        |
| <b>Ass</b><br>2.                                            | ociate<br>First N<br>Mary                                                                                                    | e Participants<br>ame                                                                    |            |                                  | La           | st Name<br>arcus                              |                        |                                    |                                        |
| <b>Ass</b><br>2.<br>3.                                      | ociate<br>First N<br>Mary                                                                                                    | e Participants<br>ame                                                                    |            |                                  |              | st Name<br>arcus                              |                        |                                    |                                        |
| <b>Ass</b><br>2.<br>3.<br>4.                                | First N<br>Mary                                                                                                    | e Participants<br>ame                                                                    |            |                                  |              | st Name<br>arcus                              |                        |                                    |                                        |
| Ass<br>2.<br>3.<br>4.                                       | First N<br>Mary                                                                                                    | ame                                                                                      |            |                                  |              | st Name<br>arcus                              |                        |                                    |                                        |
| Ass<br>2.<br>3.<br>4.<br>Proc<br>Type                       | First N<br>Mary<br>duct I                                                                                                    | e Participants<br>lame<br>nformation<br>4 - United Motor Club                            |            | Tem                              | La<br>M;     | st Name<br>arcus                              |                        | <b>lembers</b><br>) Single         | hip Type<br>Family                     |
| <b>Ass</b><br>2.<br>3.<br>4.<br><b>Proc</b><br>Type<br>Amou | And the second second s | e Participants<br>lame<br>riformation<br>4 - United Motor Club                           | <b>D</b>   | Term<br>Net Amount               |              | st Name<br>arcus<br>36<br>324.00              | Commissio              | <b>lembers</b><br>) Single<br>n    | hip Type<br>Family<br>259.2            |
| Assu<br>2.<br>3.<br>4.<br>Proc<br>Type<br>Amou<br>Effec     | duct li<br>e<br>ctive                                                                                                    | e Participants<br>lame<br>information<br>4 - United Motor Clut<br>324.00<br>05/29/2014 v | • <b>=</b> | Term<br>Net Amount<br>Expiration | La<br>M;<br> | st Name<br>arcus<br>36<br>324.00<br>29/2017 ¥ | Commissio<br>Date Fund | lembers<br>) Single<br>n<br>ed 05/ | hip Type<br>Family<br>259.2<br>29/2014 |

Loans > Optional Products > Ancillary Products Screen

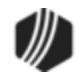

| Primary Hember                                                 | 600 I                                                                                                    |                                                                                                 | Product Informa   | tion           |                 |                      |
|----------------------------------------------------------------|----------------------------------------------------------------------------------------------------|-------------------------------------------------------------------------------------------------|-------------------|----------------|-----------------|----------------------|
| Same as Borrower                                               | ANC SEN                                                                                                    | NM1                                                                                             | Premium           | UMC Net Amount | UMC Commission  | UMC Term Product Cod |
|                                                                |                                                                                                    | TANK .                                                                                          | ANC_PREM          | ANC_NET_AMT    | ANC_COMM        | ANC_TER AN           |
| First Name                                                     | Last Name                                                                                                    |                                                                                                 | MC Effective Date | IMC Eurod Date | IMC Evoire Date | IMC Remittance       |
| ANC_AM1_FIRST                                                  | ANC_AM1_LAST                                                                                                 |                                                                                                 | ANC REFECT D      | ANC FUND DT    | ANC EXP DATE    | ANC REMIT            |
| City                                                           | State                                                                                                    | Zip                                                                                             | pare part cor jor | pare_rone_or   | have for forme  | here benefit         |
| ANC CITY                                                       | ANC -                                                                                                    | ANC ZIP                                                                                         |                   |                |                 |                      |
|                                                                |                                                                                                    |                                                                                                 |                   |                |                 |                      |
| Associate Member —<br>Same as Co-Borrower                      | Co-Borrower First Name                                                                                       | Co-Borrower Last N                                                                              | lame              |                |                 |                      |
| Associate Member —<br>Same as Co-Borrower                      | Co-Borrower First Name<br>ANC_AM2_FIRST<br>Co-Signer 1 First Name                                            | Co-Borrower Last N<br>ANC_AM2_LAST<br>Co-Signer Last Nam                                        | iame              |                |                 |                      |
| Associate Member                                               | Co-Borrower First Name<br>ANC_AM2_FIRST<br>Co-Signer 1 First Name<br>ANC_AM3_FIRST                           | Co-Borrower Last N<br>ANC_AM2_LAST<br>Co-Signer Last Nam<br>ANC_AM3_LAST                        | lame              |                |                 |                      |
| Associate Member<br>Same as Co-Borrower<br>Same as Co-Signer 1 | Co-Borrower First Name<br>ANC_AM2_FIRST<br>Co-Signer 1 First Name<br>ANC_AM3_FIRST<br>Co-Signer 2 First Name | Co-Borrower Last N<br>ANC_AM2_LAST<br>Co-Signer Last Nam<br>ANC_AM3_LAST<br>Co-Signer 2 Last Na | lame              |                |                 |                      |

### United Motor Club in GOLDTrak PC

# Bankruptcy Screen Changes

| Enhancement                                                                   | Description                                                                                                    |
|-------------------------------------------------------------------------------|----------------------------------------------------------------------------------------------------|
| Format of Pcnt Pd<br>Unsec Crdrs PIn Field<br>Updated on Bankruptcy<br>Screen | The format of the <b>Pcnt Pd Unsec Crdrs Pln</b> field (BKPPUC) on the Case<br>Information tab on the Loans > Bankruptcy and Foreclosure > Bankruptcy<br>screen has been updated. Previously, the field accepted two digits before<br>the decimal and five digits after the decimal (99.99999). Now, the field |
| CMF7895                                                                       | accepts four digits before the decimal and three digits after the decimal (9999.999). The <b>Pcnt Pd Unsec Crdrs PIn</b> field contains the percentage of                                                                                                    |
| CIM GOLD Version 7.5.0                                                        | the amount paid to any unsecured creditor.                                                                                                    |

### **EZPay Screen Changes**

| Enhancement                                               | Description                                                                                                    |
|-----------------------------------------------------------|----------------------------------------------------------------------------------------------------|
| Update to EZPay's Use<br>of Multiple External<br>Accounts | The Loans > Transactions > EZPay screen in CIM GOLD has been updated to use the correct routing and account numbers when two or more external accounts for a person have the same bank name but different routing numbers. |
| CMF: 8067                                                 |                                                                                                    |
| CIM GOLD Version 7.5.0                                    | on file that have different routing numbers but the same bank name, the                                                                                                    |

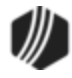

| Enhancement                        | Description                                                                                                    |
|------------------------------------|----------------------------------------------------------------------------------------------------|
|                                    | system now uses the correct routing number and account information for<br>the payment (this is the same information as what is saved on the Internet<br>and Phone Systems > External Accounts screen).                          |
| Updates to EZPay Future<br>Payoffs | EZPay in CIM GOLD was updated to ensure that the payoff lock is required<br>when trying to perform a future payoff when the lock is required. It also<br>verifies that no error messages show when going between a payoff and a |
| CMF: 8076                          | future payoff and that the list view is populated.                                                                                                    |
| CIM GOLD Version 7.5.0             |                                                                                                    |

### Insurance Screens Modifications

| Enhancement                                                            | Description                                                                                                    |
|------------------------------------------------------------------------|----------------------------------------------------------------------------------------------------|
| Insurance Adjustments<br>Screen Modified for<br>Force Place Insurances | The Loans > Insurance > Adjustments screen has been modified to call the correct GOLDTeller transactions to cancel force place insurances. The following insurance types are affected:                                |
| CMF: 8061                                                              | Flood Insurance (type 98) initiates transaction 2890-8                                                                                                    |
| CIM GOLD Version 7.5.0                                                 | <ul> <li>Homeguard Insurance (type 97) initiates transaction 2890-7</li> <li>Fire Insurance (type 99) initiates transaction 2890-9</li> </ul>                                                                         |
|                                                                        | <ul> <li>Force Place LPD Insurance (type 91) initiates transaction 2890-71</li> </ul>                                                                                                    |
| New Field on Insurance<br>Tracking Screen                              | A new checkbox, <b>Waived Insurance</b> (REWAIV), has been added to the Loans > Insurance > Tracking Insurance screen. Check this box if the account owner has waived any insurance coverage associated with the loan |
| CMF: 7100                                                              | This checkbox is only available for insurance types 31 (Tracking                                                                                                    |
| CIM GOLD Version 7.5.0                                                 | Places Flood), and 35 (Tracking Flood). See the following example of this new field.                                                                                                    |

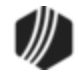

| Sequence   | Insurance Type           | Company        | Policy        | Effective  | Vin                                                           | Year     | Amount Paid      |                |   |
|------------|--------------------------|----------------|---------------|------------|---------------------------------------------------------------|----------|------------------|----------------|---|
| 0          | Tracking Personal Prop   | erty Allstate  | Ut34234234    | 04/21/2015 |                                                               |          |                  |                |   |
| 1          | Tracking Homeowners      | Allstate       | UT8392348234  | 04/21/2015 |                                                               |          |                  |                |   |
|            |                          |                |               |            |                                                               |          |                  |                |   |
|            |                          |                |               |            |                                                               |          |                  |                |   |
| nsurance T | ype 31 - Tracking Hom    | eowners        | I             |            |                                                               |          |                  |                |   |
| em         | 24                       | Effective From | n 04/21/2015  | ~          | Total                                                         | Covera   | ige Needed       | 250,000.00     |   |
| olicy Nbr  | UT8392348234             | Effective to   | 04/21/2016    | ~          |                                                               | Ann      | ual Premium      | 1,200.00       |   |
| Compan     | y Information            |                |               |            | Mis                                                           | cellan   | eous             |                |   |
| Name       | Allstate                 |                |               |            | <b>√</b> Ir                                                   | nsuran   | ce Escrowed on   | 1st Mortgage   |   |
| Address    | 123 Tree Street Zip Code |                |               | de         | <ul> <li>Endorsement Received on Dwelling Coverage</li> </ul> |          |                  |                |   |
| City       | Provo                    | tate UT - Utah | 84601         | -0000      | Date                                                          | Recei    | ived from Agent  | 04/21/2015     | × |
| Agent Ir   | formation                |                |               |            | Dwe                                                           | lling Co | overage          | 250,000.00     |   |
| Name       | Tom Tyson                | Phone (        | 801) 555-4679 |            | Туре                                                          | e of Ve  | rification Title |                |   |
| Address    | 456 Apple Way            |                | Zip Code      |            | Prem                                                          | nium Pa  | aid Until        | 04/28/2016     | ~ |
| City       | Provo                    | tate UT - Utah | 84601-0       | 000        | Next                                                          | Rene     | wal Date         | 04-18          |   |
|            |                          |                |               |            | Site                                                          | Value    |                  | 300,000.00     |   |
| Property   | Address                  |                |               |            |                                                               |          | -                | -              |   |
|            |                          |                |               | ~          |                                                               | urance   | e lype           | and law manage |   |
| Street /   | draee                    |                |               | _          |                                                               | ve insu  |                  | ood insurance  |   |
| Chuller    |                          |                |               |            |                                                               | ther     | in radi di fuc   |                |   |
| City/Sta   | ite/21                   |                |               |            |                                                               |          |                  |                |   |
|            |                          |                |               |            |                                                               |          |                  |                |   |

Loans > Insurance > Insurance Tracking Screen

| Description                                                                                                    |
|----------------------------------------------------------------------------------------------------|
| We have added an error check to the <b>From</b> and <b>To Date Claim Filed</b> fields                                                                                                    |
| a <b>To</b> date that comes before the <b>From</b> date, an error provider will appear<br>stating that the <b>From</b> date cannot be greater than the <b>To</b> date, as shown<br>below. The user will need to change one of the dates before the information                                                 |
| can be saved.                                                                                                    |
| Additionally, if a <b>Date of Death</b> is entered and a user clicks <process>, the <b>Date of Death</b> is saved to the <b>Death Date</b> field (NDBDAT) on the Customer Relationship Management &gt; Households screen, as well as the CIF tab on the Loans &gt; Marketing and Collections screen.</process> |
| See the following example of the <b>From</b> and <b>To</b> dates with the error provider message and the <b>Date of Death</b> field:                                                                                                    |
|                                                                                                    |
|                                                                                                    |

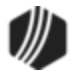

| Enhancement | Description                 |                                                                      |
|-------------|-----------------------------|----------------------------------------------------------------------|
|             | Additional Insurance Fields | Specialty Insurance                                                  |
|             | Date Claim Filed            | Insurance Type 🗸 🗸                                                   |
|             | From                        | Premium                                                              |
|             | To<br>02/21/2018 V          | Number Sold<br>Date cannot be greater than to date<br>Inception Date |
|             | Clear<br>Date of Death      | Expiration Date                                                      |
|             | → 02/22/2018 ∨              | Add                                                                  |
|             | Process                     |                                                                      |
|             | Loans > Insurance >         | > Adjustments Screen                                                 |

# Marketing and Collections Screen Changes

| Enhancement                                                                   | Description                                                                                                    |  |
|-------------------------------------------------------------------------------|----------------------------------------------------------------------------------------------------|--|
| Field-Level Security<br>Now Tied to Fee<br>Assessments and<br>Waiving of Fees | You can now tie field-level security to the <assess fee=""> and <waive fee=""> buttons on the Loans &gt; Marketing and Collections, Delinquent Payments tab.</waive></assess>         |  |
|                                                                               | Field-level security for users can be found in three places:                                                                                                    |  |
| CMF: 7759                                                                     | 1 Under the Miscellaneous > Field Level Security screen                                                                                                    |  |
| CIM GOLD Version 7.5.0                                                        | <ol> <li>From the Loans &gt; System Setup Screens &gt; Field Level Security<br/>screen</li> </ol>                                                                                     |  |
|                                                                               | 3. Under Security > Setup screen, then access the Field Level tab.                                                                                                    |  |
|                                                                               | To add field level security for these buttons:                                                                                                    |  |
|                                                                               | 1. Select the FPFS - Miscellaneous Function Security from the Record                                                                                                    |  |
|                                                                               | <ol> <li>Check the box next to FSDAWF (Don't Allow Waive Fee) and/or<br/>FSDAAF (Don't Allow Assess Fee). These fields will appear in the<br/>Restricted Fields list view.</li> </ol> |  |
|                                                                               | 3. Click <save changes="">.</save>                                                                                                    |  |
|                                                                               | The user name or people tied to the profile selected on the screen will not<br>be able to waive or assess a fee from the Marketing and Collections screen.                            |  |
|                                                                               | See the following example of where these options are found on the Field Level tab of the Security > Setup screen:                                                                     |  |

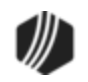

| Name o      | r Profile  |                       | All Field | ls<br>Type    |                            |    |
|-------------|------------|-----------------------|-----------|---------------|----------------------------|----|
| GPSUS       | FR - GPS 1 | est User              | FPFS - M  | liscellaneous | s Function Security        |    |
|             | 2.1. 0.0   |                       |           |               |                            | -  |
| Profile     |            |                       | Restrict  | Field         | Description                | L  |
| Restrict    | ed Fields  |                       |           | FSCEPH        | Cant Edit Phone            | 1  |
| Profile Tie | ed to Name |                       |           | FSCFSU        | Cant Force Sec Updt        |    |
| Desert      | E La La    | Description 🗖         |           | FSCGBN        | Change Branch Number       |    |
| Record      | Field      | Description           |           | FSCHCE        | Change Collection Employee |    |
| FFFS        | FSDAAF     | Dont Allow Asses Fee  |           | FSCLBR        | Collector Branch           |    |
| FPFS        | FSDAWF     | Dont Allow Waive Fee  |           | FSCLIN        | Collector Inactive         | Τ. |
|             |            |                       |           | FSCLPR        | Collector Profile          |    |
|             |            |                       |           | FSCNUB        | Admin Sec New User B       |    |
|             |            |                       |           | FSCRPW        | Cant Reset Password        |    |
|             |            |                       |           | FSDAAC        | Dont Allow Airt Chng       |    |
|             |            |                       |           | FSDAAF        | Dont Allow Asses Fee       |    |
|             |            |                       |           | FSDAED        | Dont Allow Emp Delet       |    |
|             |            |                       |           | FSDAMP        | Dont Allow Mult Prms       |    |
|             |            |                       |           | FSDARU        | Dont Remve Util Comp       |    |
|             |            |                       |           | FSDAUA        | Dont Allow Util Act        |    |
|             |            |                       |           | FSDAUC        | Dont Chng Util Comp        |    |
|             |            |                       | <b>V</b>  | FSDAWF        | Dont Allow Waive Fee       | ٦, |
|             | Clear      | Selected Restrictions |           |               |                            |    |

Security > Setup Screen, Field Level Tab

# **Payment Information Changes**

| Enhancement                   | Description                                                                                                    |
|-------------------------------|----------------------------------------------------------------------------------------------------|
| New Guaranteed<br>Payment Box | The Guaranteed Payment box is now available on two screens:                                                                                                    |
| CMF: 7278                     | <ul> <li>Loans &gt; Account Information &gt; <u>Account Detail screen</u>, Payment Detail tab.</li> <li>Loans &gt; Account Information &gt; Payment Information screen, Loan</li> </ul>                                                                                                    |
| CIM GOLD Version 7.5.0        | Information tab.                                                                                                    |
|                               | This box is selected when a loan is originated from GOLDTrak PC (using field TF_GUARANTEED_PMT_LN). The person originating the loan determines whether the payment is guaranteed. This is an information-only field and manually updated. The mnemonic is LNGPMT and it can be included on GOLDWriter and GOLDMiner reports. |

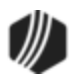

| Enhancement | Description                                                                                                    |
|-------------|----------------------------------------------------------------------------------------------------|
|             | An example of a guaranteed payment is a third-party company offering to<br>make loan payments on behalf of their customers. The payment is always<br>made whether or not the customer actually makes their payment to the<br>third-party company, making the payment guaranteed. |
|             | See the following example of the Payment Detail tab of the Account Detail screen where you can find this field.                                                                                                    |

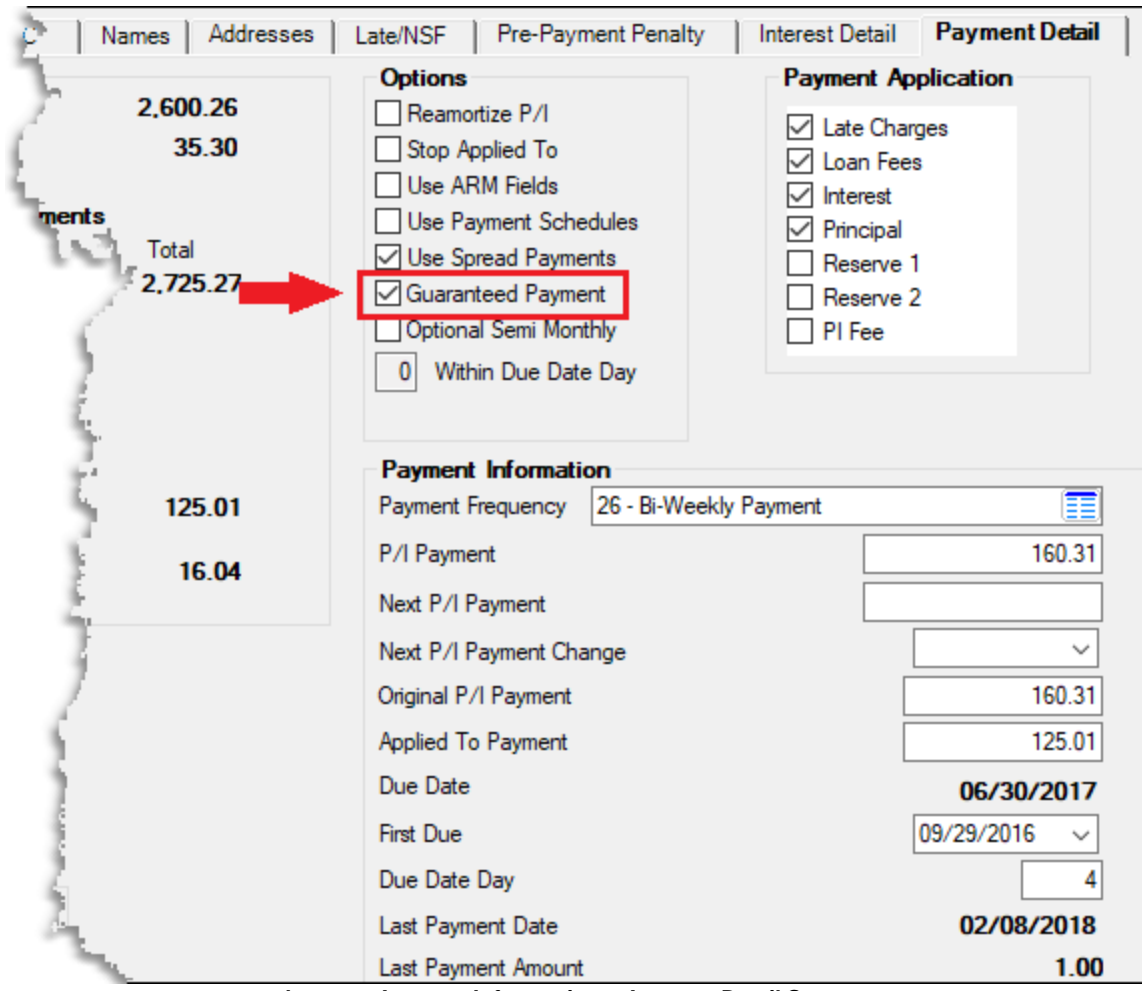

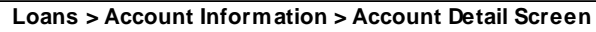

### **Payoff Update**

| Enhancement                                   | Description                                                                                                    |
|-----------------------------------------------|----------------------------------------------------------------------------------------------------|
| Correction to Payoff<br>Override<br>CMF: 8750 | We have updated the Loan Payoff transaction run through the Loans ><br>Payoff screen (by locking the loan for payoff and then clicking the <post<br>Payoff&gt; button on the Post Payoff tab). Once the Payoff transaction<br/>appears in CIM GOLDTeller and the transaction is run, for some users an<br/>Override clearance pop-up screen appears (depending on the user's</post<br> |

Last updated: 6/12/2019

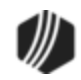

| Enhancement            | Description                                                                                                    |
|------------------------|----------------------------------------------------------------------------------------------------|
| CIM GOLD Version 7.5.0 | credentials and the Override options set up for your institution for the Payoff transaction). After the override is cleared by a user with appropriate credentials, the Payoff transaction is processed, and the results of the payoff are shown in GOLDTeller. Previously, the results of the Payoff transaction would show the employee number of the person who performed the override but not the Payoff amount. This has been corrected, and now the Payoff transaction results show the payoff amount <i>and</i> the employee number of the person who verified the override, as shown below: |
|                        | CINDYF 1907  Rec# 1  O: Loans  O: Loan Payment  1: New Fees  SONNIA J WALSH  Primary Phone                                                                                                    |
|                        |                                                                                                    |
|                        |                                                                                                    |
|                        |                                                                                                    |
|                        | CIM GOLDTeller Results of Loan Payoff Transactions After Override                                                                                                    |

# **Reserve Disbursement Changes**

| Enhancement                                                                                             | Description                                                                                                    |
|----------------------------------------------------------------------------------------------------|----------------------------------------------------------------------------------------------------|
| Two New Print Field<br>Labels for Reserve<br>Disbursement Checks<br>CMF: 7101<br>CIM GOLD Version 7.5.0 | Two new print field labels have been added to the available print field labels<br>on the Loans > Check Printing > Check Format Setup screen in CIM<br>GOLD. This allows the <b>Ext Policy Number</b> (RDCL24) field and the <b>IRS</b><br><b>Owner Name</b> field to be available to use with reserve disbursement checks<br>(printed using Format 2 (Disbursement Checks) on the Loans > Check<br>Printing > Reserve Checks screen). These fields are only available for<br>Reserve Disbursement Checks (Format 2). These fields are populated<br>during the afterhours and the <b>Ext Policy Number</b> (CKPLC2) and <b>IRS</b><br><b>Owner Number</b> (CKOWNM) fields in the Check Printing Utility Record<br>(FPCK) are updated. |
| Update to Reserve<br>Analysis Screen Error<br>Message<br>CMF: 7562<br>CIM GOLD Version 7.5.0            | The Loans > Account Information > Reserves > Reserve Analysis screen<br>has been updated to display the full error message properly. This is in<br>relation to the LNFREQ project for institutions that offer loan payment<br>frequencies such as weekly, bi-weekly, etc.                                                                                                    |

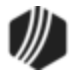

| Enhancement                                           | Description                                                                                                    |
|-------------------------------------------------------|----------------------------------------------------------------------------------------------------|
| Update to Reserve<br>Analysis Update Review<br>Screen | The list views on the Loans > Account Information > Reserves > Reserve<br>Analysis Update Review screen have been updated with the following:                                                                                                    |
| CMF: 7682<br>CIM GOLD Version 7.5.0                   | <ul> <li>The nonfunctional <delete> button between the two list views has been removed.</delete></li> <li>Updated the lower list view to allow you to select multiple rows.</li> <li>Changed the function of the lower list view's <delete> button to be able to delete all of the items selected in the lower list view.</delete></li> </ul> |

### Signature Loan Details Screen Changes

| Enhancement                                                      | Description                                                                                                    |
|------------------------------------------------------------------|----------------------------------------------------------------------------------------------------|
| Amortizing Fees Tab<br>Added to Signature<br>Loan Details Screen | An Amortizing Fees tab has been added to the Loans > Account<br>Information > Signature Loan Details screen (payment method 16 loans only<br>screen). This update will only affect those institutions that are using |
| CMF: 7094                                                        | payment method to loans.                                                                                                    |
| CIM GOLD Version 8.0.0                                           |                                                                                                    |

| Loan                   | Late Fees//                    | АСН              | CSO   Ori     | gination/C | Opt Out Per                         | sonal Refrences                              | Amortizing | Fees                  | Wires                |            |
|------------------------|--------------------------------|------------------|---------------|------------|-------------------------------------|----------------------------------------------|------------|-----------------------|----------------------|------------|
| Code                   | Description                    | Original         | Remaining     | Earned     |                                     |                                              |            |                       |                      |            |
| 3                      | CSO Fee                        | 625.00           | 625.00        |            |                                     |                                              |            |                       |                      |            |
| Fee                    | Information                    |                  |               |            |                                     |                                              |            | General               | l Ledger Ir          | formation  |
| Code                   | 3 - CSO Fee                    |                  |               |            |                                     | Amortization Rate                            | 3.50000    | Eamed                 |                      | 625.00     |
| Origin                 | al                             | 625              | .00 Tem       |            | 12                                  | Refund Days                                  | 25         | Last Amo              | ortized              | ~          |
| Rema<br>Earne<br>Amort | sining<br>ed<br>ization Method | 625<br>d 0 - Rul | e of 78s      | Opened     | 04/20/2015 v                        | Pro Rata Days<br>Rebated<br>naity Amortize A |            | Amortizat<br>0 - Rule | ion Method<br>of 78s |            |
| Refur                  | nd Rule                        | 12 - Pr          | rorate 1st Mo | nth 🔳      | <ul> <li>Include in Page</li> </ul> | yoff 🔄 Skip CIB F                            | rocessing  | Delete                | •                    | Create New |

Loans > Account Information > Signature Loan Details Screen > Amortizing Fees Tab

| Enhancement                                   | Description                                                                                                    |
|-----------------------------------------------|----------------------------------------------------------------------------------------------------|
| Ability to Change How<br>Due Date Rolls Added | The Loan tab on the Loans > Account Information > <u>Signature Loan Details</u><br>screen in CIM GOLD has been updated to show the Payment Due Date Roll<br>field group instead of the <b>Make Current with Payment</b> checkbox. The |
| CMF: 8566                                     | Payment Due Date Roll field group contains the <b>Roll Due Date Within</b> ,                                                                                                    |
| CIM GOLD Version 7.5.0                        | Date Roll fields can be used to determine how due dates are rolled.                                                                                                    |
|                                               | For example, the <b>Roll Due Date Within</b> field is set to 95% for a signature loan. A person makes a payment that is 95% of the full payment ( <b>P/I Constant</b> ). The system would roll the due date to the next payment       |

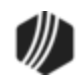

| Enhancement | Description                                                                                                    |
|-------------|----------------------------------------------------------------------------------------------------|
|             | frequency, but the account would still be late (not current). If a payment is made that is 90% of the full payment amount, the due date does not roll.                                                                                                    |
|             | If a payment is made that is a multiple of the full payment amount, the due date rolls in accordance with the amount of the payment made.                                                                                                    |
|             | <b>Note:</b> This update applies to two specific institutions and has <i>not</i> been made for all institutions. If you are interested in this feature for your institution, please contact your GOLDPoint Systems account manager. This change will take affect for all institutions starting with CIM GOLD version 7.8. |

| Last Payment Amo                                                                                         | unt                                                                   | 338.91                                  |                                                                                              |                                         |
|----------------------------------------------------------------------------------------------------|-----------------------------------------------------------------------|-----------------------------------------|----------------------------------------------------------------------------------------------|-----------------------------------------|
| Last Transaction D                                                                                       | ate                                                                   | 04/03/2015                              | Payoff Date                                                                                  | 04/28/2015 🗸 🚽                          |
| Maturity Date<br>Term in Months<br>Remaining Installm<br>Frequency S<br>Last ACH Failure D<br>and Reason | ents<br>witch to Monthly 🔫<br>ate                                     | 10/16/2015 ↓<br>12<br>Bi-Weekly Payment | Payoff Amount<br>Late Charges /<br>Grace Days-29 D<br>30-59 Days<br>60-89 Days<br>90 or Over | 2,047.97<br>Assessed<br>ays 3<br>6<br>2 |
| Payment Due<br>Roll Due Date W<br>Remaining Portion                                                      | Date Roll<br>thin 20.00 (a)                                           | Dollars O Percent                       | Times Late<br>Times Waived<br>Deferments                                                     | 11 B                                    |
| Date Amour                                                                                               | t Method                                                              |                                         | Report To Cre                                                                                | dit Bureau                              |
| 02/20/15 338.91<br>02/25/15 400.00<br>03/04/15 700.00<br>03/06/15 338.91                                 | RECURRING PMT<br>PHONE PMT BY CC<br>CALLIN PMT BY CK<br>RECURRING PMT | ^<br>                                   | Special Comments                                                                             | Con<br>Ne<br>ts                         |
| 04/03/15 338.91                                                                                          | RECURRING PMT                                                         | ¥                                       |                                                                                              | J.                                      |

| Enhancement                                 | Description                                                                                                    |
|---------------------------------------------|----------------------------------------------------------------------------------------------------|
| New Screen for Limiting<br>Loan Frequencies | For those institutions that allow loan frequencies to be changed, a new screen has been created. This new screen, CFLNFREQ – Loan                                                                                                    |
| CMF: 8664, 8684, 8628,<br>8694, 8678, 8594  | Frequencies, allows you to choose which loan frequencies can be changed<br>by other users at your institution. It is found under the Loans > System<br>Setup Screens, then select "Client Code Setup" from the <b>Setup Screen</b><br>field, then select "Loan Frequencies" from the <b>Data to choose selections</b> |
| CIM GOLD Version 7.5.0                      | for field, as shown below.                                                                                                    |

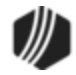

|                                                                                                    | Setup Screen Client Code Setup -                                                           |                        |  |  |  |  |  |
|----------------------------------------------------------------------------------------------------|--------------------------------------------------------------------------------------------|------------------------|--|--|--|--|--|
| Hig<br>in C<br>but                                                                                                    | Highlight the codes you wish to use<br>in CIM GOLD and press the <save><br/>button.</save> |                        |  |  |  |  |  |
| Add                                                                                                    | Code                                                                                       | Description            |  |  |  |  |  |
|                                                                                                    |                                                                                            |                        |  |  |  |  |  |
|                                                                                                    | 1                                                                                          | Monthly Payment        |  |  |  |  |  |
| <ul> <li>Image: A set of the set of the</li></ul> | 2                                                                                          | Bi-Monthly Payment     |  |  |  |  |  |
|                                                                                                    | 3                                                                                          | Quarterly Payment      |  |  |  |  |  |
|                                                                                                    | 4                                                                                          | Payment every 4 months |  |  |  |  |  |
|                                                                                                    | 6                                                                                          | Semi-Annual Payment    |  |  |  |  |  |
|                                                                                                    | 12                                                                                         | Annual Payment         |  |  |  |  |  |
|                                                                                                    | 13                                                                                         | Floating Payment       |  |  |  |  |  |
|                                                                                                    | 24                                                                                         | Semi-Monthly Payment   |  |  |  |  |  |
|                                                                                                    | 26                                                                                         | Bi-Weekly Payment      |  |  |  |  |  |
|                                                                                                    | 52                                                                                         | Weekly Payment         |  |  |  |  |  |
|                                                                                                    |                                                                                            |                        |  |  |  |  |  |
|                                                                                                    |                                                                                            |                        |  |  |  |  |  |
|                                                                                                    |                                                                                            |                        |  |  |  |  |  |
|                                                                                                    |                                                                                            |                        |  |  |  |  |  |
|                                                                                                    | Save Re-Mark Select All Unselect All Test                                                  |                        |  |  |  |  |  |

| Enhancement                                                   | Description                                                                                                    |
|---------------------------------------------------------------|----------------------------------------------------------------------------------------------------|
| Report to Credit Bureau<br>Added to Signature<br>Loans Screen | The <b>Report to Credit Bureau</b> checkbox field has been added to the Loans<br>> Account Information > Signature Loans Details screen. Check this box if<br>you want to include this account's information during the monthend <u>Credit</u><br><u>Reporting report and transmission (FPSRP180)</u> . |
| CMF: 8687<br>Work Order: 506533                               | See example below:                                                                                                    |
| CIM GOLD Version 7.5.0                                        |                                                                                                    |

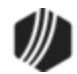

| oan Late Fees/ACH CSO Origination/Opt  | Out   Personal Refrences   Amortizing Fees |
|----------------------------------------|--------------------------------------------|
| Principal Balance 1,363.17             | Interest Information                       |
| Payment Information                    | Interest Rate                              |
| Next Payment Due 28                    | 9.63 Accrued Interest 1,099.53             |
| PI Constant Recalculate PI Constant 28 | 39.63 Date Last Accrued 10/08/2015 ~       |
| Applied To Payment                     | Interest Accrued to Today 1.099.53         |
| Due Date 08/01/201                     | 5 V Original APR 445.7774                  |
| Due Date Day                           | 1 Calculation<br>Method 1 - 365/365        |
| Last Payment Activity Date 09/01/      | 2015 Per Diem 4                            |
| Last Payment Amount 28                 | 89.63                                      |
| Last Transaction Date 10/08/           | /2015 Payoff Date 02/28/2018 V             |
| Maturity Date 10/16/2015               | Payoff Amount                              |
| Term in Months                         | 12 Late Charges Assessed                   |
| Remaining Installments                 | 9 Grace Days-29 Days 5                     |
| Frequency Switch to Bi-Weekly          | 30-59 Days 3 Re.                           |
| Semi-Monthly Payment                   | 60-89 Days If                              |
| Last ACH Failure Date 10/08/2          | 015 90 or Over Ma                          |
| and Reason R01 - Insufficient Funds    | Times Late 8 Day                           |
| Make Current With Payment              | Times Waived 1 Day                         |
|                                        | Defements Two                              |
| Recent Payment History                 | Patte                                      |
| Date Amount Method                     | Report To Credit Bureau                    |
| 09/01/15 289.63 RECURRING PMT          | ∧ Colla                                    |
| 09/16/15 289.63 RECURRING PMT          | Special Comments                           |

Loans > Account Information > Signature Loans Screen

# System Setup Screen Changes

| Enhancement                              | Description                                                                                                    |
|------------------------------------------|----------------------------------------------------------------------------------------------------|
| New Deferment Reason<br>Codes Screen Now | A new screen is available under the Loans > System Setup Screens that allows you to set up deferment reason codes. When you set up codes on            |
| Available                                | the new Deferment Reason Codes screen, those codes will be displayed in the Reason for Deferment field on the CP2 tab of the Loan > Transactions >     |
| CMF: 7716                                | CP2 screen, as shown below. For more information on all the new changes regarding the CP2 screen, see the <u>Deferment Reason Codes screen help</u> on |
| CIM GOLD Version 7.5.0                   | that screen.                                                                                                    |

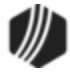

|         | Setu            | p Screen Defermen | t Reason Codes -       |                       |  |  |
|---------|-----------------|-------------------|------------------------|-----------------------|--|--|
| Code    | Description     | Employee Number   | Employee Name          | Date Modified         |  |  |
| 1       | Hardship        | 1907              | 1907 NO NAME AVAILABLE | 10/07/2013            |  |  |
| 2       | EOY Promotion   | 1907              | 1907 NO NAME AVAILABLE | 10/07/2013            |  |  |
| 3       | Death in family | 1907              | 1907 NO NAME AVAILABLE | 10/07/2013            |  |  |
|         |                 |                   |                        |                       |  |  |
|         |                 |                   |                        |                       |  |  |
|         |                 |                   |                        |                       |  |  |
|         |                 |                   |                        |                       |  |  |
|         |                 |                   |                        |                       |  |  |
| Code 1  |                 |                   |                        |                       |  |  |
| Descrip | otion Hardship  |                   | Delete Cr              | eate New Save Changes |  |  |

Loans > System Setup Screens > Deferment Reason Codes Screen

| Account Infor                      | mation                 | Deferment Transaction                                                                   |    |
|------------------------------------|------------------------|-----------------------------------------------------------------------------------------|----|
| Current Balance                    | 7,16                   | .25 Reason for Deferment Description Code                                               |    |
| Current Due Dat                    | e 12/04/2              | 13 Number of Deferred Payments                                                          | ¥  |
| Payment Method                     | 6 - Interest Be        | ing Completed Deferments Death in family 3                                              |    |
| Original Maturity                  | Date 08/27/2           | 11 Number of Deferments Eligible EOY Promotion 2                                        | 24 |
| Original Payment                   | : Amount 21            | .64 Last Deferment Date                                                                 |    |
| Original Term<br>Original Rate     | 24.7                   | 48 Last Deferment Reason                                                                |    |
| Next P/IConsta<br>Pending Paymer   | nt<br>ntDate           | Junior Loan: Is 1st Mortgage Past Due?                                                  |    |
| Current Interest I<br>Current Term | Rate 25.3              | Account Adjustment           48         New Interest Rate         Run PC2IB Transaction |    |
| Maturity Date<br>1st Mortgage Ba   | 11/05/2<br>lance       | 11     New Term       New Payment                                                       |    |
|                                    | Assistant Vice Preside | Vice President CP2 Approval       /P Denial       VP Approval       VP Approval         |    |

Loans > Transactions > CP2 Screen

| Enhancement           | Description                                                                                                    |  |  |
|-----------------------|----------------------------------------------------------------------------------------------------|--|--|
| New Collection Option | A new option, <b>Require Collection Comment Code</b> , has been added to<br>the Loans > System Setup Screens > Collection Institution Options screen<br>in CIM GOLD. (See the example below.) Selecting this option will require a<br>collection <b>Comment Code</b> to be entered (either from the Contact tab on the |  |  |

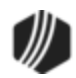

| Enhancement            | Description                                                                                                    |
|------------------------|----------------------------------------------------------------------------------------------------|
| CIM GOLD Version 7.5.0 | Loans > Marketing and Collections screen or from the <b>Show Collections</b><br><b>Comments</b> option found under the Options menu in CIM GOLD) before the<br>comment can be saved. If a collection <b>Comment Code</b> has <i>not</i> been<br>entered, an error message will appear. |
|                        | The following is an example of this new option on the Collection Institution Options screen:                                                                                                    |

| Setup Screen Collection Institution Options -                                                                                                    |
|----------------------------------------------------------------------------------------------------|
| Sort Options<br>This function will allow you to select the sequence in which delinquent<br>loans will be displayed in the queue screen. In the sort control<br>fields, enter the desired code for the fields to sort in, then indicate |
| for each field if it should be sorted in ascending or descending order                                                                                                    |
| Sort Control Fields Sort Sequence                                                                                                    |
| B - Loan Balance D - Descending                                                                                                    |
|                                                                                                    |
| Selection Option<br>Identify how far delinquent a loan must be to appear in the Queue                                                                                                    |
| A - Pull Loans Past Due Date                                                                                                    |
| Institution Contact       Name       Phone       Extension                                                                                                    |
| Dealer Contract Conversion Goal Contract Conversion Percentage                                                                                                    |
| Follow-Up Date Limit                                                                                                    |
| Number Of Days 10                                                                                                    |
| ✓ Ignore Maturity Date Show Delinquent and Recency Categories                                                                                                    |
| ✓ Use Multiple Promise To Pays                                                                                                    |
| ✓ Use Promise To Pay Grace Days 2                                                                                                    |
| Require Collection Comment Code                                                                                                    |
| Promise To Pay Date Limit 1 - 30 Day Limit                                                                                                    |

Loans > System Setup Screens > Collection Institution Options Screen

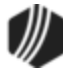

| Enhancement                                                 | Description                                                                                                    |
|-------------------------------------------------------------|----------------------------------------------------------------------------------------------------|
| New Contract Type<br>Table Added to System<br>Setup Screens | A new Contract Type table has been added to CIM GOLD. This new table is controlled using the Loans > System Setup Screens > Contract Type Descriptions screen. Contracts are "dealer paper" purchased loans. Different types can be consumer, bulk purchase, interest bearing, commercial, etc. |
| CMF: 7396                                                   | Contract types you add to this screen are displayed in the <b>Contract Type</b> field on the Loans > Account Information > Additional Loan Fields screen,                                                                                                    |
| CIM GOLD Version 7.5.0                                      | Daily Statistics & Fees tab and on the Loans > Purchase Disclosure screen. You can add this field to your loan patterns available for GOLDTrak PC and loan origination.                                                                                                    |
|                                                             | The information for this screen was pulled over from the old GOLDVision system (function 43, then 91/92).                                                                                                    |
|                                                             | Contract type codes and their descriptions are defined by your institution.<br>The contract codes and their descriptions also appear on the <u>Daily</u><br><u>Statistics Report (FPSRP211)</u> .                                                                                               |

|      | Setup Screen   | Contract Type Descriptions -   |
|------|----------------|--------------------------------|
| Code | Description    |                                |
| 1    | CONSUMER       |                                |
| 2    | COMMERCIAL     |                                |
| 3    | REV-CONS       |                                |
| 4    | REV-COMMERCIAL |                                |
| 10   | CONSUMER       |                                |
|      |                |                                |
|      |                |                                |
|      |                |                                |
|      |                |                                |
|      |                |                                |
|      |                |                                |
| Code | Descripti      | on                             |
|      |                |                                |
|      |                | Delete Create New Save Changes |

| Enhancement             | Description                                                                                                    |  |  |  |
|-------------------------|----------------------------------------------------------------------------------------------------|--|--|--|
| New Screen for Limiting | For those institutions that allow loan frequencies to be changed, a new                                                                                     |  |  |  |
| Loan requencies         | Frequencies, allows you to choose which loan frequencies can be changed                                                                                     |  |  |  |
| CMF: 8664, 8684, 8628,  | by other users at your institution. It is found under the Loans > System                                                                                    |  |  |  |
| 8694, 8678, 8594        | Setup Screens, then select "Client Code Setup" from the <b>Setup Screen</b> field, then select "Loan Frequencies" from the <b>Data to choose selections</b> |  |  |  |
| CIM GOLD Version 7.5.0  | for field, as shown below.                                                                                                    |  |  |  |

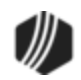

| Hiç         | Setup Screen Client Code Setup -          |                                                                                 |                                  |  |  |  |  |  |
|-------------|-------------------------------------------|---------------------------------------------------------------------------------|----------------------------------|--|--|--|--|--|
| in C<br>but | CIM G                                     | OLD and press the <sa< td=""><td>ave&gt; CFLNFREQ - Loan Frequencies</td></sa<> | ave> CFLNFREQ - Loan Frequencies |  |  |  |  |  |
| Add         | Code                                      | Description                                                                     |                                  |  |  |  |  |  |
|             |                                           |                                                                                 |                                  |  |  |  |  |  |
|             | 1                                         | Monthly Payment                                                                 |                                  |  |  |  |  |  |
|             | 2                                         | Bi-Monthly Payment                                                              |                                  |  |  |  |  |  |
|             | 3                                         | Quarterly Payment                                                               |                                  |  |  |  |  |  |
|             | 4                                         | Payment every 4 months                                                          |                                  |  |  |  |  |  |
|             | 6                                         | Semi-Annual Payment                                                             |                                  |  |  |  |  |  |
|             | 12                                        | Annual Payment                                                                  |                                  |  |  |  |  |  |
|             | 13                                        | Floating Payment                                                                |                                  |  |  |  |  |  |
|             | 24                                        | Semi-Monthly Payment                                                            |                                  |  |  |  |  |  |
|             | 26                                        | Bi-Weekly Payment                                                               |                                  |  |  |  |  |  |
|             | 52                                        | Weekly Payment                                                                  |                                  |  |  |  |  |  |
|             |                                           |                                                                                 |                                  |  |  |  |  |  |
|             |                                           |                                                                                 |                                  |  |  |  |  |  |
|             |                                           |                                                                                 |                                  |  |  |  |  |  |
|             |                                           |                                                                                 |                                  |  |  |  |  |  |
|             | Save Re-Mark Select All Unselect All Test |                                                                                 |                                  |  |  |  |  |  |

Loans > System Setup Screens > Client Code Setup, then "CFLNFREQ – Loan Frequencies"

| Enhancement                                                | Description                                                                                                    |
|------------------------------------------------------------|----------------------------------------------------------------------------------------------------|
| New Screen for Limiting<br>Loan Frequencies<br>(Continued) | Check the <b>Add</b> box next to all loan frequencies you allow. Then when the user tries changing the loan frequency either through the Payment Information screen or the Signature Loan Details screen, only those frequencies you've selected will be displayed. This is an administrative screen and security to use this screen should be limited. |
|                                                            | For example, in the screen shot above, you can see that only monthly<br>payment, bi-monthly payment, semi-annual payment, and annual payment<br>have been selected. When the user tries to change the loan frequency on<br>the Payment Information screen, they will only see those selections, as<br>shown below.                                      |

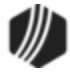

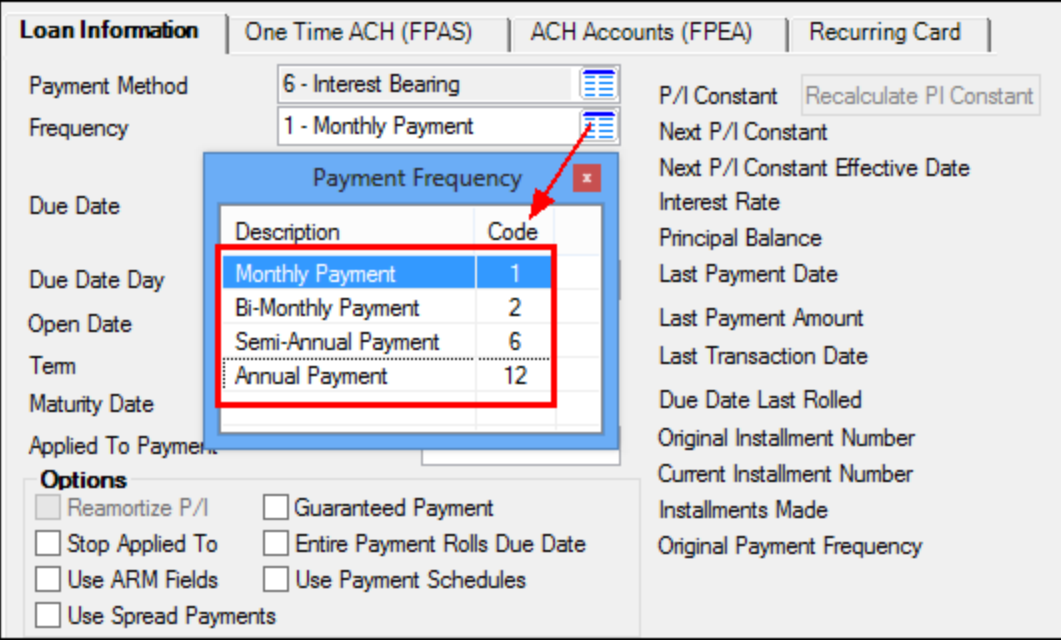

Loans > Account Information > Payment Information Screen, Loan Information Tab

| Enhancement                                                | Description                                                                                                    |
|------------------------------------------------------------|----------------------------------------------------------------------------------------------------|
| New Screen for Limiting<br>Loan Frequencies<br>(Continued) | Additionally, we have corrected the system so that if making a loan<br>adjustment using the Loans > Account Adjustment screen, the system<br>correctly calculates the new term based on the loan frequency. Previously if<br>set to a floating frequency, the loan term wasn't calculated correctly when<br>making a loan adjustment.                                                                                                    |
|                                                            | Also, when changing a loan frequency to a floating frequency (13), the system no longer changes the <b>Due Date Day</b> to match the <b>Due Date</b> . This error occurred for those institutions with institution option OP06 MDDD (Move Due Date Day into Loan Due Date) set up and then attempted to change the loan frequency to floating. The <b>Due Date Day</b> would change too. The system no longer changes it to match the <b>Due Date</b> when using floating frequencies.<br>When you change a loan frequency to floating, the Set Floating Payment dialog is now displayed, where you can establish when you want the date of the floating due date to fall in the future. See the following example of this |
|                                                            |                                                                                                    |
|                                                            | Set Floating Payment                                                                                                    |
|                                                            | The Fourth V Wednesday Starting 06/25/2014 V                                                                                                    |
|                                                            | OK Cancel                                                                                                    |
|                                                            | Set Floating Payment Dialog                                                                                                    |

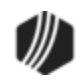

## Miscellaneous System

| Enhancement                            | Description                                                                                                    |
|----------------------------------------|----------------------------------------------------------------------------------------------------|
| GOLDPrint Now<br>Available in CIM GOLD | GOLDPrint has been added to CIM GOLD. GOLDPrint in CIM GOLD is designed to replace the current stand-alone GOLDPrint PC product. GOLDPrint in CIM GOLD allows you to establish settings, create profiles,                                                                                                    |
| CMF: 7056                              | view scheduled reports, view available reports, refine reports, and set up<br>automatic reports on the GOLDPrint Setup screen. GOLDPrint also                                                                                                    |
| CIM GOLD Version 7.5.0                 | displays all the recently printed, downloaded, or emailed reports or the<br>reports that are waiting to be printed, downloaded, or emailed on the<br>GOLDPrint Status Update screen. You can also use this screen to reprint<br>and re-download reports.                                                                                                    |
|                                        | GOLDPrint in CIM GOLD also allows you to schedule reports in Report<br>Warehouse to print at your site, download (text only) to a location on your<br>PC or network, or email to specific email addresses in PDF or text format.                                                                                                    |
|                                        | <ul> <li>GOLDPrint Features</li> <li>The profiles are easy to set up.</li> <li>Profiles are stored on a host computer so that all PCs using CIM GOLD can view the current profiles.</li> <li>It is easy to print reports or download them to a text file.</li> <li>It is easy to email reports in PDF or text format.</li> <li>No complicated printer setup is required.</li> <li>It is easy to review a report's status.</li> <li>It is easy to reprint reports. There is no need to contact GOLDPoint Systems customer service for help.</li> <li>GOLDPrint eliminates the need for 95% of the current Sys-Print reports.</li> </ul> |

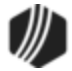

| Setup | Profiles              |              |           |                                                      |               |                |
|-------|-----------------------|--------------|-----------|------------------------------------------------------|---------------|----------------|
| ID    | Description           | Destination  | Duplex    | Destination Location                                 |               | New Setup      |
| 1     | Afterhours Reports    | Printer      | No        | HP 8150                                              |               | Modifie Seture |
| 2     | Download Files        | File         | N/A       | \\Fort-knox\Public\Trial Balances\                   |               | modily Setup   |
|       |                       |              |           |                                                      |               | Drop Setup     |
|       |                       |              |           |                                                      |               |                |
|       |                       |              |           |                                                      |               |                |
|       |                       |              |           |                                                      |               |                |
|       |                       |              |           |                                                      |               |                |
| Sched | duled Reports to Prin | t or Downloa | be        |                                                      |               |                |
| Syste | m Report Code F       | Program      | Frequency | Tille                                                |               | Add Reports    |
| Depos | sit 0021 F            | PSDR024      | DAILY     | OVERDRAFT PROCESSING REPORT                          | *             | Duon Reports   |
| Depos | sit 0526 F            | PSDR026      | DAILY     | BANK BALANCING REPORT                                | Ξ             | Drop Reports   |
| Depos | sit 0083 F            | PSDR083      | DAILY     | DAILY AUDITOR REPORT                                 |               | Save           |
| Depos | sit 0513 P            | PSDR013      | DAILY     | GENERAL LEDGER AUTOPOST ERROR LIST                   |               | Reports        |
| Depos | sit 0577 F            | PSDR076      | DAILY     | GENERAL LEDGER FILE BALANCE REPORT                   |               |                |
| Depos | sit 0010 F            | PSDR010      | UPSI13    | DAILY LARGE TRANSACTION REPORT                       |               |                |
| Depos | sit 0021 F            | PSDR024      | DAILY     | OVERDRAFT PROCESSING REPORT                          |               |                |
| Depos | sit 0025 F            | PSDR105      | DAILY     | DEPOSIT SYSTEM ERROR AND EXCEPTION REPORT            | -             | Settings       |
| -     | 0111                  | 0000444      | NAU V     | OID DATE AND TEDM COULD UP DEDODT                    |               |                |
| Rep   | ports Email Man       | agement      | 1         |                                                      |               |                |
| Sys   | stem Report Code      | Program      | Frequer   | cy Title System Select                               | ion           |                |
| Dep   | posit 0048            | FPSDR160     | MONEN     | D Deposit Waived Service Charge Report               | •             |                |
| Dep   | posit 0112            | FPSDR112     | MONEN     | D Deposit Schedule Rc-E And Rc-D Reports Acct Detail | Only          |                |
| Dep   | posit 0177            | FPSDR177     | MONEN     | D Overdraft Account Audit Report                     | niy<br>M O wi |                |
| Dep   | posit 0178            | FPSDR178     | 8 MONEN   | D Check Reconciliation Report - Monthly              | k on          | ,              |
| Dep   | posit 0206            | FPSDR208     | 6 MONEN   | D Cash Activity Report Frequency Se                  | lectio        | n              |
| Dep   | posit 0207            | FPSDR207     | MONEN     | D Nsf/Negative Service Fee Daily                     | icies         | Year End       |
| Dep   | posit 0215            | FPSDR219     | MONEN     | D Cis - Account Owners With Customer Id              | End           | 📃 Daily Runs   |
| Dep   | posit 022             | PPSDR222     | 2 MONEN   | D Reg E Notices For Electronic Funds Transactions    | rly           | Next Day       |
| Dep   | posit 0223            | FPSDR227     | MONEN     | D Cis Group Report                                   |               | Special        |

GOLDPrint Setup Screen with Reports Tab

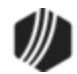

|                                         | oristics                                                                                                    |              |                             | Destination   | Dunlau                                    | Destin     | tion Location          |                                  |              | Name Calum    |  |  |
|-----------------------------------------|----------------------------------------------------------------------------------------------------|--------------|-----------------------------|---------------|-------------------------------------------|------------|------------------------|----------------------------------|--------------|---------------|--|--|
| 1 After                                 | Capuon<br>Leves Deserts                                                                                                    |              |                             | Destriation   | Ma                                        | UD 01E     | o contraction          |                                  | _            | New Setup     |  |  |
| 1 Arten                                 | 2 Devented Files     Ele     N/A     V/A     V/A     V/A     V/A                                                                                                    |              |                             |               |                                           |            |                        |                                  | Modify Setup |               |  |  |
| 2 download riles Field Devide Field N/A |                                                                                                    |              |                             |               | N/A                                       | VVFOR-K    | nox\Public\Trial Balar | ices \                           | _            | Dree Setur    |  |  |
| 3 Acco                                  | ounting Departm                                                                                                    | ent E-mailer | d Heports                   | Email         | N/A                                       | Email R    | eports as PDF files    |                                  |              | Drop Setup    |  |  |
|                                         |                                                                                                    |              |                             |               |                                           |            |                        |                                  |              |               |  |  |
|                                         |                                                                                                    |              |                             |               |                                           |            |                        |                                  |              |               |  |  |
|                                         |                                                                                                    |              |                             |               |                                           |            |                        |                                  |              |               |  |  |
| cheduled                                | Reports to Print                                                                                                    | or Downloa   | be                          | 1             |                                           |            |                        |                                  | _            |               |  |  |
| iystem                                  | Report Code F                                                                                                    | rogram       | Frequency                   | Title         |                                           |            |                        |                                  |              | Add Reports   |  |  |
| eposit                                  | 0206 F                                                                                                    | PSDR206      | MONEND                      | Cash Activit  | y Report                                  |            |                        |                                  | _            | Drop Report   |  |  |
| eposit                                  | 1050 F                                                                                                    | PSDR050      | MONEND                      | Deposit Ope   | ened Acc                                  | ounts Jo   | urnal                  |                                  | _            |               |  |  |
| eposit                                  | 1146 F                                                                                                    | PSDR046      | MONEND                      | Credit Histor | Credit History Report                     |            |                        |                                  |              |               |  |  |
| eposit                                  | 1171 F                                                                                                    | PSDR071      | MONEND                      | Cmr Deposit   | Cmr Deposit Report                        |            |                        |                                  |              |               |  |  |
| eposit                                  | 1651 F                                                                                                    | PSDR051      | MONEND                      | Retirement A  | Retirement Account Report By Ss# Or Alpha |            |                        |                                  |              |               |  |  |
| .oan                                    | 1001 F                                                                                                    | PSRP001      | MONEND                      | Loan Trial B  | alance W                                  | /ith Histo | (y                     |                                  |              |               |  |  |
| .oan                                    | 1715 F                                                                                                    | PSRP115      | MONEND                      | Fdic Rc-C, H  | C, N - Lea                                | ases, Qu   | art.avrgs, Past Due    |                                  |              |               |  |  |
| .oan                                    | 1755 F                                                                                                    | PSRP055      | MONEND                      | Monthly Inc.  | ome Repo                                  | prt        |                        |                                  |              | Settings      |  |  |
|                                         | C100 C                                                                                                    | 0000400      | HOULD                       |               |                                           |            |                        |                                  |              |               |  |  |
| Reports                                 | EmailMan                                                                                                    | agement      | 1                           |               |                                           |            |                        |                                  |              |               |  |  |
| Email                                   | Setup                                                                                                    |              |                             | Drop Email    | Add E                                     | mails      | Send To Email Li       | st                               |              | Remove Emails |  |  |
| ID                                      | Email Name                                                                                                    | Email Addr   | ess                         |               |                                           |            | ID Email Name          | Email Address                    |              |               |  |  |
| 0003                                    | Peter Parker                                                                                                    | peterparket  | @goldpoint:                 | systems.com   |                                           | ^          | 0001 Clark Kent        | clarkkent@goldpointsystems       | .com         |               |  |  |
| 0004                                    | Bruce Banner                                                                                                    | brucebanne   | er@goldpoin                 | tsystems.com  |                                           |            | 0002 Lois Lane         | loislane@goldpointsystems.c      | om           |               |  |  |
| 0005                                    | Wally West                                                                                                    | wallywest@   | goldpointsy                 | stems.com     |                                           |            | 0003 Peter Parker      | peterparket@goldpointsystems.com |              |               |  |  |
| 0006                                    | Kyle Rainier                                                                                                    | kylerainier@ | goldpointsy                 | stems.com     |                                           |            | 0004 Bruce Banne       | r brucebanner@goldpointsyst      | ems.com      |               |  |  |
| 0007                                    | Selena Kyle                                                                                                    | selenakyle   | @goldpoints                 | stems.com     |                                           | E          | 0005 Wally West        | wallywest@goldpointsystem        | s.com        |               |  |  |
| 0008                                    | Mary Watson                                                                                                    | marywatsor   | n@goldpoint                 | systems.com   |                                           |            | 0009 Bruce Wayne       | brucewayne@goldpointsyste        | ems.com      |               |  |  |
|                                         | and the second second se |              | in generation of the second |               |                                           | anna anna  |                        |                                  |              |               |  |  |

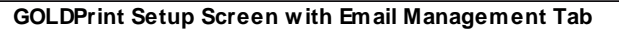

| Item /                                                                                              | As of Date                                                                                                    | Date<br>Completed | Enor | Report Title                | Program                                                                                    | Code      | Destination | Pio-<br>File                 | Date<br>Updated                 | Time<br>Updated                      | Employee | Emp#                                                      |                                                          |                                            |                                                   |
|----------------------------------------------------------------------------------------------------|----------------------------------------------------------------------------------------------------|-------------------|------|-----------------------------|--------------------------------------------------------------------------------------------|-----------|-------------|------------------------------|---------------------------------|--------------------------------------|----------|-----------------------------------------------------------|----------------------------------------------------------|--------------------------------------------|---------------------------------------------------|
| 10                                                                                                  | 01/31/2013                                                                                                    |                   | No   |                             |                                                                                            |           |             | 11                           | 01/31/201                       | 3 12:14:58                           | LINTONL  | 2231                                                      |                                                          |                                            |                                                   |
|                                                                                                    |                                                                                                    |                   |      |                             |                                                                                            |           |             |                              |                                 |                                      |          |                                                           |                                                          |                                            |                                                   |
| Repo<br>Profile<br>Profile<br>As Df<br>Date 1<br>Syste<br>Repo<br>Destir<br>Printe<br>Docu<br>Uniqu | et Details<br>et Title<br>e ID<br>I Date<br>Completed<br>m ID<br>et Code<br>at Sequence<br>nation<br>e<br>memert Path<br>as ID | 0000000           | 01/3 | 11<br>11/2013<br>0<br>10000 | Program Name<br>Rums<br>Date Updated<br>Time Updated<br>Updated Emp<br>Updated Emp<br>Ence | Name<br># | 01          | /31/2<br>12:14<br>LINT(<br>2 | 013<br>1:58<br>DNL<br>231<br>No | Filter Optic<br>From Date<br>To Date | Jens     | 01/01/20<br>06/21/20<br>10 Includ<br>Unpro<br>Errors<br>F | II 3 •<br>II 3 •<br>e All<br>cessed<br>Refresh<br>ew Log | Undo Options Force compl Use alternat Appl | Reset Reports<br>eted date<br>e date<br>y Changes |

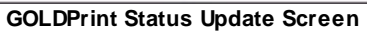

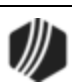

## Notification System

| Enhancement                                                                                                    | Description                                                                                                    |
|----------------------------------------------------------------------------------------------------|----------------------------------------------------------------------------------------------------|
| Ability to Import/Export<br>Notification Items<br>CMF: 11407<br>Work Order: 507507                                    | We have added the ability to import and export Notification items like templates and message wrappers. To import and export these items, they must be put into XML format.                                                                                                    |
|                                                                                                    |                                                                                                    |
| New Checks for<br>Required Info Added to<br>Manual Notification<br>Handler Screen<br>CMF: 11408<br>Work Order: 507507 | The Manual Notification Handler screen now checks to ensure that required data is entered before a notification is created. It makes sure that there is a recipient, a compatible template and message wrapper selected, that certain parameters have been filled in, etc. These new checks help ensure that incomplete emails are not sent to customers.<br>We have also added the ability to preview notifications that use an SMS text template.                                                                                                    |
| CIM GOLD Version 7.5.0                                                                                                |                                                                                                    |
| New Columns and<br>Updates to Templates<br>Screen<br>CMF: 11175<br>Work Order: 507507<br>CIM GOLD Version 7.5.0       | <ul> <li>We have made several updates to the Notification &gt; Templates screen, including:</li> <li>Added new columns, Active and Template Category, to the Templates Summary list view</li> <li>Programmed the screen to auto refresh after saving or deleting templates</li> <li>Rearranged the fields on the screen to increase usability</li> <li>Updated the Send As field to save and reload correctly</li> <li>Prevent the Server ID from saving as "0"</li> <li>Filled in all of the grid space</li> </ul>                                                                                                    |
|                                                                                                    | Summary       Detail         ID       Description       ID         Type       Text       Search         Active       ID       Type       Effective         Description       Template       Changed       Date/Time Modified         V       6 2 - HTML Email       09/05/2014       Access Restored       Transaction       MRKTING       03/02/2015       12:07:25 PM         V       9 2 - HTML Email       09/05/2014       Email Updated       Transaction       MRKTING       03/02/2015       11:29:26 AM         V       47 2 - HTML Email       09/05/2014       Password Reminder       Transaction       MRKTING       02/12/2015       15:48:19 PM         V       80 |

# Queues System

| Enhancement                              | Description                                                                         |
|------------------------------------------|-------------------------------------------------------------------------------------|
| Enhancements to New<br>Collection System | The following enhancements have been made to the new Collection system (version 1): |
|                                          |                                                                                     |

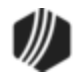

| Enhancement                                     | Description                                                                                                    |
|-------------------------------------------------|----------------------------------------------------------------------------------------------------|
| CMF: 8572, 8703, 8646<br>CIM GOLD Version 7.5.0 | • Added the Balance, Worked Balance, and Remaining Balance columns to the left list view on both the Queues > Collection > Accounts screen and Queues > Collection > Queue Administration screens.                                                                                                    |
|                                                 | <ul> <li>The Balance column displays the total principal balances of all<br/>accounts assigned to that employee for collection purposes.</li> </ul>                                                                                                    |
|                                                 | <ul> <li>The Worked Balance column displays the total principal balances<br/>of all the loans that employee worked (through the Collection<br/>Queues screen) on for the current day. For an account to be<br/>considered as worked, the employee must have entered a<br/>Comment or Comment Code on the Contact tab of the Queues &gt;<br/>Collection &gt; Collection Queues screen, Detail tab, and then<br/>Contact tab.</li> </ul> |
|                                                 | <ul> <li>The Remaining Balance is the difference between the Balance and<br/>Worked Balance columns. (Balance – Worked Balance =<br/>Remaining Balance)</li> </ul>                                                                                                    |
|                                                 | The system rounds these totals up to the nearest whole dollar; no cents are displayed (on the Summary list view table, not the individual account balances).                                                                                                    |
|                                                 | See the following example of these additions:                                                                                                    |

|         |                   | Count | Morker | Remaining        |          | Balance Remain    | ing Balance Segmented | Account Number | Shor |
|---------|-------------------|-------|--------|------------------|----------|-------------------|-----------------------|----------------|------|
| ~       |                   | Count | voiked | , riterinalining | y worked | Dalarice Nerriain | ing balance Segmented | Account Number | June |
| 9       | 30 day + account  | 1/    | 0      | 1/               | 0        | 1,36/             | _                     | 0000 000001    | WE   |
| 9       | 60 days +         | 5     | 0      | 5                | 0        | 313               |                       | 0000000281     | JOH  |
| 0       | 90 days +         | 183 🔶 | 5      | 178              | 328      | 11,937            |                       | 0100 009000    | CUE  |
| ⇒ Num   | iber Name         | Count | Worked | Remaining        | Balance  | Worked Balance    | Remaining Balance Bra | 0100 010032    | DIG  |
| 2207    | BRENT TEST        | T 183 | 5      | 178              | 12.265   | 328               | 11.937 1              | 0100 000100    | BAL  |
| _       |                   |       | -      |                  |          |                   |                       | 0100 010000    | CLA  |
| 9       | Collection Accou  | 2582  | 0      | 25825            | 0        | 43,708,           | 565                   | 0100 010000    | HAF  |
| 9       | Test Collection G | 3373  | 0      | 33731            | 0        | 101,834           | 1,923                 | 0100 010100    | RUE  |
|         |                   |       |        |                  |          |                   |                       | 0100 000100    | OTE  |
|         |                   |       |        |                  |          |                   |                       | 0100 010100    | CAN  |
|         |                   |       |        |                  |          |                   |                       | 0100 000100    | WO   |
|         |                   |       |        |                  |          |                   |                       | 0100 010100    | GRE  |
|         |                   |       |        |                  |          |                   |                       | 0100 000100    | MCC  |
|         |                   |       |        |                  |          |                   |                       | 0100 010100    | MEL  |
|         |                   |       |        |                  |          |                   | >                     | <              |      |
| Pofrash |                   |       |        |                  |          |                   |                       |                |      |

Queues > Collection > Accounts Screen

| Enhancement                                             | Description                                                                                                    |
|---------------------------------------------------------|----------------------------------------------------------------------------------------------------|
| Enhancements to New<br>Collection System<br>(Continued) | • If a payment is made to an account in collections, the Disposition column on the Queues > Collection > Collection Queues screen, Summary tab will now display "P" for payment made. This column is updated every 15 minutes by the system. See the following example of this column: |

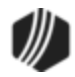

| BRENT TEST - 2207                       | Summary Det    | ail          |            |            |             |          |
|-----------------------------------------|----------------|--------------|------------|------------|-------------|----------|
| ···· 30 day + account<br>···· 60 days + | Account Number | Balance Name | Amount Due | Due Date   | Disposition | Attempts |
| 90 days +                               | 0000 000700 6  | 79.17 WEA    | 0.00       | 01/20/2014 | Р           |          |
| Collection Accounts                     | 0000 009001 4  | 62.86 JOH    | 0.00       | 02/01/2014 | Р           |          |
| Im Test Collection Queue                | 0000 000005 8  | 57.57 CUE    | 0.00       | 02/25/2014 |             |          |
|                                         | 0000 010002 7  | 77.80 DIG    | 0.00       | 01/19/2014 |             |          |
| 5 5 4 M 4 6100                          | 0000 000059 7  | 96.96 BALL   | 0.00       | 02/08/2014 |             |          |
| For Branch Number 6100 >                | 0000 010200 4  | 40.33 CLA    | 0.00       | 04/15/2014 |             |          |
| Employee Num Chg Employee               | 0000 010300 3  | 88.01 HARR   | 0.00       | 04/10/2014 |             |          |
| Queue Total 579.96                      | 0000 010600 3  | 77.26 RUD    | 0.00       | 04/20/2014 |             |          |
| % Outstanding Branch                    |                |              |            |            |             |          |
| % Outstanding Institution               |                |              |            |            |             |          |
| Do Not Skip Completed                   |                |              |            |            |             |          |
| Do Not Skip Payment Received            | <              |              |            |            |             | >        |

Queues > Collection > Collection Queues Screen, Summary Tab

| Enhancement                                | Description                                                                                                    |
|--------------------------------------------|----------------------------------------------------------------------------------------------------|
| Enhancements to<br>Collection Mail Merge   | The following enhancements have been made to Collection Queue and Contact Queue Mail Merge function:                                                                                                    |
| CMFs: 7717, 7738<br>CIM GOLD Version 7.5.0 | • When creating a letter to send to clients using the right-click Mail<br>Merge function on the Queues > Contact Queues > Contact Queues<br>Queues screen, the system now pulls the correct address for co-<br>borrowers. Previously, not all addresses were printing correctly (if at<br>all).                                                                                                    |
|                                            | <ul> <li>A new button, <open document="" in="" merge="" word="">, has been added to<br/>the right-click Mail Merge dialog box on the Collection Queues screen.<br/>This dialog box appears only if you have one account selected, not<br/>multiple accounts. You must check the box next to the account<br/>owner's name who you want to send the letter to before you can click<br/>the <open document="" in="" merge="" word=""> button, as shown in the following<br/>example.</open></open></li> </ul> |

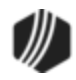

| Description                                                                                                    |                                                                                                    |
|----------------------------------------------------------------------------------------------------|----------------------------------------------------------------------------------------------------|
| 🖳 Mail N                                                                                                    | Merge – 🗆 🗙                                                                                                    |
| Select Names<br>BORROWS, BILL<br>BORROWS, SUE                                                                                                    |                                                                                                    |
| Print Open Merge Document in Word                                                                                                    | Print Preview<br>Create Merge Fields                                                                                                    |
| Mail Mei                                                                                                    | rge Dialog                                                                                                    |
| When you click the <open do<br="" merge="">dialog box will be displayed, where yo<br/>document where you want to create the<br/>have previously set up and saved this<br/>After you click <open>, the document<br/>merged with the information from the<br/>and print the document from there. For<br/>mail merge document, see <u>Create a M</u><br/><u>GOLD guide</u> in DocsOnWeb.<br/>This option is also available for Contac<br/>Summary tab, as shown below:</open></open> | Act Queues from right-clicking on the substance of the second second sec |
|                                                                                                    |                                                                                                    |
|                                                                                                    | Description          Image: Select Names       Image: Select Names         Image: Borrows, Bill       Borrows, Bill         Image: Borrows, SUE       Image: Select Names         Image: Print       Borrows, SUE         Image: Print       Open Merge Document in Word         Image: Print       Image: Print         Image: Open Merge Document in Word       Image: Print         Image: Print       Image: Print         Image: Open Merge Document in Word       Image: Print         Image: Print       Image: Print         Image: Open Merge Document in Word       Image: Print         Image: Print       Image: Print         Image: Print       Image: Print         Image: Print       Image: Print         Image: Print       Image: Print         Image: Print       Image: Print         Image: Print       Image: Print         Image: Print       Image: Print         Image: Print       Image: Print         Image: Print       Image: Print         Image: Print       Image: Print         Image: Print       Image: Print         Image: Print       Image: Print         Image: Print       Image: Print         Image: Print       Image: Print         Image: Pri                                                                                                    |

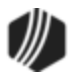

| Enhancement | Descriptio                                                                                                 | n                                                                                              |                                                                                                    |                                                                                                    |                                                                                                    |                                                                                                    |                                                                                                |                                                                       |
|-------------|----------------------------------------------------------------------------------------------------|------------------------------------------------------------------------------------------------|----------------------------------------------------------------------------------------------------|----------------------------------------------------------------------------------------------------|----------------------------------------------------------------------------------------------------|----------------------------------------------------------------------------------------------------|------------------------------------------------------------------------------------------------|-----------------------------------------------------------------------|
|             |                                                                                                    |                                                                                                |                                                                                                    |                                                                                                    |                                                                                                    |                                                                                                    |                                                                                                |                                                                       |
|             | Summa                                                                                                    | y De                                                                                           | tail                                                                                                    |                                                                                                    |                                                                                                    |                                                                                                    |                                                                                                |                                                                       |
|             | Acco                                                                                                    | ount                                                                                           | Handled Date                                                                                                    | Handled By                                                                                                    | How Handled                                                                                                    | AcctName                                                                                               | Balance                                                                                        | Receiva                                                               |
|             | 0001 (                                                                                                    | 01945                                                                                          | 11/20/2013 0                                                                                                    | CINDYF                                                                                                    | Mail Merge                                                                                                    |                                                                                                    |                                                                                                |                                                                       |
|             | 0001 0                                                                                                    | 000010                                                                                         |                                                                                                    |                                                                                                    |                                                                                                    |                                                                                                    |                                                                                                |                                                                       |
|             | 0003 (                                                                                                    | 00310                                                                                          |                                                                                                    |                                                                                                    |                                                                                                    |                                                                                                    |                                                                                                |                                                                       |
|             | 0003 0                                                                                                    | x                                                                                              | Edit                                                                                                    | •                                                                                                    |                                                                                                    |                                                                                                    |                                                                                                |                                                                       |
|             | 0004 (                                                                                                    | à                                                                                              | Printing                                                                                                    | · • ⊢                                                                                                    |                                                                                                    |                                                                                                    |                                                                                                |                                                                       |
|             | 0005 (                                                                                                    | x                                                                                              | Export                                                                                                    |                                                                                                    |                                                                                                    |                                                                                                    |                                                                                                |                                                                       |
|             | 0005 (                                                                                                    | )"                                                                                             | Auto Resize                                                                                                    |                                                                                                    |                                                                                                    |                                                                                                    |                                                                                                |                                                                       |
|             | 0006 (                                                                                                    | x                                                                                              | Find                                                                                                    |                                                                                                    |                                                                                                    |                                                                                                    |                                                                                                |                                                                       |
|             | 0006 (                                                                                                    | X                                                                                              | Mark Comple                                                                                                    | ete                                                                                                    |                                                                                                    |                                                                                                    |                                                                                                |                                                                       |
|             |                                                                                                    |                                                                                                | Mail Merge                                                                                                    | •                                                                                                    | Print                                                                                                    |                                                                                                    |                                                                                                | -                                                                     |
|             |                                                                                                    |                                                                                                | Set Follow Up                                                                                                    | 0                                                                                                    | Print From                                                                                                    | Preview                                                                                                |                                                                                                |                                                                       |
|             |                                                                                                    | _                                                                                              |                                                                                                    |                                                                                                    | Open Merg                                                                                                    | ge Docume                                                                                              | nt in Wor                                                                                      | d                                                                     |
|             |                                                                                                    |                                                                                                |                                                                                                    |                                                                                                    | Create Sam                                                                                                    | nple Merge                                                                                             | File                                                                                           |                                                                       |
|             |                                                                                                    |                                                                                                | Mai                                                                                                    | I Merge in                                                                                                    | Right-click Me                                                                                                    | enu                                                                                                    | 1                                                                                              |                                                                       |
|             |                                                                                                    |                                                                                                |                                                                                                    | -                                                                                                    | -                                                                                                    |                                                                                                    |                                                                                                |                                                                       |
|             | this for<br>want to<br>accour<br>accour<br>Once to<br>from th<br>also pr<br>Once a<br>display<br>in the to | Cont<br>o send<br>at anc<br>at dow<br>he ac<br>he pop<br>int to<br>a lette<br>red ur<br>follow | act Queues)<br>d a letter to,<br>l pressing <0<br>vn the list. A<br>counts are s<br>o-up menu. T<br>your default<br>er has been p<br>nder the Disp<br>ing example | ). Press <0<br>or select a<br>Ctrl> + <si<br>II accounts<br/>selected, ri<br/>The letter w<br/>printer.<br/>printed for to<br/>position co</si<br> | Ctrl> while cl<br>a range of ac<br>nift> and left-<br>s between th<br>ght-click and<br>rill open in M<br>the account,<br>lumn on the | icking ea<br>counts by<br>clicking c<br>e two will<br>d select "I<br>icrosoft V<br>"Mail Me<br>Summary | ch acco<br>v clicking<br>on anoth<br>be sele<br>Mail Men<br>Vord and<br>rge" will<br>v tab, as | unt you<br>g on an<br>ler<br>cted.<br>rge"<br>d will<br>be<br>s shown |
|             |                                                                                                    |                                                                                                |                                                                                                    |                                                                                                    |                                                                                                    |                                                                                                    |                                                                                                |                                                                       |

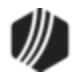

| Summary<br>Account Num                                                                                                    | Detail                                                                                                    |                                                                                                    |                                                                                                    |                                                                                                    |                                                                                                    |                                                                                                    |  |  |  |  |
|----------------------------------------------------------------------------------------------------|----------------------------------------------------------------------------------------------------|----------------------------------------------------------------------------------------------------|----------------------------------------------------------------------------------------------------|----------------------------------------------------------------------------------------------------|----------------------------------------------------------------------------------------------------|----------------------------------------------------------------------------------------------------|--|--|--|--|
| Summary<br>Account Num                                                                                                    | Detail                                                                                                    |                                                                                                    |                                                                                                    |                                                                                                    |                                                                                                    |                                                                                                    |  |  |  |  |
| Account Num                                                                                                    |                                                                                                    |                                                                                                    |                                                                                                    |                                                                                                    |                                                                                                    |                                                                                                    |  |  |  |  |
| / loobant rtan                                                                                                    | ber Balance                                                                                                    | Name                                                                                                    | Amount Due                                                                                                    | Due Date                                                                                                    | Disposition                                                                                                    | Sch                                                                                                    |  |  |  |  |
| 01 000000 2                                                                                                    | 5,452.38                                                                                                    | CAM                                                                                                    | 0.00                                                                                                    | 10/02/2009                                                                                                    | Mail Merge                                                                                                    | ^                                                                                                    |  |  |  |  |
| 01 020000 2                                                                                                    | 5,455.03                                                                                                    | SCO                                                                                                    | 85.43                                                                                                    | 12/15/2012                                                                                                    | Mail Merge                                                                                                    |                                                                                                    |  |  |  |  |
| 01 020007 6                                                                                                    | 5,456.31                                                                                                    | RAM                                                                                                    |                                                                                                    |                                                                                                    | Mail Merge                                                                                                    |                                                                                                    |  |  |  |  |
| 01 012001 7                                                                                                    | 5,456.33                                                                                                    | ALB                                                                                                    | 924.46                                                                                                    | 07/30/2013                                                                                                    | Mail Merge                                                                                                    |                                                                                                    |  |  |  |  |
| 01 004600 0                                                                                                    | 5,456.87                                                                                                    | DUG                                                                                                    | 0.00                                                                                                    | 10/09/2009                                                                                                    | Mail Merge                                                                                                    |                                                                                                    |  |  |  |  |
| 01 002005 5                                                                                                    | 5,457.40                                                                                                    | BAR                                                                                                    | 0.00                                                                                                    | 01/17/2009                                                                                                    | Mail Merge                                                                                                    |                                                                                                    |  |  |  |  |
| 01 000002 5                                                                                                    | 5,458.95                                                                                                    | GLA                                                                                                    | 6,304.06                                                                                                    | 05/06/2012                                                                                                    | Mail Merge                                                                                                    |                                                                                                    |  |  |  |  |
| 01 020001 3                                                                                                    | 5,459.10                                                                                                    | DON                                                                                                    | 818.25                                                                                                    | 07/24/2013                                                                                                    | Mail Merge                                                                                                    |                                                                                                    |  |  |  |  |
|                                                                                                    | Mail Me                                                                                                    | erge in l                                                                                                    | Disposition C                                                                                                    | olumn                                                                                                    |                                                                                                    |                                                                                                    |  |  |  |  |
| <ul> <li>A new option is available that will create a note on the Comments tab of the Marketing and Collections screen indicating that a Contact Queue mail-merge letter was sent to the account owner. This is currently automatically done with Collection Queues, but now you can also create the note for Contact Queue mailings.</li> <li>If you want this added to the Comments tab, your institution must have an option selected on the Loans &gt; System Setup Screens &gt; Collection Institution Options screen. The option is called Contact Queues Write Notes to Collection Comments (see screen example below).</li> </ul> |                                                                                                    |                                                                                                    |                                                                                                    |                                                                                                    |                                                                                                    |                                                                                                    |  |  |  |  |
| Custome<br>not to the<br>See the follow<br>the Customer                                                                                                    | r Comments ta<br>Contact tab.<br>ving examples<br>Comments tal                                                                                                    | b on th<br>of the n<br>o, as we                                                                                                    | e Marketing<br>ote written o<br>ell as where                                                                                                    | and Collect<br>n the Conta<br>the new op                                                                                                    | tions screen<br>act tab and d<br>tion is on the                                                                                                    | on<br>e                                                                                                    |  |  |  |  |
|                                                                                                    | Account Num<br>01 000000 2<br>01 020000 2<br>01 020007 6<br>01 012001 7<br>01 004600 0<br>01 002005 5<br>01 000002 5<br>01 000002 5<br>01 000002 5<br>01 020001 3<br>A new op<br>the Marke<br>mail-merg<br>automatic<br>create the<br>If you was<br>an option<br>Institution<br>Notes to<br>If this opt<br>Custome<br>not to the<br>See the follow<br>the Customer<br>Collection Inst | Account Number Balance<br>01 000000 2 5,452.38<br>01 020000 2 5,455.03<br>01 020007 6 5,456.31<br>01 012001 7 5,456.33<br>01 004600 0 5,456.87<br>01 002005 5 5,457.40<br>01 000002 5 5,458.95<br>01 020001 3 5,459.10<br>Mail Me<br>• A new option is available<br>the Marketing and Colle<br>mail-merge letter was se<br>automatically done with<br>create the note for Conta<br>If you want this added to<br>an option selected on th<br>Institution Options screet<br>Notes to Collection Com<br>If this option is not select<br>Customer Comments ta<br>not to the Contact tab.<br>See the following examples of<br>the Customer Comments tab<br>Collection Institution Options | Account Number       Balance       Name         01 000000 2       5,452.38       CAM         01 020000 2       5,455.03       SCO         01 020007 6       5,456.31       RAM         01 012001 7       5,456.33       ALB         01 004600 0       5,456.87       DUG         01 002005 5       5,457.40       BAR         01 000002 5       5,458.95       GLA         01 000002 5       5,459.10       DON         Mail Merge in I         • A new option is available that w         the Marketing and Collections a         mail-merge letter was sent to th         automatically done with Collect         create the note for Contact Que         If you want this added to the Co         If you want this added to the Co         an option is not selected, th         Collection Comments         If this option is not selected, th         Customer Comments tab on th         not to the Contact tab. | Account Number       Balance       Name       Amount Due         01 000000 2       5,452.38       CAM       0.00         01 020000 2       5,455.03       SCO       85.43         01 020007 6       5,456.31       RAM | Account Number       Balance       Name       Amount Due       Due Date         01 000000 2       5,452.38       CAM.       0.00       10/02/2009         01 020000 2       5,455.03       SCO       85.43       12/15/2012         01 020007 6       5,456.31       RAM       Image: Comparison of the comparison of the compar | Account Number       Balance Name       Amount Due       Due Date       Disposition         01 000000 2       5,452.38       CAM       0.00       10/02/2009       Mail Merge         01 020000 2       5,455.03       SCO       85.43       12/15/2012       Mail Merge         01 020007 6       5,456.31       RAM       Mail Merge       Mail Merge         01 020007 6       5,456.33       ALB       924.46       07/30/2013       Mail Merge         01 002005 5       5,457.40       BAR.       0.00       01/09/2009       Mail Merge         01 002002 5       5,458.95       GLA       6,304.06       05/06/2012       Mail Merge         01 000002 5       5,459.10       DON       818.25       07/24/2013       Mail Merge         01 020001 3       5,459.10       DON       818.25       07/24/2013       Mail Merge         01 020001 3       5,459.10       DON       818.25       07/24/2013       Mail Merge         01 020001 3       5,459.10       DON       818.25       07/24/2013       Mail Merge         01 020001 3       5,459.10       DON       818.25       07/24/2013       Mail Merge         01 020001 3       5,459.10       DON |  |  |  |  |

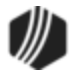

| Prev            | Next (                                     | Complete   | Follow-up                            |                            |                                              |                |                                  |                               |                |
|-----------------|--------------------------------------------|------------|--------------------------------------|----------------------------|----------------------------------------------|----------------|----------------------------------|-------------------------------|----------------|
| Open Mature     | d Consumer V                               | ehicles Fo | r Change                             |                            |                                              |                | Delin                            | quent Category 21             | IO DNA         |
| CIB/PAYOFF DU   | JE                                         |            |                                      |                            |                                              |                |                                  |                               |                |
| Next Due Date   | 09/16/2010                                 | м          | aturity Date                         | 10/16/2                    | 010                                          | Date Lact I    | Varketer                         |                               | 1              |
| Account Nhr     | Type Clas                                  | e Princir  | al Ralance                           | Ralance + I                | Fase Tem                                     | Paum           | ent Date of I                    | loan Statue                   | Back To C      |
| 0042 021685 2   | 39 51                                      | s rind     | 178 40                               |                            | 8.40 15                                      | 92             | 2.18 07/16/2                     | 009 Open                      | 1.123          |
|                 |                                            |            |                                      |                            |                                              |                |                                  |                               |                |
| <               |                                            |            |                                      |                            |                                              |                |                                  | 1                             | 1 -            |
| Name            | Preferred                                  | Owne       | rship                                | Employer                   | SSN                                          | -              | Primary                          | Phone                         | Туре           |
| Raquel Baker    |                                            | Accou      | unt Owner                            | Empire Be                  | 224-53-20                                    | 13             |                                  |                               |                |
|                 |                                            |            |                                      |                            |                                              |                |                                  |                               |                |
| Delinquent Paym | ents Conta                                 | act Cus    | tomer Comme                          | ents CIF                   | Financi                                      | al Summary     | Collateral                       | Personal Refer                | ences Lo       |
| Total Amt Due ^ | Follow-up                                  | Date       | 11/20/2013                           | . т                        | ime 7:05:2                                   | 7 AM 🚔         | Process                          | Show Follow-Up                | 9              |
| Graded Due D    | Comment C                                  | ode        |                                      |                            |                                              | Promis         | e Amount                         | Mut                           | tiple Promises |
|                 | Comment                                    |            |                                      |                            |                                              | <u></u>        |                                  |                               |                |
| Summany         |                                            |            |                                      |                            |                                              |                |                                  |                               |                |
| Summary         |                                            |            | one com                              | manta                      |                                              |                |                                  |                               |                |
|                 | Days Back 60                               |            | Pavoff due.                          |                            |                                              |                |                                  |                               |                |
|                 | Befresh                                    |            |                                      | Sav                        |                                              |                |                                  |                               |                |
|                 |                                            |            | 0.1                                  |                            | <b>D</b>                                     |                |                                  |                               | _              |
|                 | Date                                       | lime       | Code                                 | Tilr/Emp                   | Description                                  |                | from Contract                    | 0                             | Breach 20      |
|                 | 11/20/2013                                 | 7:05 AM    | CONQOL                               | 1907                       | Day Auto: us                                 | ing Form Let   | ter: Payofflette                 | clueue: 11/06/2010<br>er.docx | -Branch 30     |
|                 |                                            |            |                                      |                            | A                                            |                |                                  |                               |                |
|                 |                                            |            |                                      |                            | T                                            |                |                                  |                               | _              |
|                 |                                            |            |                                      |                            |                                              | 10             | the law                          |                               |                |
|                 | Action Date                                | 194 - Crev | Action Co<br>dit Bureau Da           | te Of Occ                  | dentifier Se                                 | quence Desc    | cription Date                    |                               |                |
|                 | 00/10/2010                                 | 104-016    |                                      |                            |                                              |                |                                  |                               |                |
|                 |                                            |            |                                      |                            |                                              |                |                                  |                               |                |
|                 |                                            |            |                                      |                            | 1                                            |                |                                  |                               |                |
|                 | 11/20/2013 < <u>Action Date</u> 09/16/2010 | 7:05 AM    | CONQOL<br>Action Co<br>dit Bureau Da | 1907<br>ode k<br>te Of Occ | Created mai<br>Day Auto: us<br>dentifier Set | I-merge letter | from Contact<br>ter: Payofflette | Queue: 11/06/2010<br>r.docx   | -Branch 30     |

Contact Queues Mail Merge with option selected writes notes to the Contact tab of the Marketing and Collections screen.

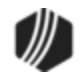

| Summarv                                          | Detail                                |          |         |                   |                |               |                 |              |               |
|--------------------------------------------------|---------------------------------------|----------|---------|-------------------|----------------|---------------|-----------------|--------------|---------------|
| Prev                                             |                                       | Next     | Co      | mplete Follow-up  | )              |               |                 |              |               |
| Open                                             | Mature                                | d Consu  | ner     |                   |                | Deling        | uent Category   | 210 DNA      |               |
| NONPER                                           |                                       |          |         |                   |                | Doming        | deni ediegery   |              |               |
|                                                  | VIAIC                                 |          |         |                   |                |               |                 |              |               |
| Next Du                                          | e Date                                | 07/29/2  | 2010    | Maturity Date     | 06/29/201      | 2             | Date Last Mark  | eted         |               |
| Account                                          | Nbr                                   | Туре     | Class   | Principal Balance | Balance + Fee  | s Term        | Payment         | Date of Loan | Status        |
| 0009 010                                         | 0015 8                                | 2        | 37      | 2,856.28          | 2,856.2        | 8 24          | 150.47          | 06/08/2010   | Open          |
| 0009 010                                         | 0030 2                                | 22       | 37      | 1,025.00          | 1,025.0        | 0 24          | 57.29           | 06/29/2010   | Open          |
| <                                                |                                       |          |         |                   |                |               |                 |              |               |
| Name                                             |                                       | Pre      | eferred | Ownership         | Employer       | SSN           | Primary         | Ph           | one           |
| Borrow                                           | s, Bill                               |          |         | Account Owner     | GPS Tiling     | 123-11-2      |                 |              |               |
| <                                                |                                       |          |         |                   |                | >             |                 |              |               |
| Delingu                                          | ent Pavr                              | nents Ì  | Contact | Customer Com      | ments CIF      | Financia      | Summary 1       | Collateral 1 | Personal Refe |
|                                                  |                                       |          | /       | <b>X</b>          | 1 1            |               | · 1             |              |               |
| Display                                          | Commer                                | nts      |         |                   |                |               |                 |              |               |
| From                                             |                                       | ~        | •       | By Any            | one            | 🗸 Туре        | All             |              | <b>v</b>      |
| T- 11/20/2012                                    |                                       |          |         |                   |                |               |                 |              |               |
| 10                                               | 10 11/20/2013 V 241-25-5504 Count 1/1 |          |         |                   |                |               |                 |              |               |
| Sort Co                                          | mments l                              | by       |         | ✓ In              | v (            | Order         | Only Show       | V Follow-Ups |               |
|                                                  |                                       |          |         |                   |                |               |                 |              |               |
| 11/20/2                                          | 013 06                                | :40:21 A | M - CIN | DYF - GOLDWriter  | - Created mail | -merae le     | tter from Conta | act Queue: 1 | 0/11/2010     |
| Superch                                          | eck: us                               | ing Form | Letter: | 90 Days Past Due  | e Letter.docx  | ···· <b>]</b> |                 |              |               |
|                                                  |                                       |          |         |                   |                |               |                 |              |               |
|                                                  |                                       |          | - T.    |                   |                |               |                 |              |               |
|                                                  |                                       |          | 1       |                   |                |               |                 |              |               |
| Comment Type Follow-Up Date/Time Follow-Up Queue |                                       |          |         |                   |                |               |                 |              |               |
|                                                  |                                       |          |         | 11/20/2           | 013 🗸 5:       | 22:11 PM      | <b>÷</b>        |              | ~             |
|                                                  |                                       |          |         |                   |                |               |                 |              |               |

Contact Queues Mail Merge without option selected writes notes to the Customer Comments tab of the Marketing and Collections screen.

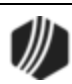

| Setup Screen Collection Institution Options -                                                                                                    |  |  |  |  |  |  |
|----------------------------------------------------------------------------------------------------|--|--|--|--|--|--|
| Sort Options<br>This function will allow you to select the sequence in which delinquent<br>loans will be displayed in the queue screen. In the sort control<br>fields, enter the desired code for the fields to sort in, then indicate<br>for each field if it should be sorted in ascending or descending order |  |  |  |  |  |  |
| Sort Control Fields Sort Sequence                                                                                                    |  |  |  |  |  |  |
| B - Loan Balance D - Descending                                                                                                    |  |  |  |  |  |  |
| D - Loan Due Date D - Descending                                                                                                    |  |  |  |  |  |  |
| Selection Option         Identify how far delinquent a loan must be to appear in the Queue         A - Pull Loans Past Due Date                                                                                                    |  |  |  |  |  |  |
| Institution Contact                                                                                                    |  |  |  |  |  |  |
| Name Tebo                                                                                                    |  |  |  |  |  |  |
| Phone Extension                                                                                                    |  |  |  |  |  |  |
| Dealer Contract Conversion Goal                                                                                                    |  |  |  |  |  |  |
| Contract Conversion Percentage 0.050                                                                                                    |  |  |  |  |  |  |
| Follow-Up Date Limit       Number Of Days     30                                                                                                    |  |  |  |  |  |  |
| Ignore Maturity Date Show Delinquent and Recency Categories                                                                                                    |  |  |  |  |  |  |
| ✓ Use Multiple Promise To Pays Payment Satisfies Promise Amount                                                                                                    |  |  |  |  |  |  |
| Require Collection Comment Code 🔽 Use Promise To Pay Grace Days                                                                                                    |  |  |  |  |  |  |
| Contact Queues Write Notes to Collection Comments                                                                                                    |  |  |  |  |  |  |
| Promise To Pay Date Limit 1 - 30 Day Limit                                                                                                    |  |  |  |  |  |  |

Loans > System Setup Screens > Collection Institution Options Screen

| Enhancement                                           | Description                                                                                                    |
|-------------------------------------------------------|----------------------------------------------------------------------------------------------------|
| Update to Mail Merge<br>Printing in Contact<br>Queues | We have updated the Mail Merge function on the Queues > Contact Queues screen. Previously, if users attempted to select more than 75 accounts, right-click, and send a Mail Merge letter to each of the account owners, the |
| CMF: 8539                                             | you can quickly send 75 or more account owners a letter using the right-<br>click Mail Merge function in Contact Queues.                                                                                                    |
| CIM GOLD Version 7.5.0                                |                                                                                                    |

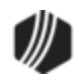

| Enhancement                                                               | Description                                                                                                    |  |  |  |
|---------------------------------------------------------------------------|----------------------------------------------------------------------------------------------------|--|--|--|
| Now Delete Employees<br>From Collection System<br>Queue List<br>CMF: 7175 | A change has been made to the Queues > Collection > Queue<br>Assignments screen. You can now delete employees from the Collection<br>system queue assignment list. This is done by selecting an employee in<br>the list view and clicking <remove employee="" from="" list="">.</remove>                                                                                                    |  |  |  |
| CIM GOLD Version 7.5.0                                                    |                                                                                                    |  |  |  |
| New Merge Fields Now<br>Available from Contact<br>Queues<br>CMF: 8435     | New merge fields have been added to the Mail Merge fields for Contact<br>Queues. These merge fields are for repossession of collateral items and can<br>be included in letters printed from Contact Queues. You are responsible for<br>the wording and inserting the new merge fields into contact letters used by<br>your institution (using Microsoft Word).                                                                                                    |  |  |  |
| CIM GOLD Version 7.5.0                                                    | Image: Provide the second second s |  |  |  |
|                                                                           | be found on the Loans > Bankruptcy and Foreclosure > Foreclosure,<br>Repossession and Judgment Information screen. However, most fields are<br>new and will need to be added to a Variable screen.                                                                                                    |  |  |  |
|                                                                           | For example, you could create a Variable screen called "Foreclosure," then add these fields to that screen, as shown below:                                                                                                    |  |  |  |

| ĞΜ                                                                                                    | CIM GOLD Select and Display a Screen FRAN FISHER 03 000005 2                                                                                                    |
|----------------------------------------------------------------------------------------------------|----------------------------------------------------------------------------------------------------|
| <u>File</u> <u>Screen History</u> <u>R</u> efresh                                                                                                    | Print Screen File Services Options Help   🔇 💿   ┥ 📢                                                                                                    |
| Loan Initialization     Marketing and Collections     Misc Secured F/M Data     Operations Secured F/M Data     Optional Products     Original Loan Disclosure     Payee Information     Payment Calculator     Payoff     Purchase Disclosure     Recurring Card Log     Reports     Statistics and Summaries     System Setup Screens     Transactions     Variable Screens     Select and Display a Screen     Variable Screen Design     Miscellaneous     Notification | <ul> <li>▲ Foreclosur - Foreclosure</li> <li>▲ Make Default</li> <li>▲ Open Matured Cars Unlimited Delinquent Category 0 Adv</li> <li>▲ Ccount 3 3000005</li> <li>Repossession Date 03/18/2014 ∨</li> <li>Reinstatement Status</li> <li>Sale Notice Date 03/19/2014 ∨</li> <li>Sale Notice Type 2</li> <li>Redemption Date</li> <li>▲ 04/03/2014 ∨</li> <li>▲ Mileage</li> </ul> |
|                                                                                                    | Vehicle Id Number 1                                                                                                    |

Loans > Variable Screens > Select and Display a Screen

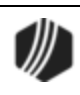

*Tip:* See the <u>help on the Variable Screen Design screen</u> for instructions on how to set up Variable screens.

| Mail Merge Field                        | Field in CIM GOLD                                                                                                    |
|-----------------------------------------|----------------------------------------------------------------------------------------------------|
| Foreclosure_Repossession_<br>Date       | <b>Date of Repossession</b> (FCRPOD) on the Loans > Bankruptcy and<br>Foreclosure > Foreclosure, Repossession and Judgment Information<br>screen, Notices and Sale tab                            |
| Foreclosure_Miscellaneous_<br>Field     | Repo Company (FCMIC1). You would enter this in the <b>Miscellaneous</b> field<br>on the Foreclosure, Repossession and Judgment Information screen,<br>Property Status tab, Insurance field group. |
| Foreclosure_Miscellaneous_<br>Line      | Current Repo Fees (FC1MIC). This is actually labeled a <b>Miscellaneous</b> field, but you can change the name of the label when you insert it into the Variable screen.                          |
| Foreclosure_Miscellaneous_<br>Field1    | Cancellation Refunds (FC2MIC). This is actually labeled a <b>Miscellaneous</b> field, but you can change the name of the label when you insert it into the Variable screen.                       |
| Foreclosure_Sale_Notice_Da<br>te        | <b>Notice of Sale Sent</b> (FCCSND) on the Foreclosure, Repossession and Judgment Information screen, Notices and Sale tab, Foreclosure/Repossession field group.                                 |
| Foreclosure_Sale_Date                   | <b>Date of Sale</b> (FCSALD) on the Foreclosure, Repossession and Judgment Information screen, Notices and Sale tab, Foreclosure/Repossession field group.                                        |
| Foreclosure_Sale_of_Securit<br>y_Amount | <b>Sale Amount</b> (FCSLOS) on the Foreclosure, Repossession and Judgment<br>Information screen, Notices and Sale tab, Foreclosure/Repossession field<br>group.                                   |
| Foreclosure_Miscellaneous_<br>Field2    | Sale Location (FCMIC2). This is actually labeled a <b>Miscellaneous</b> field, but you can change the name of the label when you insert it into the Variable screen.                              |
| Foreclosure_Miscellaneous_<br>Line1     | Vehicle Location (FC3MIC). This is actually labeled a <b>Miscellaneous</b> field, but you can change the name of the label when you insert it into the Variable screen.                           |
| Foreclosure_Miscellaneous_<br>Field3    | Sale State (FCMIC3). This is actually labeled a <b>Miscellaneous</b> field, but you can change the name of the label when you insert it into the Variable screen.                                 |
| Foreclosure_Redemption_Da te            | <b>Redemption</b> (FCRMPD) date on the Foreclosure, Repossession and Judgment Information screen, Notices and Sale tab, Foreclosure/Repossession field group.                                     |
| Foreclosure_Reinstatement_<br>Date      | <b>Reinstatement</b> (FCCRID) date on the Foreclosure, Repossession and Judgment Information screen, Notices and Sale tab, Foreclosure/Repossession field group.                                  |
| Foreclosure_Miscellaneous_<br>Line2     | Repossession Mileage (FC4MIC). This is actually labeled a <b>Miscellaneous</b> field, but you can change the name of the label when you insert it into the Variable screen.                       |
| Collateral_Vehicle_Id_Numb<br>er_1      | <b>VIN</b> field (CFVIN1) on the Loans > Collateral Detail screen.                                                                                                    |

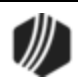
| Mail Merge Field   | Field in CIM GOLD                                                                                |
|--------------------|--------------------------------------------------------------------------------------------------|
| Collateral_Mileage | This field relates to the <b>Mileage</b> field (CFMILE) on the Loans > Collateral Detail screen. |

| Enhancement                                                          | Description                                                                                                 |
|----------------------------------------------------------------------|----------------------------------------------------------------------------------------------------|
| New Merge Fields Now<br>Available from Contact<br>Queues (Continued) | See the following example of where these Mail Merge fields are found when inserting them in Microsoft Word: |

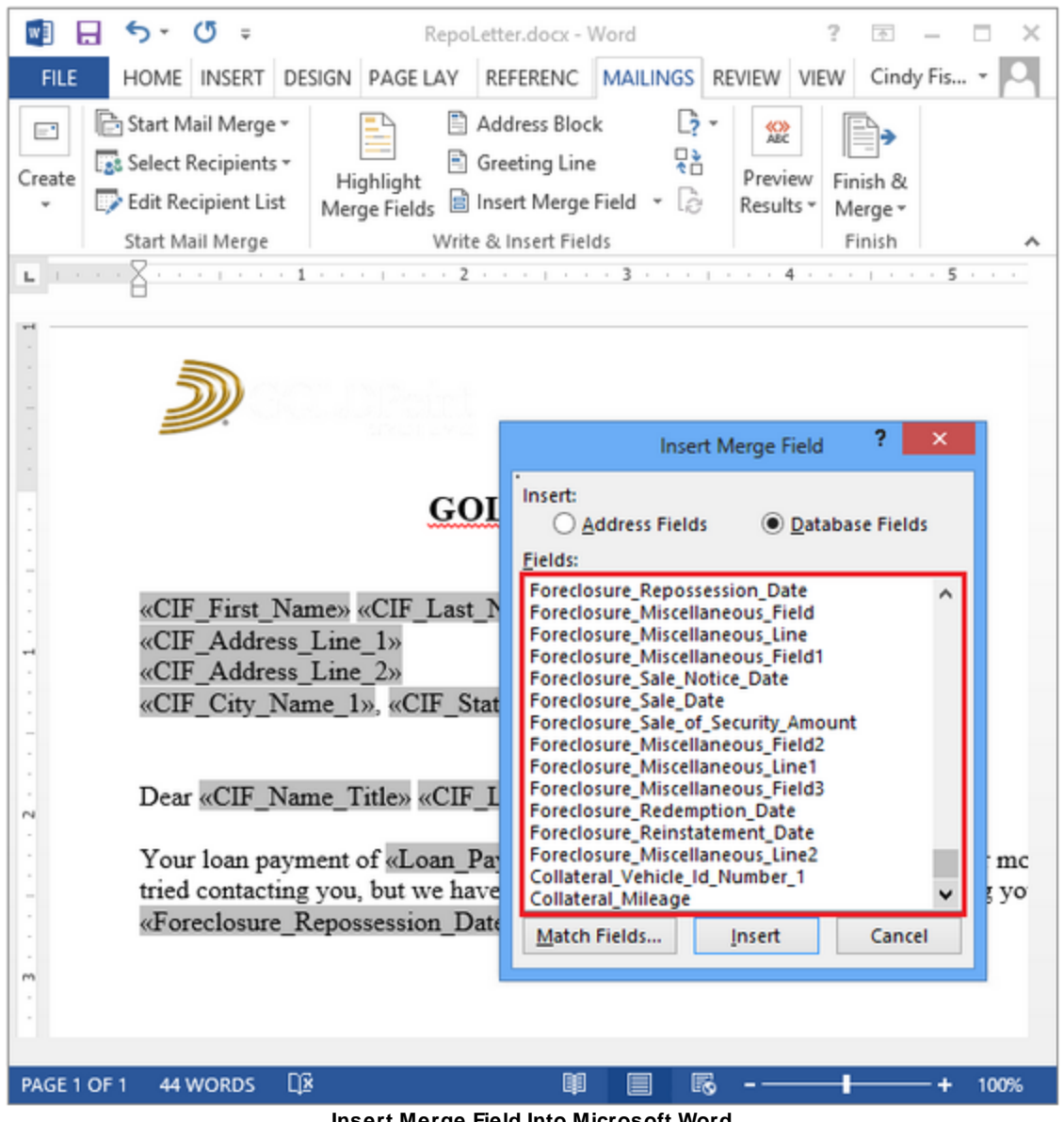

Insert Merge Field Into Microsoft Word

| Enhancement   | Description                                                        |  |  |  |
|---------------|--------------------------------------------------------------------|--|--|--|
| Queue Summary | The Accounts tab on the Queues > Collection > Queue Administration |  |  |  |

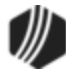

| Enhancement                          | Description                                                                                                    |
|--------------------------------------|----------------------------------------------------------------------------------------------------|
| Balance Values<br>Formatting Changed | screen has been updated. The formatting of the summary balance values (not the individual account balances) has been changed to include commas and <i>not</i> include cents. |
| CMF: 8646                            | For example, 1535672.45 is now displayed as 1,535,672.                                                                                                    |
| CIM GOLD Version 7.5.0               |                                                                                                    |

## Report Warehouse

| Enhancement                                                            | Description                                                                                                    |
|------------------------------------------------------------------------|----------------------------------------------------------------------------------------------------|
| Warehouse Utilities<br>Screen Updated                                  | The Report Warehouse > Warehouse Utilities screen has been updated to be able to handle large numbers. This ensures that a specific error no longer occurs on this screen. |
| CMF: 8055                                                              |                                                                                                    |
| CIM GOLD Version 7.5.0                                                 |                                                                                                    |
| Multiple Enhancements<br>Made to GOLDView Plus<br>User Preferences for | Multiple enhancements have been added to the GOLDView Plus User Preferences dialog for cache files.                                                                        |
| Cache Files                                                            | You can now enter a "0" (zero) in the <b>Days to Keep Cache Files</b> field. If a zero is entered, the cached files are purged each time you log out of CIM                |
| CMF: 7334                                                              | GOLD.                                                                                                    |
| CIM GOLD Version 7.5.0                                                 |                                                                                                    |

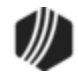

| Jser Preferences               |                                   |
|--------------------------------|-----------------------------------|
| discellaneous Options Color/   | Highlight Options                 |
| Misc. Options                  |                                   |
| 📃 Auto Save Queries            | Show Test Reports                 |
| Print Query Cover Sheet        | Auto Switch to Search Results Tab |
| 📝 Auto Save Report Header      | View Reports in Text Format       |
| 🔽 Auto Get Indexes             | Maximum Number of Reports 100     |
| Default Server Location (D     | ata Location)                     |
| http://dhidev-build/Warehouse. | /WarehouseWS.asmx                 |
| Export Path                    | Browse                            |
| C:\Users\ashleyj\Documents\    |                                   |
| Caching Options                |                                   |
| Days To Keep Cache Files       | 0 🔶 Delete Cache                  |
| Current Location:              | Browse                            |
| C:\Users\ashleyj\AppData\Loca  | al\GOLDView\                      |
|                                | OK Cancel                         |

**User Preferences Dialog** 

| Enhancement                                                                                       | Description                                                                                                    |  |  |  |
|---------------------------------------------------------------------------------------------------|----------------------------------------------------------------------------------------------------|--|--|--|
| Multiple Enhancements<br>Made to GOLDView Plus<br>User Preferences for<br>Cache Files (Continued) | A new <browse> button has been added to allow you to select a new location for cached files. Clicking the <browse> button opens the Browse For Folder dialog where you can select the new folder where the cached files will be stored.</browse></browse> |  |  |  |
|                                                                                                   |                                                                                                    |  |  |  |
|                                                                                                   |                                                                                                    |  |  |  |
|                                                                                                   |                                                                                                    |  |  |  |
|                                                                                                   |                                                                                                    |  |  |  |

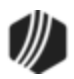

| Enhancement | Description                                                                                                    |  |  |  |
|-------------|----------------------------------------------------------------------------------------------------|--|--|--|
| Enhancement | DescriptionBrowse For FolderImage: AppData<br>Image: Contacts<br>Image: Desktop<br>Desktop<br> |  |  |  |
|             | newly selected location.<br>The User Preferences dialog is found by selecting "Preferences" from the<br>GOLDView menu item at the top of the Report Warehouse > GOLDView<br>Plus screen.                                                                                                    |  |  |  |
|             | GOLDView Help C<br>Preferences<br>Queries<br>GOLDView Menu Item                                                                                                    |  |  |  |

## Variable Screens

| Enhancement                        | Description                                                                                                    |
|------------------------------------|----------------------------------------------------------------------------------------------------|
| Variable Screens<br>Record Updates | The Variable Screens in CIM GOLD now allow a variable screen to update<br>sub records that are tied to the Master Record for the screen. For example,<br>if the Master Record selected for a loan Variable screen is the CFLN Loan<br>Master Record, and the fields from the FPQA Collection Account Record |

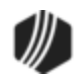

| Enhancement                                                  | Description                                                                                                    |  |  |
|--------------------------------------------------------------|----------------------------------------------------------------------------------------------------|--|--|
| CMF: 7730                                                    | are also on that Variable screen, the system now saves changes made to the FPQA Record from that screen.                                                                                                    |  |  |
| CIM GOLD Version 7.5.0                                       |                                                                                                    |  |  |
| Small Changes to<br>Variable Screens                         | Two small corrections have been made to the Loans > Variable Screens > Select and Display a Screen. The comment field would overlap the <make default=""> button. This has been corrections. Additionally, the size of the</make>                              |  |  |
| CMF: 7353                                                    | Late Charge Code was increased, so that the whole description would appear in the drop-down list.                                                                                                    |  |  |
| CIM GOLD Version 7.5.0                                       |                                                                                                    |  |  |
| Variable Screen<br>Updated to Disable<br>Fields<br>CMF: 7538 | The Loans > Variable Screens > Select and Display a Screen screen has<br>been modified to not allow file maintenance on the payment method<br>(LNPMTH), frequency (LNFREQ), due date (LNDUDT), due date day<br>(LNDUDY) and last occurrence in month (LNLAST). |  |  |
| CIM GOLD Version 7.5.0                                       |                                                                                                    |  |  |
| Variable Screens Now<br>Use BVSE Business<br>Function        | The Variable screens have been updated to use business function BVSE instead of business function BVSD. The two Variable screens involved are the Select and Display a Screen screen and the Variable Screen Design screen in the following three locations:   |  |  |
| CMF: 7418                                                    |                                                                                                    |  |  |
| CIM GOLD Version 7.5.0                                       | <ul> <li>Loans &gt; Variable Screens</li> <li>Deposits &gt; Variable Screens</li> <li>Miscellaneous &gt; Variable Screens</li> </ul>                                                                                                    |  |  |

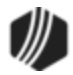

## What's New in Version 7.1.16

The following enhancements have been made in CIM GOLD version 7.1.16.

| Enhancement                                                                                           | Description                                                                                                    |                |                   |  |
|----------------------------------------------------------------------------------------------------|----------------------------------------------------------------------------------------------------|----------------|-------------------|--|
| Interest Calculation<br>Code Defaulted on the<br>Convert Precomputed to<br>Simple Screen<br>CMF: 8801 | On the Precomputed to Simple screen, the system now defaults the <b>New</b><br><b>Interest Calculation Code</b> . Previously, users were required to enter a <b>New</b><br><b>Interest Calculation Code</b> . Users can select a different <b>Interest</b><br><b>Calculation Code</b> from the drop-down list, but the default code is pulled<br>over from the current <b>Interest Calculation Code</b> , as shown below: |                |                   |  |
| Work Order: 506315                                                                                    |                                                                                                    | Current Fields | New Fields        |  |
| CIM GOLD Version 7.1.16                                                                               | Principal Balance                                                                                                    | 1,131.60       | 1,052.55          |  |
|                                                                                                    | Interest Rate                                                                                                    | 20.54490       |                   |  |
|                                                                                                    | Interest Calculation                                                                                                    | 102            | 102 - 360/360 🗸 🗸 |  |
|                                                                                                    | Payment Amount                                                                                                    | 94.30          | 94.30             |  |
| Enhancements to<br>Payment Calculator                                                                 | Fixed bugs and made enhancements to Payment Calculator for specific institutions. (See work orders and CMP numbers to the left.)                                                                                                    |                |                   |  |
| CMP: 2275, 2026, 2025,<br>1783<br>Work Orders: 508845,<br>46720                                       |                                                                                                    |                |                   |  |
| CIM GOLD Version 7.1.16                                                                               |                                                                                                    |                |                   |  |

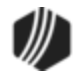